# Oracle FLEXCUBE Core Banking

Payments and Settlements Reports Manual Release 11.6.0.0.0

Part No. E65544-01

November 2016

# ORACLE

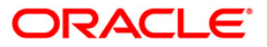

Payments and Settlements Reports Manual November 2016

Oracle Financial Services Software Limited Oracle Park Off Western Express Highway Goregaon (East) Mumbai, Maharashtra 400 063 India Worldwide Inquiries: Phone: +91 22 6718 3000 Fax: +91 22 6718 3001 www.oracle.com/financialservices/ Copyright © 2015, Oracle and/or its affiliates. All rights reserved.

Oracle and Java are registered trademarks of Oracle and/or its affiliates. Other names may be trademarks of their respective owners.

U.S. GOVERNMENT END USERS: Oracle programs, including any operating system, integrated software, any programs installed on the hardware, and/or documentation, delivered to U.S. Government end users are "commercial computer software" pursuant to the applicable Federal Acquisition Regulation and agency-specific supplemental regulations. As such, use, duplication, disclosure, modification, and adaptation of the programs, including any operating system, integrated software, any programs installed on the hardware, and/or documentation, shall be subject to license terms and license restrictions applicable to the programs. No other rights are granted to the U.S. Government.

This software or hardware is developed for general use in a variety of information management applications. It is not developed or intended for use in any inherently dangerous applications, including applications that may create a risk of personal injury. If you use this software or hardware in dangerous applications, then you shall be responsible to take all appropriate failsafe, backup, redundancy, and other measures to ensure its safe use. Oracle Corporation and its affiliates disclaim any liability for any damages caused by use of this software or hardware in dangerous applications.

This software and related documentation are provided under a license agreement containing restrictions on use and disclosure and are protected by intellectual property laws. Except as expressly permitted in your license agreement or allowed by law, you may not use, copy, reproduce, translate, broadcast, modify, license, transmit, distribute, exhibit, perform, publish or display any part, in any form, or by any means. Reverse engineering, disassembly, or decompilation of this software, unless required by law for interoperability, is prohibited.

The information contained herein is subject to change without notice and is not warranted to be error-free. If you find any errors, please report them to us in writing.

This software or hardware and documentation may provide access to or information on content, products and services from third parties. Oracle Corporation and its affiliates are not responsible for and expressly disclaim all warranties of any kind with respect to third-party content, products, and services. Oracle Corporation and its affiliates will not be responsible for any loss, costs, or damages incurred due to your access to or use of third-party content, products, or services.

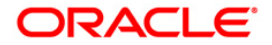

# Table of Contents

| 1. Preface                                           | 6    |
|------------------------------------------------------|------|
| 2. Payments and Settlement Reports                   | 8    |
| 2.1. Adhoc Reports                                   | 9    |
| 2.1.1. Clearing Daily Transaction Reports            | . 10 |
| ST202 - Future Dated Transaction Posting Report      | . 11 |
| ST207 - CHEQUES DISPATCHED REPORT                    | . 15 |
| ST208 - OCC Items Deposited Report                   | . 18 |
| ST209 - OCC Realisation/Dishonored Report            | . 21 |
| ST210 - ICC Remittance/Dishonored Report             | . 24 |
| ST211 - MARK RECEIPT OF OCC REPORT                   | . 28 |
| ST213 - REALIZTN/DISHNR REPORT-NON-COR               | . 32 |
| ST214 - OCC/ICC Outstanding Instruments Report       | . 36 |
| ST216 - Datewise discounted cheques                  | . 40 |
| ST217 - Clientwise discounted cheques                | . 44 |
| ST218 - Cheque datewise discounted cheques           | . 48 |
| ST219 - Drawerwise discounted cheques                | . 52 |
| ST220 - Drawerwise returned cheques                  | . 56 |
| ST223 - Unauthorised purchase instruments            | . 60 |
| 2.1.2. Clearing EOD Reports                          | . 64 |
| ST008 - Inward clrg cheque rejected                  | . 65 |
| ST080 - Decentralised Inw Clg Cheques Rejected       | . 68 |
| ST082 - Cheque Return Memo                           | . 72 |
| ST042 - Inward Clrg Cheque Rejected                  | . 75 |
| ST044 - Inward clearing rejects register- branchwise | . 78 |
| 2.1.3. CLEARING EXCEPTIONS REPORTS                   | . 82 |
| ST059 - NSF Cheque Rejects Report                    | . 83 |
| ST077 - ReValidated Instrument/Duplicate BC Prnt     | . 87 |
| 2.1.4. IDC AND ODC REPORTS                           | . 90 |
| ST061 - ODC Summary Report                           | . 91 |
| 2.1.5. INTERNAL SYSTEM REPORTS                       | . 95 |
| ST014 - Handoff from settlements to Caps module      | . 96 |
| 2.1.6. INWARD CLEARING REPORTS                       | 100  |
| ST003 - Inward clearing extract                      | 101  |
| ST004 - Inward clearing summary                      | 104  |
| ST006 - Inward Clearing Reject Report                | 107  |
| ST041 - Inward clearing summary                      | 111  |
| ST057 - Force Debits Done Today                      | 115  |
| ST078 - Decentralised Inward clearing extract        | 118  |
| ST079 - Decentralised Inward clearing summary        | 122  |
| ST040 - INWARD CLEARING EXTRACT                      | 126  |
| 2.1.7. OUTWARD CLEARING REPORTS                      | 129  |
| ST005 - Outward clearing extract                     | 130  |
| ST007 - Outward cheques returned                     | 133  |
| ST012 - Outward Clearing Failed Txns                 | 136  |
| ST015 - Cheques Pending Clearing                     | 140  |
| ST016 - Outward clearing Summary                     | 144  |
| ST021 - Cheques matured today                        | 147  |
| ST023 - Immediate Credits given today                | 151  |
| ST024 - Float extensions report                      | 155  |
| ST025 - Postdated Cheques Dated Today                | 158  |
| ST031 - Post-dated cheques in hand                   | 162  |
| ST035 - Cheques deposited today                      | 166  |
| ST039 - Outward clearing summary                     | 170  |

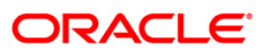

| ST051 - Outstanding Instruments                                            | 174 |
|----------------------------------------------------------------------------|-----|
| ST052 - Outstanding Instruments Reports                                    | 177 |
| ST055 - CLEARING BALANCES SUMMARY – BY REGION                              | 180 |
| ST064 - Liquidated Instruments Report                                      | 184 |
| ST076 - Outward clearing summary                                           | 187 |
| ST110 - Demand Drafts Issued NON-CBS                                       | 191 |
| ST203 - Outward clearing extract - Bankwise                                | 195 |
| ST205 - Cheques Pending Clearing Summary                                   | 199 |
| ST038 - Outward clearing extract                                           | 203 |
| ST086 - DRAWER NAME NOT MAINTAINED REPORT                                  | 207 |
| ST085 - DRAWER NAME MAINTAINED REPORT                                      | 210 |
| 2.1.8. Payments Reports                                                    | 212 |
| PM015 - Outgoing Payment Report By Account No And Date                     | 213 |
| PM016 - Outgoing Payment Report By CCY And Date                            | 216 |
| PM017 - Outgoing Payment Report By CCY Amount And Date                     | 219 |
| PM018 - Outgoing Payment Report By ECR Ref No And Date                     | 222 |
| PM019 - Outgoing Payment Report By Date                                    | 225 |
| PM020 - Outgoing Payment Report By ECC Ref No And Date                     | 228 |
| PM021 - ISB GL Report By Date CCY and Amount                               | 231 |
| PM022 - ISB GL Report By ECR Ref No                                        | 235 |
| PM023 - ISB GL Report By FCC Ref No                                        | 238 |
| PM024 - Payment Transaction Accounting Report                              | 241 |
| PM025 - Outgoing Payment Post Cutoff CallBack Report                       | 244 |
| PM026 - NEET OLITWARD TRANSACTION REPORT - DETAILED                        | 247 |
| PM031 - RTGS OLITWARD - TRANSACTION DETAILED REPORT                        | 250 |
| PM032 - Rtas Outgoing Transactions - Forced Authorized Transactions Report | 254 |
| PM034 - RTGS OLITWARD POSSIBLE DUPLICATE REPORT - DETAILED                 | 257 |
| PM035 - Unauthorized Transaction Report                                    | 260 |
| PM039 - Returns of Outgoing Payment Detailed                               | 263 |
| PM040 - RTGS Incoming Payments - NON STP                                   | 266 |
| PM041 - FLEX@RTGS INCOMING PAYMENTS - REJECTED                             | 269 |
| PM042 - Rtgs Outward/Inward Statuswise Payment Report                      | 272 |
| PM043 - IFLEX@ RTGS - INCOMING CUSTOMER PAYMENTS - CALLBACK REPC           | )RT |
|                                                                            | 275 |
| PM051 - Rtas Bulk File Report - Summary                                    | 277 |
| PM052 - Neft File Unload Summary                                           | 280 |
| PM053 - Neft File Report (Success/Failed)                                  | 283 |
| PM054 - Outgoing Payment Callback Report                                   | 286 |
| PM055 – SDMC Status Report                                                 | 289 |
| 219 Remittance Reports                                                     | 292 |
| ST224 - Remittance Status Change Report                                    | 293 |
| 2.2 Batch Reports                                                          | 296 |
| 2.2.1 Clearing Daily Transaction Reports                                   | 301 |
| ST202 - Future Dated Transaction Posting Report                            | 302 |
| ST206 - CHEOLIES PLIRCHASED REVERSAL REPORT                                | 306 |
| ST207 - CHEQUES DISPATCHED REPORT                                          | 310 |
| ST208 - OCC Items Deposited Report                                         | 314 |
| ST209 - OCC Realisation/Dishonored Report                                  | 318 |
| ST210 - ICC Remittance/Dishonored Report                                   | 322 |
| ST211 - MARK RECEIPT OF OCC REPORT                                         | 326 |
| ST213 - REALIZTN/DISHNR REPORT-NON-COR                                     | 330 |
| ST216 - Datewise discounted cheques                                        | 334 |
| ST217 - Clientwise discounted cheques                                      | 338 |
| ST218 - Cheque datewise discounted cheques                                 | 342 |
| ST219 - Drawerwise discounted cheques                                      | 346 |
| ST220 - Drawerwise returned cheques                                        | 350 |
|                                                                            |     |

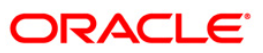

| ST223 - Unauthorised purchase instruments         | . 354 |
|---------------------------------------------------|-------|
| ST996 - Past Due DBPL Report                      | . 358 |
| 2.2.2. Clearing EOD Reports                       | . 362 |
| ST080 - Decentralised Inw Clg Cheques Rejected    | . 363 |
| ST083 - Inward Payee Details Maintained           | . 367 |
| ST084- Inward Payee Details Non-Maintained        | . 371 |
| CH168 - Advice for Introducer Cust ID             | . 375 |
| ST156 - Details of DD issued on Corrbank Location | . 379 |
| 2.2.3. CLEARING EXCEPTIONS REPORTS                | . 383 |
| ST059 - NSF Cheque Rejects Report                 | . 384 |
| ST077 - ReValidated Instrument/Duplicate BC Prnt  | . 388 |
| ST077 - ReValidated Instrument/Duplicate BC Prnt  | . 392 |
| 2.2.4. INTERNAL SYSTEM REPORTS                    | . 396 |
| ST013 - Handoffs from STL to GL                   | . 397 |
| ST013 - Handoffs from STL to GL                   | . 401 |
| ST014 - Handoff from settlements to Caps module   | . 405 |
| ST014 - Handoff from settlements to Caps module   | . 409 |
| 2.2.5. INWARD CLEARING REPORTS                    | . 413 |
| ST006 - Inward Clearning Reject Report            | . 414 |
| ST006 - Inward Clearning Reject Report            | . 418 |
| ST041 - Inward clearing summary                   | . 422 |
| ST078 - Decentralised Inward clearing extract     | . 426 |
| ST079 - Decentralised Inward clearing summary     | . 430 |
| 2.2.6. OUTWARD CLEARING REPORTS                   | . 434 |
| ST025 - Postdated Cheques Dated Today             | . 435 |
| ST073 - CHEQUE PURCHASE RETURN TODAY              | . 439 |
| ST074 - OUTSTATION CHEQUE COMMISSION              | . 443 |
| ST075 - BILL PAYMENT REPORT                       | . 447 |
| ST012 - Outward Clearing Failed Txns              | . 451 |
| ST012 - Outward Clearing Failed Txns              | . 455 |
| ST015 - Cheques Pending Clearing                  | . 459 |
| ST021 - Cheques matured today                     | . 465 |
| ST021 - Cheques matured today                     | . 469 |
| ST023 - Immediate Credits given today             | . 473 |
| ST031 - Post-dated cheques in hand                | . 477 |
| ST031 - Post-dated cheques in hand                | . 481 |
| ST035 - Cheques deposited today                   | . 485 |
| ST051 - Outstanding Instruments                   | . 489 |
| ST051 - Outstanding Instruments                   | . 493 |
| 2.2.7. Remittance Reports                         | . 497 |
| ST753 - Instrument Dormancy Report                | . 498 |

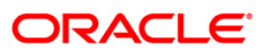

# 1. Preface

### 1.1. Intended Audience

This document is intended for the following audience:

- Customers
- Partners

## **1.2.** Documentation Accessibility

For information about Oracle's commitment to accessibility, visit the Oracle Accessibility Program website at <a href="http://www.oracle.com/pls/topic/lookup?ctx=acc&id=docacc">http://www.oracle.com/pls/topic/lookup?ctx=acc&id=docacc</a>.

## 1.3. Access to OFSS Support

https://support.us.oracle.com

# 1.4. Structure

This manual is organized into the following categories:

*Preface* gives information on the intended audience. It also describes the overall structure of the Reports Manual

Introduction provides brief information on the overall functionality covered in the Reports Manual

Chapters are dedicated to individual reports and its details, covered in the Reports Manual

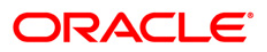

### 1.5. Related Information Sources

For more information on Oracle FLEXCUBE Core Banking Release11.5.0.0.0, refer to the following documents:

• Oracle FLEXCUBE Core Banking Licensing Guide

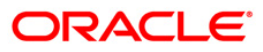

# 2. Payments and Settlement Reports

A report is a document that is illustrated with the help of information, and tailored to a given situation and audience. The primary purpose of a report is to provide information. However, reports may also include additional information, such as suggestions or conclusions that indicate possible future actions which the report reader might take. Reports can be public or private.

Advice is generally a written proof of a service performed, funds transferred, or a payment that is received or made. It can also be a recommendation that advises a customer about specific investment asset allocations based on age and circumstances.

**Oracle Flexcube** supports report generation in PDF, HTML and Excel formats. Based on the system configuration the reports can be generated in any of the above mentioned format.

**Note** 1: Reports can be generated by using the **Report Request** (Fast Path: 7775) option. Reports can be viewed/printed using the Advice/Report Status Inquiry (Fast Path: 7778) option. The above screens can be accessed by navigating through the following path: **Transaction Processing > Internal Transactions > Reports**.

**Note 2**: Report Codes precede the Report Names. Unlike the User Manual where the Fast Path preceding the Topic Title indicates the access for the screen, the Report Code is simply a unique code for the report.

#### Reports are categorized under:

- Adhoc Reports
- Batch Reports

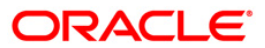

# 2.1. Adhoc Reports

Adhoc reports are generated on demand or on request. Reports and advices can be requested from the Report Request screen. Adhoc reports can be viewed and generated using the teller login or the system operator login.

List of Adhoc Reports:

- Clearing Daily Transaction Reports
- Clearing EOD Reports
- CLEARING EXCEPTIONS REPORTS
- IDC AND ODC REPORTS
- INTERNAL SYSTEM REPORTS
- INWARD CLEARING REPORTS
- OUTWARD CLEARING REPORTS
- Payments Reports
- Remittance Reports

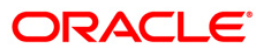

### 2.1.1. Clearing Daily Transaction Reports

The Clearing Daily Transaction Reports include those reports that provide information specific to collection items entry, realization and dishonor.

List of Clearing Daily Transaction Reports:

- ST209 OCC Realisation/Dishonored Report
- ST210 ICC Remittance/Dishonored Report
- ST211 MARK RECEIPT OF OCC REPORT
- ST216 Datewise discounted cheques
- ST217 Clientwise discounted cheques
- ST218 Cheque datewise discounted cheques
- ST219 Drawerwise discounted cheques
- ST220 Drawerwise returned cheques
- ST223 Unauthorised purchase instruments
- ST202 Future Dated Transaction Posting Report
- ST207 CHEQUES DISPATCHED REPORT
- ST208 OCC Items Deposited Report
- ST213 REALIZTN/DISHNR REPORT-NON-COR
- ST214 OCC/ICC Outstanding Instruments Report

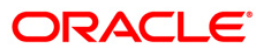

#### ST202 - Future Dated Transaction Posting Report

Banks can perform the Collection/Purchase activity for the local cheques or outstation cheques tendered by customers. After the data entry is completed and authorised, the originating branch will dispatch the instruments either to the destination branch or to a correspondent bank. After the realisation /dishonor advice this entry gets reconciled.

This report is a list of cheques dispatched for the day. Each column of the report provides information on Batch Number, Transaction Currency, Debit Account Number, Debit Account Name, Debit PID, Cheque Number, To Account, Credit Account Name, To PID, Amount in Transaction Currency, Rate of Transaction Currency is converted to the Local Currency, Rate of Account Currency is converted to the Local Currency, Debit Transaction Description, Transaction Date, User ID, Authoriser, Credit Transaction Description, Transaction Status Description and Number of successful Transaction Records.

#### To generate the Future Dated Transaction Posting Report

- 1. Access the **Report Request** (Fast Path: 7775) screen.
- 2. Ensure that the Adhoc Reports button is selected.
- 3. Navigate through Payments and Settlement > Clearing Daily Transaction Reports > ST202 Future Dated Transaction Posting Report
- 4. The system displays the ST202 Future Dated Transaction Posting Report Screen.

| Input Parameters         |          | °              |         |  |
|--------------------------|----------|----------------|---------|--|
| /alue Date: [DD/MM/YYYY] |          | Waived Service | Charge: |  |
|                          |          | 0.0            |         |  |
|                          |          |                |         |  |
|                          |          |                |         |  |
|                          |          |                |         |  |
|                          |          |                |         |  |
|                          |          |                |         |  |
|                          |          |                |         |  |
|                          |          |                |         |  |
|                          |          |                |         |  |
|                          |          |                |         |  |
|                          |          |                |         |  |
|                          |          |                |         |  |
|                          |          |                |         |  |
|                          |          |                |         |  |
|                          |          |                |         |  |
|                          |          |                |         |  |
|                          |          |                |         |  |
|                          |          |                |         |  |
|                          |          |                |         |  |
|                          |          |                |         |  |
|                          |          |                |         |  |
|                          |          |                |         |  |
|                          |          |                |         |  |
|                          |          |                |         |  |
|                          |          |                |         |  |
|                          |          |                |         |  |
|                          | Generate |                |         |  |

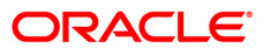

### ST202 - Future Dated Transaction Posting Report

#### **Field Description**

| Field Name                                       | Description                                                                |  |  |  |  |
|--------------------------------------------------|----------------------------------------------------------------------------|--|--|--|--|
| Value Date                                       | [Mandatory, dd/mm/yyyy]<br>Type the value date.                            |  |  |  |  |
| Waived Service Charge                            | [Optional, Check Box]<br>Select the check box to waive the service charge. |  |  |  |  |
| 5. Enter the appropriate p <b>Report</b> screen. | parameters in the ST202 - Future Dated Transaction Posting                 |  |  |  |  |

- 6. Click the **Generate** button.
- 7. The system displays the message "Report Request Submitted".
- 8. Click the **OK** button.
- 9. The system generates the Future Dated Transaction Posting Report.

#### To view and print the Future Dated Transaction Posting Report

- 1. Access the Advice/Report Status Enquiry (Fast Path: 7778) screen.
- 2. Select the check box corresponding to **ST202 Future Dated Transaction Posting Report**.
- 3. Click the **View** button to view the report.
- 4. The system displays the Future Dated Transaction Posting Report screen.

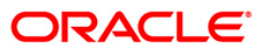

| Branch            | : 9999 DE   | MO               | Report for Fut | ure Dated Tra | nscations Pos | Run Time :12:40PM                       |                |  |  |
|-------------------|-------------|------------------|----------------|---------------|---------------|-----------------------------------------|----------------|--|--|
| Op. Id : TSUMEET  |             |                  | Run On:        | 30-Apr-2008   |               | Report No:ST202/1                       |                |  |  |
| No                |             |                  |                |               |               |                                         |                |  |  |
| Batch             | Txn CCY     | Dr Account       | Dr Acct Name   | Dr PID        | Chq No        | To Account                              | Cr Acct Name   |  |  |
| To PID            |             | Amount TCY       | Teley Acley    |               |               |                                         |                |  |  |
| Dr Tran           | saction De  | scription        | Txn Date       | User Id       | Authoriser    | Cr Transaction Descrip                  | tion           |  |  |
| Transac           | tion Statu  | s Description    |                |               |               |                                         |                |  |  |
| SUCCESS           | FULL TRANS  | ACTION RECORDS   |                |               |               |                                         |                |  |  |
| 1                 | 101         | 250000400        | CLIMPOILL      |               |               | 000000000000000000000000000000000000000 | C. WEGHL       |  |  |
| 3                 | TOT         | 280990430        | GANESHA        |               |               | 00000006460                             | GANESHA        |  |  |
|                   |             | 1,500.00         | 8925.00 1.00   |               |               |                                         |                |  |  |
| 0000000<br>Depos  | 06460: Futu | re Dated Cash    | 4/15/2009      | TSAIKUMAR     | SSAIKUMAR     | Future Dated Cash Depo                  | sit            |  |  |
| z                 |             |                  |                |               |               |                                         |                |  |  |
| 20                | 360         | 250990430        | GEORGE DANNIEL |               |               | 00000011890                             | GEORGE DANNIEL |  |  |
|                   |             | 100.00           | 1.00 1.00      |               |               |                                         |                |  |  |
| 0000000.<br>Depos | 11890: Futu | re Dated Cash    | 4/13/2009      | TROHITS       | SROHITS       | Future Dated Cash Depo                  | sit            |  |  |
| Wumber (          | )f SUCCESS  | FULL TRANSACTION | 2              |               |               |                                         |                |  |  |
| acamper (         | DI SUCCESS  | FOLL IRANSACTION | 2              |               |               |                                         |                |  |  |

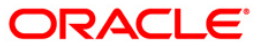

- 5. On the File menu, click Print.
- 6. The system displays the **Print** dialog box.
- 7. Select the appropriate parameters and click the **OK** button.

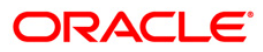

#### ST207 - CHEQUES DISPATCHED REPORT

Banks can perform the Collection/Purchase activity for the local cheques or outstation cheques tendered by customers. After the data entry is completed and authorised, the originating branch will dispatch the instruments either to the destination branch or to a correspondent bank. After the realisation /dishonor advice this entry gets reconciled.

This report is a list of cheques dispatched for the day. Each column of the report provides information on Posting Date, OCC Payee Account, OCC Payee Customer, Currency Code, Currency name, Instrument Amount, Instrument Number, Bank Code, Bank Name, Branch Code, Branch Name, Address, Date, Customer Value Number, Drawer Account Number, Drawer Code, Drawer Bank Name, Drawer Branch Code, Drawer Branch Name, Service Charge Amount and Dispatch Branch Code.

#### To generate the CHEQUES DISPATCHED REPORT

- 1. Access the **Report Request** (Fast Path: 7775) screen.
- 2. Ensure that the **Adhoc Reports** button is selected.
- 3. Navigate through **Payments and Settlement > Clearing Daily Transaction Reports >** ST207 - CHEQUES DISPATCHED REPORT.
- 4. The system displays the ST207 CHEQUES DISPATCHED REPORT screen.

| Input Parameters |                          |
|------------------|--------------------------|
| Branch Code      | Waived Service Charge: 🔽 |
|                  |                          |
|                  |                          |
|                  |                          |
|                  |                          |
|                  |                          |
|                  |                          |
|                  |                          |
|                  |                          |

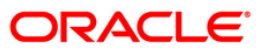

### ST207 - CHEQUES DISPATCHED REPORT

| Field Name                 | Description                                                                   |
|----------------------------|-------------------------------------------------------------------------------|
| Branch Code                | [Mandatory, Numeric, Five]                                                    |
|                            | Type the valid code of the branch for which the report needs to be generated. |
| From Date                  | [Mandatory, dd/mm/yyyy]                                                       |
|                            | Type the start date for the report.                                           |
|                            | This date should not be greater than the To Date.                             |
| To Date                    | [Mandatory, dd/mm/yyyy]                                                       |
|                            | Type the valid end date for the report.                                       |
| Waived Service Charge      | [Optional, Check Box]                                                         |
|                            | Select the check box to waive the service charge.                             |
| 5. Enter the appropriate p | parameters in the ST207 - CHEQUES DISPATCHED REPORT                           |

#### **Field Description**

- Enter the appropriate parameters in the ST207 CHEQUES DISPATCHED REPORT screen.
- 6. Click the Generate button.
- 7. The system displays the message "Report Request Submitted". Click the **OK** button.
- 8. The system generates the **CHEQUES DISPATCHED REPORT**. For reference, a specimen of the report generated is given below:

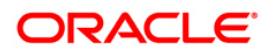

### ST207 - CHEQUES DISPATCHED REPORT

| Bank :335 DEMO BANK<br>Branch :999 DEMO<br>Op. Id<br>:TBABITAJ |            |                           |                          | FLEXCUBE<br>CHEQUES DISPATCHED REPORT<br>For: 29-Feb-2008 |                  |                     |                 |                           | Run Date : 27-Apr-2007<br>Run Time :<br>03:02 PM:St207/ |                           |  |  |
|----------------------------------------------------------------|------------|---------------------------|--------------------------|-----------------------------------------------------------|------------------|---------------------|-----------------|---------------------------|---------------------------------------------------------|---------------------------|--|--|
| Sr.No                                                          | Posting    | Date OCC Payer<br>Account | OCC Payee<br>Customer    | Currency Cod<br>ShortName                                 | le Currency      | Instrument          | Amt Ins         | trument No Bank C         | ode Bank Name                                           |                           |  |  |
| Branch                                                         | code Brand | h Name Addres             | s Customer Value<br>Date | Draver Acco                                               | unt Draver<br>Io | Code Draver<br>name | Bank            | Drawer Branch Dra<br>code | wer Branch Sc An<br>Name                                | ount Dispatch Brn<br>Code |  |  |
| Dispat                                                         | ch 8r 999  |                           |                          |                                                           |                  |                     |                 |                           |                                                         |                           |  |  |
| 0999                                                           | 01/15/200  | 08 099962100000<br>666555 | 09996210000036           | 104                                                       | 104              | 7,500.00 6          | 5666555<br>0.00 | 999                       | 0                                                       |                           |  |  |
| 0999                                                           | 01/15/200  | 08 099962100001<br>555444 | 09996210000138           | 104                                                       | 104              | 8,500.00 0          | 0555444<br>0.00 | 999                       | 0                                                       |                           |  |  |
| 0999                                                           | 01/15/200  | 099962300000<br>0151      | 09996230000016           | 104                                                       | 104              | 8,400.00 0          | 0000151         | 999                       | 0                                                       |                           |  |  |
| 0999                                                           | 01/15/200  | 099962400000<br>0152      | 09996240000019           | 104                                                       | 104              | 4,500.00 0          | 0000152         | 999                       | 0                                                       |                           |  |  |
| 0999                                                           | 02/15/20   | 08 099962500000<br>7209   | 09996250000012           | 104                                                       | 104              | 7,500.00 0          | 0007209         | HSBC<br>999               | 15 15                                                   |                           |  |  |

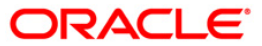

#### ST208 - OCC Items Deposited Report

Using the **Cheque Collection Process** option, branches can perform the Outstation Clearing process. The various processes involved are Mark Collection Items, dispatch schedule, Realisation/Dishonor of collection items etc. This report gives full particulars of collection cheques deposited and the status of the instruments.

This report is a collection items deposited report. Each column of the report provides information on Serial Number, Posting Date, OCC Payee Account, Currency, Instrument Amount, Instrument Number, Sent To Bank Name, Sent To Branch Name, Total Purchase, Address, Customer Value Date, Drawer Account Number, Drawer Bank name, Drawer Branch Name, Service Charge Amount, Deposit Branch Code, Incr Purchase Amount and Status. Branch wise and currency wise totals are also provided.

#### To generate the OCC Items Deposited Report

- 1. Access the **Report Request** (Fast Path: 7775) screen.
- 2. Ensure that the **Adhoc Reports** button is selected.
- 3. Navigate through Payments and Settlement > Clearing Daily Transaction Reports > ST208 OCC Items Deposited Report.
- 4. The system displays the ST208 OCC Items Deposited Report screen.

| ST208 - OCC Items Deposited Report                                                                                 | X                      |
|----------------------------------------------------------------------------------------------------|------------------------|
| ST208 - OCC Items Deposited Report    Input Parameters   Deposit Branch Code   Deposit From Date   Deposit To Date | Waived Service Charge: |
| Generate                                                                                                    | 3                      |

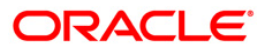

#### **Field Description**

| Field Name               | Description                                                                                                    |
|--------------------------|----------------------------------------------------------------------------------------------------|
| Branch Code              | [Mandatory, Numeric, Five]<br>Type the valid code of the branch for which the report needs<br>to be generated.      |
| From Date                | [Mandatory, dd/mm/yyyy]<br>Type the start date for the report.<br>This date should not be greater than the To Date. |
| To Date                  | [Mandatory, dd/mm/yyyy]<br>Type the valid end date for the report.                                                  |
| Waived Service Charge    | [Optional, Check Box]<br>Select the check box to waive the service charge.                                          |
| C Ententhe energy determ | anon stars in the CT000 COO House Dance its I Dancet service                                                        |

- 5. Enter the appropriate parameters in the **ST208 OCC Items Deposited Report** screen.
- 6. Click the Generate button.
- 7. The system displays the message "Report Request Submitted". Click the **OK** button.
- 8. The system generates the **OCC Items Deposited Report**. For reference, a specimen of the report generated is given below:

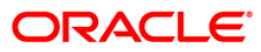

| Bank :<br>Branch :                   | 335 DEMO BANK                    |                                |                                      | COLLECTION IN             | FLEXCUBE<br>TEMS DEPOSITED REPORT         |                               |                                  | Run T<br>Rep               | ime :<br>ort No: | 10:38 AM009<br>St208/1 |
|--------------------------------------|----------------------------------|--------------------------------|--------------------------------------|---------------------------|-------------------------------------------|-------------------------------|----------------------------------|----------------------------|------------------|------------------------|
| Op. Id :                             | TELLEROS                         |                                |                                      | For                       | : 15-Apr-2008                             |                               |                                  |                            |                  |                        |
| Sr.NoAddress                         | Posting Date<br>Customer Value   | OCC Payee Accoun<br>DateDraver | Currency Short Name<br>Acct NoDraver | Instrument J<br>Bank name | Amt Instrument No<br>Draver Branch NameSo | Sent To Bank I<br>c Amount De | Jame Sent To )<br>posit Brn Code | Branch Name<br>Incr Purchs | Total<br>se Ant  | Purchase Status        |
| Deposit Branch<br>Status<br>Currency | Code : 9999<br>COLLECTION<br>LTL |                                |                                      |                           |                                           |                               |                                  |                            |                  |                        |
| 999900090001<br>12                   | 30-Mar-2008                      | 60000001484440<br>7845         | LTL                                  | 100.00                    | 00000000451 .                             | AMERICAN<br>99                | 99 AMEX S                        | 0.00                       | 0.00             | COLLECTION             |
| 999900088001<br>12                   | 30-Mar-2008                      | 60000001484440<br>45612        | LTL                                  | 1000.00                   | 00000000789<br>0.00                       | AMERICAN<br>9                 | AMEX 5                           | 0.00                       | 0.00             | COLLECTION             |
| 999900088002<br>12                   | 30-Mar-2008                      | 60000000192440<br>745          | LTL                                  | 100.00                    | 00000000954                               | AMERICAN<br>9                 | AMEX 5<br>999                    | 0.00                       | 0.00             | COLLECTION             |
| 999900117001<br>12                   | 15-Apr-2008                      | 6000000192440<br>7546          | LTL                                  | 122.00                    | 0000000052                                | AMERICAN                      | AMEX 5                           | 0.00                       | 0.00             | COLLECTION             |
| .*3                                  |                                  |                                | Total                                | 1,322.00                  | 0.00                                      |                               |                                  | 0.00                       | 0.00             |                        |
| Status<br>Currency                   | DISHONORED<br>LTL                |                                |                                      |                           |                                           |                               |                                  |                            |                  |                        |
| 999900092001<br>12                   | 30-Mar-2008                      | 60000001484440<br>7546         | LTL                                  | 100.00                    | 00000003215<br>0.00                       | AMERICAN<br>99                | AMEX 5                           | 0.00                       | 0.00             | DISHONORED             |
| 999900115001<br>12                   | 15-Apr-2008                      | 6000000192440<br>745           | LTL                                  | 100.00                    | 00000074511<br>0.00                       | AMERICAN<br>99                | AMEX 5                           | 0.00                       | 0.00             | DISHONORED             |
|                                      |                                  |                                | Total                                | 200.00                    | 0.00                                      |                               |                                  | 0.00                       | 0.00             |                        |

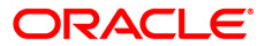

#### ST209 - OCC Realisation/Dishonored Report

Using the **Check Collection Process** (Fast Path: 6806) option, branches can perform the Outstation Clearing process. The various processes involved are Mark Collection Items, dispatch schedule, Realisation/Dishonor of collection items etc. The collection/purchased entries will be marked off after receiving the realization/dishonor advice from the responding branch.

This is an Outward cheque for collection realization/dishonor report for the day. Each column of the report provides information on Serial Number, Posting Date, Payee Account, Payee Customer, Currency, Instrument Number, Instrument Amount, Bank Name, Branch Name, Address, Customer Value Date, Service charge Amount, Drawer Account Number, Status, Total Purchase, Increment Purchase Amount, Deposit Branch Code, Sent to Bank, Sent to Branch, Status and Currency.

#### To generate the OCC Realisation/Dishonored Report

- 1. Access the **Report Request** (Fast Path: 7775) screen.
- 2. Ensure that the **Adhoc Reports** button is selected.
- 3. Navigate through **Payments and Settlement > Clearing Daily Transaction Reports >** ST209 - OCC Realisation/Dishonored Report.
- 4. The system displays the **ST209 OCC Realisation/Dishonored Report** screen.

| Input Parameters                     |   |                        | 8 |
|--------------------------------------|---|------------------------|---|
| Deposit Branch Code                  |   | Waived Service Charge: | Y |
| From Posting Date[DD/MM/YYYY]        |   |                        |   |
| Fo Posting Date[DD/MM/YYYY]          |   |                        |   |
| Status (Realised (R)/ Dishonored (D) | ) |                        |   |
|                                      |   |                        |   |
|                                      |   |                        |   |
|                                      |   |                        |   |
|                                      |   |                        |   |
|                                      |   |                        |   |
|                                      |   |                        |   |
|                                      |   |                        |   |
|                                      |   |                        |   |
|                                      |   |                        |   |
|                                      |   |                        |   |
|                                      |   |                        |   |
|                                      |   |                        |   |
|                                      |   |                        |   |
|                                      |   |                        |   |
|                                      |   |                        |   |
|                                      |   |                        |   |
|                                      |   |                        |   |
|                                      |   |                        |   |
|                                      |   |                        |   |

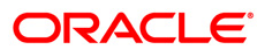

#### **Field Description**

| Field Name                               | Description                                                                                                    |
|------------------------------------------|----------------------------------------------------------------------------------------------------|
| Deposit Branch Code                      | [Mandatory, Numeric, Five]<br>Type the valid deposit code of the branch for which the report<br>needs to be generated.    |
| From Posting<br>Date[DD/MM/YYYY]         | [Mandatory, dd/mm/yyyy]<br>Type the valid start date for the report.<br>This date should not be greater than the To Date. |
| To Posting<br>Date[DD/MM/YYYY]           | [Mandatory, dd/mm/yyyy]<br>Type the valid end date for the report.                                                        |
| Status (Realised<br>(R)/Dishonored (D) ) | [Mandatory, Alphanumeric, One]<br>Type the valid status.<br>The options are:<br>• R - Realised<br>• D - Dishonored        |
| Waived Service Charge                    | [Optional, Check Box]<br>Select the check box to waive the service charge.                                                |

- 5. Enter the appropriate parameters in the **ST209 OCC Realisation/Dishonored Report** screen.
- 6. Click the **Generate** button.
- 7. The system displays the message "Report Request Submitted". Click the OK button.
- 8. The system generates the **OCC Realisation/Dishonored Report**. For reference, a specimen of the report generated is given below:

| Bank : 92<br>Branch: 99<br>Op.ld: SY                               | 259 DemoBank<br>39 Demo<br>7SOPER | FLE<br>OCC REALIZ<br>For          | EXCUBE<br>ATION/DISHONOR<br>: 31-Jan-2008 | REPORT                |                         |                 | Run Tir<br>Report                   | ne : 01:19 PM008<br>No: ST-209/1 |
|--------------------------------------------------------------------|-----------------------------------|-----------------------------------|-------------------------------------------|-----------------------|-------------------------|-----------------|-------------------------------------|----------------------------------|
| Sr.No<br>Branch Nam                                                | Posting Date<br>ie Address        | Payee Account F<br>Customer Value | Payee Customer<br>Date Sc Amou            | Currency<br>Int Drawe | Instrumer<br>er Acct No | nt No<br>Status | Instrument Amount<br>Total Purchase | Bank Name<br>Incr Purchase Amt   |
| Deposit Bran<br>Sent To Banl<br>Sent To Bran<br>Status<br>Currency | ich code<br><<br>ch               |                                   |                                           |                       |                         |                 |                                     |                                  |
| 8                                                                  |                                   | *** End                           | Of Report ***                             |                       |                         |                 |                                     |                                  |

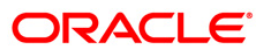

#### ST210 - ICC Remittance/Dishonored Report

Bulk data entry of collection cheques is possible in **FLEXCUBE** where the bank has high volumes of cheques being received for collection. All the details pertaining to the instruments received for collection are entered in the system using the **ICC Batch Data Entry** option. The system also auto generates unique individual instrument wise ICC Serial numbers for ease of tracking at the time of realization/returns processing.

This report is an ICC remittance/dishonor report for the day. Each column of the report provides information on ICC Sr.No., Post Date, Deposit branch code, Instrument no., Currency, Instrument Amount, SC amount, TCY SC realisation amount, Drawer Bank Name, Drawer account no., Drawer Branch Name, Status, Customer Value Date, Received from bank name and Received from branch name.

#### To generate the ICC Remittance/Dishonored Report

- 1. Access the **Report Request** (Fast Path: 7775) screen.
- 2. Ensure that the **Adhoc Reports** button is selected.
- 3. Navigate through Settlement > Clearing Daily Transaction Reports > ST210 ICC Remittance/Dishonored Report.
- 4. The system displays the ST210 ICC Remittance/Dishonored Report screen.

| ST210 - ICC Remittance/Dishonored Re      | port 🛛         |
|-------------------------------------------|----------------|
| Input Parameters<br>Deposit Branch Code   | Waived Service |
| From Posting Date<br>[DD/MM/YYYY]         |                |
| To Posting Date[DD/MM/YYYY]               |                |
| Status (Remitted (R)/<br>Dishonored (D) ) |                |
|                                           |                |
|                                           |                |
|                                           |                |
|                                           |                |
|                                           |                |
|                                           |                |
|                                           |                |
|                                           |                |
|                                           |                |
|                                           |                |
|                                           |                |

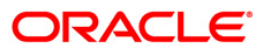

#### **Field Description**

| Field Name                                | Description                                                                                                    |
|-------------------------------------------|----------------------------------------------------------------------------------------------------|
| Deposit Branch Code                       | [Mandatory, Numeric, 5]<br>The deposit code of the branch for which the report needs to be<br>generated. Type a valid branch code.                        |
| From Posting<br>Date[DD/MM/YYYY]          | [Mandatory, dd/mm/yyyy]<br>The start date for the report.<br>Type a valid From Posting Date. This date should not be<br>greater than the To Posting Date. |
| To Posting<br>Date[DD/MM/YYYY]            | [Mandatory, dd/mm/yyyy]<br>The end date for the report. Type a valid To Posting Date.                                                                     |
| Status (Remitted (R)/<br>Dishonored (D) ) | [Mandatory, Alphanumeric, 1]<br>Type a valid status.<br>The options are:<br>• R - Remitted<br>• D - Dishonored                                            |
| Waived Service Charge                     | [Optional, Check Box]<br>Select the check box to waive the service charge.                                                                                |

- 5. Enter the appropriate parameters in the **ST210 ICC Remittance/Dishonored Report** screen.
- 6. Click the Generate button.
- 7. The System displays the message "Report Request Submitted".
- 8. Click the **OK** button.
- 9. The system generates the ICC Remittance/Dishonored Report.

#### To view and print the ICC Remittance/Dishonored Report

- 1. Access the Advice/Report Status Enquiry (Fast Path: 7778) screen.
- 2. Select the check box corresponding to **ST210 ICC Remittance/Dishonored Report**.
- 3. Click the **View** button to view the report.
- 4. The system displays the ICC Remittance/Dishonored Report screen.

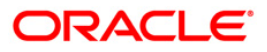

| Bank : 3<br>Branch : 99<br>Op. Id : Ti                                   | 35 DEMO BANK<br>9 Head Office<br>KARTHIK999 |                                                 | IC                  | FLEXCUE<br>C REMITTED/DISHC<br>For: 31-Mar | BE<br>DNORED REPORT                     |                                       | 29-May-2007<br>11:51 AM<br>5T210/1 |  |
|--------------------------------------------------------------------------|---------------------------------------------|-------------------------------------------------|---------------------|--------------------------------------------|-----------------------------------------|---------------------------------------|------------------------------------|--|
| ICC Sr NO<br>Drawer Bank<br>Name                                         | Post Date<br>Drawer Acc.<br>Number          | Deposit<br>Branch Code<br>Drawer Branch<br>Name | Instr. No<br>Status | Ccy<br>Customer<br>Value date              | Instr. Amount<br>Recd From<br>Bank Name | SC Amount<br>Recd From<br>Branch Name | TCY Realisation<br>SC Amount       |  |
| Deposit Branci<br>Recd From Bani<br>Recd From Bran<br>Status<br>Currency | n Code<br>K Name<br>nch Name                |                                                 |                     |                                            |                                         |                                       |                                    |  |
|                                                                          |                                             |                                                 | ***                 | No Data for thi                            | s report www                            |                                       |                                    |  |

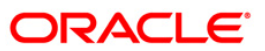

- 5. Select the **Print** option from the **File** menu.
- 6. The system displays the **Print** dialog box.
- 7. Select the appropriate parameters and click the **OK** button.

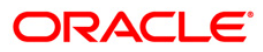

#### ST211 - MARK RECEIPT OF OCC REPORT

Collection cheques are entered and dispatched to the correspondent banks / branches. These entries will be realized on receipt of funds from the correspondent bank. This report facilitates the branch for reconciling the outstanding entries.

This is Mark receipt of OCC today report. Full particulars of payee and drawer are provided. Each column of the report provides information on ICC Sr no., post date, OCC payee account, OCC payee customer, Receipt marking branch code, Receipt marking branch name, Marking receipt date, Status code, CCY code, Instrument amount, Instrument no., Customer value date, Drawer account no., Drawer bank code, Drawer bank name, Branch code, Drawer branch name and SC amount in ACY.

#### To generate the MARK RECEIPT OF OCC REPORT

- 1. Access the **Report Request** (Fast Path: 7775) screen.
- 2. Ensure that the **Adhoc Reports** button is selected.
- 3. Navigate through Settlement > Clearing Daily Transaction Reports > ST211 MARK RECEIPT OF OCC REPORT.
- 4. The system displays the ST211 MARK RECEIPT OF OCC REPORT screen.

| ST211 - MARK RECEIPT O                                                                                          | OF OCC REPORT |                           | X |
|----------------------------------------------------------------------------------------------------|---------------|---------------------------|---|
| Input Parameters<br>Deposit Branch Code<br>From Posting Date<br>[DD/MM/YYYY]<br>To Posting Date<br>[DD/MM/YYYY] |               | Waived Service<br>Charge: |   |
|                                                                                                    | Generate      |                           |   |

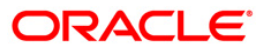

### ST211 - MARK RECEIPT OF OCC REPORT

#### **Field Description**

| Field Name                       | Description                                                                                                    |
|----------------------------------|----------------------------------------------------------------------------------------------------|
| Deposit Branch Code              | [Mandatory, Numeric, 5]<br>The deposit code of the branch for which the report needs to be<br>generated. Type a valid branch code.                        |
| From Posting<br>Date[DD/MM/YYYY] | [Mandatory, dd/mm/yyyy]<br>The start date for the report.<br>Type a valid From Posting Date. This date should not be<br>greater than the To Posting Date. |
| To Posting<br>Date[DD/MM/YYYY]   | [Mandatory, dd/mm/yyyy]<br>The end date for the report. Type a valid To Posting Date.                                                                     |
| Waived Service Charge            | [Optional, Check Box]<br>Select the check box to waive the service charge.                                                                                |

- 5. Enter the appropriate parameters in the **ST211 MARK RECEIPT OF OCC REPORT** screen.
- 6. Click the Generate button.
- 7. The System displays the message "Report Request Submitted".
- 8. Click the **OK** button.
- 9. The system generates the MARK RECEIPT OF OCC REPORT.

#### To view and print the MARK RECEIPT OF OCC REPORT

- 1. Access the Advice/Report Status Enquiry (Fast Path: 7778) screen.
- 2. Select the check box corresponding to ST211 MARK RECEIPT OF OCC REPORT.
- 3. Click the **View** button to view the report.
- 4. The system displays the MARK RECEIPT OF OCC REPORT screen.

| LHIKAAA                   | FLEXCUBE                         |                                |                                     |                                                     |                                                             | FLEXCUBE R                                                              |                                                                                  | FLEXCUBE                         |  | FLEXCUBE Run Date                         |  | Run Date : | 29-May-2007 |
|---------------------------|----------------------------------|--------------------------------|-------------------------------------|-----------------------------------------------------|-------------------------------------------------------------|-------------------------------------------------------------------------|----------------------------------------------------------------------------------|----------------------------------|--|-------------------------------------------|--|------------|-------------|
|                           | MARK RECEIPT OF OCC TODAY REPORT |                                |                                     |                                                     |                                                             | MARK RECEIPT OF OCC TODAY REPORT R                                      |                                                                                  | MARK RECEIPT OF OCC TODAY REPORT |  | MARK RECEIPT OF OCC TODAY REPORT Run Time |  | Run Time : | 11:52 AM    |
|                           | For: 31-Mar-2008                 |                                |                                     |                                                     |                                                             | For: 31-Mar-2008 R                                                      |                                                                                  | For: 31-Mar-2008                 |  | For: 31-Mar-2008 Report N                 |  | Report No: | ST211/1     |
| OCC Payee<br>Account      | OCC Payee<br>Customer            | Receipt Marking<br>Branch Code | Receipt Marking<br>Branch Name      | Marking<br>Receipt Date                             | Status Code                                                 | Ccy Code                                                                | Instr.<br>Amt.                                                                   |                                  |  |                                           |  |            |             |
| No Customer<br>Value date | Drawer Acct<br>Number            | Drawer<br>Bank Code            | Drawer Bank<br>Name                 | Branch Code                                         | Drawer Branch<br>Name                                       |                                                                         | SC amount in<br>Acct currency                                                    |                                  |  |                                           |  |            |             |
|                           | OCC Payee                        | OCC Payee Occ Payee            | OCC Payee Occ Payee Receipt Marking | OCC Payee Occ Payee Receipt Marking Receipt Marking | OCC Payee Occ Payee Receipt Marking Receipt Marking Marking | OCC Payee Occ Payee Receipt Marking Receipt Marking Marking Status Code | OCC Payee Occ Payee Receipt Marking Receipt Marking Marking Status Code Ccy Code |                                  |  |                                           |  |            |             |
|                           | Account                          | Account Customer               | Account Customer Branch Code        | Account Customer Branch Code Branch Name            | Account Customer Branch Code Branch Name Receipt Date       | Account Customer Branch Code Branch Name Receipt Date                   | Account Customer Branch Code Branch Name Receipt Date                            |                                  |  |                                           |  |            |             |
|                           | No Customer                      | No Customer Drawer Acct        | No Customer Drawer Acct Drawer      | No Customer Drawer Acct Drawer Drawer Bank          | No Customer Drawer Acct Drawer Drawer Bank Branch Code      | No Customer Drawer Acct Drawer Drawer Bank Branch Code Drawer Branch    | No Customer Drawer Acct Drawer Drawer Bank Branch Code Drawer Branch             |                                  |  |                                           |  |            |             |
|                           | Value date                       | Value date Number              | Value date Number Bank Code         | Value date Number Bank Code Name                    | Value date Number Bank Code Name                            | Value date Number Bank Code Name Name                                   | Value date Number Bank Code Name Name                                            |                                  |  |                                           |  |            |             |

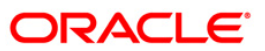

- 5. Select the **Print** option from the **File** menu.
- 6. The system displays the **Print** dialog box.
- 7. Select the appropriate parameters and click the **OK** button.

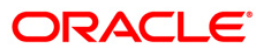

#### ST213 - REALIZTN/DISHNR REPORT-NON-COR

Banks accept collection bills from the customers and sends it to the banks / branches to whom it is drawn for collection. The various stages are bills lodging, dispatch, realisation, dishonor etc. This report provides the branch a comprehensive list of details of collection bills which are realized or dishonored.

This is a report of collection bills lodged by various tellers. Each column of the report provides information on Outward Cheques for Collection (OCC) Serial number, Post Date, OCC Payee Account, OCC Payee Customer, Currency Code, Currency Short name, Instrument number, Instrument date, Bank Code, Bank Name, Branch code, Branch Name, Address, Customer value date, Drawer Account number, Drawer Bank Code, Drawer Bank Name, Drawer branch code, Drawer branch name, Account Currency (ACY) amount, Service Charge (SC) amount, Transaction Mnemonic Code, Status Code, Dishonor remarks and Dispatch branch code.

#### To generate the REALIZTN/DISHNR REPORT-NON-COR REPORT

- 1. Access the **Report Request** (Fast Path: 7775) screen.
- 2. Ensure that the **Adhoc Reports** button is selected.
- 3. Navigate through Payments and Settlement > Clearing Daily Transaction Reports > ST213 REALIZTN/DISHNR REPORT-NON-COR.
- 4. The system displays the ST213 REALIZTN/DISHNR REPORT-NON-COR screen.

| Input Parameters | ] | Γ |                  |          |  |
|------------------|---|---|------------------|----------|--|
| ranch Code       |   |   | Waived Service C | harge: 🗹 |  |
| rom Date         |   |   |                  |          |  |
| o Date           |   |   |                  |          |  |
| Status           |   |   |                  |          |  |
|                  |   |   |                  |          |  |
|                  |   |   |                  |          |  |
|                  |   |   |                  |          |  |
|                  |   |   |                  |          |  |
|                  |   |   |                  |          |  |
|                  |   |   |                  |          |  |
|                  |   |   |                  |          |  |
|                  |   |   |                  |          |  |
|                  |   |   |                  |          |  |
|                  |   |   |                  |          |  |
|                  |   |   |                  |          |  |
|                  |   |   |                  |          |  |
|                  |   |   |                  |          |  |
|                  |   |   |                  |          |  |
|                  |   |   |                  |          |  |
|                  |   |   |                  |          |  |
|                  |   |   |                  |          |  |
|                  |   |   |                  |          |  |
|                  |   |   |                  |          |  |
|                  |   |   |                  |          |  |
|                  |   |   |                  |          |  |

### ST213 - REALIZTN/DISHNR REPORT-NON-COR

#### **Field Description**

| Field Name            | Description                                          |
|-----------------------|------------------------------------------------------|
| Branch Code           | [Mandatory, Numeric, Five]                           |
|                       | to be generated.                                     |
| From Date             | [Mandatory, dd/mm/yyyy]                              |
|                       | Type the valid start date for the report.            |
|                       | This date should not be greater than the To Date.    |
| To Date               | [Mandatory, dd/mm/yyyy]                              |
|                       | Type the valid end date for the report.              |
| Status                | [Mandatory, Alphanumeric, 10]                        |
|                       | Type the status of the bills to generate the report. |
| Waived Service Charge | [Optional, Check Box]                                |
|                       | Select the check box to waive the service charge.    |

- 5. Enter the appropriate parameters in the **ST213 REALIZTN/DISHNR REPORT-NON-COR** screen.
- 6. Click the Generate button.
- 7. The system displays the message "Report Request Submitted".
- 8. Click the **OK** button.
- 9. The system generates the REALIZTN/DISHNR REPORT-NON-COR REPORT.

#### To view and print the REALIZTN/DISHNR REPORT-NON-COR REPORT

- 1. Access the Advice/Report Status Enquiry (Fast Path: 7778) screen.
- 2. Select the check box corresponding to **ST213 REALIZTN/DISHNR REPORT-NON-COR**.
- 3. Click the **View** button to view the report.
- 4. The system displays the REALIZTN/DISHNR REPORT-NON-COR REPORT screen.

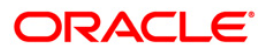

| Bank : 25 Dem<br>Branch : 9999 Demo                                 | no Bank                                                                 | FLE<br>REALIZATION / DISHONOR                                                 | XCUBE<br>REPORT ( NON-                            | COR BANK)                            | Run T<br>Repo                                | Fime : 01:1<br>rt No: St21 | 19 PM008<br>13/1    |
|---------------------------------------------------------------------|-------------------------------------------------------------------------|-------------------------------------------------------------------------------|---------------------------------------------------|--------------------------------------|----------------------------------------------|----------------------------|---------------------|
| Op. Id : SYSOPER                                                    |                                                                         | For: 31-J                                                                     | an-2008                                           |                                      | lation -                                     |                            |                     |
| OCC Sr Post Date<br>Customer Drawer<br>Value Account<br>Date Number | OCC Payee Accou OCC Pay<br>Drawer Bank Co Drawer Ba<br>Branch N<br>Code | ree Cust Currency Co Currency S<br>ank Na Drawer Drawer Branch<br>Iame Amount | hort Instrument<br>ACY SC ount<br>Remarks<br>Code | Instrument<br>Trans Mnem C<br>Branch | Bank Code Bank Name<br>o Status Cod Dishonor | Branch co<br>Dispatch      | Branch Name Address |
|                                                                     | **                                                                      | * End Of Report ***                                                           |                                                   |                                      |                                              |                            |                     |

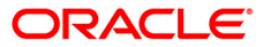

- 5. On the File menu, click Print.
- 6. The system displays the **Print** dialog box.
- 7. Select the appropriate parameters and click the **OK** button.

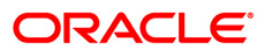

#### ST214 - OCC/ICC Outstanding Instruments Report

Using the **ICC batch data entry** (Fast Path - 6565) option or **OCC batch data entry** (Fast Path - 6566) option the details pertains to the instruments received for collection or the cheques to be sent for collection can be entered. Using the Cheque Collection Process option, the user can perform the Outstation Clearing process. The various processes involved are Mark collection items, ICC Remittance status update, dispatch schedule etc.

This is the report of OCC/ICC Outstanding Instruments Report generated for the day. Each column of the report provides information on Deposit branch code, Serial number, Post Date, Currency Short Name, Instrument Amount, Instrument Number, Clearing branch code, dispatch branch code, customer value date, Mark received code, status code, Sent/Received bank, branch, Total purchase and Instrument purchased amount. The report also provides the total instrument amount.

#### To generate the OCC/ICC Outstanding Instruments Report

- 1. Access the **Report Request** (Fast Path: 7775) screen.
- 2. Ensure that the Adhoc Reports button is selected.
- 3. Navigate through Payments and Settlement > Clearing Daily Transaction Reports > ST214 OCC/ICC Outstanding Instruments Report.
- 4. The system displays the ST214 OCC/ICC Outstanding Instruments Report screen.

| Input Parameters               | <br>                   | (45)     |
|--------------------------------|------------------------|----------|
| eposit Branch Code             | Waived Service Charge: | <b>v</b> |
| nstrument Type (ICC(I)/OCC(O)) | 2                      |          |
| rom Posting Date[DD/MM/YYYY]   |                        |          |
| o Posting Date[DD/MM/YYYY]     |                        |          |
|                                |                        |          |
|                                |                        |          |
|                                |                        |          |
|                                |                        |          |
|                                |                        |          |
|                                |                        |          |
|                                |                        |          |
|                                |                        |          |
|                                |                        |          |
|                                |                        |          |
|                                |                        |          |
|                                |                        |          |
|                                |                        |          |
|                                |                        |          |
|                                |                        |          |
|                                |                        |          |

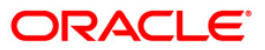
| Field Name            | Description                                                                                                    |
|-----------------------|----------------------------------------------------------------------------------------------------|
| Deposit Branch Code   | [Mandatory, Numeric, Five]                                                                                                    |
|                       | Type a valid deposit code of the branch for which the report needs to be generated.                                                                                                    |
| Instrument Type       | [Mandatory, Numeric, One]                                                                                                    |
| (ICC(I)/OCC(O))       | Type a valid instrument name.                                                                                                    |
|                       | Type a valid deposit code of the branch for which the report needs to be generated.         Image: mage: |
|                       | <ul><li>I - Inward Clearing Cheque</li><li>O - Outward Clearing Cheque</li></ul>                                                                                                    |
| From Posting          | [Mandatory, dd/mm/yyyy]                                                                                                    |
| Date[DD/MM/YYYY]      | Type a valid start date. This date should not be greater than the To Posting Date.                                                                                                    |
| To Posting            | [Mandatory, dd/mm/yyyy]                                                                                                    |
| Date[DD/MM/YYYY]      | Type a valid end date for the report.                                                                                                    |
| Waived Service Charge | [Optional, Check Box]                                                                                                    |
|                       | Select the check box to waive the service charge.                                                                                                    |

- 5. Enter the appropriate parameters in the **ST214 OCC/ICC Outstanding Instruments Report** screen.
- 6. Click the Generate button.
- 7. The system displays the message "Report Request Submitted".
- 8. Click the **OK** button.
- 9. The system generates the OCC/ICC Outstanding Instruments Report.

#### To view and print the OCC/ICC Outstanding Instruments Report

- 1. Access the Advice/Report Status Enquiry (Fast Path: 7778) screen.
- 2. Select the check box corresponding to **ST214 OCC/ICC Outstanding Instruments Report**.
- 3. Click the **View** button to view the report.
- 4. The system displays the OCC/ICC Outstanding Instruments Report screen.

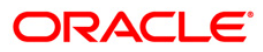

|                                                           |                                                                           |                             |                        | FLEXCUBE              |                        |                         |                          |                       |
|-----------------------------------------------------------|---------------------------------------------------------------------------|-----------------------------|------------------------|-----------------------|------------------------|-------------------------|--------------------------|-----------------------|
| Bank :<br>Branch :                                        | 9259 Demot<br>9999 Demo                                                   | 3an k                       | occ/ic                 | C Outstanding I       | nstruments Repo        | ort                     | Run Time :<br>Report No: | 03:21 PM008<br>St214/ |
| Op. Id :                                                  | IMANISH                                                                   |                             | For:                   | 15-Feb-2008           |                        |                         |                          |                       |
| Deposit<br>Branch C                                       | Sr No.<br>Code                                                            | Post Date                   | Ccy Short Name         | Instr Amnt<br>B       | Instr No<br>ranch Code | Clearing<br>Branch Code | Dispatch                 |                       |
|                                                           | Customer<br>Value Date                                                    | Mark Recd Date              | Status Code<br>Bank    | Sent/Rec<br>Branch    | eived                  | Total Purchase          | Incr Purchase Amt        |                       |
| Deposit I<br>Sent /Re<br>Sent/Rec<br>Status :<br>Currency | Branch Code :<br>ceived Bank :<br>ceived Branch :<br>COLLECTION<br>(: IDR | 9999<br>Demo<br>Malang<br>N |                        |                       |                        |                         |                          |                       |
| 9999                                                      | 999900028                                                                 | COLLECT                     | TON Bank Da            | inamon Mala           | ng                     | 0.00                    | 0.00                     |                       |
| 9999                                                      | 999900035                                                                 | 001 15-Feb-200<br>COLLECT   | 18 IDR<br>FION Bank Da | 555.00<br>Inamon Mala | 00000000118:<br>ng     | 2 0.00                  | 9999<br>0.00             |                       |
| 9999                                                      | 999900035                                                                 | 002 15-Feb-200<br>COLLECT   | 18 IDR<br>FION Bank Da | 777.00<br>Inamon Mala | 00000000118:<br>ng     | 3<br>0.00               | 9999<br>0.00             |                       |
| **                                                        |                                                                           | Total                       | 1,479.0                | 0                     | 0.00                   | 0.00                    |                          |                       |

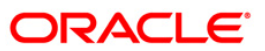

- 5. On the File menu, click Print.
- 6. The system displays the **Print** dialog box.
- 7. Select the appropriate parameters and click the **OK** button.

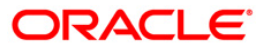

# ST216 - Datewise discounted cheques

Branches discount cheques and credit to customer accounts, based on purchase limit, margin etc. The cheques will be realised or dishonored subsequently and the entry is marked off. The income earned by way of interest is provided in this report.

This report is a list of cheques discounted by the branch for the given day. Each column of the report provides information on Account No., Customer Name, Cheque Date, Cheque No., Routing No., Drawee account no., Purchase Date, Purchase Srl No., Purchase Limit, Instrument Amount, Interest Amount, Margin Amount and SC amount.

#### To generate the Datewise discounted cheques Report

- 1. Access the **Report Request** (Fast Path: 7775) screen.
- 2. Ensure that the **Adhoc Reports** button is selected.
- 3. Navigate through Settlement > Clearing Daily Transaction Reports > ST216 Datewise discounted cheques.
- 4. The system displays the **ST216 Datewise discounted cheques** screen.

| Waived Service Charge: 🗹 |
|--------------------------|
|                          |
|                          |
|                          |
|                          |
|                          |
|                          |
|                          |
|                          |
|                          |
|                          |

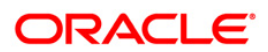

| Field Name            | Description                                                                                                    |
|-----------------------|----------------------------------------------------------------------------------------------------|
| Date Purchase         | [Mandatory, dd/mm/yyyy]<br>Type the valid purchase date. The purchase date for which the<br>report needs to be generated. |
| Waived Service Charge | [Optional, Check Box]<br>Select the check box to waive the service charge.                                                |

- 5. Enter the appropriate parameters in the **ST216 Datewise discounted cheques** screen.
- 6. Click the Generate button.
- 7. The System displays the message "Report Request Submitted".
- 8. Click the **OK** button.
- 9. The system generates the **Datewise discounted cheques Report**.

### To view and print the Datewise discounted cheques Report

- 1. Access the Advice/Report Status Enquiry (Fast Path: 7778) screen.
- 2. Select the check box corresponding to **ST216 Datewise discounted cheques**.
- 3. Click the **View** button to view the report.
- 4. The system displays the **Datewise discounted cheques** report screen.

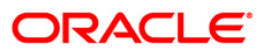

| Bank : 335 DEMO BANK<br>Branch : 999 Head Office<br>op. Id : TKARTHIK999 | Chequ<br>FC                      | Run Date : 29-May-2007<br>Run Time : 11:06:06AM<br>Report No: st216/1 |                                                          |
|--------------------------------------------------------------------------|----------------------------------|-----------------------------------------------------------------------|----------------------------------------------------------|
| Account No Cust Name<br>Purchase Limit                                   | Cheque Date<br>Instrument Amount | Cheque No Routing No Drawee Acct No<br>Interest Amount                | Purchase Date Purchase Srl No<br>Margin Amount SC amount |
|                                                                          | www.NC                           | o data for this Report ***                                            |                                                          |

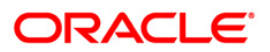

- 5. Select the **Print** option from the **File** menu.
- 6. The system displays the **Print** dialog box.
- 7. Select the appropriate parameters and click the **OK** button.

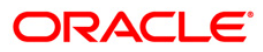

# ST217 - Clientwise discounted cheques

Branches discount cheques and credit to customer accounts, based on purchase limit, margin etc. The cheques will be realised or dishonored subsequently and the entry is marked off. This report is sorted based on client.

This report is a list of cheques discounted by the branch for the given day. Each column of the report provides information on Account No., Customer Name, Cheque Date, Cheque No., Routing No., Drawee account no., Purchase Date, Purchase Srl No., Purchase Limit, Instrument Amount, Interest Amount, Margin Amount and SC amount. The income earned by way of interest is also provided in this report.

#### To generate the Clientwise discounted cheques Report

- 1. Access the **Report Request** (Fast Path: 7775) screen.
- 2. Ensure that the **Adhoc Reports** button is selected.
- 3. Navigate through Settlement > Clearing Daily Transaction Reports > ST217 Clientwise discounted cheques.
- 4. The system displays the ST217 Clientwise discounted cheques screen.

| Input Parameters Date Purchase | Waived Service Charge | : 🗹 |
|--------------------------------|-----------------------|-----|
|                                |                       |     |
|                                |                       |     |
|                                |                       |     |
|                                |                       |     |
|                                |                       |     |
|                                |                       |     |
|                                |                       |     |
|                                |                       |     |
|                                |                       |     |
|                                |                       |     |
|                                |                       |     |

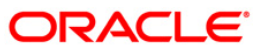

| Field Name            | Description                                                                                 |
|-----------------------|---------------------------------------------------------------------------------------------|
| Date Purchase         | [Mandatory, dd/mm/yyyy]                                                                     |
|                       | Type the valid purchase date. The purchase date for which the report needs to be generated. |
| Waived Service Charge | [Optional, Check Box]                                                                       |
|                       | Select the check box to waive the service charge.                                           |

- 5. Enter the appropriate parameters in the ST217 Clientwise discounted cheques screen.
- 6. Click the Generate button.
- 7. The System displays the message "Report Request Submitted".
- 8. Click the **OK** button.
- 9. The system generates the **Clientwise discounted cheques Report**.

### To view and print the Clientwise discounted cheques Report

- 1. Access the Advice/Report Status Enquiry (Fast Path: 7778) screen.
- 2. Select the check box corresponding to **ST217 Clientwise discounted cheques**.
- 3. Click the **View** button to view the report.
- 4. The system displays the Clientwise discounted cheques Report screen.

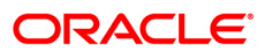

| Bank<br>Branch<br>Op. Id | : 335 DEMO BANK<br>: 999 Head Office<br>: TKARTHIK999 | 1                 | FLEXCUBE<br>Clientwise discount<br>FOR : 31-Mar-2008 | ed cheques     |              | Run Date<br>Run Time<br>Report No | : 29-May-2007<br>: 11:56:59AM<br>: st217/1 |
|--------------------------|-------------------------------------------------------|-------------------|------------------------------------------------------|----------------|--------------|-----------------------------------|--------------------------------------------|
| Acccount                 | NO                                                    | Cust Name         |                                                      |                |              |                                   |                                            |
| Cheque                   | Dat                                                   | Cheque No         | Routing No                                           | Drawee Acct No | Purchase Dat | Purchase                          | Srl No                                     |
| 1                        | Purchase Limit                                        | Instrument Amount | Interest /                                           | Amount         | Margin Amo   | unt                               | SC amount                                  |
|                          |                                                       | *** N             | o data for this Repor                                | 444 J.         | (24)         |                                   |                                            |

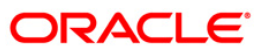

- 5. Select the **Print** option from the **File** menu.
- 6. The system displays the **Print** dialog box.
- 7. Select the appropriate parameters and click the **OK** button.

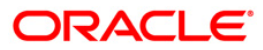

# ST218 - Cheque datewise discounted cheques

Branches discount cheques and credit to customer accounts, based on purchase limit, margin etc. The cheques will be realised or dishonored subsequently and the entry is marked off. This report is sorted based on cheque date.

This report is a list of cheques discounted by the branch for the given day. Each column of the report provides information on Cheque date, Account No., Customer Name, Cheque No., Routing No., Drawee account no., Purchase Date, Purchase Srl No., Purchase Limit, Instrument Amount, Interest Amount, Margin Amount and SC amount. The income earned by way of interest is also provided in this report.

#### To generate the Cheque datewise discounted cheques Report

- 1. Access the **Report Request** (Fast Path: 7775) screen.
- 2. Ensure that the **Adhoc Reports** button is selected.
- 3. Navigate through Settlement > Clearing Daily Transaction Reports > ST218 Cheque datewise discounted cheques.
- 4. The system displays the ST218 Cheque datewise discounted cheques screen.

| T218 - Cheque datewise discounted cheques |  |                        | X |
|-------------------------------------------|--|------------------------|---|
| Input Parameters                          |  |                        |   |
| Date Purchase                             |  | Waived Service Charge: | ~ |
|                                           |  |                        |   |
|                                           |  |                        |   |
|                                           |  |                        |   |
|                                           |  |                        |   |
|                                           |  |                        |   |
|                                           |  |                        |   |
|                                           |  |                        |   |
|                                           |  |                        |   |
|                                           |  |                        |   |
|                                           |  |                        |   |
|                                           |  |                        |   |
|                                           |  |                        |   |
|                                           |  |                        |   |
|                                           |  |                        |   |
|                                           |  |                        |   |
|                                           |  |                        |   |
|                                           |  |                        |   |
|                                           |  |                        |   |
|                                           |  |                        | _ |

| Field Name            | Description                                                                                 |
|-----------------------|---------------------------------------------------------------------------------------------|
| Date Purchase         | [Mandatory, dd/mm/yyyy]                                                                     |
|                       | Type the valid purchase date. The purchase date for which the report needs to be generated. |
| Waived Service Charge | [Optional, Check Box]                                                                       |
|                       | Select the check box to waive the service charge.                                           |

- 5. Enter the appropriate parameters in the **ST218 Cheque datewise discounted cheques** screen.
- 6. Click the **Generate** button.
- 7. The System displays the message "Report Request Submitted".
- 8. Click the **OK** button.
- 9. The system generates the Cheque datewise discounted cheques Report.

#### To view and print the Cheque datewise discounted cheques Report

- 1. Access the Advice/Report Status Enquiry (Fast Path: 7778) screen.
- 2. Select the check box corresponding to **ST218 Cheque datewise discounted cheques**.
- 3. Click the **View** button to view the report.
- 4. The system displays the Cheque datewise discounted cheques Report screen.

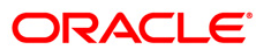

| Bank : 335 DEMO BANK<br>Branch : 999 Head Office<br>Op. Id : TKARTHIK999 | Cheq<br>FOR         | FLEXCUBE<br>Cheque Datewise discounted cheques<br>FOR : 31-Mar-2008 |                |               | Run Date : 29-May-2007<br>Run Time : 11:58:26AM<br>Report No: st218/1 |  |
|--------------------------------------------------------------------------|---------------------|---------------------------------------------------------------------|----------------|---------------|-----------------------------------------------------------------------|--|
| Cheque Date                                                              |                     |                                                                     |                |               |                                                                       |  |
| Acccount No Cust Nam                                                     | e Cheque No         | Routing No                                                          | Drawee Acct No | Purchase Date | Purchase Srl No                                                       |  |
| Purchase Limi                                                            | t Instrument Amount | Interest Amoun                                                      | t              | Margin Amount | SC amount                                                             |  |
|                                                                          | *** NO              | data for this Report                                                | ***            |               |                                                                       |  |

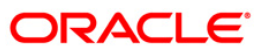

- 5. Select the **Print** option from the **File** menu.
- 6. The system displays the **Print** dialog box.
- 7. Select the appropriate parameters and click the **OK** button.

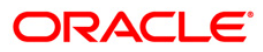

### ST219 - Drawerwise discounted cheques

Branches discount cheques and credit to customer accounts, based on purchase limit, margin etc. The cheques will be realised or dishonored subsequently and the entry is marked off.

This report is a list of cheques discounted by the branch sorted based on drawer account number. Each column of the report provides information on Account No., Customer Name, Cheque Date, Cheque No., Routing No., Purchase Date, Purchase Srl No., Purchase Limit, Instrument Amount, Interest Amount, Margin Amount and SC amount.

#### To generate the Drawerwise discounted cheques Report

- 1. Access the **Report Request** (Fast Path: 7775) screen.
- 2. Ensure that the **Adhoc Reports** button is selected.
- 3. Navigate through Settlement > Clearing Daily Transaction Reports > ST219 Drawerwise discounted cheques.
- 4. The system displays the ST219 Drawerwise discounted cheques screen.

|                                   |                          | - |
|-----------------------------------|--------------------------|---|
| Input Parameters<br>Date Purchase | Waived Service Charge: 🕑 | ] |
|                                   |                          |   |
|                                   |                          |   |
|                                   |                          |   |
|                                   |                          |   |
|                                   |                          |   |
|                                   |                          |   |
|                                   |                          |   |
|                                   |                          |   |

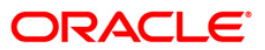

| Field Name                 | Description                                                                                                    |
|----------------------------|----------------------------------------------------------------------------------------------------|
| Date Purchase              | [Mandatory, dd/mm/yyyy]<br>Type the valid purchase date. The purchase date for which the report needs to be generated. |
| Waived Service Charge      | [Optional, Check Box]<br>Select the check box to waive the service charge.                                             |
| 5. Enter the appropriate p | arameters in the ST219 - Drawerwise discounted cheques                                                                 |

- Enter the appropriate parameters in the ST219 Drawerwise discounted cheques screen.
- 6. Click the **Generate** button.
- 7. The System displays the message "Report Request Submitted".
- 8. Click the **OK** button.
- 9. The system generates the **Drawerwise discounted cheques Report**.

### To view and print the Drawerwise discounted cheques Report

- 1. Access the Advice/Report Status Enquiry (Fast Path: 7778) screen.
- 2. Select the check box corresponding to **ST219 Drawerwise discounted cheques**.
- 3. Click the **View** button to view the report.
- 4. The system displays the **Drawerwise discounted cheques Report** screen.

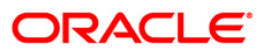

| FLEXCUBE<br>Drawerwise discount<br>FOR : 31-Mar-20 | ed cheques<br>08                                                                                                    | Run<br>Run<br>Repo                                                                                                    | Date : 29-May-2007<br>Time : 11:58:57AM<br>rt No: st219/1                                                                             |
|----------------------------------------------------|----------------------------------------------------------------------------------------------------|----------------------------------------------------------------------------------------------------|----------------------------------------------------------------------------------------------------|
|                                                    |                                                                                                    |                                                                                                    |                                                                                                    |
| Cheque Date Cheque No<br>Instrument Amount         | Routing No<br>Interest Amount                                                                                            | Purchase Dat<br>Margin Amount                                                                                                    | Purchase Srl No<br>SC amount                                                                                                    |
| Instrument Amount<br>*** No data for this (        | Interest Amount                                                                                                    | Margin Amount                                                                                                    | SC amo                                                                                                    |
|                                                    | FLEXCUBE<br>Drawerwise discount<br>FOR : 31-Mar-20<br>Cheque Date Cheque No<br>Instrument Amount<br>*** No data for this | FLEXCUBE<br>Drawerwise discounted cheques<br>FOR : 31-Mar-2008<br>Cheque Date Cheque No Routing No<br>Instrument Amount Interest Amount<br>*** No data for this Report *** | FLEXCUBE<br>Drawerwise discounted cheques<br>FOR : 31-Mar-2008<br>Cheque Date<br>Instrument Amount<br>*** No data for this Report *** |

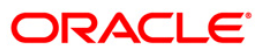

- 5. Select the **Print** option from the **File** menu.
- 6. The system displays the **Print** dialog box.
- 7. Select the appropriate parameters and click the **OK** button.

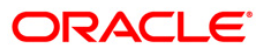

# ST220 - Drawerwise returned cheques

Branches discount cheques and credit to customer accounts, based on purchase limit, margin etc. The cheques will be realised or dishonored subsequently and the entry is marked off. This report is a list of returned cheques by the correspondent bank / branch for reasons like insufficient balance etc. The income earned by way of interest is also provided in this report.

This report is a list of cheques returned by the branch for the given day. Details are grouped based on the drawer. Each column of the report provides information on Drawer account no., Account No., Customer Name, Cheque date, Cheque No., Routing No., Purchase Date, Purchase Srl No., Purchase Limit, Instrument Amount, Interest Amount, Margin Amount and SC amount.

#### To generate the Drawerwise returned cheques Report

- 1. Access the **Report Request** (Fast Path: 7775) screen.
- 2. Ensure that the **Adhoc Reports** button is selected.
- 3. Navigate through Settlement > Clearing Daily Transaction Reports > ST220 Drawerwise returned cheques.
- 4. The system displays the ST220 Drawerwise returned cheques screen.

| 1220 - DrawerWise returned | cheques  |                        | Ľ |
|----------------------------|----------|------------------------|---|
| Input Parameters           |          | Waived Service Charge: |   |
|                            |          |                        |   |
|                            |          |                        |   |
|                            |          |                        |   |
|                            |          |                        |   |
|                            |          |                        |   |
|                            |          |                        |   |
|                            |          |                        |   |
|                            |          |                        |   |
|                            |          |                        |   |
|                            |          |                        |   |
|                            |          |                        |   |
|                            |          |                        |   |
|                            |          |                        |   |
|                            |          |                        |   |
|                            |          |                        |   |
|                            |          |                        |   |
|                            |          |                        |   |
|                            | 1        |                        |   |
|                            | Generate |                        |   |

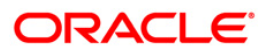

| Field Name            | Description                                                                                  |  |
|-----------------------|----------------------------------------------------------------------------------------------|--|
| Date Purchase         | [Mandatory, dd/mm/yyyy]                                                                      |  |
|                       | The purchase date for which the report needs to be generated.<br>Type a valid purchase date. |  |
| Waived Service Charge | [Optional, Check Box]<br>Select the check box to waive the service charge.                   |  |

- 5. Enter the appropriate parameters in the ST220 Drawerwise returned cheques screen.
- 6. Click the Generate button.
- 7. The System displays the message "Report Request Submitted".
- 8. Click the **OK** button.
- 9. The system generates the **Drawerwise returned cheques Report**.

### To view and print the Drawerwise returned cheques Report

- 1. Access the Advice/Report Status Enquiry (Fast Path: 7778) screen.
- 2. Select the check box corresponding to **ST220 Drawerwise returned cheques**.
- 3. Click the **View** button to view the report.
- 4. The system displays the **Drawerwise returned cheques Report** screen.

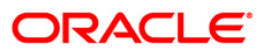

| Bank : 335 DEMO BANK<br>Branch : 999 Head Office<br>Op. Id : TKARTHIK999 | FLEXCUBE<br>Returned Cheques Drawerwise<br>FOR : 31-Mar-2008 |                 | Run Date : 29-May-<br>Run Time : 11:59:<br>Report No: st220/ |               |                 |
|--------------------------------------------------------------------------|--------------------------------------------------------------|-----------------|--------------------------------------------------------------|---------------|-----------------|
| Drawee Acct No.                                                          |                                                              |                 |                                                              |               |                 |
| Acccount No Cust Name                                                    | Cheque Dat                                                   | Cheque No       | Routing No                                                   | Purchase Date | Purchase Srl No |
| Purchase Limit                                                           | Instrument Amount                                            |                 | Interest Amount                                              | Margin Amount | SC amount       |
|                                                                          | *** NO 1                                                     | data for this R | eport ***                                                    |               |                 |

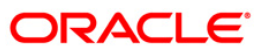

- 5. Select the **Print** option from the **File** menu.
- 6. The system displays the **Print** dialog box.
- 7. Select the appropriate parameters and click the **OK** button.

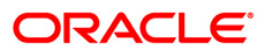

# ST223 - Unauthorised purchase instruments

Branches discount cheques and credit to customer accounts, based on purchase limit, margin etc. The cheques will be realised or dishonored subsequently and the entry is marked off. These purchases are to be authorised by an appropriate official and this report lists the transactions which are pending for authorisation.

This report provides a list of unauthorised purchase instruments for the day. Each column of the report provides information on Account No., Customer Name, Cheque Date, Cheque No., Routing No., Purchase Date, Purchase Srl No., Purchase Limit, Instrument Amount, Interest Amount, Margin Amount and SC amount.

#### To generate the Unauthorised purchase instruments Report

- 1. Access the **Report Request** (Fast Path: 7775) screen.
- 2. Ensure that the **Adhoc Reports** button is selected.
- 3. Navigate through Settlement > Clearing Daily Transaction Reports > ST223 Unauthorised purchase instruments.
- 4. The system displays the ST223 Unauthorised purchase instruments screen.

| ST223 - Unauthorised pu | irchase instruments |                        | X |
|-------------------------|---------------------|------------------------|---|
| Date Purchase           |                     | Waived Service Charge: | 2 |
|                         |                     |                        |   |
|                         |                     |                        |   |
|                         |                     |                        |   |
|                         |                     |                        |   |
|                         |                     |                        |   |
|                         |                     |                        |   |
|                         |                     |                        |   |
|                         | Generate            | 1                      |   |

| Field Name            | Description                                                              |
|-----------------------|--------------------------------------------------------------------------|
| Date Purchase         | [Mandatory, dd/mm/yyyy]                                                  |
|                       | report needs to be generated.                                            |
| Waived Service Charge | [Optional, Check Box]                                                    |
|                       | Select the check box to waive the service charge.                        |
|                       | ensure to a final the OT000 Harden the size of many here in structure to |

- 5. Enter the appropriate parameters in the **ST223 Unauthorised purchase instruments** screen.
- 6. Click the **Generate** button.
- 7. The System displays the message "Report Request Submitted".
- 8. Click the **OK** button.
- 9. The system generates the Unauthorised purchase instruments report.

#### To view and print the Unauthorised purchase instruments Report

- 1. Access the Advice/Report Status Enquiry (Fast Path: 7778) screen.
- 2. Select the check box corresponding to ST223 Unauthorised purchase instruments.
- 3. Click the **View** button to view the report.
- 4. The system displays the Unauthorised purchase instruments Report screen.

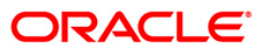

| Bank : 335 DEMO BANK<br>Branch : 999 Head Office<br>Op. Id : TKARTHIK999 | U                                | Run Date : 29-May-2007<br>Run Time : 12:20:07PM<br>Report No: st223/1 |                                                         |
|--------------------------------------------------------------------------|----------------------------------|-----------------------------------------------------------------------|---------------------------------------------------------|
| Account No Cust Name<br>Purchase Limit                                   | Cheque Date<br>Instrument Amount | Cheque No Routing No Drawee Acct No<br>Interest Amount                | Purchase Dat Purchase Srl No<br>Margin Amount SC amount |
| 2                                                                        | *** N                            | o data for this Report ***                                            |                                                         |

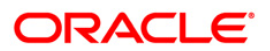

- 5. Select the **Print** option from the **File** menu.
- 6. The system displays the **Print** dialog box.
- 7. Select the appropriate parameters and click the **OK** button.

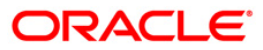

# 2.1.2. Clearing EOD Reports

The Clearing EOD Reports include those reports that provide information specific to clearing cheque deposits and returns.

### List of Clearing EOD Reports:

- ST008 Inward clrg check rejected
- ST080 Decentralised Inw Clg Cheques Rejected
- ST082 Cheque Return Memo
- ST042 Inward clrg check rejected
- ST044 Inward clearing rejects register- branchwise

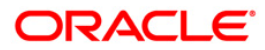

#### ST008 - Inward clrg cheque rejected

The inward clearing processes all the transactions received from the Clearing House. The inward clearing module passes the required accounting entries and updates the general ledgers. The user performs the following process to complete the inward clearing:

- Scan Rejected Items for Processing
- Scan Passed Items for Reversing
- Scan Outward Returns for Re-presentation.

This report provides details of the instruments rejected during the Inward Clearing process, along with reject reasons.

This report is a list of inward clearing rejects for the day. The reject reasons like mis-sort, exact stop etc. are also provided in the report. Each column of the report provides information on Account Number, Instrument Type, Instrument Number, Instrument Amount, Amount in Local Currency, Inward Clearing Reference Number/Cheque/Batch Number/Transaction Number, Telephone Number, Transaction Literal and Reject Reason. This report also provides sum of the total amount of the instrument and the sum total in local currency.

#### To generate the Inward clrg check rejected report

- 1. Access the **Report Request** (Fast Path: 7775) screen.
- 2. Ensure that the Adhoc Reports button is selected.
- 3. Navigate through Settlement > Clearing EOD Reports > ST008 Inward clrg check rejected.
- 4. The system displays the ST008 Inward clrg check rejected screen.

| ST008 - Inward clrg cheque rejected |          |                        | × |
|-------------------------------------|----------|------------------------|---|
| _ Input Parameters                  |          |                        |   |
| Enter Branch code:                  |          | Waived Service Charge: |   |
| Enter the clearing flag:            |          |                        |   |
|                                     |          |                        |   |
|                                     |          |                        |   |
|                                     |          |                        |   |
|                                     |          |                        |   |
|                                     |          |                        |   |
|                                     |          |                        |   |
|                                     |          |                        |   |
|                                     |          |                        |   |
|                                     |          |                        |   |
|                                     |          |                        |   |
|                                     |          |                        |   |
|                                     |          |                        |   |
|                                     |          |                        |   |
|                                     |          |                        |   |
|                                     |          |                        |   |
|                                     |          |                        |   |
|                                     |          |                        |   |
|                                     |          |                        |   |
|                                     |          |                        |   |
|                                     |          |                        |   |
|                                     |          |                        |   |
|                                     |          |                        |   |
|                                     |          |                        |   |
|                                     |          |                        |   |
|                                     |          |                        |   |
|                                     |          |                        |   |
|                                     |          |                        |   |
|                                     | Conorato |                        |   |
|                                     | Generate |                        |   |

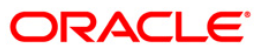

| Field Name              | Description                                                             |  |
|-------------------------|-------------------------------------------------------------------------|--|
| Enter Branch code       | [Mandatory, Numeric, Five]                                              |  |
|                         | Type the code of the branch for which the report needs to be generated. |  |
| Enter the clearing flag | [Mandatory,Alphanumeric,One]                                            |  |
|                         | Type the valid clearing flag.                                           |  |
|                         | It indicates that the inward clearing check has been rejected or not.   |  |
| Waived Service Charge   | [Optional, Check Box]                                                   |  |
|                         | Select the check box to waive the service charge.                       |  |

- 5. Enter the appropriate parameters in the **ST008 Inward cirg check rejected** screen.
- 6. Click the Generate button.
- 7. The system displays the message "Report Request Submitted". Click the **OK** button.
- 8. The system generates the **Inward clrg check rejected report**. For reference, a specimen of the report generated is given below:

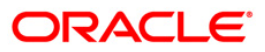

| Bank : 335<br>Branch : 2<br>Op. Id : SSANDEER | DEMO BANK<br>DEMO<br>P2 | Inward<br>F       | FLEXCUBE<br>Clrq Cheque Rejecte<br>or :30-Nov-2007 | d             | Run Date<br>Run Date<br>Report N              | : : 18/12/2009<br>: : 2:49 PM<br>lo: ST008/1 |
|-----------------------------------------------|-------------------------|-------------------|----------------------------------------------------|---------------|-----------------------------------------------|----------------------------------------------|
| Account No.                                   | Instrument<br>Type      | Instrument<br>No. | Instrument<br>Amount                               | LCY<br>Amount | Inw. Clearing Ref. No.<br>Ch/Batch No/T×n No. | Telephone Txn<br>Number Ltrl                 |
| Reject Reason                                 |                         |                   |                                                    |               |                                               |                                              |
| Branch Code :0                                |                         | Name :            |                                                    | Local Current | :y:INR                                        |                                              |
| Transaction Curren                            | ту:                     |                   |                                                    |               |                                               |                                              |
| <br>06041600000051<br>INV_DATA                | СНО                     | 00000000010       | 110.00                                             | 110.00        | 1100/45604/1                                  | СНQ                                          |
| 06041600000051<br>INV_DATA                    | СНQ                     | 0000000009        | 900.00                                             | 900.00        | 1100/45603/1                                  | СНQ                                          |
| 06049110000272<br>CHQ_NOT_ISSUED              | СНQ                     | 00000000011       | 1,402.00                                           | 1,402.00      | 4000/45666/1                                  | СНQ                                          |
| 06049110000272<br>DR_NOT_ALLOWED              | СНQ                     | 0000000003        | 45,000.00                                          | 45,000.00     | 4000/45666/2                                  | СНQ                                          |
| 06049110000272<br>CHQ_NOT_ISSUED              | СНQ                     | 00000000096       | 1,956.87                                           | 1,956.87      | 4000/45618/1                                  | СНQ                                          |
|                                               |                         | TOTAL AMOUNT :    | 49,368.87                                          | 49,368.87     |                                               |                                              |
|                                               |                         |                   | *** End of Report                                  | ***           |                                               |                                              |

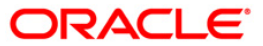

# ST080 - Decentralised Inw Clg Cheques Rejected

In a centralised set up, there is a common branch which acts as a clearing branch. Every branch where cheques are deposited, reports to the clearing branch, through which the cheque will be cleared. In a decentralised set up, each branch may clear its own cheques for different endpoints. During the processing of inward clearing cheques, the system may reject some cheques for reasons like insufficient funds, blocked accounts etc. This report lists out such transactions with reject reasons.

This is a report of inward clearing cheques rejected for a decentralised branch. Details provided for the given clearing branch and end point. Each column of the report provides information on Account no., Instrument type, Instrument no., Instrument amount, Inward clearing ref no., Telephone no., Customer short name, Available balance and Reject reason.

#### To generate the Decentralised Inw Clg Cheques Rejected Report

- 1. Access the **Report Request** (Fast Path: 7775) screen.
- 2. Ensure that the **Adhoc Reports** button is selected.
- 3. Navigate through Settlement > Clearing EOD Reports > ST080 Decentralised Inw Clg Cheques Rejected.
- 4. The system displays the ST080 Decentralised Inw Clg Cheques Rejected screen.

| ST080 - Decentralised Inw Clg Cheques Rejecte                      | d 🛛                      |
|--------------------------------------------------------------------|--------------------------|
| Input Parameters       Enter End Point       Enter Clearing Branch | Waived Service Charge: 🗹 |
|                                                                    |                          |
|                                                                    |                          |
|                                                                    |                          |
|                                                                    |                          |
| Generate                                                           |                          |

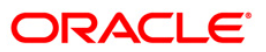

| Field Name                                          | Description                                                                                                    |
|-----------------------------------------------------|----------------------------------------------------------------------------------------------------|
| Enter End Point                                     | [Mandatory, Numeric, 22]                                                                                                    |
|                                                     | Endpoint is a unique number representing the clearing<br>house/bank code. The float days of an instrument is set up<br>using the endpoint code. Each branch should have a clearing<br>branch setup for the endpoint to send the cheques for clearing. |
|                                                     | Type a valid endpoint code.                                                                                                    |
| Enter Clearing Branch                               | [Mandatory, Numeric, 22]                                                                                                    |
|                                                     | Clearing branch is the service branch that will clear cheques for<br>all the branches of the bank under the same sector.                                                                                                    |
|                                                     | Type the valid clearing branch.                                                                                                    |
| Naived Service Charge [Op                           | [Optional, Check Box]                                                                                                    |
|                                                     | Select the check box to waive the service charge.                                                                                                    |
| 5. Enter the appropriate pa <b>Rejected</b> screen. | rameters in the ST080 - Decentralised Inw Clg Cheques                                                                                                    |

- 6. Click the Generate button.
- 7. The System displays the message "Report Request Submitted".
- 8. Click the **OK** button.
- 9. The system generates the **Decentralised Inw Clg Cheques Rejected** report.

### To view and print the Decentralised Inw Clg Cheques Rejected Report

- 1. Access the Advice/Report Status Enquiry (Fast Path: 7778) screen.
- 2. Select the check box corresponding to **ST080 Decentralised Inw Clg Cheques Rejected**.
- 3. Click the **View** button to view the report.
- 4. The system displays the **Decentralised Inw Clg Cheques Rejected** report screen.

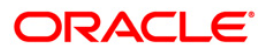

| Bank : 335 DEMO BANK<br>Branch : 999 Head Office<br>op. Id : TMYTHILI1999 |                       | FLEXCUBE<br>Decentralised Inw Clg Cheques Rejected<br>For: 29-Feb-2008 |                                              |                     | Run Date :<br>Run Time :<br>Report No: | e : 25-May-2007<br>e : 05:45PM<br>No: ST080/1 |
|---------------------------------------------------------------------------|-----------------------|------------------------------------------------------------------------|----------------------------------------------|---------------------|----------------------------------------|-----------------------------------------------|
| Account No<br>Reject Reason                                               | Instrument<br>Type No | Instrument<br>Amount                                                   | Inw. Clearing Ref. No.<br>CH/Batch No/Txn No | Telephone<br>Number | Customer<br>Short Name                 | Available<br>Balance                          |
| Clearing Branch Cod                                                       | e :                   | Name :                                                                 |                                              |                     |                                        |                                               |
| CCY :                                                                     |                       |                                                                        | 11                                           |                     |                                        |                                               |
|                                                                           |                       | www No data f                                                          | or this Report ***                           |                     |                                        |                                               |

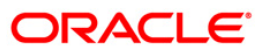

- 5. Select the **Print** option from the **File** menu.
- 6. The system displays the **Print** dialog box.
- 7. Select the appropriate parameters and click the **OK** button.

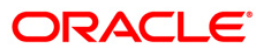

#### ST082 - Cheque Return Memo

A cheque can be returned for various reasons. If the cheque is returned for insufficient funds this advice can be generated by the branch and can be sent to the customer. The reject reason is provided with service charges collected by the branches. A separate cheque return address can be maintained in the **Customer Information Master Maintenance** (Fast Path: CIM09) option. The service charges can be linked to events like cheque return by using the **SC Package Definition** (Fast Path: SCM01) option.

This is a cheque return advice to be sent to the customers for the run date. This advice provides information to the customer about Customer Name, Account Number, Address, Cheque Number, Amount in Account Currency, Amount in Local Currency, Reason for Rejection, SC Amount in Account Currency and SC Amount in Local Currency.

#### To generate the Cheque Return Memo

- 1. Access the **Report Request** (Fast Path: 7775) screen.
- 2. Ensure that the **Adhoc Reports** button is selected.
- 3. Navigate through Settlement > Clearing EOD Reports > ST082 Cheque Return Memo.
- 4. The system displays the ST082 Cheque Return Memo screen.

| waived Service Charge: 🔽 |  |  |
|--------------------------|--|--|
|                          |  |  |
|                          |  |  |
|                          |  |  |
|                          |  |  |
|                          |  |  |
|                          |  |  |
|                          |  |  |
|                          |  |  |
|                          |  |  |
|                          |  |  |
|                          |  |  |
|                          |  |  |
|                          |  |  |
|                          |  |  |
|                          |  |  |
|                          |  |  |
|                          |  |  |
|                          |  |  |
|                          |  |  |
|                          |  |  |
|                          |  |  |
|                          |  |  |
|                          |  |  |
|                          |  |  |
|                          |  |  |
|                          |  |  |
|                          |  |  |

- 5. By default, the **Waived Service Charge** check box is selected. Clear the check box if you want to apply the service charge for the report.
- 6. Click the **Generate** button.
- 7. The system displays the message "Report Request Submitted". Click the **OK** button.

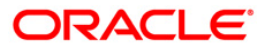
8. The system generates the **Cheque Return Memo**. For reference, a specimen of the report generated is given below:

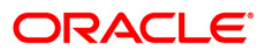

| Bank : 335 Demo BANK          |                   |           |      |       | FLEXCUBE     |            |            | Run D         | ate :08/0  | )1/2010   |    |     |      |
|-------------------------------|-------------------|-----------|------|-------|--------------|------------|------------|---------------|------------|-----------|----|-----|------|
|                               |                   |           |      | CHE   | QUE RETURN   | ADVICE     |            | Run T         | 'ime :12:5 | 56 PM     |    |     |      |
| Branch : 9999 Demo            |                   |           |      |       |              |            |            |               |            |           |    |     |      |
| Op. Id : TDEEPAKM             |                   |           |      |       | For:31-Mar-2 | :008       |            | Repor         | t No:STO   | 32/2      |    |     |      |
|                               |                   |           |      |       |              |            |            |               |            |           |    |     |      |
| Customer Name: D'SOUZA & SONS |                   |           |      |       |              |            | Address:   | OFSS          |            |           |    |     |      |
| Account No : 06055540000072   |                   |           |      |       |              |            |            |               |            |           |    |     |      |
|                               |                   |           |      |       |              |            |            | Mumbai        |            |           |    |     |      |
|                               |                   |           |      |       |              |            |            | Maharas       | htra       |           |    |     |      |
|                               |                   |           |      |       |              |            |            | 1ND<br>400069 |            |           |    |     |      |
|                               |                   |           |      |       |              |            |            | 400000        |            |           |    |     |      |
|                               |                   |           |      |       |              |            |            |               |            |           |    |     |      |
| Cheque Number 00000003344     |                   | Amount    | in   | ACY   | 3,344.00     | Amount     | in LCY     |               | 3,344.00   | SC Amount | in | LCY | 0.00 |
| Reason for Rejection :        |                   |           |      |       |              |            |            |               |            |           |    |     |      |
|                               | Service           | Charges   | in   |       | 0.00         | Service    | e Charge i | n LCY         | 0.00       |           |    |     | 0 00 |
| Cheque Number 00000006762     |                   | Amount    | in   | ACY   | 6,762.00     | Amount     | in LCY     |               | 6,762.00   | SC Amount | ın | гст | 0.00 |
| Reason for Rejection :        | C                 | 6h        | ÷    |       | 0 00         | G          | - Channe 4 |               | 0 00       |           |    |     |      |
|                               | Service           | Charges   | ın   |       | 0.00         | pervice    | e Unarge 1 | n LUI         | 0.00       |           |    |     |      |
| ORIGINAL                      | This is a Compute | r generat | ed a | dvice | & does not r | equire sig | nature     |               |            |           |    |     |      |
|                               |                   | -         |      |       |              |            |            |               |            |           |    |     |      |
|                               |                   |           |      | ***   | End Of Repo  | )rt ***    |            |               |            |           |    |     |      |
|                               |                   |           |      |       |              |            |            |               |            |           |    |     |      |

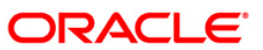

# ST042 - Inward Cirg Cheque Rejected

Cheques presented in inward clearing are cleared after verifying the balance in account, signature of Account holder and checking for other validations. If the presented cheques do not meet these parameters, the drawee bank rejects them .These cheques are subsequently returned to the Clearing house with exact reasons for not honoring them. This report captures details of all rejected cheque during the inward clearing process.

This report is a list of inward clearing rejects for the day. The report is grouped endpoint wise and branch codes wise and total are provided for instrument amount. Each column of the report provides information on Account Number, Instrument Type, Instrument Number, Instrument Amount, Inward Clearing Reference Number, Telephone Number, Reject Reason and Authorizer ID, End Point Code, Branch Code, Customer Name, Balance Available and Total Amount.

#### To generate the Inward Cirg Cheque Rejected Report

- 1. Access the **Report Request** (Fast Path: 7775) screen.
- 2. Ensure that the **Adhoc Reports** button is selected.
- 3. Navigate through Settlement > Clearing EOD Reports > ST042 Inward Clrg Cheque Rejected.
- 4. The system displays the ST042 Inward Clrg Cheque Rejected screen.

| Input Parameters         Enter Date             Enter Date             Generate | ST042 - Inward clrg cheque rejected |          |                        | × |
|---------------------------------------------------------------------------------|-------------------------------------|----------|------------------------|---|
| Enter Date Waived Service Charge: V                                             | _ Input Parameters                  | -        |                        |   |
| Enter Date                                                                      | Enter End Point                     |          | Waived Service Charge: |   |
| Generate                                                                        | Enter Date                          | L        |                        |   |
| Generate                                                                        |                                     |          |                        |   |
| Generate                                                                        |                                     |          |                        |   |
| Generate                                                                        |                                     |          |                        |   |
| Generate                                                                        |                                     |          |                        |   |
| Generate                                                                        |                                     |          |                        |   |
| Generate                                                                        |                                     |          |                        |   |
| Generate                                                                        |                                     |          |                        |   |
| Generate                                                                        |                                     |          |                        |   |
| Generate                                                                        |                                     |          |                        |   |
| Generate                                                                        |                                     |          |                        |   |
| Generate                                                                        |                                     |          |                        |   |
| Generate                                                                        |                                     |          |                        |   |
| Generate                                                                        |                                     |          |                        |   |
| Generate                                                                        |                                     |          |                        |   |
| Generate                                                                        |                                     |          |                        |   |
| Generate                                                                        |                                     |          |                        |   |
| Generate                                                                        |                                     |          |                        |   |
| Generate                                                                        |                                     |          |                        |   |
| Generate                                                                        |                                     |          |                        |   |
| Generate                                                                        |                                     |          |                        |   |
| Generate                                                                        |                                     |          |                        |   |
| Generate                                                                        |                                     |          |                        |   |
| Generate                                                                        |                                     |          |                        |   |
| Generate                                                                        |                                     |          |                        |   |
| Generate                                                                        |                                     |          |                        |   |
| Generate                                                                        |                                     |          |                        |   |
| Generate                                                                        |                                     |          |                        |   |
| Generate                                                                        |                                     |          |                        |   |
|                                                                                 |                                     | Generate |                        |   |

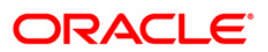

| Fiel            | d Name                                                                              | Description                                                                                                    |  |  |
|-----------------|-------------------------------------------------------------------------------------|----------------------------------------------------------------------------------------------------|--|--|
| Enter End Point |                                                                                     | [Mandatory, Numeric, 22]                                                                                                    |  |  |
|                 |                                                                                     | Type the valid endpoint code.                                                                                                    |  |  |
|                 |                                                                                     | Endpoint is a unique number representing the clearing<br>house/bank code. The float days of an instrument is set up<br>using the endpoint code. Each branch should have a clearing<br>branch setup for the endpoint to send the checks for clearing. |  |  |
| Enter Date      |                                                                                     | [Mandatory, mm/dd/yyyy]                                                                                                    |  |  |
|                 |                                                                                     | Type the valid date for which the inward clrg check rejected report needs to be generated.                                                                                                    |  |  |
| Wai             | ved Service Charge                                                                  | [Optional, Check Box]                                                                                                    |  |  |
|                 |                                                                                     | Select the check box to waive the service charge.                                                                                                    |  |  |
| 5.              | Enter the appropriate parameters in the ST042 - Inward Cirg Cheque Rejected screen. |                                                                                                    |  |  |
| 6.              | Click the Generate button.                                                          |                                                                                                    |  |  |

- 7. The system displays the message "Report Request Submitted". Click the **OK** button.
- 8. The system generates the **Inward Cirg Cheque Rejected Report**. For reference, a specimen of the report generated is given below:

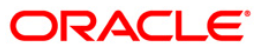

| Bank :335<br>Branch :9999<br>Op. Id :TVIVEKD     | DEMO BANK<br>DEMO        | INWARD                                      | FLEXCUBE<br>CLEARING REJECTS F<br>For: 30-Jan-2008 | REGISTER                    |                                  | Run Dat<br>Run Tim<br>Report | e : 12/04/2009<br>e : 8:57 PM<br>No: ST042/ 1 |
|--------------------------------------------------|--------------------------|---------------------------------------------|----------------------------------------------------|-----------------------------|----------------------------------|------------------------------|-----------------------------------------------|
| Account No                                       | Instrument<br>Type No    |                                             | Instrument<br>Amount                               | Inw. Cleari<br>CH/Batch No. | ng Ref. No.<br>/Typ No           | Telephone<br>Number          |                                               |
| Reject Reason<br>Authid                          |                          | Authtime                                    | Anoune                                             | chybacch no,                |                                  | Humber                       |                                               |
| End Point :400<br>Branch Code :2                 | D Name :BOM<br>Name :KH/ | MBAY CLEARING HOUSE<br>AR WEST              | Customer<br>Balance                                | r Name :<br>Available:      | SANDEEP REDDY 1<br>15,021.00     | TEEGEL<br>Local Curren       | cy :INR                                       |
| CCY :INR<br>06053530000037<br>NO_FUNDS AVAILABLE | 0000000000000<br>CHQ     |                                             | 160,000.00                                         | 4000/45254/                 | 1                                | SANDEEP I                    | REDDY TEEGEL                                  |
| Total Amount(Ccy)                                | :                        |                                             | 160,000.00                                         |                             |                                  |                              |                                               |
| End Point :400<br>Branch Code :560               | D Name :BO<br>Name :MU   | MBAY CLEARING HOUSE<br>MBAI CLEARING BRANCH | Customer<br>Balance                                | r Name :<br>Available:      | SANDEEP REDDY 1<br>-1,365,904.02 | TEEGEL<br>Local Curren       | cy :INR                                       |
| CCY :INR<br>06042350000050<br>DR_NOT_ALLOWED     | 000000000002<br>CHQ      |                                             | 66.00                                              | 4000/45255/                 | 3                                | SANDEEP I                    | REDDY TEEGEL                                  |
| 06049110000042<br>NO_FUNDS AVAILABLE             | 00000000003<br>CHQ       |                                             | 7,100,000.00                                       | 4000/45245/                 | 3                                | SANDEEP I                    | REDDY TEEGEL                                  |
| 06049110000039<br>NO_FUNDS AVAILABLE             | 000000000000<br>CHQ      |                                             | 1,200,000.89                                       | 4000/45244/                 | 2                                | SANDEEP I                    | REDDY TEEGEL                                  |
|                                                  |                          | ×                                           | ** End Of Report                                   | ***                         |                                  |                              |                                               |

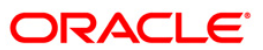

# ST044 - Inward clearing rejects register- branchwise

This report provides details of the inward clearing cheques rejected for the particular branch for the day.

#### To generate the Inward clearing rejects register- branchwise Report

- 1. Access the Report Request (Fast Path: 7775) screen.
- 2. Ensure that the **Adhoc Reports** button is selected.
- 3. Navigate through Settlement > Clearing EOD Reports > ST044 Inward clearing rejects register- branchwise.
- 4. The system displays the ST044 Inward clearing rejects register- branchwise screen.

| ST044 - Inward clearing rejects register-branchwise | $\mathbf{\times}$ |
|-----------------------------------------------------|-------------------|
| _ Input Parameters                                  | 7                 |
| Enter Drawee Branch Waived Service Charge: 🗸        |                   |
| Enter End Point                                     | _                 |
| Enter Clearing Type                                 |                   |
| Enter Clearing Branch                               |                   |
|                                                     |                   |
|                                                     |                   |
|                                                     |                   |
|                                                     |                   |
|                                                     |                   |
|                                                     |                   |
|                                                     |                   |
|                                                     |                   |
|                                                     |                   |
|                                                     |                   |
|                                                     |                   |
|                                                     |                   |
|                                                     |                   |
|                                                     |                   |
|                                                     |                   |
|                                                     |                   |
|                                                     |                   |
|                                                     |                   |
|                                                     |                   |
|                                                     |                   |
|                                                     |                   |
|                                                     |                   |
| Generate                                            |                   |

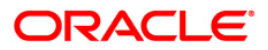

| Fie  | ld Name                                                     | Description                                                                                                    |  |
|------|-------------------------------------------------------------|----------------------------------------------------------------------------------------------------|--|
| Ent  | er Drawee Branch                                            | [Mandatory, Numeric, 22]                                                                                                    |  |
|      |                                                             | Clearing branch is the service branch that will clear cheques for all the branches of the bank under the same sector.                                                                                                    |  |
|      |                                                             | Type the valid clearing branch.                                                                                                    |  |
| Ent  | er End Point                                                | [Mandatory, Numeric, 22]                                                                                                    |  |
|      |                                                             | Type the endpoint.                                                                                                    |  |
|      |                                                             | Endpoint is a unique number representing the clearing<br>house/bank code. The float days of an instrument is set up<br>using the endpoint code. Each branch should have a clearing<br>branch setup for the endpoint to send the cheques for clearing. |  |
|      |                                                             | Type a valid endpoint code.                                                                                                    |  |
| Ent  | er Clearing Branch                                          | [Mandatory, Numeric, 22]                                                                                                    |  |
|      |                                                             | Type a valid clearing branch.                                                                                                    |  |
|      |                                                             | Clearing branch is the service branch that will clear cheques for all the branches of the bank under the same sector.                                                                                                    |  |
| Ent  | er Clearing Type (o to                                      | [Mandatory, Numeric, Three]                                                                                                    |  |
| ALL) |                                                             | Type a valid clearing type.                                                                                                    |  |
| Wa   | ived Service Charge                                         | [Optional, Check Box]                                                                                                    |  |
|      |                                                             | Select the check box to waive the service charge.                                                                                                    |  |
| 5.   | Enter the appropriate pa<br>branchwise screen.              | arameters in the ST044 - Inward clearing rejects register-                                                                                                    |  |
| 6.   | Click the Generate butt                                     | on.                                                                                                    |  |
| 7.   | The System displays the message "Report Request Submitted". |                                                                                                    |  |

- 8. Click the **OK** button.
- 9. The system generates the Inward clearing rejects register- branchwise report.

#### To view and print the Inward clearing rejects register- branchwise Report

- 1. Access the Advice/Report Status Enquiry (Fast Path: 7778) screen.
- 2. Select the check box corresponding to **ST044 Inward clearing rejects registerbranchwise**.
- 3. Click the **View** button to view the report.
- 5. The system displays the **Inward clearing rejects register- branchwise** report screen.

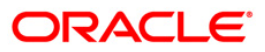

| Bank : DEMO<br>Branch : DEMO<br>Op. Id.:SYSOPEF | BANK<br>INWARD | FLEXCUBE<br>CLEARING REJECTS<br>For 31- | 8 REGISTER - BRANCHWISE<br>-Dec-2010 |                                | Run Date :<br>Run Time :<br>Report No : | 14-Sep-2011<br>7:09 PM<br>ST 044E / 1 |
|-------------------------------------------------|----------------|-----------------------------------------|--------------------------------------|--------------------------------|-----------------------------------------|---------------------------------------|
| Account No                                      | Customer Name  | Instr.No<br>Reject Reason               | Inst Amount                          | A/C Balance<br>Unclear Balance | Passed By<br>Pass Type                  | Txn Time<br>Brn                       |
|                                                 |                |                                         |                                      |                                |                                         |                                       |
|                                                 |                | * * * No                                | data for this Report $*$ * *         |                                |                                         |                                       |

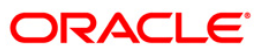

- 5. Select the **Print** option from the **File** menu.
- 6. The system displays the **Print** dialog box.
- 7. Select the appropriate parameters and click the **OK** button.

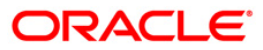

# 2.1.3. CLEARING EXCEPTIONS REPORTS

The Clearing Exceptions Report includes those reports that provide information specific to exceptions like insufficient funds, revalidation of instruments etc.

## List of Clearing Exceptions Reports:

- ST077 ReValidated Instrument Duplicate BC Prnt
- ST059 NSF Cheque Rejects Report

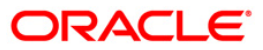

# ST059 - NSF Cheque Rejects Report

The system after processing inward clearing batches may reject some cheques due to insufficient funds. As branches would like to have a separate list of inward clearing cheques rejected / returned on account of insufficient balance, this report is generated as part of EOD and on an ad hoc basis also.

This is a report of inward clearing cheques returned list due to Non-sufficient funds (NSF) condition. Each column in this report provides information about the Cheque no., Amount rejected (TCY), Transaction currency, Transaction reference no., Date of transaction, Clearing house code and drawee account number. The total amount rejected for the day is also provided.

#### To generate the NSF Cheque Rejects Report

- 1. Access the **Report Request** (Fast Path: 7775) screen.
- 2. Ensure that the **Adhoc Reports** button is selected.
- 3. Navigate through Settlement > CLEARING EXCEPTIONS REPORTS > ST059 NSF Cheque Rejects Report.
- 4. The system displays the ST059 NSF Cheque Rejects Report screen.

| ST059 - NSF Cheque Reje                                                                           | cts Report |                           | × |
|---------------------------------------------------------------------------------------------------|------------|---------------------------|---|
| Input Parameters<br>Enter the starting date<br>[DD/MM/YYYY]<br>Enter the end date<br>[DD/MM/YYYY] |            | Waived Service<br>Charge: |   |
| [ODMinit[111]                                                                                     | , <u></u>  | <u></u>                   |   |
|                                                                                                   |            |                           |   |
|                                                                                                   |            |                           |   |
|                                                                                                   |            |                           |   |
|                                                                                                   |            |                           |   |
|                                                                                                   |            |                           |   |
|                                                                                                   | Generate   |                           |   |

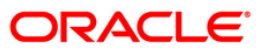

| Field Name              | Description                                                                 |
|-------------------------|-----------------------------------------------------------------------------|
| Enter the starting date | [Mandatory, dd/mm/yyyy]                                                     |
| [DD/MM/YYYY]            | The start date for the report.                                              |
|                         | Type a valid start date. This date should not be greater than the end date. |
| Enter the end date      | [Mandatory, dd/mm/yyyy]                                                     |
| [DD/MM/YYYY]            | The end date for the report.                                                |
|                         | Type a valid end date.                                                      |
| Waived Service Charge   | [Optional, Check Box]                                                       |
|                         | Select the check box to waive the service charge.                           |

- 5. Enter the appropriate parameters in the ST059 NSF Cheque Rejects Report screen.
- 6. Click the **Generate** button.
- 7. The System displays the message "Report Request Submitted".
- 8. Click the **OK** button.
- 9. The system generates the NSF Cheque Rejects Report.

#### To view and print the NSF Cheque Rejects Report

- 1. Access the Advice/Report Status Enquiry (Fast Path: 7778) screen.
- 2. Select the check box corresponding to **ST059 NSF Cheque Rejects Report**.
- 3. Click the **View** button to view the report.
- 4. The system displays the NSF Cheque Rejects Report screen.

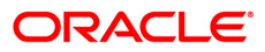

| Bank :        | FLEXCUBE<br>NSF CHEQ                                                  | Run Date :23-MAR-2016<br>Run Date :06:38   |
|---------------|-----------------------------------------------------------------------|--------------------------------------------|
| Op. Id :      | REJECTS REPORT<br>For:                                                | Report No:ST059/[page                      |
| Cheque Number | Amount rejected TXN Currency Batch No. /<br>(In Txn Currency) Seq No. | Date of Clearing House Code<br>Transaction |
| %%ST059.out,  | *** No data for this Report                                           | E ***                                      |
|               |                                                                       |                                            |
|               |                                                                       |                                            |
|               |                                                                       |                                            |

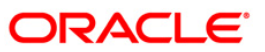

- 5. Select the **Print** option from the **File** menu.
- 6. The system displays the **Print** dialog box.
- 7. Select the appropriate parameters and click the **OK** button.

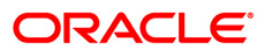

# ST077 - ReValidated Instrument/Duplicate BC Prnt

Instruments like banker's cheque, demand draft, dividend warrant, etc. have a fixed validity period within which the instruments need to be presented for payment. Beyond the validity period, the instruments are to be revalidated. Number of revalidations and period can be decided by the bank, and set up at the product level.

This is a report of revalidated instruments. Each column of this report provides information on User ID, Authoriser ID, Routing Number, Serial Number, Cheque Number, Instrument Date, Previous Revalidation Date, Issue Date, Transaction Date, Instrument Amount and Beneficiary Name.

#### To generate the ReValidated Instrument/Duplicate BC Prnt Report

- 1. Access the **Report Request** (Fast Path: 7775) screen.
- 2. Ensure that the **Adhoc Reports** button is selected.
- 3. Navigate through **Payments and Settlement > CLEARING EXCEPTIONS REPORT >** ST077 - ReValidated Instrument/Duplicate BC Prnt.
- 4. The system displays the ST077 ReValidated Instrument/Duplicate BC Prnt screen.

| Input Parameters                |         | · · · · · · · · · · · · · · · · · · · |      |
|---------------------------------|---------|---------------------------------------|------|
| rom Date :                      |         | Waived Service Charg                  | e: 🔽 |
| o Date :                        |         | <u> </u>                              |      |
| nstr Type (0-ReVal ,1-Duplicate | .) . [] |                                       |      |
|                                 |         | 7                                     |      |
|                                 |         |                                       |      |
|                                 |         |                                       |      |
|                                 |         |                                       |      |
|                                 |         |                                       |      |
|                                 |         |                                       |      |
|                                 |         |                                       |      |
|                                 |         |                                       |      |
|                                 |         |                                       |      |
|                                 |         |                                       |      |
|                                 |         |                                       |      |
|                                 |         |                                       |      |
|                                 |         |                                       |      |
|                                 |         |                                       |      |
|                                 |         |                                       |      |
|                                 |         |                                       |      |
|                                 |         |                                       |      |
|                                 |         |                                       |      |
|                                 |         |                                       |      |
|                                 |         |                                       |      |
|                                 |         |                                       |      |
|                                 |         |                                       |      |

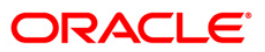

| Field Name                                     | Description                                                                                                    |
|------------------------------------------------|----------------------------------------------------------------------------------------------------|
| From Date                                      | [Mandatory, dd/mm/yyyy]<br>Type the valid start date for the report.<br>This date should not be greater than the To Date.                           |
| To Date                                        | [Mandatory, dd/mm/yyyy]<br>Type the valid end date for the report.                                                                                  |
| Instr Type(0-ReVal, 1-<br>Duplicate)           | [Mandatory, Numeric, One]<br>Type the valid instrument name.<br>The main instrument types used by the system are:<br>• 0 - ReVal<br>• 1 - Duplicate |
| Waived Service Charge                          | [Optional, Check Box]<br>Select the check box to waive the service charge.                                                                          |
| 5. Enter the appropriate p <b>Prnt</b> screen. | arameters in the ST077 - ReValidated Instrument/Duplicate BC                                                                                        |

- 6. Click the **Generate** button.
- 7. The system displays the message "Report Request Submitted". Click the **OK** button.
- 8. The system generates the **ReValidated Instrument/Duplicate BC Prnt Report**. For reference, a specimen of the report generated is given below:

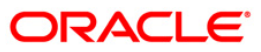

| Bank : 335 DEMO BANK<br>Branch : 999 DEMO<br>op. Id : TMYTHILI999 |         |            | REV    | REVALIDATED INSTRUMENTS REPORT<br>FOR : 15-Feb-2008 |                        | Run Dat<br>Run Tim<br>Report | e : 24-May-20<br>e : 06:31:02<br>No: ST230 | 007<br>PM        |             |
|-------------------------------------------------------------------|---------|------------|--------|-----------------------------------------------------|------------------------|------------------------------|--------------------------------------------|------------------|-------------|
|                                                                   |         |            |        |                                                     |                        |                              |                                            | Report No        | : ST077/1   |
| USER ID AUTH ID                                                   | ROUTING | SRL_NO     | CHEQUE | INSTR.<br>DATE                                      | PREVIOUS<br>REVAL DATE | ISSUE                        | TRANSACTION                                | INSTR.<br>AMOUNT | BENEFICIARY |
| REVALIDATED                                                       |         |            |        |                                                     |                        |                              |                                            |                  |             |
| TRAJAT1999<br>SUPER                                               | 0       | 0999120000 | 919    | 2007/15/12                                          | 2007/15/12             | 2007/15/12                   | 01/31/2008                                 | 15,000.00        | walter      |
| TRAJAT1999<br>SUPER                                               | 0       | 0999120000 | 21     | 2007/15/12                                          | 2007/15/12             | 2007/15/12                   | 01/31/2008                                 | 7,800.00         | yacctra     |
| TRAJAT1999<br>SUPER                                               | 0       | 0999130000 | 221    | 2007/15/12                                          | 2007/15/12             | 2007/15/12                   | 01/31/2008                                 | 678.00           | denz11      |
| TRAJAT1999<br>SUPER                                               | 0       | 0999130000 | 022    | 2007/15/12                                          | 2007/15/12             | 2007/15/12                   | 01/31/2008                                 | 4,522.00         | winnie      |
| TRAJAT1999<br>SUPER                                               | 0       | 0999130000 | 23     | 2007/15/12                                          | 2007/15/12             | 2007/15/12                   | 01/31/2008                                 | 35,668.00        | eugine      |
| TRAJAT1999<br>SUPER                                               | 0       | 0999130000 | 948    | 2007/15/12                                          | 2007/15/12             | 2007/15/12                   | 01/31/2008                                 | 2,150.00         | arnie       |
| TRAJAT1999<br>SUPER                                               | 0       | 0999130000 | 94 9   | 2007/15/12                                          | 2007/15/12             | 2007/15/12                   | 01/31/2008                                 | 6,300.00         | Angel       |
| TRAJAT1999<br>SUPER                                               | 0       | 0999120000 | 17     | 2007/15/12                                          | 2007/15/12             | 2007/15/12                   | 01/31/2008                                 | 2,500.00         | freeda      |
| TRAJAT1999<br>SUPER                                               | 0       | 0999120000 | 26     | 2007/15/12                                          | 2007/15/12             | 2007/15/12                   | 01/31/2008                                 | 3,150.00         | Anita       |
| TRAJAT1999<br>SUPER                                               | o       | 0999120000 | 27     | 2007/15/12                                          | 2007/15/12             | 2007/15/12                   | 01/31/2008                                 | 3,650.00         | actora      |
|                                                                   |         |            |        |                                                     |                        | TOTAL AMO                    | UNT:                                       | 81,418.00        |             |

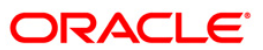

# 2.1.4. IDC AND ODC REPORTS

The IDC AND ODC Reports include those reports that provide information specific to IDC and ODC transactions.

#### List of IDC and ODC Reports:

• ST061 - ODC Summary Report

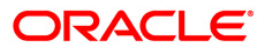

# ST061 - ODC Summary Report

When customer tenders clearing instruments for credit to his account, the same is lodged in outward clearing module. On the value date of clearing, subject to the returns, the funds are made available to the customer. When sending the lodged instruments to the clearing house, bank wise summary provided by this report is enclosed for reconciliation purpose.

This is a report of bank wise summary of transactions lodged in outward clearing module. Grand totals are provided. Each column of the report provides information on Receiving bank, Count and Amount.

#### To generate the ODC Summary Report

- 1. Access the **Report Request** (Fast Path: 7775) screen.
- 2. Ensure that the **Adhoc Reports** button is selected.
- 3. Navigate through Settlement> IDC AND ODC REPORTS > ST061 ODC Summary Report.
- 4. The system displays the ST061 ODC Summary Report screen.

| ST061 - ODC Summary Report                                 |                        | l |
|------------------------------------------------------------|------------------------|---|
| Input Parameters Enter the Branch Code Enter the End Point | Waived Service Charge: |   |
|                                                            |                        |   |
|                                                            |                        |   |
|                                                            |                        |   |
|                                                            |                        |   |
|                                                            |                        |   |
|                                                            |                        |   |
|                                                            |                        |   |

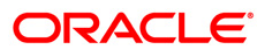

#### **Field Name Description**

| Enter the<br>Branch<br>Code |                                      | [Mandatory, Numeric, 5]<br>The code of the branch for which the report needs to be generated. Type a valid<br>branch code.                                                                                                    |  |  |  |  |
|-----------------------------|--------------------------------------|----------------------------------------------------------------------------------------------------|--|--|--|--|
| Ente                        | r the                                | [Mandatory, Numeric, 22]                                                                                                    |  |  |  |  |
| End                         | Point                                | Endpoint is a unique number representing the clearing house/bank code. The float days of an instrument is set up using the endpoint code. Each branch should have a clearing branch setup for the endpoint to send the cheques for clearing. |  |  |  |  |
|                             |                                      | Type a valid endpoint code.                                                                                                    |  |  |  |  |
| Waiv                        | ved                                  | [Optional, Check Box]                                                                                                    |  |  |  |  |
| Service<br>Charge           |                                      | Select the check box to waive the service charge.                                                                                                    |  |  |  |  |
| 5.                          | Enter t                              | he appropriate parameters in the ST061 - ODC Summary Report screen.                                                                                                    |  |  |  |  |
| 6.                          | 6. Click the <b>Generate</b> button. |                                                                                                    |  |  |  |  |
| 7.                          | The Sy                               | stem displays the message "Report Request Submitted".                                                                                                    |  |  |  |  |
| _                           |                                      |                                                                                                    |  |  |  |  |

- 8. Click the **OK** button.
- 9. The system generates the **ODC Summary Report**.

# To view and print the ODC Summary Report

- 1. Access the Advice/Report Status Enquiry (Fast Path: 7778) screen.
- 2. Select the check box corresponding to **ST061 ODC Summary Report**.
- 3. Click the **View** button to view the report.
- 4. The system displays the **ODC Summary Report** screen.

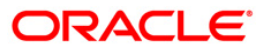

| Bank : 335 DEMO BANK<br>Branch :<br>Op. Id : TBABITAL | FLEXCUBE<br>OUTWARD REMITTANCE<br>TRANSMISSION SUMMARY<br>For: 29-Feb-2008 | Run Date : 27-Apr-2007<br>Run Time : 02:46 PM<br>Report No: ST061/1 |
|-------------------------------------------------------|----------------------------------------------------------------------------|---------------------------------------------------------------------|
| Receiving Bank                                        | Count                                                                      | Amount                                                              |
| Grand Control Total Value :                           |                                                                            |                                                                     |
| r                                                     | *** No data for this Report ***                                            |                                                                     |

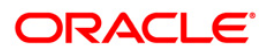

- 5. Select the **Print** option from the **File** menu.
- 6. The system displays the **Print** dialog box.
- 7. Select the appropriate parameters and click the **OK** button.

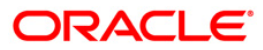

# **2.1.5. INTERNAL SYSTEM REPORTS**

The Internal System Reports include those reports that provide information specific to clearing transactions handoff to GL.

• ST014 - Handoff from settlements to Caps module

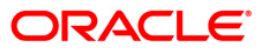

#### ST014 - Handoff from settlements to Caps module

Branches perform clearing transactions across modules like CASA, TD and Loans etc. For outward clearing, accounts are credited on the clearing value date; while for inward clearing, debits are made if funds are available. At the end of day all these transactions are handed off to the GL module for further processing and consolidation.

This is a report of settlement transactions hand off to Caps module for the day. Each column of the report provides information on Branch Code, Batch Number, Stan, Sequence Number, Account Number, Value Date, Debit/Credit Indicator, Amount in Account Currency, Amount in Local Currency, Mnemonic, Cheque Number and Entity Number.

#### To generate the Handoff from settlements to Caps module Report

- 1. Access the **Report Request** (Fast Path: 7775) screen.
- 2. Ensure that the **Adhoc Reports** button is selected.
- 3. Navigate through **Payments and Settlement > INTERNAL SYSTEM REPORTS > ST014 -**Handoff from settlements to Caps module.
- 4. The system displays the ST014 Handoff from settlements to Caps module screen.

| Waived Service Charge: 🗹 |  |
|--------------------------|--|
|                          |  |
|                          |  |
|                          |  |
|                          |  |
|                          |  |
|                          |  |
|                          |  |
|                          |  |
|                          |  |
|                          |  |
|                          |  |
|                          |  |
|                          |  |
|                          |  |
|                          |  |
|                          |  |
|                          |  |
|                          |  |
|                          |  |
|                          |  |
|                          |  |
|                          |  |
|                          |  |

- 5. By default, the **Waived Service Charge** check box is selected. Clear the check box if you want to apply the service charge for the report.
- 6. Click the **Generate** button.
- 7. The system displays the message "Report Request Submitted".
- 8. Click the **OK** button.
- 9. The system generates the Handoff from settlements to Caps module Report.

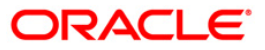

# To view and print the Handoff from settlements to Caps module Report

- 1. Access the Advice/Report Status Enquiry (Fast Path: 7778) screen.
- 2. Select the check box corresponding to **ST014 Handoff from settlements to Caps module**.
- 3. Click the **View** button to view the report.
- 4. The system displays the Handoff from settlements to Caps module Report screen.

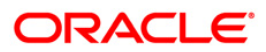

| Branch :<br>Op. Id :<br>Local<br>_Currency | r:           | 1999<br>TSUMEET | DEMO B. | ank          | HandoffFLEXCUBEtt:<br>to Caps modu:<br>For: 30-Apr-200 | lements<br>le<br>)8 |               | Run Time :<br>Report No: | 12:39<br>STO14 | 9M009<br>/14 |
|--------------------------------------------|--------------|-----------------|---------|--------------|--------------------------------------------------------|---------------------|---------------|--------------------------|----------------|--------------|
| Brn<br>Ent                                 | Batch<br>No. | Stan            | Seq     | Account No.  | Value Date                                             | Dr/Cr               | Amount (ACY)  | Amount (LCY)             | Mnemonic       | Chq No.      |
| 9999<br>9999                               | 21463        | 10160           | 1       | 00000018747  | 30-Apr-2008                                            | CR                  | 13,387.00     | 13,387.00                | 1356           |              |
| 9999<br>9999                               | 21463        | 10167           | ì       | 00000022087  | 30-Apr-2008                                            | CR                  | 5,064.00      | 5,064.00                 | 1356           |              |
| 9999<br>9999                               | 21463        | 10173           | 1       | 000000016196 | 30-Apr-2008                                            | CR                  | 100,000.00    | 100,000.00               | 1356           |              |
| 9999<br>9999                               | 29176        | 1               | 1       | 00000008896  | 30-Apr-2008                                            | DR                  | 0.00          | 0.00                     | 5019           |              |
| 9999<br>9999                               | 29178        | Ĩ               | 1       | 00000000133  | 30-Apr-2008                                            | DR                  | 0.00          | 0.00                     | 5019           |              |
| 9999<br>9999                               | 29180        | 1               | ì       | 00000010454  | 30-Apr-2008                                            | DR                  | 0.00          | 0.00                     | 5019           |              |
| 8                                          |              |                 |         |              |                                                        | *** End             | of Report *** |                          |                | 1            |

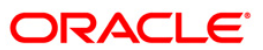

- 5. On the File menu, click Print.
- 6. The system displays the **Print** dialog box.
- 7. Select the appropriate parameters and click the **OK** button.

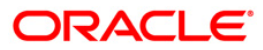

# 2.1.6. INWARD CLEARING REPORTS

The Inward Clearing Reports include those reports that provide information specific to inward clearing transactions.

- ST003 Inward clearing extract
- ST004 Inward clearing summary
- ST057 Force Debits Done Today
- ST057 Force Debits Done Today
- ST078 Decentralised Inward clearing extract
- ST079 Decentralised Inward clearing summary
- ST006 Inward Clearing Reject Report
- ST041 Inward Clearing Summary
- ST040 Inward Clearing Extracts

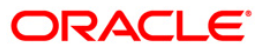

#### ST003 - Inward clearing extract

Inward clearing cheques are normally uploaded. The cheques are posted to the account or returned based on the account balances. The cheques can be returned based on the special instructions like, stop check instructions, attachments etc. Depending on the parameters set, the user can manually override certain conditions. This report provides details of the instruments processed during inward clearing including outward returns.

This is a report of inward clearing extract sorted on Account Branch, Clearing House, Clearing Batch, Clearing Type and Currency wise and totals are provided. Each column in this report provides information about Transaction Number, Branch/Account Number, Instrument Type, Instrument Number, Instrument Sub Type, Instrument Amount, Amount in Local Currency, Outward Clearing Reference Number, Transaction Literal, Remarks and Branch/ Batch/ Transaction Number.

#### To generate the Inward clearing extract report

- 1. Access the **Report Request** (Fast Path: 7775) screen.
- 2. Ensure that the Adhoc Reports button is selected.
- 3. Navigate through Settlement > INWARD CLEARING REPORTS > ST003 Inward clearing extract.
- 4. The system displays the ST003 Inward clearing extract screen.

| ST003 - Inward clearing extract |          |                        | × |
|---------------------------------|----------|------------------------|---|
| _ Input Parameters              |          |                        |   |
| Enter the Branch Code           |          | Waived Service Charge: |   |
| Enter Dep(C/A)                  |          |                        |   |
|                                 |          |                        |   |
|                                 |          |                        |   |
|                                 |          |                        |   |
|                                 |          |                        |   |
|                                 |          |                        |   |
|                                 |          |                        |   |
|                                 |          |                        |   |
|                                 |          |                        |   |
|                                 |          |                        |   |
|                                 |          |                        |   |
|                                 |          |                        |   |
|                                 |          |                        |   |
|                                 |          |                        |   |
|                                 |          |                        |   |
|                                 |          |                        |   |
|                                 |          |                        |   |
|                                 |          |                        |   |
|                                 |          |                        |   |
|                                 |          |                        |   |
|                                 |          |                        |   |
|                                 |          |                        |   |
|                                 |          |                        |   |
|                                 |          |                        |   |
|                                 |          |                        |   |
| ſ                               | Generate |                        |   |
|                                 |          |                        |   |

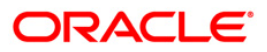

| Field Name                | Description                                                            |  |  |  |  |
|---------------------------|------------------------------------------------------------------------|--|--|--|--|
| Enter the Branch Code     | [Mandatory, Numeric, Five]                                             |  |  |  |  |
|                           | Type the valid branch code for which the report needs to be generated. |  |  |  |  |
| Enter Dep(C/A)            | [Mandatory, Alphanumeric, One]                                         |  |  |  |  |
|                           | Type the valid data entry parameter.                                   |  |  |  |  |
|                           | The options are:                                                       |  |  |  |  |
|                           | C - Centralized                                                        |  |  |  |  |
|                           | A - Decentralized                                                      |  |  |  |  |
| Waived Service Charge     | [Optional, Check Box]                                                  |  |  |  |  |
|                           | Select the check box to waive the service charge.                      |  |  |  |  |
| 5. Enter the appropriate  | parameters in the ST003 - Inward clearing extract screen.              |  |  |  |  |
| 6. Click the Generate but | Click the <b>Generate</b> button.                                      |  |  |  |  |

- 7. The system displays the message "Report Request Submitted". Click the **OK** button.
- 8. The system generates the **Inward clearing extract report**. For reference, a specimen of the report generated is given below:

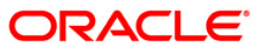

| Bank : 335     | DEMO BANK            |                |                         | FLEXCUBE              |            |           | Run Date :        | 28/12/2009 |
|----------------|----------------------|----------------|-------------------------|-----------------------|------------|-----------|-------------------|------------|
| Branch : 9999  | DEMO BRANCH          |                | INWARD CLEARING EXTRACT |                       |            |           | Run Date :        | 4:53 PM    |
| Op. Id : TRAH  | UL                   |                | For :15-Jan-2008        |                       |            |           | Report No:        |            |
| Txn            | Our A/C Details      | Instrument     | Instrument              | instr SubTyp          | Instrument | LCY       | OC. Ref. No.      | Txn        |
| No.            | Branch/Account No.   | Type           | No.                     |                       | Amount     | Amount    | Brn/Batch/Txn No. | Ltrl       |
| Remarks        |                      |                |                         |                       |            |           |                   |            |
| Account Branch | :9999                | Name :DEMO BAN | IK                      |                       |            | Lo        | cal Currency:INR  |            |
| Clearing House | :4000                | Name :DEMO CLE | ARING HOUSE             |                       |            |           |                   |            |
| Batch No       | :45586               |                |                         |                       |            |           |                   |            |
| Clearing Type  | :INWARD RETURNS      |                |                         |                       |            |           |                   |            |
| ССҮ            | : INR                |                |                         |                       |            |           |                   |            |
| 1              | 9999 /06060150000015 | CHQ            | 000000000001            |                       | 1,000.00   | 1,000.00  |                   | CHQ        |
| 2              | 9999 /06060150000015 | CHQ            | 000000000002            |                       | 2,000.00   | 2,000.00  |                   | CHQ        |
|                |                      |                | Total                   | Amount (ccy) :        | 3,000.00   | 3,000.00  |                   |            |
| Account Branch | :12                  | Name :DEMO BAN | IK                      |                       |            | Lo        | cal Currency:INR  |            |
| Clearing House | :4000                | Name :DEMO CLE | ARING HOUSE             |                       |            |           |                   |            |
| Batch No       | :45593               |                |                         |                       |            |           |                   |            |
| Clearing Type  | :OUTWARD RETURNS     |                |                         |                       |            |           |                   |            |
| ССҮ            | : INR                |                |                         |                       |            |           |                   |            |
| 1              | 9999 /250170200      | MCS            | 000000000061            |                       | 12,021.00  | 12,021.00 | )                 | MCS        |
|                |                      |                | Total                   | Amount (ccy) :        | 12,021.00  | 12,021.00 | )                 |            |
|                |                      |                |                         | *** End of Report *** |            |           |                   |            |

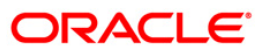

#### ST004 - Inward clearing summary

In a branch, cheques are processed in various inward clearing types, currencies and batches throughout the day. Depending on the accounts fund position, status etc. inward clearing cheques are either posted successfully or rejected. This report provides summary of Batch-wise transactions processed successfully or rejected during Inward Clearing.

This is a summary report of inward clearing transactions processed for the day. Transactions are grouped by batches. Each column in this report provides information about the Clearing House, Currency, Batch Number, Debit Amount, Credit Amount, Rejected Amount, Missort Amount in Local Currency, Net Amount in Transaction Currency and Net Amount in Local Currency.

#### To generate the Inward clearing summary report

- 1. Access the **Report Request** (Fast Path: 7775) screen.
- 2. Ensure that the **Adhoc Reports** button is selected.
- 3. Navigate through Settlement > INWARD CLEARING REPORTS > ST004 Inward clearing summary.
- 4. The system displays the ST004 Inward clearing summary screen.

| ST004 - Inward clearing summary |          |                        | × |
|---------------------------------|----------|------------------------|---|
| _ Input Parameters              |          |                        |   |
| Enter the Branch Code           |          | Waived Service Charge: |   |
| Enter Dep(C/A)                  |          |                        |   |
|                                 |          |                        |   |
|                                 |          |                        |   |
|                                 |          |                        |   |
|                                 |          |                        |   |
|                                 |          |                        |   |
|                                 |          |                        |   |
|                                 |          |                        |   |
|                                 |          |                        |   |
|                                 |          |                        |   |
|                                 |          |                        |   |
|                                 |          |                        |   |
|                                 |          |                        |   |
|                                 |          |                        |   |
|                                 |          |                        |   |
|                                 |          |                        |   |
|                                 |          |                        |   |
|                                 |          |                        |   |
|                                 |          |                        |   |
|                                 |          |                        |   |
|                                 |          |                        |   |
|                                 |          |                        |   |
|                                 |          |                        |   |
|                                 |          |                        |   |
|                                 |          |                        |   |
|                                 |          |                        |   |
|                                 |          |                        |   |
|                                 |          |                        |   |
|                                 | Generate |                        |   |

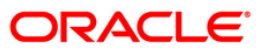

| Fie                   | ld Name                    | Description                                                            |  |  |  |
|-----------------------|----------------------------|------------------------------------------------------------------------|--|--|--|
| Enter the Branch Code |                            | [Mandatory, Numeric, Five]                                             |  |  |  |
|                       |                            | Type the valid branch code for which the report needs to be generated. |  |  |  |
| Ent                   | er Dep(C/A)                | [Mandatory, Alphanumeric, One]                                         |  |  |  |
|                       |                            | Type the valid Data Entry Parameter.                                   |  |  |  |
|                       |                            | The options are:                                                       |  |  |  |
|                       |                            | C - Centralized                                                        |  |  |  |
|                       |                            | A - Decentralized                                                      |  |  |  |
| Wa                    | ived Service Charge        | [Optional, Check Box]                                                  |  |  |  |
|                       |                            | Select the check box to waive the service charge.                      |  |  |  |
| 5.                    | Enter the appropriate pa   | arameters in the ST004 - Inward clearing summary screen.               |  |  |  |
| 6.                    | Click the Generate button. |                                                                        |  |  |  |

- 7. The system displays the message "Report Request Submitted". Click the **OK** button.
- 8. The system generates the **Inward clearing summary report**. For reference, a specimen of the report generated is given below:

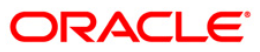

# ST004 - Inward clearing summary

| Bank : 335 DEMO BANK<br>Branch : 560 DEMO CLEARING BRANCH<br>Op. Id : SSANDEEP560 |                      |                 |                | INWARD<br>F     | un Date : 29/12/2009<br>un Time : 6:49 PM<br>eport No: ST004/1 |                  |                  |
|-----------------------------------------------------------------------------------|----------------------|-----------------|----------------|-----------------|----------------------------------------------------------------|------------------|------------------|
| Clg House                                                                         | Ccy<br>Debit Amount  | Batch No.<br>Cr | edit Amount    | Rejected Amount | Missort Amt in LCY                                             | Net Amount (TCY) | Net Amount (LCY) |
| Account Bra                                                                       | anch :12             | Na              | me :DEMO       |                 | Local Currency: INR                                            |                  |                  |
| Clearing Br                                                                       | anch 560 Name : DEMO | O CLEARING BRAN | сн             |                 |                                                                |                  |                  |
| 4000                                                                              | INR<br>302,220.00    | 45623           | 0.00           | 302,220.00      | 0.00                                                           | 302,220.00       | 302,220.00       |
| 4000                                                                              | INR<br>1,600.00      | 45629           | 0.00           | 1,600.00        | 0.00                                                           | 1,600.00         | 1,600.00         |
| 4000                                                                              | INR<br>17,185.00     | 45631           | 0.00           | 17,020.00       | 0.00                                                           | 17,185.00        | 17,185.00        |
| 4000                                                                              | INR<br>42,456.00     | 45621           | 0.00           | 29,000.00       | 0.00                                                           | 42,456.00        | 42,456.00        |
| 4000                                                                              | INR<br>1,600.00      | 45633           | 0.00           | 1,600.00        | 0.00                                                           | 1,600.00         | 1,600.00         |
| 4000                                                                              | INR<br>93,101.00     | 45613           | 0.00           | 93,000.00       | 0.00                                                           | 93,101.00        | 93,101.00        |
| Account Bra                                                                       | anch :560            | Na              | me :DEMO CLEAR | ING BRANCH      | Local Currency: INR                                            |                  |                  |
| Clearing Br                                                                       | anch 560 Name : DEMO | O CLEARING BRAN | сн             |                 |                                                                |                  |                  |
| 4000                                                                              | INR<br>1,086,000.00  | 45613           | 0.00           | 993,000.00      | 0.00                                                           | 1,086,000.00     | 1,086,000.00     |
|                                                                                   |                      |                 |                |                 | Total Amoun                                                    | t(LCY):          | 458,162.00       |
|                                                                                   |                      |                 |                | *** End of Re   | port ***                                                       |                  |                  |

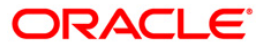

# ST006 - Inward Clearing Reject Report

Once the inward clearing process is run, the system divides the instruments between 'passed items' and 'rejected items'. The rejections of instruments can be due to various reasons like insufficient funds, cheque not issued, miss-sort, returned after clearing date, currency mismatch and so on. Using the **Scanning of Rejected Instruments (**Fast path: ST034) and **Scanning of Passed Instruments** (Fast path: ST035) options the user can decide to pass / reject the instruments.

This is an inward clearing reject report. Each column in this report provides information about the Account Number, Account title, Instrument Number, Instrument Type, Instrument Amount, Local Currency (LCY) Equivalent, Endpoint / Batch number / Transaction Number and Reject Reason.

#### To generate the Inward Clearning Reject Report

- 1. Access the **Report Request** (Fast Path: 7775) screen.
- 2. Ensure that the **Adhoc Reports** button is selected.
- 3. Navigate through **Payments and Settlement > INWARD CLEARING REPORTS > ST006** - Inward Clearning Reject Report.
- 4. The system displays the ST006 Inward Clearning Reject Report screen.

| 006 - Inward Clearning Reject Report |  |
|--------------------------------------|--|
| Waived Service Charge: 🔽             |  |
|                                      |  |
|                                      |  |
|                                      |  |
|                                      |  |
|                                      |  |
|                                      |  |
|                                      |  |
|                                      |  |
|                                      |  |
|                                      |  |
|                                      |  |
|                                      |  |
|                                      |  |
|                                      |  |
|                                      |  |
|                                      |  |
|                                      |  |
| Generate                             |  |

- 5. By default, the **Waived Service Charge** check box is selected. Clear the check box if you want to apply the service charge for the report.
- 6. Click the Generate button.
- 7. The system displays the message "Report Request Submitted".
- 8. Click the **OK** button.
- 9. The system generates the Inward Clearning Reject report.

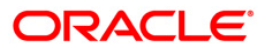

# To view and print the Inward Clearning Reject Report

- 1. Access the Advice/Report Status Enquiry (Fast Path: 7778) screen.
- 2. Select the check box corresponding to ST006 Inward Clearning Reject Report.
- 3. Click the **View** button to view the report.
- 4. The system displays the Inward Clearning Reject Report screen.

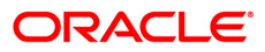
| Bank :<br>Branch :<br>Op. Id : | 1 DEMO BANK<br>9999 DEMO<br>TSOUMITRA | Inwa                  | FLEXCUBE<br>ard Clearing Reject Re<br>For: 15-Nov-2007 | port <sup>:</sup> | Run Date :<br>Run Time :<br>Report No: | 10-Mar-2009<br>05:20 PM<br>ST006/1 |
|--------------------------------|---------------------------------------|-----------------------|--------------------------------------------------------|-------------------|----------------------------------------|------------------------------------|
| Account No.                    | Account Title                         | Instrument Type<br>No | Instrument Amount                                      | LCY Equivalent    | End Point/Batch No                     | o/Txn No.                          |
| Reject Reason                  | 1                                     |                       |                                                        |                   |                                        |                                    |
| Local Currenc                  | y:                                    |                       |                                                        |                   |                                        |                                    |
| Transaction C                  | urrency:                              |                       |                                                        |                   |                                        | 11                                 |
| -                              |                                       |                       |                                                        |                   |                                        |                                    |
|                                |                                       | *** N                 | o data for this Report                                 | . ***             |                                        |                                    |

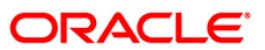

- 5. On the **File** menu, click **Print**.
- 6. The system displays the **Print** dialog box.
- 7. Select the appropriate parameters and click the **OK** button.

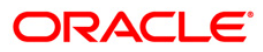

## ST041 - Inward clearing summary

In a branch, cheques are processed in various inward clearing types, currencies and batches throughout the day. Depending on the accounts fund position, status, etc. Inward clearing cheques are either posted successfully or rejected. This inward clearing process summary report helps the branches in balancing inward clearing transactions.

This is a summary report of inward clearing transactions processed for the day. Transactions are grouped by batches. Each column in this report provides information about the Clearing house, Currency, Batch number, Debit amount, Credit amount, Rejected amount, Passed amount in Transaction currency and Net amount in Local currency.

### To generate the Inward clearing summary Report

- 1. Access the **Report Request** (Fast Path: 7775) screen.
- 2. Ensure that the **Adhoc Reports** button is selected.
- 3. Navigate through **Payments and Settlement > INWARD CLEARING REPORTS >ST041** - Inward clearing summary.
- 4. The system displays the ST041 Inward clearing summary screen.

| Input Parameters |                       | 12.22 |
|------------------|-----------------------|-------|
| iter End Point   | Waived Service Charge | : 🗹   |
| nter Date        |                       |       |
|                  |                       |       |
|                  |                       |       |
|                  |                       |       |
|                  |                       |       |
|                  |                       |       |
|                  |                       |       |
|                  |                       |       |
|                  |                       |       |
|                  |                       |       |
|                  |                       |       |
|                  |                       |       |
|                  |                       |       |
|                  |                       |       |
|                  |                       |       |
|                  |                       |       |
|                  |                       |       |
|                  |                       |       |
|                  |                       |       |
|                  |                       |       |
|                  |                       |       |

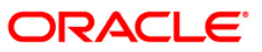

| Field Name                  | Description                                                                                                    |
|-----------------------------|----------------------------------------------------------------------------------------------------|
| Enter End Point             | [Mandatory, Numeric, 22]                                                                                                    |
|                             | Type a valid endpoint code.                                                                                                    |
|                             | Endpoint is a unique number representing the clearing<br>house/bank code. The float days of an instrument is set up<br>using the endpoint code. Each branch should have a clearing<br>branch setup for the endpoint to send the cheques for clearing. |
| Enter Date                  | [Mandatory, dd/mm/yyyy]                                                                                                    |
|                             | Type a valid date for which the inward clearing summary report needs to be generated.                                                                                                    |
| Waived Service Charge       | [Optional, Check Box]                                                                                                    |
|                             | Select the check box to waive the service charge.                                                                                                    |
| 5. Enter the appropriate pa | arameters in the ST041 - Inward clearing summary screen.                                                                                                    |

- 6. Click the **Generate** button.
- 7. The system displays the message "Report Request Submitted".
- 8. Click the **OK** button.
- 9. The system generates the **Inward clearing summary Report**.

## To view and print the Inward clearing summary Report

- 1. Access the Advice/Report Status Enquiry (Fast Path: 7778) screen.
- 2. Select the check box corresponding to **ST041 Inward clearing summary**.
- 3. Click the **View** button to view the report.
- 4. The system displays the **Inward clearing summary Report** screen.

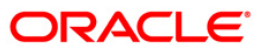

|          |          |              | FLE>                 | CUBE          |                   |                 |                        |
|----------|----------|--------------|----------------------|---------------|-------------------|-----------------|------------------------|
| Bank :   | 92:      | 59 Head Offi | cen                  | INWARD CLEARI | NG EXTRACT SUMMAP | RΥ.             | Run Time : 03:22PM2008 |
| Op. ld : | TM       | ANISH        | For 21               | lon 2009      |                   | Report No: ST04 | 11/1                   |
|          |          |              | 101. 31              | -Jan-2000     |                   |                 |                        |
| Clg      | CCY      | Batch        | Debit                | Credit        | Rejected          | Passed Amt      | Net Amount (TCY)       |
| House    |          | No           | Amount               | Amount        | Amount            | In TCY          |                        |
| End Po   | int : 20 | 101          | Name : JAVA CLEARING |               |                   |                 |                        |
| 2001     | IDR      | 30902        | 10.00                | 0.00          | 10.00             | 0.00            | 10.00                  |
| 2001     | IDR      | 30903        | 450,000,000.00       | 0.00          | 450,000,000.00    | 0.00            | 450,000,000.00         |
| 2001     | IDR      | 30905        | 18.00                | 0.00          | 18.00             | 0.00            | 18.00                  |
| 2001     | IDR      | 30941        | 10.00                | 0.00          | 10.00             | 0.00            | 10.00                  |
| 2001     | IDR      | 30982        | 1,000.00             | 0.00          | 0.00              | 1,000.00        | 1,000.00               |
| 2001     | IDR      | 31001        | 5,000.00             | 0.00          | 5,000.00          | 0.00            | 5,000.00               |
| 2001     | IDR      | 31041        | 550,000,000.00       | 0.00          | 0.00              | 550,000,000.00  | 550,000,000.00         |
| 2001     | IDR      | 31081        | 500.00               | 0.00          | 500.00            | 0.00            | 500.00                 |
| 2001     | IDR      | 31183        | 1,000.00             | 0.00          | 0.00              | 1,000.00        | 1,000.00               |
| 2001     | IDR      | 31185        | 6,800.00             | 0.00          | 0.00              | 6,800.00        | 6,800.00               |
| 2001     | IDR      | 31186        | 5.00                 | 0.00          | 5.00              | 0.00            | 5.00                   |
| 2001     | IDR      | 31490        | 199.00               | 0.00          | 199.00            | 0.00            | 199.00                 |
| 2001     | IDR      | 31521        | 1,200.00             | 0.00          | 0.00              | 1,200.00        | 1,200.00               |
| 2001     | IDR      | 31522        | 199.00               | 0.00          | 199.00            | 0.00            | 199.00                 |
|          |          |              | *** End (            | Of Report *** |                   |                 |                        |

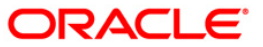

- 5. On the File menu, click Print.
- 6. The system displays the **Print** dialog box.
- 7. Select the appropriate parameters and click the **OK** button.

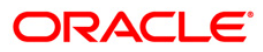

# ST057 - Force Debits Done Today

Depending on the parameter set in the **Settlement Bank Parameters** (Fast Path: STM59) option, the system will process the inward clearing cheques. System will force debit a CASA account, if the account does not have sufficient funds to honor the check. The system can be configured for charging SC for force debit non sufficient fund (NSF) conditions using the **Rewards and Service Charges definition** (Fast Path: BAM14) option.

This report is a list of accounts where force debits have been done during the day. Each column of the report provides information on Batch Number, Check Number, Bank/Branch/Sector, Overdrafts Facility Available, Check Amount, Book Balance, Forced Debited Amount and Sanctioned Overdraft Limit.

## To generate the Force Debits Done Today Report

- 1. Access the **Report Request** (Fast Path: 7775) screen.
- 2. Ensure that the **Adhoc Reports** button is selected.
- 3. Navigate through Settlement > INWARD CLEARING REPORTS > ST057 Force Debits Done Today.
- 4. The system displays the ST057 Force Debits Done Today screen.

| ST057 - Force Debits Done Today |          |                        | × |
|---------------------------------|----------|------------------------|---|
| _ Input Parameters              |          | r                      |   |
| Branch Code(0 for all)          |          | Waived Service Charge: |   |
|                                 |          |                        |   |
|                                 |          |                        |   |
|                                 |          |                        |   |
|                                 |          |                        |   |
|                                 |          |                        |   |
|                                 |          |                        |   |
|                                 |          |                        |   |
|                                 |          |                        |   |
|                                 |          |                        |   |
|                                 |          |                        |   |
|                                 |          |                        |   |
|                                 |          |                        |   |
|                                 |          |                        |   |
|                                 |          |                        |   |
|                                 |          |                        |   |
|                                 |          |                        |   |
|                                 |          |                        |   |
|                                 |          |                        |   |
|                                 |          |                        |   |
|                                 |          |                        |   |
|                                 |          |                        |   |
|                                 |          |                        |   |
|                                 |          |                        |   |
|                                 |          |                        |   |
|                                 |          |                        |   |
|                                 |          |                        |   |
|                                 |          |                        |   |
|                                 |          |                        |   |
|                                 |          |                        |   |
|                                 |          |                        |   |
|                                 |          |                        |   |
|                                 | Commente |                        |   |
|                                 | Generate |                        |   |

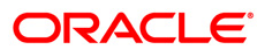

| Fie | ld Name                 | Description                                                                                             |
|-----|-------------------------|----------------------------------------------------------------------------------------------------|
| Bra | inch Code(0 for all)    | [Mandatory, Numeric, Five]<br>Type the valid branch code for which the report needs to be<br>generated. |
| Wa  | ived Service Charge     | [Optional, Check Box]<br>Select the check box to waive the service charge.                              |
| 5.  | Enter the appropriate p | arameters in the ST057 - Force Debits Done Today screen.                                                |
| 6.  | Click the Generate but  | ton.                                                                                                    |

- 7. The system displays the message "Report Request Submitted". Click the **OK** button.
- 8. The system generates the **Force Debits Done Today Report**. For reference, a specimen of the report generated is given below:

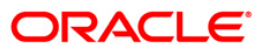

| Bank : 335<br>Branch : 560<br>Op. Id : SSAM | DEMO BANK<br>DEMO<br>IDEEP560             | FO                     | FLEXCUBE<br>RCE DEBITS DONE TODAY<br>For: 29-Feb-2008 | ,                        |                        | Run Date :<br>Run Time :<br>Report No: | 12/11/2009<br>12:35 PM<br>ST057/1 |
|---------------------------------------------|-------------------------------------------|------------------------|-------------------------------------------------------|--------------------------|------------------------|----------------------------------------|-----------------------------------|
| Batch<br>No.                                | Cheque<br>No.                             | Bank/Branch/<br>Sector | OD facility<br>available?                             | Cheque<br>Amount         | Book<br>Balance        | Force debited<br>Amount                | Sanctioned<br>OD limit            |
| Account No.<br>Customer Name                | : 06053530000040<br>: SANDEEP REDDY T     | EEGEL                  | SANDEEP R                                             | EDDY TEEGEL              |                        |                                        |                                   |
| 45442<br>45442                              | 000000000000<br>0000000000000000000000000 | 400335015<br>400335015 | Y<br>Y                                                | 125,250.96<br>125,250.96 | 15,000.00<br>15,000.00 | 0.00<br>110,850.96                     | 0.00<br>0.00                      |
|                                             |                                           | Total force debit for  | account =                                             | 250,501.92               |                        |                                        |                                   |

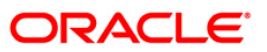

## ST078 - Decentralised Inward clearing extract

In a centralised set up, there is a common branch which acts as a clearing branch. Every branch where cheques are deposited, reports to the clearing branch, through which the cheque will be cleared. In a decentralised set up, each branch may clear its own cheques for different endpoints.

This report is an inward clearing extract for a decentralised branch. Details are grouped based on clearing type, clearing house and currency. Each column of the report provides information about Transaction no., Branch, Account no., Instrument type no., Instrument amount, OC ref no, Reject reason and Customer name.

### To generate the Decentralised Inward clearing extract Report

- 1. Access the **Report Request** (Fast Path: 7775) screen.
- 2. Ensure that the **Adhoc Reports** button is selected.
- 3. Navigate through Settlement> INWARD CLEARING REPORTS > ST078 Decentralised Inward clearing extract.
- 4. The system displays the ST078 Decentralised Inward clearing extract screen.

| Input Parameters      |                          |
|-----------------------|--------------------------|
| Enter End Point       | Waived Service Charge: 🔽 |
| Enter Clearing Branch |                          |
|                       |                          |
|                       |                          |
|                       |                          |
|                       |                          |
|                       |                          |
|                       |                          |
|                       |                          |
|                       |                          |
|                       |                          |
|                       |                          |
|                       |                          |
|                       |                          |
|                       |                          |
|                       |                          |
|                       |                          |
|                       |                          |
|                       |                          |
|                       |                          |
|                       |                          |
|                       |                          |
|                       |                          |

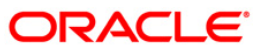

| Ent        | er End            | [Mandatory, Numeric, 22]                                                                                                    |  |  |  |
|------------|-------------------|----------------------------------------------------------------------------------------------------|--|--|--|
|            |                   | Endpoint is a unique number representing the clearing house/bank code. The float days of an instrument is set up using the endpoint code. Each branch should have a clearing branch setup for the endpoint to send the cheques for clearing. |  |  |  |
|            |                   | Type a valid endpoint code.                                                                                                    |  |  |  |
| Enter      | er                | [Mandatory, Numeric, 22]                                                                                                    |  |  |  |
| Cle<br>Bra | aring<br>Inch     | Clearing branch is the service branch that will clear cheques for all the branches of the bank under the same sector.                                                                                                    |  |  |  |
|            |                   | Type a valid clearing branch.                                                                                                    |  |  |  |
| Wa         | ived              | [Optional, Check Box]                                                                                                    |  |  |  |
| Ser<br>Cha | vice<br>arge      | Select the check box to waive the service charge.                                                                                                    |  |  |  |
| 5.         | Enter the screen. | e appropriate parameters in the ST078 - Decentralised Inward clearing extract                                                                                                    |  |  |  |

- 6. Click the **Generate** button.
- 7. The System displays the message "Report Request Submitted".
- 8. Click the **OK** button.
- 9. The system generates the **Decentralised Inward clearing extract Report**.

### To view and print the Decentralised Inward clearing extract Report

- 1. Access the Advice/Report Status Enquiry (Fast Path: 7778) screen.
- 2. Select the check box corresponding to ST078 Decentralised Inward clearing extract.
- 3. Click the **View** button to view the report.
- 4. The system displays the **Decentralised Inward clearing extract Report** screen.

| Bank :<br>Branch :<br>Op. Id : | 335 DEMO BANK<br>999<br>SYSOPER    |                  | TR                 | FLEXCUBE<br>ALISED INWARD CLEARING EXTRA<br>For: 15-Feb-2008 | Run Da<br>Run Ti<br>Report           | me: 1<br>No: 5   | 4-May-2007<br>0:04 PM<br>T078/ |
|--------------------------------|------------------------------------|------------------|--------------------|--------------------------------------------------------------|--------------------------------------|------------------|--------------------------------|
| Txn O<br>No. Br                | ur A/C Details<br>anch/Account No. | Instru<br>Type N | ment<br>G.         | Instrument<br>Amount                                         | OC. Ref. No.<br>Brn/Batch/Txn<br>No. | Reject<br>Reason | Customer<br>Short Name         |
| clearing Ho                    | use : 6000                         |                  | Name : Gujarat Clg |                                                              |                                      |                  |                                |
| Batch No                       | : 30941                            |                  |                    |                                                              |                                      |                  |                                |
| Clearing Ty                    | pe :                               |                  |                    |                                                              |                                      | _                |                                |
| CCY                            | : INR                              |                  |                    |                                                              |                                      |                  |                                |
| 1 99                           | 9/06019540000011                   | CHQ              | 00000000001        | 25,000.00                                                    |                                      |                  | abhishek                       |
| 2 99                           | 9/06019540000011                   | CHQ              | 00000000002        | 20,000.00                                                    |                                      |                  | abhishek                       |
| 3 99                           | 9/06019540000011                   | CHQ              | 0000000003         | 30,000.00                                                    |                                      |                  | abhishek                       |
| Total Amoun                    | t (ccy) :                          |                  |                    | 75,000.00                                                    |                                      |                  |                                |
| Batch No                       | : 30961                            |                  |                    |                                                              |                                      |                  |                                |
| clearing Ty                    | pe :                               |                  |                    |                                                              |                                      | 12               |                                |
| CCY                            | : INR                              |                  |                    |                                                              |                                      |                  |                                |
| 1 99                           | 9/06017760000028                   | CHQ              | 00000000001        | 10,000.00                                                    |                                      |                  | KARAL                          |
| 2 99                           | 9/06017760000028                   | CHQ              | 00000000002        | 20,000.00                                                    |                                      |                  | KARAL                          |
| Total Amoun                    | t (ccy) :                          |                  |                    | 30,000.00                                                    |                                      |                  |                                |
|                                |                                    |                  |                    | *** End of Report ***                                        |                                      |                  |                                |

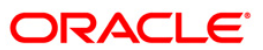

- 5. Select the **Print** option from the **File** menu.
- 6. The system displays the **Print** dialog box.
- 7. Select the appropriate parameters and click the **OK** button.

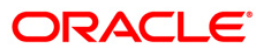

### ST079 - Decentralised Inward clearing summary

In a centralized set up, there is a common branch which acts as a clearing branch. Every branch where cheques are deposited, reports to the clearing branch, through which the cheques will be cleared. In a decentralized set up, each branch may clear its own cheques for different endpoints. To enable the branches to balance the inward clearing transactions for the day this inward clearing summary report is provided.

This report is an inward clearing summary report for a decentralised branch. Each column of the report provides information about Clearing house, Currency, Batch no., Debit amount, Credit amount, Rejected amount, Passed amount in TCY and Net amount in TCY.

### To generate the Decentralised Inward clearing summary Report

- 1. Access the **Report Request** (Fast Path: 7775) screen.
- 2. Ensure that the **Adhoc Reports** button is selected.
- 3. Navigate through Settlement> INWARD CLEARING REPORTS > ST079 Decentralised Inward clearing summary.
- 4. The system displays the ST079 Decentralised Inward clearing summary screen.

| Input Parameters |                     |       |
|------------------|---------------------|-------|
| Inter End Point  | Waived Service Char | ge: 🗹 |
|                  |                     |       |
|                  |                     |       |
|                  |                     |       |
|                  |                     |       |
|                  |                     |       |
|                  |                     |       |
|                  |                     |       |

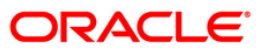

### **Field Name Description**

| Ente<br>Bra<br>Coc | er the<br>nch<br>le | [Mandatory, Numeric, 5]<br>The code of the branch for which the report needs to be generated. Type a valid<br>branch code.                                                                                                    |  |  |  |  |  |
|--------------------|---------------------|----------------------------------------------------------------------------------------------------|--|--|--|--|--|
| Ent                | er the              | [Mandatory, Numeric, 22]                                                                                                    |  |  |  |  |  |
| End                | l Point             | Endpoint is a unique number representing the clearing house/bank code. The float days of an instrument is set up using the endpoint code. Each branch should have a clearing branch setup for the endpoint to send the cheques for clearing. |  |  |  |  |  |
|                    |                     | Type a valid endpoint code.                                                                                                    |  |  |  |  |  |
| Wai                | ved                 | [Optional, Check Box]                                                                                                    |  |  |  |  |  |
| Ser<br>Cha         | vice<br>arge        | Select the check box to waive the service charge.                                                                                                    |  |  |  |  |  |
| 5.                 | Enter the summa     | e appropriate parameters in the <b>ST079 - Decentralised Inward clearing</b> ry screen.                                                                                                    |  |  |  |  |  |
| 6.                 | Click the           | e Generate button.                                                                                                    |  |  |  |  |  |
| 7.                 | The Sys             | tem displays the message "Report Request Submitted".                                                                                                    |  |  |  |  |  |
| 8.                 | Click the           | e OK button.                                                                                                    |  |  |  |  |  |

9. The system generates the **Decentralised Inward clearing summary Report**.

## To view and print the Decentralised Inward clearing summary Report

- 1. Access the Advice/Report Status Enquiry (Fast Path: 7778) screen.
- 2. Select the check box corresponding to **ST079 Decentralised Inward clearing summary**.
- 3. Click the **View** button to view the report.
- 4. The system displays the **Decentralised Inward clearing summary Report** screen.

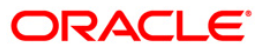

| Bank : 335 DEMO BANK<br>Branch : 999 Head Office<br>Op. Id : TMYTHILI1999 | TR              | FLEXCUBE<br>ALISED INWARD CLEARING<br>For: 29-Feb-20 | EXTRACT SUMM       | RU<br>RU<br>RE       | n Date : 2:<br>n Time : 0:<br>port No: SI | -May-2007<br>5:44PM<br>1079/1 |
|---------------------------------------------------------------------------|-----------------|------------------------------------------------------|--------------------|----------------------|-------------------------------------------|-------------------------------|
| Clg CCY Batch<br>House No                                                 | Debit<br>Amount | Credit<br>Amount                                     | Rejected<br>Amount | Passed Amt<br>In TCY | Net Amou                                  | int (TCY)                     |
| Clearing Branch Code:                                                     |                 |                                                      |                    |                      |                                           |                               |
|                                                                           |                 | *** No data for this                                 | Report ***         |                      |                                           |                               |

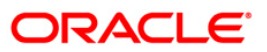

- 5. Select the **Print** option from the **File** menu.
- 6. The system displays the **Print** dialog box.
- 7. Select the appropriate parameters and click the **OK** button.

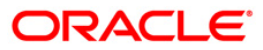

## **ST040 - INWARD CLEARING EXTRACT**

After the cheques are processed in inward clearing, bank generates a report/ extract for the inward clearing process. The report contains details of passed as well as rejected instruments.

This is a report of inward clearing extract for the given branch and for the given type of accounts chosen at the time of generation. Sorting is done on Clearing House, Clearing Type and Currency wise. Each column in this report provides information about Transaction Number, Branch, Account Number, Instrument Type, Instrument Number, Instrument Amount, Local Currency, Outward Clearing Reference Number, Reject Reason, Customer Short Name, Branch/ Batch/Transaction Number and Authoriser ID.

#### To generate the Inward clearing extract Report

- 1. Access the **Report Request** (Fast Path: 7775) screen.
- 2. Ensure that the **Adhoc Reports** button is selected.
- 3. Navigate through Settlement > INWARD CLEARING REPORTS > ST040 INWARD CLEARING EXTRACT.
- 4. The system displays the ST040 Inward clearing extract screen.

| Input Parameters         Enter End Point         Enter Date             Waived Service Charge: | ST040 - Inward clearing extract |          |                        | × |
|------------------------------------------------------------------------------------------------|---------------------------------|----------|------------------------|---|
| Enter Date Waived Service Charge: V                                                            | Input Parameters                | -        |                        |   |
| Enter Date                                                                                     | Enter End Point                 |          | Waived Service Charge: |   |
| Generate                                                                                       | Enter Date                      | L        |                        |   |
| Generate                                                                                       |                                 |          |                        |   |
| Generate                                                                                       |                                 |          |                        |   |
| Generate                                                                                       |                                 |          |                        |   |
| Generate                                                                                       |                                 |          |                        |   |
| Generate                                                                                       |                                 |          |                        |   |
| Generate                                                                                       |                                 |          |                        |   |
| Generate                                                                                       |                                 |          |                        |   |
| Generate                                                                                       |                                 |          |                        |   |
| Generate                                                                                       |                                 |          |                        |   |
| Generate                                                                                       |                                 |          |                        |   |
| Generate                                                                                       |                                 |          |                        |   |
| Generate                                                                                       |                                 |          |                        |   |
| Generate                                                                                       |                                 |          |                        |   |
| Generate                                                                                       |                                 |          |                        |   |
| Generate                                                                                       |                                 |          |                        |   |
| Generate                                                                                       |                                 |          |                        |   |
| Generate                                                                                       |                                 |          |                        |   |
| Generate                                                                                       |                                 |          |                        |   |
| Generate                                                                                       |                                 |          |                        |   |
| Generate                                                                                       |                                 |          |                        |   |
| Generate                                                                                       |                                 |          |                        |   |
| Generate                                                                                       |                                 |          |                        |   |
| Generate                                                                                       |                                 |          |                        |   |
| Generate                                                                                       |                                 |          |                        |   |
| Generate                                                                                       |                                 |          |                        |   |
| Generate                                                                                       |                                 |          |                        |   |
| Generate                                                                                       |                                 |          |                        |   |
|                                                                                                |                                 | Generate | ]                      |   |

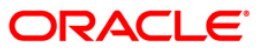

| Field Name            | Description                                                                                                    |
|-----------------------|----------------------------------------------------------------------------------------------------|
| Enter End Point       | [Mandatory, Numeric, 22]                                                                                                    |
|                       | Type the valid endpoint code.                                                                                                    |
|                       | Endpoint is a unique number representing the clearing<br>house/bank code. The float days of an instrument is set up<br>using the endpoint code. Each branch should have a clearing<br>branch setup for the endpoint to send the cheques for clearing. |
| Enter Date            | [Mandatory, dd/mm/yyyy]                                                                                                    |
|                       | Type a valid date for which the report needs to be generated.                                                                                                    |
| Waived Service Charge | [Optional, Check Box]<br>Select the check box to waive the service charge.                                                                                                    |

- 5. Enter the appropriate parameters in the ST040 Inward clearing extract screen.
- 6. Click the **Generate** button.
- 7. The system displays the message "Report Request Submitted". Click the **OK** button.
- 8. The system generates the **Inward Clearing Extract Report**. For reference, a specimen of the report generated is given below:

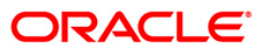

# ST040 - INWARD CLEARING EXTRACT

| Bank :<br>Branch :<br>Dp. Id :<br>Txn<br>No. | 335<br>9999<br>TSANGAMM<br>Our A/C<br>Branch// | DEMO BANK<br>DEMO<br>ESH<br>Details<br>Account No. | Instr<br>Type | ument<br>No. | FLEXCU<br>INWARD CLEARI<br>For :15-A | BE<br>NG EXTRACT<br>pr-2008<br>Instrument<br>Amount | OC. Ref. No.<br>Brn/Batch/Txn No. | Reject<br>Reason  | Run Date :<br>Run Date :<br>Report No:<br>Custome<br>Short N | 16/12/2009<br>10:55 AM<br>ST040/1<br>r<br>ame |
|----------------------------------------------|------------------------------------------------|----------------------------------------------------|---------------|--------------|--------------------------------------|-----------------------------------------------------|-----------------------------------|-------------------|--------------------------------------------------------------|-----------------------------------------------|
| Authid                                       |                                                |                                                    |               |              |                                      |                                                     |                                   |                   |                                                              |                                               |
| Clearing                                     | House                                          | :4000                                              |               | Name :DEM    | O CLEARING HOUS                      |                                                     |                                   |                   |                                                              |                                               |
| Batch No                                     |                                                | :45592                                             |               |              |                                      |                                                     |                                   |                   |                                                              |                                               |
| Clearing                                     | Туре                                           | :OUTWARD RETURNS                                   |               |              |                                      |                                                     |                                   |                   |                                                              |                                               |
| CCY                                          |                                                | :INR                                               |               |              |                                      |                                                     |                                   |                   |                                                              |                                               |
| 1                                            | 9999/06                                        | 041640000110                                       | СНQ           | 00000000012  |                                      | 4,123.00                                            | NO                                | _FUNDS AVAILABLE  | SACHIN MAN                                                   | AN GUPTA                                      |
| 2                                            | 9999/06                                        | 048440000051                                       | СНQ           | 00000000012  |                                      | 2,500.00                                            | N                                 | _FUNDS AVAILABLE  | ADITI MANO                                                   | HAR BHIDE                                     |
|                                              |                                                |                                                    |               | Total ;      | Amount (ccy) :                       | 6,623.00                                            |                                   |                   |                                                              |                                               |
| Batch No                                     |                                                | :45616                                             |               |              |                                      |                                                     |                                   |                   |                                                              |                                               |
| Clearing                                     | Туре                                           | ;                                                  |               |              |                                      |                                                     |                                   |                   |                                                              |                                               |
| CCY                                          |                                                | :INR                                               |               |              |                                      |                                                     |                                   |                   |                                                              |                                               |
| 1<br>SSANGAMES                               | 9999/060<br>H                                  | 050940000042                                       | СНQ           | 00000000350  |                                      | 248,000.00                                          |                                   | NO_FUNDS AVAILABL | Е ТОМ Т Т                                                    |                                               |
|                                              |                                                |                                                    |               | Total /      | Amount (ccy) :                       | 248,000.00                                          |                                   |                   |                                                              |                                               |
|                                              |                                                |                                                    |               |              | *                                    | ** End Of R                                         | eport ***                         |                   |                                                              |                                               |

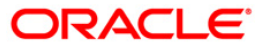

# 2.1.7. OUTWARD CLEARING REPORTS

The Outward Clearing Reports include those reports that provide information specific to outward clearing transactions entry, realisation and returns.

## List of Outward Clearing Reports:

- ST005 Outward clearing extract
- ST007 Outward cheques returned
- ST016 Outward clearing Summary
- ST024 Float extensions report
- ST025 Postdated Cheques Dated Today
- ST035 Cheques deposited today
- ST039 Outward clearing summary
- ST052 Outstanding Instruments Reports
- ST055 CLEARING BALANCES SUMMARY BY REGION
- ST076 Outward clearing summary
- ST205 Cheques Pending Clearing Summary
- ST012 Outward Clearing Failed Txns
- ST015 Cheques Pending Clearing
- ST021 Cheques matured today
- ST023 Immediate Credits given today
- ST031 Post-dated cheques in hand
- ST035 Cheques deposited today
- ST051 Outstanding Instruments
- ST064 Liquidated Instruments Report
- ST110 Demand Drafts Issued NON-CBS
- ST203 Outward clearing extract Bankwise
- ST038 Outward clearing extract

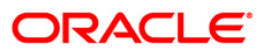

### ST005 - Outward clearing extract

The outward clearing module processes all the transactions to be sent to the Clearing House. It also handles transactions like inward reversals, inward rejects and missorts, re-presentations etc. The outward clearing process will pass the required accounting entries and updates the general ledgers. Some of the reports generated after the Outward Clearing Process is run are:

- Outward Clearing Extract
- Outward Clearing Summary
- Outward Cheques Returned
- Outward Clearing Failed Transaction

This is a daily report of outward clearing extract. The details are sorted on clearing house, clearing type, originating branch and clearing batch. Each column in this report provides information about the Payee Branch, Payee Account, Transaction Number, Instrument Type/Number, Drawee Details like Routing Number/Account Number, Customer Value Date, Bank Value Date, Cheque Amount, Reference Document Number and Transaction Literal. Totals are also provided for Branch, Batch and Clearing House.

### To generate the Outward clearing extract report

- 1. Access the **Report Request** (Fast Path: 7775) screen.
- 2. Ensure that the Adhoc Reports button is selected.
- 3. Navigate through Settlement > OUTWARD CLEARING REPORTS > ST005 Outward clearing extract.
- 4. The system displays the ST005 Outward clearing extract screen.

| '005 - Outward dearing extract |  |
|--------------------------------|--|
| Waived Service Charge: 🔽       |  |
|                                |  |
|                                |  |
|                                |  |
|                                |  |
|                                |  |
|                                |  |
|                                |  |
|                                |  |
|                                |  |
|                                |  |
|                                |  |
|                                |  |
|                                |  |
|                                |  |
|                                |  |
|                                |  |
|                                |  |
|                                |  |
|                                |  |
| Generate                       |  |

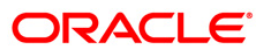

- 5. By default, the **Waived Service Charge** check box is selected. Clear the check box if you want to apply the service charge for the report.
- 6. Click the **Generate** button.
- 7. The system displays the message "Report Request Submitted". Click the **OK** button.
- 8. The system generates the **Outward clearing extract report**. For reference, a specimen of the report generated is given below:

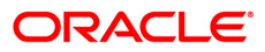

| Bank :<br>Branch :<br>Op. Id : | 335 DEMO BANK<br>9999 DEMO<br>TDEVIDEA1 |            |                                     | FLE<br>OUTWARD<br>For :3              | CLEARING EXTRA<br>CLEARING EXTRA<br>0-Nov-2007 | ст                       |                      | Run Date : 18/1<br>Run Date : 3:22<br>Report No: STOO | 2/2009<br>PM<br>5/1 |
|--------------------------------|-----------------------------------------|------------|-------------------------------------|---------------------------------------|------------------------------------------------|--------------------------|----------------------|-------------------------------------------------------|---------------------|
| Payee<br>Brn                   | Payee<br>Account                        | T×n<br>No. | Instrument<br>Type/No.              | Drawee Details<br>Routing No./Account | Cust Val<br>Date                               | Bank Val<br>Date         | Cheque<br>Amount     | Reference<br>Doc No.                                  | Txn<br>Ltrl         |
| End Point                      | Code :4000                              |            |                                     | Name of Clearing House                | :BOMBAY CLEARI                                 | NG HOUSE                 |                      |                                                       |                     |
| Originatin                     | ng Branch Code :560                     |            |                                     | Name : DEMO BRANCH                    |                                                |                          |                      |                                                       |                     |
| CCY :INR                       |                                         |            |                                     |                                       |                                                |                          |                      |                                                       |                     |
| Batch No.                      | :9763                                   |            |                                     |                                       |                                                |                          |                      |                                                       |                     |
| Clearing 1                     | Type OUTWARD RETURN                     | <br>S      |                                     |                                       |                                                |                          |                      |                                                       |                     |
| Batch No.                      | :9764                                   | 1          | RCQ/000000000001                    | 400335015/06056840000016              | 30/11/2007                                     | 30/11/2007               | 180,500.50           | 00000000001                                           | ICR                 |
| Clearing 1                     | Type OUTWARD RETURN                     | <br>S      |                                     |                                       |                                                |                          |                      |                                                       |                     |
|                                |                                         | 1          | RCQ/00000000200                     | 400335015/06056840000016              | 30/11/2007                                     | 30/11/2007               | 180,500.50           | 00000000200                                           | ICR                 |
|                                |                                         |            |                                     |                                       | Total                                          | Amount(Batch):           | 361,001.00           |                                                       |                     |
| End Point                      | Code :4001                              |            |                                     |                                       | Total                                          | Amount(Branch):          | 361,001.00           |                                                       |                     |
| Originatin                     | ng Branch Code :9999                    |            |                                     | Name : DEMO BRANCH                    |                                                |                          |                      |                                                       |                     |
| CCY :INR                       |                                         |            |                                     |                                       |                                                |                          |                      |                                                       |                     |
| Batch No.                      | :4                                      |            |                                     |                                       |                                                |                          |                      |                                                       |                     |
| Clearing 1                     | Type MICR 2 DAYS FL                     | DAT        |                                     |                                       |                                                |                          |                      |                                                       |                     |
| 9999<br>9999<br>Batch No.      | 06055500000021<br>06055500000021<br>:92 | 0<br>0     | CHQ/00000001111<br>CHQ/000000001112 | 400229001/<br>400229001/              | 15/01/2008<br>15/01/2008                       | 15/01/2008<br>15/01/2008 | 1,111.00<br>1,112.00 | 000000000000000000000000000000000000000               |                     |
| Clearing 1                     | Type MICR CBD                           |            |                                     |                                       |                                                |                          |                      |                                                       |                     |
| 9999                           | 99993020000589                          | 900        | /00000003111                        | 400229001/3111                        | 31/12/2007                                     | 31/12/2007               | 46,000.00            |                                                       | TCD                 |
|                                |                                         |            |                                     |                                       | Total                                          | Amount(Batch):           | 48,223.00            |                                                       |                     |
|                                |                                         |            |                                     |                                       | Total                                          | Amount(Branch):          | 48,223.00            |                                                       |                     |
|                                |                                         |            |                                     |                                       | Total                                          | Amount(Clearing House):  | 409,224.00           |                                                       |                     |
|                                |                                         |            |                                     | *** End of Rep                        | ort ***                                        |                          |                      |                                                       |                     |

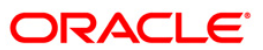

## ST007 - Outward cheques returned

The outward clearing module processes all transactions to be sent to the Clearing House. Details of the instruments sent to the clearing house are recorded and the Outward Clearing process needs to be executed separately. Various reports are generated after the Outward Clearing Process is run like Outward Clearing Extract, Outward Clearing Summary, Outward Cheques Returned, etc. This report lists the cheques returned from other banks and processed during Inward Clearing to reverse the credits given earlier.

This is a register for outward clearing return cheques. Transactions are grouped branch wise and clearing type wise. Each column of this report provides information on Account Number, Instrument Type, Instrument Number, Drawee Account Details, Amount in Transaction Currency, Amount in Local Currency, SC Amount, Reference Origin Number, Reference Number, Clearing Batch, Transaction Literal and Passed / Reject Reason.

### To generate the Outward cheques returned report

- 1. Access the Report Request (Fast Path: 7775) screen.
- 2. Ensure that the **Adhoc Reports** button is selected.
- 3. Navigate through **Payments and Settlement > OUTWARD CLEARING REPORTS > ST007 - Outward cheques returned**.
- 4. The system displays the ST007 Outward cheques returned screen.

| ST007 - Outward cheques returned | × |
|----------------------------------|---|
| Waived Service Charge: 🔽         |   |
|                                  |   |
|                                  |   |
|                                  |   |
|                                  |   |
|                                  |   |
|                                  |   |
|                                  |   |
|                                  |   |
|                                  |   |
|                                  |   |
|                                  |   |
|                                  |   |
|                                  |   |
|                                  |   |
|                                  |   |
|                                  |   |
|                                  |   |
| Generate                         |   |

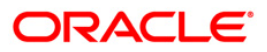

- 5. By default, the **Waived Service Charge** check box is selected. Clear the check box if you want to apply the service charge for the report.
- 6. Click the **Generate** button.
- 7. The system displays the message "Report Request Submitted". Click the **OK** button.
- 8. The system generates the **Outward cheques returned report**. For reference, a specimen of the report generated is given below:

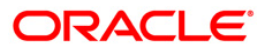

| Bank : 335        | DEMO BANK       |                |                   |            | FLEXCUBE        |           |               | Run Date       | : 23/12/2 | 2009 |
|-------------------|-----------------|----------------|-------------------|------------|-----------------|-----------|---------------|----------------|-----------|------|
| Branch : 9999     | DEMO BRANCH     |                |                   | OUTWA      | RD CHEQUES RETU | JRNED     |               | Run Date :     | : 3:46 PM | 1    |
| Op. Id : TDEEPAI  | KM              |                |                   |            | For :31-Dec-20  | 07        |               | Report No:     | : STO07/1 | L    |
| Account No.       | Instrument Type | Instrument No. | Drawee Account    | Amount     | Amount          | SC Amount | Reference     | Reference      | Clg.      | Txn  |
|                   |                 |                | Details           | in TCY     | in LCY          |           | Origin No.    |                | Batch     | Ltrl |
| Branch Code :11   |                 |                | Name :VASANT VIHA | R          |                 |           | Local         | Currency :     |           |      |
| Transaction Curre | ency :INR       |                |                   |            |                 |           |               |                |           |      |
| Clearing Type :   | MICR 1 CLG      |                |                   |            |                 |           |               |                |           |      |
| 06055500000824    | RCQ             | 000000077640   | 77640             | 77,640.00  | 77,640.00       | 0.00      | 9999/28/0     | 4000/12/17900  | 5         | OCD  |
|                   |                 |                |                   |            |                 | Passed /  | Reject Reason | : CCY_MISMATCH |           |      |
|                   |                 | Total Amo      | ount :            | 77,640.00  | 77,640.00       | 0.00      |               |                |           |      |
|                   |                 |                |                   | *** End of | Report ***      |           |               |                |           |      |
| Bank : 335        | DEMO BANK       |                |                   |            | FLEXCUBE        |           |               | Run Date :     | : 23/12/2 | 2009 |
| Branch : 9999     | DEMO BRANCH     |                |                   | OUTW       | ARD CHEQUES RET | URNED     |               | Run Date       | : 3:46 PM | 4    |
| Op. Id : TDEEPA   | KM              |                |                   |            | For :31-Dec-20  | 07        |               | Report No:     | : STO07/1 | L    |
| Account No.       | Instrument Type | Instrument No. | Drawee Account    | Amount     | Amount          | SC Amount | Reference     | Reference      | Clg.      | Txn  |
|                   |                 |                | Details           | in TCY     | in LCY          |           | Origin No.    |                | Batch     | Ltrl |
| Branch Code :1    |                 |                | Name :PEN         |            |                 |           | Local         | Currency :     |           |      |
| Transaction Curre | ency :INR       |                |                   |            |                 |           |               |                |           |      |
| Clearing Type :   | HIGH VALUE CL   | G              |                   |            |                 |           |               |                |           |      |
| 06055500000442    | RCQ             | 00000000095    | 59                | 58,275.65  | 58,275.65       | 0.00      | 9999/75/14300 | 4000/20/23     | 100       | CHD  |
|                   |                 | Total Amo      | ount :            | 58,275.65  | 58,275.65       | 0.00      |               |                |           |      |
|                   |                 |                |                   | *** End of | Report ***      |           |               |                |           |      |
|                   |                 |                |                   |            |                 |           |               |                |           |      |

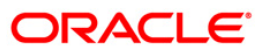

## ST012 - Outward Clearing Failed Txns

Outward clearing cheques are lodged in clearing module so that they can be credited to customer accounts. The cheques are sent to the clearing house for the settlement to take place. On the due date of settlement, credits are received from other banks through the clearing house. Subject to returns, funds are made available to the customers. If any outward clearing transactions fail for the day, then this report lists out such items.

This is a report of outward clearing transactions failed for the day. Transactions are grouped by instrument type and clearing type. Each column in this report provides information about Transaction Sequence Number, Payee Branch, Payee Account Number, Cheque Amount, Instrument Number, Routing Number, Drawee Details Account Number, Reject Reason and Transaction Literal.

## To generate the Outward Clearing Failed Txns Report

- 1. Access the **Report Request** (Fast Path: 7775) screen.
- 2. Ensure that the **Adhoc Reports** button is selected.
- 3. Navigate through **Payments and Settlement > OUTWARD CLEARING REPORTS >ST012 Outward Clearing Failed Txns.**
- 4. The system displays the ST012 Outward Clearing Failed Txns screen.

| JI2 - Outward Clearing Failed I xns |  |
|-------------------------------------|--|
| Waived Service Charge:              |  |
|                                     |  |
|                                     |  |
|                                     |  |
|                                     |  |
|                                     |  |
|                                     |  |
|                                     |  |
|                                     |  |
|                                     |  |
|                                     |  |
|                                     |  |
|                                     |  |
|                                     |  |
|                                     |  |
|                                     |  |
|                                     |  |
|                                     |  |
|                                     |  |
| Commit                              |  |
| Generate                            |  |

- 5. By default, the **Waived Service Charge** check box is selected. Clear the check box if you want to apply the service charge for the report.
- 6. Click the **Generate** button.
- 7. The system displays the message "Report Request Submitted".
- 8. Click the **OK** button.

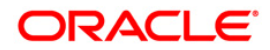

9. The system generates the **Outward Clearing Failed Txns Report**.

# To view and print the Outward Clearing Failed Txns Report

- 1. Access the Advice/Report Status Enquiry (Fast Path: 7778) screen.
- 2. Select the check box corresponding to ST012 Outward Clearing Failed Txns.
- 3. Click the **View** button to view the report.
- 4. The system displays the **Outward Clearing Failed Txns** report screen.

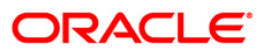

| Bank :<br>Op. Id :                                | 9999 DEMO<br>TSUMEET | BANK              |                 | OUTWAFLEXCUBEING<br>FAILED TRANSACTION<br>For: 30-Apr-2008 | S                 | Run Dat<br>Report                | e :<br>No: | 20-Apr<br>ST012/. | -2009<br>LM |
|---------------------------------------------------|----------------------|-------------------|-----------------|------------------------------------------------------------|-------------------|----------------------------------|------------|-------------------|-------------|
| Txn Seq No.                                       | Payee Brn            | Payee Acct Number | Cheque Amount   | Instrument No.                                             | Routing<br>Number | Drawee Details<br>Account Number | Reject     | Reason            | Txn<br>Ltrl |
| Instrument Typ<br>Transaction Cu<br>Clearing Type | e :<br>rrency :      | 1                 |                 |                                                            |                   |                                  |            |                   |             |
|                                                   |                      |                   |                 |                                                            |                   | 1                                |            |                   |             |
| 8                                                 |                      |                   | *** No data for | this Report ***                                            |                   |                                  |            |                   |             |

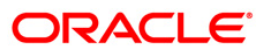

- 5. On the File menu, click Print.
- 6. The system displays the **Print** dialog box.
- 7. Select the appropriate parameters and click the **OK** button.

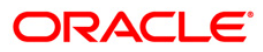

# **ST015 - Cheques Pending Clearing**

Various types of instruments are posted for credit to accounts through outward clearing. Funds are available for these cheques depend on the clearing type and value date. This report provides details of all cheques that have been deposited in the bank and are yet to be cleared. The date deposited and the value date for clearing is provided.

This report gives details of cheques pending for clearing. It is an End Point wise, Clearing type wise, and Instrument wise cheques pending clearing report. Each column in this report provides information about the Account Number, Bank Code, Cheque Number, Cheque Amount in Transaction Currency, Cheque Amount in Account Currency, Cheque Amount in Local Currency, Transaction Sequence Number, Date Deposited, Value Date, Transaction Literal for every Endpoint, Clearing Type and Instrument Type.

## To generate the Cheques Pending Clearing Report

- 1. Access the **Report Request** (Fast Path: 7775) screen.
- 2. Ensure that the Adhoc Reports button is selected.
- 3. Navigate through **Payments and Settlement > OUTWARD CLEARING REPORTS** >ST015 Cheques Pending Clearing.
- 4. The system displays the ST015 Cheques Pending Clearing screen.

| Input Parameters  | <br>_                    | 1 |
|-------------------|--------------------------|---|
| nter Branch code: | Waived Service Charge: 🔽 |   |
|                   |                          |   |
|                   |                          |   |
|                   |                          |   |
|                   |                          |   |
|                   |                          |   |
|                   |                          |   |
|                   |                          |   |
|                   |                          |   |
|                   |                          |   |
|                   |                          |   |
|                   |                          |   |
|                   |                          |   |
|                   |                          |   |
|                   |                          |   |
|                   |                          |   |
|                   |                          |   |
|                   |                          |   |
|                   |                          |   |
|                   |                          |   |
|                   |                          |   |
|                   |                          |   |
|                   |                          |   |

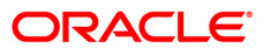

| Field Name                | Description                                                                   |  |  |  |
|---------------------------|-------------------------------------------------------------------------------|--|--|--|
| Enter Branch Code         | [Mandatory, Numeric, 5]                                                       |  |  |  |
|                           | Type the valid code of the branch for which the report needs to be generated. |  |  |  |
| Waived Service Charge     | [Optional, Check Box]                                                         |  |  |  |
|                           | Select the check box to waive the service charge.                             |  |  |  |
| E Enter the enprepriete r | eremeters in the ST015 Chanves Dending Clearing errors                        |  |  |  |

- 5. Enter the appropriate parameters in the **ST015 Cheques Pending Clearing** screen.
- 6. Click the Generate button.
- 7. The System displays the message "Report Request Submitted".
- 8. Click the **OK** button.
- 9. The system generates the Cheques Pending Clearing Report.

## To view and print the Cheques Pending Clearing Report

- 1. Access the Advice/Report Status Enquiry (Fast Path: 7778) screen.
- 2. Select the check box corresponding to ST015 Cheques Pending Clearing.
- 3. Click the **View** button to view the report.
- 4. The system displays the Cheques Pending Clearing Report screen.

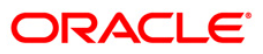

| Bank :<br>Branch :<br>Op. Id : | 1 DEMO BANK<br>9999 DEMO<br>SYSOPER | ĸ            | FLEXCUBE         |               |               | Run Date :<br>Run Time :<br>Report No: | 02-Apr-2009<br>01:18 PM<br>ST015/1 |
|--------------------------------|-------------------------------------|--------------|------------------|---------------|---------------|----------------------------------------|------------------------------------|
|                                |                                     |              | For: 31-Dec-2007 |               |               |                                        |                                    |
| Account No.<br>Txn Ltrl        | Bank Code<br>Trn. Seq.              | Cheque No.   | Chq Amt (Tey)    | Chq Amt (Acy) | Chq Amt (Ley) | Date Deposited                         | Value Date                         |
| - End Point :                  | 2001                                | JAVA CLE     | BARING           |               |               |                                        |                                    |
| Clearing Type                  | : REGULAR 2 D                       | AY           |                  |               |               |                                        |                                    |
| Instrument Type                | : CHQ                               |              |                  |               |               |                                        |                                    |
| 00000000737                    | 100                                 | 00000001131  | 60,000.00        | 60,000.00     | 60,000.00     | 14-Dec-2007                            | 30-Jan-2008                        |
| CHD                            | 14100                               |              |                  |               |               |                                        |                                    |
| Clearing Type                  | : REGULAR CLE                       | ARING        |                  |               |               |                                        |                                    |
| Instrument Type                | : CHQ                               |              |                  |               |               |                                        |                                    |
| 00000000240                    | 100                                 | 00000045464  | 10,000.00        | 10,000.00     | 10,000.00     | 31-Dec-2007                            | 30-Jan-2008                        |
| CHD                            | 500                                 |              |                  |               |               |                                        |                                    |
| 000000013151                   | 100                                 | 000123456734 | 5,000.00         | 5,000.00      | 5,000.00      | 31-Dec-2007                            | 30-Jan-2008                        |
| DPC                            | 315                                 |              |                  |               |               |                                        |                                    |
| - Total Count:                 |                                     |              | 3                |               | 75,000.00     |                                        |                                    |
| <u>2</u> )                     |                                     |              | *** End of Rep   | ort ***       |               |                                        |                                    |

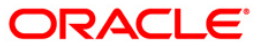

- 5. On the **File** menu, click **Print**.
- 6. The system displays the **Print** dialog box.
- 7. Select the appropriate parameters and click the **OK** button.

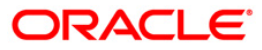

### ST016 - Outward clearing Summary

The outward clearing processes all transactions to be sent to the Clearing House and the cheques deposited at different branches are cleared by the respective clearing branches. Some of the reports generated after running the outward clearing process are:

- Outward Clearing Extract
- Outward Clearing Summary
- Outward Cheques Returned
- Outward Clearing Failed Transaction etc.

This outward clearing summary report provides totals of the transactions processed successfully or rejected during Outward Clearing processing.

This is the report summarizing outward clearing. It is an End Point, Clearing Type and Transaction Currency wise outward clearing summary report. Each column in this report provides information about the Number of Transactions, Amount Debited, Amount Credited, Amount Returned, Net Amount in Transaction Currency and Net Amount in Local Currency.

### To generate the Outward clearing Summary Report

- 1. Access the **Report Request** (Fast Path: 7775) screen.
- 2. Ensure that the **Adhoc Reports** button is selected.
- 3. Navigate through Settlement > OUTWARD CLEARING REPORTS > ST016 Outward clearing Summary.
- 4. The system displays the ST016 Outward clearing Summary screen.

| ST016 - Outward clearing Summary | × |
|----------------------------------|---|
| Waived Service Charge: 🔽         |   |
|                                  |   |
|                                  |   |
|                                  |   |
|                                  |   |
|                                  |   |
|                                  |   |
|                                  |   |
|                                  |   |
|                                  |   |
|                                  |   |
|                                  |   |
|                                  |   |
|                                  |   |
|                                  |   |
|                                  |   |
|                                  |   |
|                                  |   |
| Lienerate                        |   |

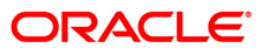
- 5. By default, the **Waived Service Charge** check box is selected. Clear the check box if you want to apply the service charge for the report.
- 6. Click the **Generate** button.
- 7. The system displays the message "Report Request Submitted". Click the **OK** button.
- 8. The system generates the **Outward clearing Summary** Report. For reference, a specimen of the report generated is given below:

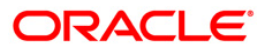

# ST016 - Outward clearing Summary

| Bank : 335 DEMO                         | BANK           |            | FLE                   | XCUBE                                     | Run Date : 23/12/2009 |
|-----------------------------------------|----------------|------------|-----------------------|-------------------------------------------|-----------------------|
| Branch : 9999 DEMO<br>Op. Id : TDEEPAKM | Branch         |            | OUTWARD CLE<br>For :3 | Run Date : 10:00 AM<br>Report No: ST016/1 |                       |
| No. of                                  | Amount         | Amount     | Amount                | Net Amount                                | Net Amount            |
| Txs.                                    | Debited        | Credited   | Return                | in TCY                                    | in LCY                |
| Endpoint Literal :                      | DCH            | Name :     | DELHI CLEARING HOUSE  |                                           |                       |
| Clearing Type :                         | HIGH VALUE CLG |            |                       |                                           |                       |
| Transaction Currency :                  | INR            |            |                       |                                           |                       |
| 13                                      | 0.00           | 63,722.00  | 0.00                  | 63,722.00                                 | 63,722.00             |
|                                         |                |            | Net A                 | mount (in LCY) :                          | 63,722.00             |
| Clearing Type :                         | MICR 1 CLG     |            |                       |                                           |                       |
| Transaction Currency :                  | INR            |            |                       |                                           |                       |
| 4                                       | 0.00           | 4,542.00   | 0.00                  | 4,542.00                                  | 4,542.00              |
|                                         |                |            | Net A                 | mount (in LCY) :                          | 4,542.00              |
|                                         |                |            | Net A                 | mount (in LCY) :                          | 68,264.00             |
|                                         |                |            | *** End of Report     | * * *                                     |                       |
| Endpoint Literal :                      | BOMB           | Name :     | BOMBAY CLEARING HOUSE |                                           |                       |
| Clearing Type :                         | HIGH VALUE CLG |            |                       |                                           |                       |
| Transaction Currency :                  | INR            |            |                       |                                           |                       |
| 37                                      | 0.00           | 438,771.00 | 0.00                  | 438,771.00                                | 438,771.00            |
|                                         |                |            | Net A                 | mount (in LCY) :                          | 438,771.00            |
|                                         |                |            | Net A                 | mount (in LCY) :                          | 438,771.00            |
|                                         |                |            | *** End of Report     | * * *                                     |                       |

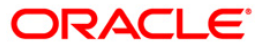

## ST021 - Cheques matured today

Various instruments are lodged in clearing that need to be credited to the customer's account. On the due date of clearing, the cheques are realised and subject to the returns credits are given. Branches open various clearing sessions simultaneously according to the requirements and lodge cheques. This report provides a list of cheques that are due for realisation for the day.

This report gives details of cheques matured on a day per end point, per originating branch, per clearing type, per instrument type and per currency. It contains a list of cheques that are already due for credit to the accounts - value date. Each column in this report provides information about the Account Number, Name, Bank Code, Cheque Number, Amount in Transaction Currency, Transaction Sequence Number, Deposit Date, Value Date, Deposit Type and Transaction Literal.

#### To generate the Cheques matured today Report

- 1. Access the **Report Request** (Fast Path: 7775) screen.
- 2. Ensure that the **Adhoc Reports** button is selected.
- 3. Navigate through **Payments and Settlement > OUTWARD CLEARING REPORTS >ST021 Cheques matured today.**
- 4. The system displays the ST021 Cheques matured today screen.

| Input Parameters          |          |                          |  |
|---------------------------|----------|--------------------------|--|
| Enter the clearing type : |          | Waived Service Charge: 📝 |  |
|                           |          |                          |  |
|                           |          |                          |  |
|                           |          |                          |  |
|                           |          |                          |  |
|                           |          |                          |  |
|                           |          |                          |  |
|                           |          |                          |  |
|                           |          |                          |  |
|                           |          |                          |  |
|                           |          |                          |  |
|                           |          |                          |  |
|                           |          |                          |  |
|                           |          |                          |  |
|                           |          |                          |  |
|                           |          |                          |  |
|                           |          |                          |  |
|                           |          |                          |  |
|                           |          |                          |  |
|                           |          |                          |  |
|                           |          |                          |  |
|                           |          |                          |  |
|                           | Generate |                          |  |

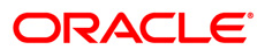

**Field Name Description** 

| Enter the  | [Mandatory, Numeric, 22]                                                                                                    |
|------------|----------------------------------------------------------------------------------------------------|
| clearing   | Type the valid clearing type.                                                                                                    |
| туре       | The bank can set up multiple clearing types, where cheques that should be<br>cleared at different times of the day are deposited so that they can be treated<br>differently. All processes for a cheque from outward clearing, running of value<br>date, and marking late clearing, etc. happen on the basis of the clearing type. |
| Waived     | [Optional, Check Box]                                                                                                    |
| Service    | Select the check box to waive the service charge.                                                                                                    |
| 5. Enter t | he appropriate parameters in the <b>ST021 - Cheques matured today</b> screen.                                                                                                    |

- 6. Click the **Generate** button.
- 7. The system displays the message "Report Request Submitted".
- 8. Click the **OK** button.
- 9. The system generates the Cheques matured today Report.

## To view and print the Cheques matured today Report

- 1. Access the Advice/Report Status Enquiry (Fast Path: 7778) screen.
- 2. Select the check box corresponding to **ST021 Cheques matured today**.
- 3. Click the **View** button to view the report.
- 4. The system displays the Cheques matured today Report screen.

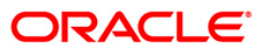

| Bank : 1 DEMO BANK<br>Op. Id : 9999PER DEMO |          | FLE<br>CHEQUES MA<br>For: 31-1 | KCUBE<br>TURED TODAY<br>Mar-2008 |               |                 |              |             | ne :<br>No: | 11-Apr-2009<br>ST021/1 |  |
|---------------------------------------------|----------|--------------------------------|----------------------------------|---------------|-----------------|--------------|-------------|-------------|------------------------|--|
| Account No. Name                            |          | Bank<br>Code                   | Cheque No.                       | Amount in TCY | Trx. Seq<br>No. | Deposit Date | Value Date  | Deposit 1   | Type Txn<br>Ltrl       |  |
| End Point :                                 | 2001     | JAVA CLEARING                  |                                  |               |                 |              |             |             |                        |  |
| Originating Branch :                        | 9999     | DEMO                           |                                  |               |                 |              |             |             |                        |  |
| Clearing Type and Description :             | 3        | REGULAR 2 DAY                  |                                  |               |                 |              |             |             |                        |  |
| Instrument Type : CHQ                       |          |                                |                                  |               |                 |              |             |             |                        |  |
| Currency : IDR                              |          |                                |                                  |               |                 |              |             |             |                        |  |
| 000000021899 GEORGE DANN                    | IEL PAUL | 100                            | 000004564564                     | 100,000.00    | 3000            | 30-Jan-2008  | 31-Mar-2008 | Customer    | CHD                    |  |
| Total Amount :                              |          |                                |                                  | 100,000.00    | COUNT :         | 1            |             |             |                        |  |
|                                             |          |                                |                                  | *** End of F  | leport ***      |              |             |             |                        |  |

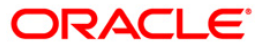

- 5. On the File menu, click Print.
- 6. The system displays the **Print** dialog box.
- 7. Select the appropriate parameters and click the **OK** button.

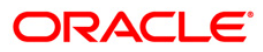

# ST023 - Immediate Credits given today

Bank can choose to give credit to the customer once the cheque is deposited before the value date. This can be done from the **Immediate Credit** (Fast Path: ST060) option, wherein the value date of the check is advanced to the current date. Immediate credit can also be provided for outstation cheques.

This report gives details of outward clearing instruments for which the credit is given on the same day. The transactions are grouped instrument type wise and clearing type wise. Each column in this report provides information about Account Number, Bank Code, Cheque Number, Transaction Currency, Credit Amount in Transaction Currency, Transaction Sequence Number, Date Deposited, Original Value Date, Authoriser ID and Transaction Literal.

#### To generate the Immediate Credits given today Report

- 1. Access the **Report Request** (Fast Path: 7775) screen.
- 2. Ensure that the Adhoc Reports button is selected.
- 3. Navigate through **Payments and Settlement > OUTWARD CLEARING REPORTS** >ST023 Immediate Credits given today.
- 4. The system displays the ST023 Immediate Credits given today screen.

| 023 - Immediate Credits given today |  |
|-------------------------------------|--|
| Waived Service Charge: 🔽            |  |
|                                     |  |
|                                     |  |
|                                     |  |
|                                     |  |
|                                     |  |
|                                     |  |
|                                     |  |
|                                     |  |
|                                     |  |
|                                     |  |
|                                     |  |
|                                     |  |
|                                     |  |
|                                     |  |
|                                     |  |
|                                     |  |
|                                     |  |
| Generate                            |  |

- 5. By default, the **Waived Service Charge** check box is selected. Clear the check box if you want to apply the service charge for the report.
- 6. Click the **Generate** button.
- 7. The system displays the message "Report Request Submitted".
- 8. Click the **OK** button.
- 9. The system generates the Immediate Credits given today Report.

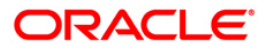

# To view and print the Immediate Credits given today Report

- 1. Access the Advice/Report Status Enquiry (Fast Path: 7778) screen.
- 2. Select the check box corresponding to ST023 Immediate Credits given today.
- 3. Click the **View** button to view the report.
- 4. The system displays the Immediate Credits given today Report screen.

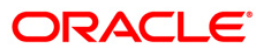

| Bank : 335 DEMO BANK<br>Branch : 999 DEMO<br>Op. Id : SYSOPER |                      |               | FLEXCUBE<br>IMMEDIATE CREDITS GIVEN<br>For: 29-Feb-2008 |                       |               |                   | Run Date : 28-Apr-2007<br>Run Time : 08:21 PM<br>Report No: ST023/1 |                  |             |
|---------------------------------------------------------------|----------------------|---------------|---------------------------------------------------------|-----------------------|---------------|-------------------|---------------------------------------------------------------------|------------------|-------------|
| Account<br>No.                                                | Bank<br>Code         | cheque<br>No. | Txn<br>Ccy                                              | Credit<br>Amount(TCY) | Txn Seq<br>No | Date<br>Deposited | Original<br>Value_Date                                              | Authoriser<br>Id | Txn<br>Ltrl |
| Instrument Type : L<br>Clearing Type HIGH                     | PP<br>VALUE CLEARING |               |                                                         |                       |               |                   |                                                                     |                  |             |
| 09993140001550                                                | 2                    | 00000078115   | INR                                                     | 793.00                | 260000024     | 29-Feb-2008       | 29-Feb-2008                                                         | SQTP12           | LPC         |
|                                                               |                      |               |                                                         | 793.00                |               |                   |                                                                     |                  |             |
| *                                                             |                      |               |                                                         | *** End of P          | leport ***    |                   |                                                                     |                  |             |

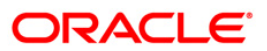

- 5. On the File menu, click Print.
- 6. The system displays the **Print** dialog box.
- 7. Select the appropriate parameters and click the **OK** button.

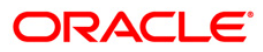

## ST024 - Float extensions report

**Float days**<sup>1</sup> are the number of working days after which credit is given to the customer. This determines the value date. Float Extension is used to extend the value date of the cheque deposited by a customer. When a cheque is deposited based on the routing number, the system checks the float days and calculates the value date. On the value date, when the value date clearing process is run, the system gives credit to the customer, and updates the balances and statements accordingly. In order to delay the process of giving credit to a customer for some reason, the bank extends the float days for a particular cheque by using **Float Extension** (Fast Path: ST061) option.

This report gives details about those cheques whose float days have been extended. The instruments are grouped based on instrument type, transaction currency and clearing type. Each column in this report provides information about the Cheque Number, Routing Number, Amount in Transaction Currency, Original Value Date, New Value Date, Account Number, Transaction Sequence Number, Authoriser ID and Transaction Literal.

#### To generate the Float extensions report

- 1. Access the **Report Request** (Fast Path: 7775) screen.
- 2. Ensure that the **Adhoc Reports** button is selected.
- 3. Navigate through Settlement > OUTWARD CLEARING REPORTS > ST024 Float extensions report.
- 4. The system displays the ST024 Float extensions report screen.

| Waived Service Charge: 🔽 |  |
|--------------------------|--|
|                          |  |
|                          |  |
|                          |  |
|                          |  |
|                          |  |
|                          |  |
|                          |  |
|                          |  |
|                          |  |
|                          |  |
|                          |  |
|                          |  |
|                          |  |
|                          |  |
|                          |  |
|                          |  |
|                          |  |
|                          |  |
|                          |  |
|                          |  |
|                          |  |
|                          |  |
|                          |  |
|                          |  |
|                          |  |
|                          |  |
|                          |  |

<sup>&</sup>lt;sup>1</sup>(Float is the number of days after which credit is given. The Bank's Float is the number of days after which credit is given to the bank by the clearing house. The Customer's Float is the number of days after which the Bank gives credit to the customers.)

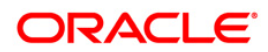

- 5. By default, the **Waived Service Charge** check box is selected. Clear the check box if you want to apply the service charge for the report.
- 6. Click the **Generate** button.
- 7. The system displays the message "Report Request Submitted". Click the **OK** button.
- 8. The system generates the **Float extensions report**. For reference, a specimen of the report generated is given below:

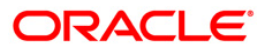

| Bank : 335                      | DEMO BANK                      | Run Date :  | 23/12/2009           |                 |                |             |          |          |
|---------------------------------|--------------------------------|-------------|----------------------|-----------------|----------------|-------------|----------|----------|
| Branch : 9999                   | DEMO Branch                    |             | Run Time :           | 6:01 PM         |                |             |          |          |
| Op. Id : TDEEPAKM               | Ĩ                              |             | Report No:           | ST024/1         |                |             |          |          |
| Cheque No.                      | Routing No.                    | Amt. in TCY | Original Val<br>Date | New Val<br>Date | Account No.    | Txn Seq No. | Auth. Id | Txn.Ltrl |
| Instrument Type :               | СНО                            |             |                      |                 |                |             |          |          |
| Txn Currency :                  | INR                            |             |                      |                 |                |             |          |          |
| Clearing Type :                 | MICR CBD                       |             |                      |                 |                |             |          |          |
| 000000008761<br>Clearing Type : | 400229001<br>MICR 2 DAYS FLOAT | 8,761.00    | 15/01/2008           | 15/01/2008      | 06055500000050 | 10024       | TDEEPAKM | OCD      |
| <br>000000008763                | 400192008                      | 8,763.00    | 30/01/2008           | 30/01/2008      | 06055500000050 | 30024       | TDEEPAKM | OCD      |
| 00000013113                     | 400192005                      | 13,113.00   | 30/01/2008           | 29/02/2008      | 06055500000560 | 212030012   | TDEEPAKM | CCD      |
| 00000013114                     | 400192005                      | 13,114.00   | 30/01/2008           | 29/02/2008      | 06055500000560 | 212040012   | TDEEPAKM | CCD      |
| Total Amount :                  |                                | 43,751.00   | )                    |                 |                |             |          |          |
|                                 |                                |             | *** End o            | f Report ***    |                |             |          |          |

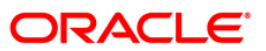

# ST025 - Postdated Cheques Dated Today

To ensure recovery, post dated cheques are obtained by the branches, so that they can be credited to the customer accounts on the scheduled date. These cheques are presented in the outward clearing on the due date as agreed upon. After realisation and subject to the returns, the credit is added to the customer accounts.

This is a list of post dated cheques that are due, and have been sent for clearing during the day. The transactions are grouped based on instrument type and clearing type. Branch wise total presentation for the day is also provided. Each column in this report provides information about the Acct. No., Acct. Name, Bank Code, Cheque No., Cheque Amount, Transaction Seq., Deposit Date, Instr. Date, Value Date, and Txn literal.

## To generate the Postdated Cheques Dated Today Report

- 1. Access the **Report Request** (Fast Path: 7775) screen.
- 2. Ensure that the **Adhoc Reports** button is selected.
- 3. Navigate through Settlement > OUTWARD CLEARING REPORTS > ST025 Postdated Cheques Dated Today.
- 4. The system displays the ST025 Postdated Cheques Dated Today screen.

| 025 - Postdated Cheques Dated Today |  |
|-------------------------------------|--|
| Waived Service Charge:              |  |
|                                     |  |
|                                     |  |
|                                     |  |
|                                     |  |
|                                     |  |
|                                     |  |
|                                     |  |
|                                     |  |
|                                     |  |
| Generate                            |  |

- 5. By default, the **Waived Service Charge** check box is selected. Clear the check box if you want to apply the service charge for the report.
- 6. Click the **Generate** button.
- 7. The System displays the message "Report Request Submitted".
- 8. Click the **OK** button.
- 9. The system generates the **Postdated Cheques Dated Today Report**.

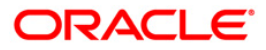

# To view and print the Postdated Cheques Dated Today Report

- 1. Access the Advice/Report Status Enquiry (Fast Path: 7778) screen.
- 2. Select the check box corresponding to **ST025 Postdated Cheques Dated Today**.
- 3. Click the **View** button to view the report.
- 4. The system displays the **Postdated Cheques Dated Today Report** screen.

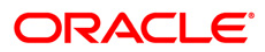

| Bank : 335 DEMO BANK<br>Branch : 999 Head office<br>Op. Id : TBABITAL                                 |           | POST-D<br>SENT F             | Run<br>Run<br>Rep   | Date: 27-<br>Time: 03<br>Sort No: ST | -Apr-2007<br>:08 PM<br>025/1 |                          |                          |     |
|----------------------------------------------------------------------------------------------------|-----------|------------------------------|---------------------|--------------------------------------|------------------------------|--------------------------|--------------------------|-----|
| Acct. No. Acct.Name                                                                                   | Bank Code | Cheque No.                   | Cheque Amount       | Transaction Seq.                     | Deposit Date                 | Instr.Date               | Value Date               | Txn |
| Instrument Type :                                                                                     |           |                              |                     |                                      |                              |                          |                          |     |
| Clearing Type MICR OUTWARD CLEARING<br>09993010000852 CIT7.6.2.4.12C1                                 | 2         | 000000762412                 | 1,000.00            | 46188                                | 15/02/2008                   | 29/02/2008               | 20/03/2008               | PLI |
| Clearing Type HIGH VALUE CLEARING<br>09993010001384 CIT7.6.1.8.1C1                                    | 2         | 00000076181                  | 1,000.00            | 36104                                | 15/02/2008                   | 29/02/2008               | 29/02/2008               | PLI |
| Clearing Type HIGH VALUE CLEARING<br>09993010001421 CIT7.6.1.8.2C1                                    | 2         | 00000076182                  | 1,000.00            | 46104                                | 15/02/2008                   | 29/02/2008               | 29/02/2008               | PLI |
| Clearing Type HIGH VALUE CLEARING<br>09993010001486 CIT7.6.2.14.2C1                                   | 2         | 000000762142                 | 1,000.00            | 306102                               | 15/02/2008                   | 29/02/2008               | 29/02/2008               | PLI |
| Clearing Type HIGH VALUE CLEARING<br>09993020000957 CIT7.6.2.9.2CL                                    | 2         | 00000076292                  | 1,000.00            | 146102                               | 15/02/2008                   | 29/02/2008               | 29/02/2008               | PLI |
| Clearing Type HIGH VALUE CLEARING<br>09993020000960 CIT7.6.2.9.3C1                                    | 2         | 00000076293                  | 1,000.00            | 156102                               | 15/02/2008                   | 29/02/2008               | 29/02/2008               | PLI |
| Clearing Type HIGH VALUE CLEARING<br>09993040000022 CIT7.6.2.1.12C1                                   | 2         | 00000021113                  | 1,000.00            | 56126                                | 15/01/2008                   | 29/02/2008               | 29/02/2008               | PLI |
| Clearing Type HIGH VALUE CLEARING<br>09993050000200 CIT7.6.2.1.13C1                                   | 2         | 00000021132                  | 1,000.00            | 16102                                | 15/02/2008                   | 29/02/2008               | 29/02/2008               | PLI |
| Clearing Type HIGH VALUE CLEARING<br>09993050000584 CIT7.6.2.1.14C1<br>09993050000584 CIT7.6.2.1.14C1 | 22        | 000007621141<br>000007621142 | 1,000.00 200,000.00 | 16188<br>26188                       | 15/02/2008<br>15/02/2008     | 29/02/2008<br>29/02/2008 | 29/02/2008<br>29/02/2008 | PLI |
| Clearing Type HIGH VALUE CLEARING<br>09993060000041 CIT7.6.1.9.4C1                                    | 2         | 00000076194                  | 1,000.00            | 16104                                | 15/02/2008                   | 29/02/2008               | 29/02/2008               | PLI |
| Clearing Type HIGH VALUE CLEARING<br>09993060000101 CIT7.6.2.4.1C1                                    | 2         | 00000076241                  | 1,000.00            | 46166                                | 31/01/2008                   | 29/02/2008               | 29/02/2008               | PLI |
| Clearing Type HIGH VALUE CLEARING<br>09993060000344 CIT16.1.3.9C1                                     | 2         | 000000016139                 | 1.00                | 36169                                | 31/01/2008                   | 29/02/2008               | 29/02/2008               | PLI |
| Clearing Type HIGH VALUE CLEARING<br>09993060001169 CIT7.6.2.4.3C1                                    | 2         | 00000076243                  | 1,000.00            | 76102                                | 15/02/2008                   | 29/02/2008               | 29/02/2008               | PLI |
| Clearing Type HIGH VALUE CLEARING<br>09994330000802 CIT6.1.4C1                                        | 2         | 00000006141                  | 5,000.00            | 16266                                | 31/01/2008                   | 29/02/2008               | 29/02/2008               | PLI |
| Total Amount (Branch) :                                                                               |           |                              | 256,421.00          |                                      |                              |                          |                          |     |
|                                                                                                    |           | *** End                      | of Report ***       |                                      |                              |                          |                          | 8   |

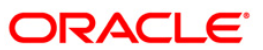

- 5. Select the **Print** option from the **File** menu.
- 6. The system displays the **Print** dialog box.
- 7. Select the appropriate parameters and click the **OK** button.

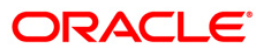

## ST031 - Post-dated cheques in hand

Customers may opt for handing over of Post dated cheques towards repayment of their loan installments. This is typically common in case of EMI (Equated Monthly Installment) type of loans where the loan installment amounts (Principal+Interest) are the same. Postdated cheques are presented to the clearing house on the respective cheque dates, and subsequently treated like normal cheques.

This report provides details of post-dated cheques in hand. Each column in this report provides information about the Account number, Account name, Routing number, Cheque number, Cheque amount, Transaction sequence number, Transaction date, Cheque date, Value date, and Transaction literal. Transactions are grouped instrument wise and clearing type wise. In clearing type wise, the total number of pending cheques and the amount is given.

#### To generate the Post-dated cheques in hand report

- 1. Access the **Report Request** (Fast Path: 7775) screen.
- 2. Ensure that the **Adhoc Reports** button is selected.
- 3. Navigate through **Payments and Settlement > OUTWARD CLEARING REPORTS >ST031 Post-dated cheques in hand.**
- 4. The system displays the ST031 Post-dated cheques in hand screen.

| Waived Service Charge: 🗹 |  |  |
|--------------------------|--|--|
|                          |  |  |
|                          |  |  |
|                          |  |  |
|                          |  |  |
|                          |  |  |
|                          |  |  |
|                          |  |  |
|                          |  |  |
|                          |  |  |
|                          |  |  |
|                          |  |  |
|                          |  |  |
|                          |  |  |
|                          |  |  |
|                          |  |  |
|                          |  |  |
|                          |  |  |
|                          |  |  |
|                          |  |  |
|                          |  |  |

- 5. By default, the **Waived Service Charge** check box is selected. Clear the check box if you want to apply the service charge for the report.
- 6. Click the **Generate** button.
- 7. The system displays the message "Report Request Submitted".
- 8. Click the **OK** button.

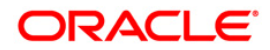

9. The system generates the **Post-dated cheques in hand** report.

## To view and print the Post-dated cheques in hand report

- 1. Access the Advice/Report Status Enquiry (Fast Path: 7778) screen.
- 2. Select the check box corresponding to **ST031 Post-dated cheques in hand**.
- 3. Click the **View** button to view the report.
- 4. The system displays the **Post-dated cheques in hand** report screen.

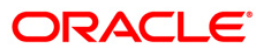

|                                                     | 12             |            | FI         | EXCUBE        |               |                                              |             |             |              |                      |  |
|-----------------------------------------------------|----------------|------------|------------|---------------|---------------|----------------------------------------------|-------------|-------------|--------------|----------------------|--|
| Bank : 25 Bank Danamol<br>Branch : 9999 Head Office |                |            | POSTE      | ATED CHEQUES  | 3 IN HAND     | Run Time : 11:53 AM008<br>Report No: ST031/1 |             |             |              |                      |  |
| op.id. 00014                                        |                | For:       | 15-Jan-200 | 8             |               |                                              |             |             |              |                      |  |
| Account No.                                         | Account Name   | Routing No | Cheque No  | Instr subtype | Cheque Amount | Txn Seq N                                    | lo Txn Date | Cheque Date | Value Date   | Txn Itrl             |  |
| Clearing Type :                                     | REGULAR CLEA   | RING       |            |               |               |                                              |             |             |              |                      |  |
| 000000035436                                        | ADISONHANA     | VONGKARAND | 1001001    | 000000000012  | 2 00 10,000   | ).00 15                                      | 100 26/05/2 | 008 15/02/2 | 008 31/12/2  | 2007 PCD             |  |
| Clearing Type :                                     | HIGH VALUE CL  | EARING     |            |               |               |                                              |             |             |              | WG-0191 - POLP94W394 |  |
| 000000041913                                        | GEORGEPAUL     | BURETTO    | 2402401 0  | 00000020001   | 1,000.00      | 2                                            | 29/05/2008  | 25/10/2008  | 25/10/2008 F | 'LI                  |  |
| 000000041913                                        | GEORGEPAUL     | BURETTO    | 2402401 0  | 00000020003   | 2,000.00      | 3                                            | 29/05/2008  | 30/05/2008  | 30/05/2008 F | PLI                  |  |
| 000000041913                                        | GEORGEPAUL     | BURETTO    | 2402401 0  | 00000020004   | 2,000.00      | 4                                            | 29/05/2008  | 30/06/2008  | 30/06/2008 F | PLI                  |  |
| Clearing Type :                                     | REGULAR 2 DAY  | /          |            |               | 27            |                                              |             |             |              |                      |  |
| 000000006411                                        | TEDDYABDUR     | RACHIMJASI | 1001001    | 000000456456  | 02 55.00      | 1400                                         | 30/05/2008  | 31/01/2008  | 29/02/2008   | PCD                  |  |
| 000000006411                                        | TEDDYABDUR     | RACHIMJASI | 1001001    | 000000852852  | 01 1,001.00   | 1000                                         | 30/05/2008  | 31/01/2008  | 29/02/200    | 8 PCD                |  |
| 000000023887                                        | SUDIRDJOWI     | DJAJA 1001 | 1001 0000  | 04546456 0    | 0 54,612.00   | 17800                                        | 26/05/2008  | 31/12/2009  | 31/12/2007   | PCD                  |  |
| TOTAL AMOUNT                                        | (FOR BRANCH) : | 8          |            | 70,668.00     |               |                                              |             |             |              |                      |  |
| TOTAL CHEQUE                                        | S(FOR BRANCH)  | :7         |            |               |               |                                              |             |             |              |                      |  |
| %%ST031.out,99                                      | 99             |            | *** End (  | Of Report *** |               |                                              |             |             |              |                      |  |

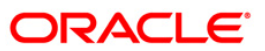

- 5. On the File menu, click Print.
- 6. The system displays the **Print** dialog box.
- 7. Select the appropriate parameters and click the **OK** button.

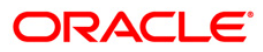

## ST035 - Cheques deposited today

During the day, customers will deposit various clearing cheques for credit to their accounts. For clearing settlement to take place, full particulars like payee, drawee, instrument details, etc are required. This report gives a list of cheques deposited to the accounts during the day, with complete details. The amount is credited to the account on the value date subject to clearing returns. This report provides details of the clearing cheques deposited today based on originating branch, end point and clearing type.

This report provides details of the clearing cheques deposited today. Each column in this report provides information about the Payee branch, Payee Account, Transaction number, Transaction type, Instrument number, Drawee details, Customer short name, Customer value date, Cheque amount, Reference document number, Transaction currency Transaction literal, and Routing number. Accounts are grouped by originating branch, currency, end point, batch, and clearing type. Batch wise totals are also provided.

#### To generate the Cheques deposited today Report

- 1. Access the **Report Request** (Fast Path: 7775) screen.
- 2. Ensure that the Adhoc Reports button is selected.
- 3. Navigate through **Payments and Settlement > OUTWARD CLEARING REPORTS >ST035 Cheques deposited today.**
- 4. The system displays the ST035 Cheques deposited today screen.

| ST035 - Cheques deposited today       | $\mathbf{X}$ |
|---------------------------------------|--------------|
| Input Parameters                      |              |
| Enter Branch Waived Service Charge: 🗹 |              |
| Enter User Id                         |              |
| Enter Clearing Type                   |              |
|                                       |              |
|                                       |              |
|                                       |              |
|                                       |              |
|                                       |              |
|                                       |              |
|                                       |              |
|                                       |              |
|                                       |              |
|                                       |              |
|                                       |              |
|                                       |              |
|                                       |              |
|                                       |              |
|                                       |              |
|                                       |              |
|                                       |              |
|                                       |              |
|                                       |              |
| Generate                              |              |

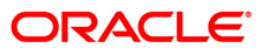

| Field Name            | Description                                                                 |
|-----------------------|-----------------------------------------------------------------------------|
| Enter Branch          | [Mandatory, Numeric, Five]                                                  |
|                       | Type a valid code of the branch for which the report needs to be generated. |
| Enter User ID         | [Mandatory, Alphanumeric, 12]                                               |
|                       | Type a login Id of the person who performed the transaction.                |
| Enter Clearing Type   | [Mandatory, Numeric, Three]                                                 |
|                       | Type a clearing type.                                                       |
| Waived Service Charge | [Optional, Check Box]                                                       |
|                       | Select the check box to waive the service charge.                           |

- 5. Enter the appropriate parameters in the ST035 Cheques deposited today screen.
- 6. Click the Generate button.
- 7. The system displays the message "Report Request Submitted".
- 8. Click the **OK** button.
- 9. The system generates the Cheques deposited today Report.

## To view and print the Cheques deposited today Report

- 1. Access the Advice/Report Status Enquiry (Fast Path: 7778) screen.
- 2. Select the check box corresponding to **ST035 Cheques deposited today**.
- 3. Click the **View** button to view the report.
- 4. The system displays the **Cheques deposited today Report** screen.

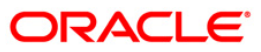

| Bank : 240 DEMO BANK LTD<br>Branch : 9081 DEMO<br>Op. Id : TBSM9081                    |                                 |                                                                                 | FLEXCUBE<br>CHEQUES DEPOSITED TODAY<br>For 21-Sep-2011                       |                                                                            |                                                                      |                                                          | Run Date : 21-Sep-2011<br>Run Date : 3:14 PM<br>Report No: ST035/1 |                                 |                                      |
|----------------------------------------------------------------------------------------|---------------------------------|---------------------------------------------------------------------------------|------------------------------------------------------------------------------|----------------------------------------------------------------------------|----------------------------------------------------------------------|----------------------------------------------------------|--------------------------------------------------------------------|---------------------------------|--------------------------------------|
| Payee<br>Account                                                                       | Prod                            | Customer<br>Name                                                                | Instr.<br>No                                                                 | Drawee Details<br>Routing No./Account                                      | Cust Val<br>Date                                                     | Cheque Amount                                            | T×n No                                                             | CCY A/C Br                      | anch                                 |
| Originating Branch<br>End Point<br>Clearing Type                                       | Code : 9081<br>: 9080<br>: HIGH | Name :BRN 9081FC T<br>Name :VAPI CLEARIN<br>VALUE                               | EST SECTOR 3 HD<br>G HOUSE                                                   | DFC BANK                                                                   |                                                                      |                                                          |                                                                    |                                 |                                      |
| Batch No.                                                                              | : 95                            |                                                                                 |                                                                              |                                                                            |                                                                      |                                                          |                                                                    |                                 |                                      |
| NRE Accounts                                                                           | : N                             |                                                                                 |                                                                              |                                                                            |                                                                      |                                                          |                                                                    |                                 |                                      |
| 50100000025801<br>50100000025037<br>50100000025267<br>50100000025317<br>50100000025142 | 100<br>100<br>100<br>100<br>100 | CHARLIE WEASLEY<br>ALBUS DOREDORE<br>SEVERUS SNAPE<br>TOM RIDDLE<br>RON WEASLEY | 000000908123<br>000000952123<br>000000456001<br>000000458021<br>000009058124 | 908002002<br>908002002<br>908002002<br>908002002<br>908002002<br>908002002 | 21/09/11<br>21/09/11<br>21/09/11<br>21/09/11<br>21/09/11<br>21/09/11 | 1,000.00<br>3,000.00<br>4,000.00<br>5,000.00<br>2,000.00 | 0<br>0<br>0<br>0                                                   | INR<br>INR<br>INR<br>INR<br>INR | 9051<br>9081<br>9081<br>9081<br>9082 |
|                                                                                        |                                 | Total Amount (Batch) :                                                          |                                                                              |                                                                            | -                                                                    | 15,000.00                                                |                                                                    |                                 |                                      |
| Batch No.                                                                              | : 99                            |                                                                                 |                                                                              |                                                                            |                                                                      |                                                          |                                                                    |                                 |                                      |
| NRE Accounts                                                                           | : N                             |                                                                                 |                                                                              |                                                                            |                                                                      |                                                          |                                                                    |                                 |                                      |
| 50100000173784<br>50100000173784                                                       | 100<br>100                      | GANESAN SELLAVEL<br>GANESAN SELLAVEL                                            | 000000045784<br>000000085744                                                 | 908002002<br>908002002                                                     | 21/09/11<br>21/09/11                                                 | 345.00<br>123.00                                         | 0<br>0                                                             | INR<br>INR                      | 9086<br>9086                         |
|                                                                                        |                                 | Total Amount (Batch) :                                                          |                                                                              |                                                                            | -                                                                    | 468.00                                                   |                                                                    |                                 |                                      |
|                                                                                        |                                 | Total Amount (Clearing Type) :                                                  |                                                                              |                                                                            | -                                                                    | 15,468.00                                                |                                                                    |                                 |                                      |
|                                                                                        |                                 | Total Amount (Clearing House) :                                                 |                                                                              |                                                                            | -                                                                    | 15,468.00                                                |                                                                    |                                 |                                      |
|                                                                                        |                                 | Total Amount (Branch) :                                                         |                                                                              |                                                                            | -                                                                    | 15,468.00                                                |                                                                    |                                 |                                      |
|                                                                                        |                                 | ······                                                                          | * * * End of F                                                               |                                                                            |                                                                      |                                                          |                                                                    |                                 |                                      |

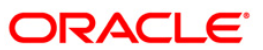

- 5. On the File menu, click Print.
- 6. The system displays the **Print** dialog box.
- 7. Select the appropriate parameters and click the **OK** button.

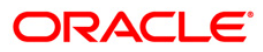

## ST039 - Outward clearing summary

During the day customer's transact instruments like cheques, drafts, etc. of various other banks for credit to their account. These instruments are then lodged in outward clearing module, and sent for clearing settlement. On the clearing due date, the amount is credited to the customers accounts. During the settlement, some instruments may have been returned for various reasons. This is a summary report of outward clearing credits afforded to the customer's accounts for the day. This report can be used by the branches for outward clearing balancing.

This report gives details of outward clearing summary. It is an End Point wise, Clearing Type wise, and originating branch wise outward clearing summary report. Each column in this report provides information about the Currency, No. of txns, Amount debited, Amt credited, Amount returned, and Net amount in (TCY).

#### To generate the Outward clearing summary Report

- 1. Access the **Report Request** (Fast Path: 7775) screen.
- 2. Ensure that the **Adhoc Reports** button is selected.
- 3. Navigate through Settlement > OUTWARD CLEARING REPORTS >ST039 Outward clearing summary.
- 4. The system displays the ST039 Outward clearing summary screen.

| ST039 - Outward clearing summary                                            |                        | × |
|-----------------------------------------------------------------------------|------------------------|---|
| Input Parameters       Enter Clg Brn       Enter End Point       Enter Date | Waived Service Charge: |   |
|                                                                             |                        |   |
|                                                                             |                        |   |
|                                                                             |                        |   |
| G                                                                           | enerate                |   |

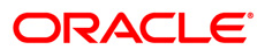

| Field Name                | Description                                                                                                    |
|---------------------------|----------------------------------------------------------------------------------------------------|
| Enter Clearing Branch     | [Mandatory, Numeric, 22]                                                                                                    |
|                           | Type a valid clearing branch.                                                                                                    |
|                           | Clearing branch is the service branch that will clear cheques for<br>all the branches of the bank under the same sector.                                                                                                    |
| Enter End Point           | [Mandatory, Numeric, 22]                                                                                                    |
|                           | Type the endpoint.                                                                                                    |
|                           | Endpoint is a unique number representing the clearing<br>house/bank code. The float days of an instrument is set up<br>using the endpoint code. Each branch should have a clearing<br>branch setup for the endpoint to send the cheques for clearing. |
|                           | Type a valid endpoint code.                                                                                                    |
| Enter From Date           | [Mandatory, dd/mm/yyyy]                                                                                                    |
|                           | Type a valid start date for which the outward clearing summary report needs to be generated.                                                                                                    |
| Enter To Date             | [Mandatory, dd/mm/yyyy]                                                                                                    |
|                           | Type a valid to date for which the outward clearing summary report needs to be generated.                                                                                                    |
| Enter Clearing Type (o to | [Mandatory, Numeric, Three]                                                                                                    |
| ALL)                      | Type a valid clearing type.                                                                                                    |
| Waived Service Charge     | [Optional, Check Box]                                                                                                    |
|                           | Select the check box to waive the service charge.                                                                                                    |

- 5. Enter the appropriate parameters in the ST039 Outward clearing summary screen.
- 6. Click the **Generate** button.
- 7. The System displays the message "Report Request Submitted".
- 8. Click the **OK** button.
- 9. The system generates the Outward clearing summary Report.

## To view and print the Outward clearing summary Report

- 1. Access the Advice/Report Status Enquiry (Fast Path: 7778) screen.
- 2. Select the check box corresponding to ST039 Outward clearing summary.
- 3. Click the View button to view the report.
- 4. The system displays the **Outward clearing summary** report screen.

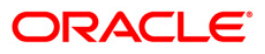

| Bank : 240 HDFC BANK LTD<br>Branch : 560 MUMBAI - CLEARING BRA<br>Op. Id : TNIL560 | INCH OUTWA              | FLEXCUBE<br>ARD CLEARING SUMMARY<br>For 20-Feb-2011 |                      | Run Date :24-SEP-2011<br>Run Time : 6:48 PM<br>Report No:ST039/1 |
|------------------------------------------------------------------------------------|-------------------------|-----------------------------------------------------|----------------------|------------------------------------------------------------------|
| CCY No of Amount<br>Trans Debited                                                  | Amount<br>Credited      | Amount<br>Return                                    | Net Amount<br>In TCY | Net Amount<br>In LCY                                             |
| Endpoint Literal : BBCH                                                            | Name : BOMBAY BANKERS C | LEARING HOUSE                                       |                      |                                                                  |
| Clearing Type : 75-BPRG-DAY1                                                       |                         |                                                     |                      |                                                                  |
| Originating Branch : 00560                                                         | Name :MUMBAI - CLEARIN  | IG BRANCH                                           |                      |                                                                  |
| INR 21 0.00                                                                        | 156,406,670.12          | 0.00                                                | 156,406,670.12       | 156,406,670.12                                                   |
| Total 21 0.00                                                                      | 156,406,670.12          | 0.00                                                | 156,406,670.12       | 156,406,670.12                                                   |
|                                                                                    |                         | Total C                                             | lg.House(in LCY)     | 156,406,670.12                                                   |
|                                                                                    | *** End                 | l of Report ***                                     |                      |                                                                  |

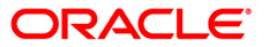

- 5. Select the **Print** option from the **File** menu.
- 6. The system displays the **Print** dialog box.
- 7. Select the appropriate parameters and click the **OK** button.

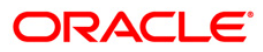

## ST051 - Outstanding Instruments

Various instruments are lodged in clearing that need to be credited to the customer's account. On the due date of clearing, the cheques are realised and subject to returns (if any) credits are given to the customer accounts. Branches open various clearing sessions simultaneously according to the requirements and lodge cheques. This report provides a list of cheques that are outstanding as on date.

This report gives details of cheques outstanding on a given day. Each column in this report provides information about Instrument Type, Payable At, Instrument Number, Issued Date, Serial Number, Currency, Amount, Issued By, Payment Mode, Months Outstanding and Instrument Status.

#### To generate the Outstanding Instruments Report

- 1. Access the **Report Request** (Fast Path: 7775) screen.
- 2. Ensure that the **Adhoc Reports** button is selected.
- 3. Navigate through **Payments and Settlement > OUTWARD CLEARING REPORTS > ST051 - Outstanding Instruments.**
- 4. The system displays the ST051 Outstanding Instruments screen.

| 7051 - Outstanding Instruments    |   |                          |
|-----------------------------------|---|--------------------------|
| Input Parameters                  |   |                          |
| Branch :                          |   | Waived Service Charge: 🔽 |
| Report Type (0-Payable,1-Issue) : |   | 1.                       |
| Min Month :                       |   |                          |
| Ma× Month :                       |   |                          |
| Instrument Type :                 |   |                          |
|                                   | • |                          |
|                                   |   |                          |
|                                   |   |                          |
|                                   |   |                          |
|                                   |   |                          |
|                                   |   |                          |
|                                   |   |                          |
|                                   |   |                          |
|                                   |   |                          |
|                                   |   |                          |
|                                   |   |                          |
|                                   |   |                          |
|                                   |   |                          |
|                                   |   |                          |
|                                   |   |                          |
|                                   |   |                          |
|                                   |   |                          |
|                                   |   |                          |
|                                   |   |                          |
|                                   |   |                          |
|                                   |   |                          |
|                                   |   |                          |
|                                   |   |                          |
|                                   |   |                          |
|                                   |   |                          |
|                                   |   |                          |

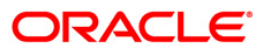

| Field Name                 | Description                                                                                                    |  |  |  |  |  |
|----------------------------|----------------------------------------------------------------------------------------------------|--|--|--|--|--|
| Branch                     | [Mandatory, Numeric, Five]                                                                                                    |  |  |  |  |  |
|                            | Type the valid code of the branch for which the report needs to be generated.                                                      |  |  |  |  |  |
| Report Type (0-Payable, 1- | [Mandatory, Numeric, One]                                                                                                    |  |  |  |  |  |
| Issue)                     | Type the valid report type.                                                                                                    |  |  |  |  |  |
|                            | The options are:                                                                                                    |  |  |  |  |  |
|                            | • 0 - Payable                                                                                                    |  |  |  |  |  |
|                            | • 1 - Issue                                                                                                    |  |  |  |  |  |
| Min Month                  | [Mandatory, Numeric, Three]                                                                                                    |  |  |  |  |  |
|                            | Type the minimum number of months for which the report needs to be generated. This value should not be greater than the Max Month. |  |  |  |  |  |
| Max Month                  | [Mandatory, Numeric, Three]                                                                                                    |  |  |  |  |  |
|                            | Type the maximum number of months for which the report needs to be generated.                                                      |  |  |  |  |  |
| Instrument Type            | [Mandatory, Numeric, Two]                                                                                                    |  |  |  |  |  |
|                            | Type the valid instrument name.                                                                                                    |  |  |  |  |  |
|                            | The main instrument types used by the system are:                                                                                  |  |  |  |  |  |
|                            | 02 - Bankers Cheques                                                                                                    |  |  |  |  |  |
|                            | 03 - Demand Draft                                                                                                    |  |  |  |  |  |
|                            | 04 - Traveler's Cheques                                                                                                    |  |  |  |  |  |
| Waived Service Charge      | [Optional, Check Box]                                                                                                    |  |  |  |  |  |
|                            | Select the check box to waive the service charge.                                                                                  |  |  |  |  |  |

- 6. Click the **Generate** button.
- 7. The system displays the message "Report Request Submitted". Click the **OK** button.

5. Enter the appropriate parameters in the **ST051 - Outstanding Instruments** screen.

8. The system generates the **Outstanding Instruments Report**. For reference, a specimen of the report generated is given below:

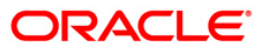

| Bank :<br>Branch :<br>Op. Id : | 25<br>9999<br>SYS | 25 DEMO BANK FLEXCUBE<br>9999 DEMO OUTSTANDING INSTRUMENTS REPORT<br>SYSOPER For: |                |               | Run Date :<br>Run Time : |           |        | 04-Dec-2008<br>09:58 PM |         |      |                       |         |
|--------------------------------|-------------------|-----------------------------------------------------------------------------------|----------------|---------------|--------------------------|-----------|--------|-------------------------|---------|------|-----------------------|---------|
|                                |                   |                                                                                   |                |               |                          | 31-Dec-20 | 07     |                         |         | Re   | port No:              | ST051/1 |
| Instrument                     | Туре              | Payable At                                                                        | Instrument No. | Issued Date   | Serial No.               | Ccy       | Amount | Issued By               | Payment | Mode | Honths<br>Outstanding | Instr   |
|                                |                   |                                                                                   |                | *** No data f | or this Repo             | rt ***    |        |                         |         |      |                       |         |

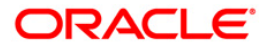

## ST052 - Outstanding Instruments Reports

Various instruments are lodged in clearing that needs to be credited to the customer's account. On the due date of clearing, the cheques are realised and subject to returns (if any) credits are given to the customer accounts. Branches open various clearing sessions simultaneously according to the requirements and the lodge cheques.

This is a report of outstanding instruments for a particular day. Each column in this report provides information on Code for Original Branch, Instrument Type, Currency Name, Instrument Status, Reference Instrument Serial Number, Instrument Amount, User ID, Name of the Beneficiary, Reference Serial Number, Instrument Date, Liquidation Date and Status.

#### To generate the Outstanding Instruments Reports

- 1. Access the **Report Request** (Fast Path: 7775) screen.
- 2. Ensure that the **Adhoc Reports** button is selected.
- 3. Navigate through **Payments and Settlement > OUTWARD CLEARING REPORTS > ST052 - Outstanding Instruments Reports**.
- 4. The system displays the ST052 Outstanding Instruments Reports screen.

| ST052 - Outstanding Instruments Re | port     |                        | $\times$ |
|------------------------------------|----------|------------------------|----------|
| _ Input Parameters                 |          |                        |          |
| From Date[DD/MM/\\\]:              |          | Waived Service Charge: |          |
| To Date[DD/MM/\\.]-:               |          |                        |          |
| Enter the Branch-:                 |          |                        |          |
| Instrument Type-:                  |          |                        |          |
| Instrument Status-: A=ALL / O=O/S  |          |                        |          |
| N                                  |          |                        |          |
|                                    |          |                        |          |
|                                    |          |                        |          |
|                                    |          |                        |          |
|                                    |          |                        |          |
|                                    |          |                        |          |
|                                    |          |                        |          |
|                                    |          |                        |          |
|                                    |          |                        |          |
|                                    |          |                        |          |
|                                    |          |                        |          |
|                                    |          |                        |          |
|                                    |          |                        |          |
|                                    |          |                        |          |
|                                    |          |                        |          |
|                                    |          |                        |          |
|                                    |          |                        |          |
|                                    |          |                        |          |
|                                    |          |                        |          |
|                                    |          |                        |          |
|                                    | Generate |                        |          |

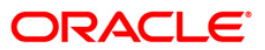

| Field Name                          | Description                                                                                                    |
|-------------------------------------|----------------------------------------------------------------------------------------------------|
| From Date [DD/MM/YYYY]              | [Mandatory, dd/mm/yyyy]<br>Type the valid start date for the report.<br>This date should not be greater than To Date.                                                                                                    |
| To Date [DD/MM/YYYY]                | [Mandatory, dd/mm/yyyy]<br>Type the valid end date for the report.                                                                                                    |
| Enter the Branch                    | [Mandatory, Numeric, Five]<br>Type the valid code of the branch for which the report needs to<br>be generated.                                                                                                    |
| Instrument Type                     | <ul> <li>[Mandatory, Numeric, Two]</li> <li>Type the valid instrument type.</li> <li>The main instrument types used by the system are: <ul> <li>02 - Bankers Cheques</li> <li>03 - Demand Draft</li> <li>04 - Traveler's Cheques</li> </ul> </li> </ul> |
| Instrument Status: A=AII /<br>O=O/S | [Mandatory, Numeric, One]<br>Type the valid instrument status.<br>The options are:<br>• A - All<br>• O - O/S                                                                                                    |
| Waived Service Charge               | [Optional, Check Box]<br>Select the check box to waive the service charge.                                                                                                    |
| 5. Enter the appropriate pa         | rameters in the ST052 - Outstanding Instruments Reports                                                                                                    |

- 6. Click the **Generate** button.
- 7. The system displays the message "Report Request Submitted". Click the **OK** button.
- 8. The system generates the **Outstanding Instruments Reports**. For reference, a specimen of the report generated is given below:

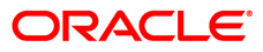

| Bank<br>Branch | :335<br>:9999  | DEMO BANK<br>DEMO          | FLEXCUBE<br>Settlements - Outstanding Instruments Report |                   |                         |               |                                |        | Run Date :12/15/2009<br>Run Time :10:21 AM |           |
|----------------|----------------|----------------------------|----------------------------------------------------------|-------------------|-------------------------|---------------|--------------------------------|--------|--------------------------------------------|-----------|
| Op. Id         | :TSHWETAB      |                            |                                                          |                   | For: 31-Mar-            | 2008          |                                |        | Report No:STO                              | 52/ 1     |
| Cod Org        | Br.<br>Name of | Instr. Type<br>Beneficiary | Currency Name<br>Ref. Sr                                 | Instr.<br>. No.   | Status<br>Instrument Da | Ref Ins<br>te | str Sr No.<br>Liquidation Date | Status | Amt Instr.                                 | User Id   |
| 9999           | Sun            | 3                          | INR                                                      | 8<br>999913000035 | 12/31/2007              |               | 12/31/2007                     | L      | 505.75                                     | TSUNIL    |
| 9999           | TEST           | 3                          | INR                                                      | 9<br>999913000053 | 02/29/2008              | 59            | 01/01/1900                     | U      | 1,000.00                                   | TSHWETAB  |
| 9999           | Test           | 3                          | INR                                                      | 1<br>999913000067 | 12/31/2007              |               | 01/15/2008                     | с      | 1,000.00                                   | TDEVIDEA1 |
| 9999           | GAG            | 3                          | INR                                                      | 6<br>999913000075 | 12/31/2007              |               | 01/15/2008                     | Å      | 1,111.00                                   | TDEVJACK1 |
| 9999           | JHVJ           | 3                          | INR                                                      | 9<br>999913000097 | 12/31/2007              | 64            | 01/01/1900                     | υ      | 1,234.00                                   | TDEVJACK3 |
| 9999           | TEST           | 3                          | INR                                                      | 0<br>999913000099 | 03/31/2008              |               | 01/01/1900                     | 0      | 25,000.00                                  | TSHVETAB  |
| Amount 1       | fotal          |                            |                                                          |                   |                         |               |                                |        | 29,850.75                                  |           |
|                |                |                            |                                                          | ***               | End of Report           | ***           |                                |        |                                            |           |

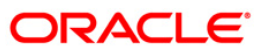

## ST055 - CLEARING BALANCES SUMMARY – BY REGION

Clearing houses are conducted normally region wise. A pool of bank branches participate in each clearing house and the settlement of funds take place. This report gives region wise summary of clearing along with amount and clearing house details.

This is a summary report of clearing balances by region for a day. Each column in this report provides information about the Region code, Region name, No. of cheques and amount brought. The details are grouped based on clearing house and branch.

### To generate the CLEARING BALANCES SUMMARY – BY REGION REPORT

- 1. Access the **Report Request** (Fast Path: 7775) screen.
- 2. Ensure that the **Adhoc Reports** button is selected.
- 3. Navigate through Settlement > OUTWARD CLEARING REPORTS >ST055 CLEARING BALANCES SUMMARY BY REGION.
- 4. The system displays the **ST055 CLEARING BALANCES SUMMARY BY REGION** screen.

| Enter the Branch Code | Input Parameters      | <br>                   |          |
|-----------------------|-----------------------|------------------------|----------|
|                       | Enter the Branch Code | Waived Service Charge: | <b>v</b> |
|                       |                       |                        |          |
|                       |                       |                        |          |
|                       |                       |                        |          |
|                       |                       |                        |          |
|                       |                       |                        |          |
|                       |                       |                        |          |
|                       |                       |                        |          |
|                       |                       |                        |          |
|                       |                       |                        |          |
|                       |                       |                        |          |
|                       |                       |                        |          |
|                       |                       |                        |          |
|                       |                       |                        |          |
|                       |                       |                        |          |
|                       |                       |                        |          |
|                       |                       |                        |          |
|                       |                       |                        |          |
|                       |                       |                        |          |
|                       |                       |                        |          |
|                       |                       |                        |          |
|                       |                       |                        |          |

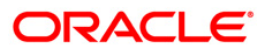
# ST055 - CLEARING BALANCES SUMMARY - BY REGION

### **Field Description**

| Field Name                | Description                                                                                  |
|---------------------------|----------------------------------------------------------------------------------------------|
| Enter the Branch Code     | [Mandatory, Numeric, 5]                                                                      |
|                           | The code of the branch for which the report needs to be generated. Type a valid branch code. |
| Waived Service Charge     | [Optional, Check Box]                                                                        |
|                           | Select the check box to waive the service charge.                                            |
| 5 Enter the appropriate p | parameters in the ST055 - CI EADING BALANCES SUMMARY -                                       |

- 5. Enter the appropriate parameters in the ST055 CLEARING BALANCES SUMMARY BY REGION screen.
- 6. Click the **Generate** button.
- 7. The System displays the message "Report Request Submitted".
- 8. Click the **OK** button.
- 9. The system generates the CLEARING BALANCES SUMMARY BY REGION report.

#### To view and print the CLEARING BALANCES SUMMARY – BY REGION REPORT

- 1. Access the Advice/Report Status Enquiry (Fast Path: 7778) screen.
- 2. Select the check box corresponding to **ST055 CLEARING BALANCES SUMMARY BY REGION**.
- 3. Click the **View** button to view the report.
- 4. The system displays the **CLEARING BALANCES SUMMARY –BY REGION** report screen.

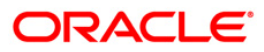

| Bank :<br>Branch :<br>Op. Id : | 335<br>999<br>TMYT | DEMO<br>Head<br>HILI999 | BANK<br>Office |             | FLEXCUBE<br>SUMMARY OF CLEARIN<br>( BY REGIO<br>For: 15-Ma | G BALANCES<br>N )<br>Ir-2008 | Run Date :<br>Run Time :<br>Report No: | 28-May-2007<br>04:41 PM<br>ST055/1 |
|--------------------------------|--------------------|-------------------------|----------------|-------------|------------------------------------------------------------|------------------------------|----------------------------------------|------------------------------------|
| Region<br>Code                 |                    | Region<br>Name          |                |             | No. of<br>Cheques                                          |                              | Amount<br>Brought                      |                                    |
| Clearing                       | House              | ;                       | 6000           | Gujarat Clg |                                                            |                              |                                        |                                    |
| clearing (                     | Branch             | :                       | 999            | но          |                                                            | Local Currency: INR          |                                        |                                    |
| 600                            |                    | GUJARAT                 |                |             | 3                                                          |                              | 29,111.00                              |                                    |
| Total                          |                    |                         |                |             | 3                                                          |                              | 29,111.00                              |                                    |
| -                              |                    |                         |                |             | *** End of Rep                                             | ort ***                      |                                        |                                    |

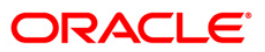

- 5. Select the **Print** option from the **File** menu.
- 6. The system displays the **Print** dialog box.
- 7. Select the appropriate parameters and click the **OK** button.

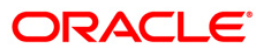

## ST064 - Liquidated Instruments Report

Banks issue instruments like bankers cheque, demand draft etc. to customers as well for noncustomers. These can be issued against CASA, Cash or GL Account. When these instruments are paid, this report is generated with full particulars of instruments and beneficiary details.

This is a report of MCs liquidated for the day and for the given branch. Details are grouped by instrument type and totals are provided. Each column of the report provides information on Instrument Type, Issued At, Instrument Number, Issued Date, Serial Number, Currency, Instrument Amount, Payment mode and Beneficiary Name.

### To generate the Liquidated Instruments Report

- 1. Access the **Report Request** (Fast Path: 7775) screen.
- 2. Ensure that the **Adhoc Reports** button is selected.
- 3. Navigate through **Payments and Settlement > OUTWARD CLEARING REPORTS > ST064 - Liquidated Instruments Report.**
- 4. The system displays the ST064 Liquidated Instruments Report screen.

| iranch :          | Waive | d Service Charge: | 2 |
|-------------------|-------|-------------------|---|
|                   |       |                   |   |
| iquidation Date : |       |                   |   |
|                   |       |                   |   |
|                   |       |                   |   |
|                   |       |                   |   |
|                   |       |                   |   |
|                   |       |                   |   |
|                   |       |                   |   |
|                   |       |                   |   |
|                   |       |                   |   |
|                   |       |                   |   |
|                   |       |                   |   |
|                   |       |                   |   |
|                   |       |                   |   |
|                   |       |                   |   |
|                   |       |                   |   |
|                   |       |                   |   |
|                   |       |                   |   |
|                   |       |                   |   |
|                   |       |                   |   |
|                   |       |                   |   |
|                   |       |                   |   |
|                   |       |                   |   |
|                   |       |                   |   |
|                   |       |                   |   |
|                   |       |                   |   |
|                   |       |                   |   |
|                   |       |                   |   |
|                   |       |                   |   |
|                   |       |                   |   |
|                   |       |                   |   |
|                   |       |                   |   |

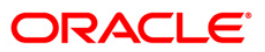

| Field Name            | Description                                                                                                    |
|-----------------------|----------------------------------------------------------------------------------------------------|
| Branch                | [Mandatory, Numeric, Five]<br>Type the valid code of the branch for which the report needs to<br>be generated. |
| Liquidation Date      | [Mandatory, dd/mm/yyyy]<br>Type the date on which the demand draft was liquidated.                             |
| Waived Service Charge | [Optional, Check Box]<br>Select the check box to waive the service charge.                                     |

- 5. Enter the appropriate parameters in the **ST064 Liquidated Instruments Report** screen.
- 6. Click the **Generate** button.
- 7. The system displays the message "Report Request Submitted". Click the **OK** button.
- 8. The system generates the **Liquidated Instruments Report**. For reference, a specimen of the report generated is given below:

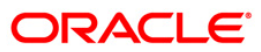

| Bank          |              | 335               | DENO BANK   | MCs LIFI   | LEXCUBE R | EPORT  |         |           | Run Date :          | 03-Dec-200 | 8    |
|---------------|--------------|-------------------|-------------|------------|-----------|--------|---------|-----------|---------------------|------------|------|
| Op. 10        |              | ISUURI            |             | For:       |           |        |         |           | Report No:          | 51064/ AN  | 1    |
| Instr<br>Type | Issued<br>Åt | Instrument<br>No. | Issued Date | Serial No. | Ссу       | Instr  | Amount  | Payment   | Beneficiary<br>Mode |            | Name |
| 5             |              |                   |             |            |           | *** No | data fo | r this Re | port ***            |            |      |

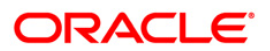

#### ST076 - Outward clearing summary

During the day, customer's tender instruments like cheques, drafts etc. of various other banks for credit to their account. These instruments are then lodged in outward clearing module and sent for clearing settlement. On the clearing due date, the money is made available to the customer. During the settlement some instruments may have returned for various reasons. This is a summary report of outward clearing credits afforded to the customer accounts for the day. This report can be used by the branches for outward clearing balancing.

This report gives outward clearing summary. It is grouped based on End Point, Clearing Type, and Transaction Currency. Each column in this report provides information about the No. of txns, Amount debited, Amt credited, Amount returned, Net amount in (TCY), Net amount in (LCY). The total net amount credited under various clearing types is also provided.

#### To generate the Outward clearing summary Report

- 1. Access the **Report Request** (Fast Path: 7775) screen.
- 2. Ensure that the **Adhoc Reports** button is selected.
- 3. Navigate through Settlement > OUTWARD CLEARING REPORTS >ST076 Outward clearing summary.
- 4. The system displays the ST076 Outward clearing summary screen.

| ST076 - Outward clearing summary                                                     | X                      |
|--------------------------------------------------------------------------------------|------------------------|
| ST076 - Outward clearing summary  Input Parameters Enter Clg Brn Enter Clearing Type | Waived Service Charge: |
| Generate                                                                             |                        |

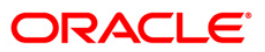

| Field Name            | Description                                                                                                    |
|-----------------------|----------------------------------------------------------------------------------------------------|
| Enter Clg Brn         | [Mandatory, Numeric, 22]                                                                                                    |
|                       | Clearing branch is the service branch that will clear cheques for all the branches of the bank under the same sector.                                                                                                    |
|                       | Type a valid clearing branch.                                                                                                    |
| Enter Clearing Type   | [Mandatory, Numeric, 22]                                                                                                    |
|                       | The bank can set up multiple clearing types, where cheques<br>that should be cleared at different times of the day are<br>deposited so that they can be treated differently. All processes<br>for a cheque from outward clearing, running of value date, and<br>marking late clearing, etc. happen on the basis of the clearing<br>type. |
|                       | Type a valid clearing type.                                                                                                    |
| Waived Service Charge | [Optional, Check Box]                                                                                                    |
|                       | Select the check box to waive the service charge.                                                                                                    |

- 5. Enter the appropriate parameters in the ST076 Outward clearing summary screen.
- 6. Click the Generate button.
- 7. The System displays the message "Report Request Submitted".
- 8. Click the **OK** button.
- 9. The system generates the **Outward clearing summary Report**.

### To view and print the Outward clearing summary Report

- 1. Access the Advice/Report Status Enquiry (Fast Path: 7778) screen.
- 2. Select the check box corresponding to ST076 Outward clearing summary.
- 3. Click the **View** button to view the report.
- 4. The system displays the **Outward clearing summary Report** screen.

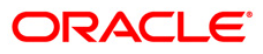

| Bank :<br>Branch :<br>Op. Id : | 335 DEMO BANK<br>999 Head Office<br>TMYTHILI1999 |                | FLEXCUBE<br>OUTWARD CLEARING<br>For: 29-Feb- | SUMMARY<br>2008 | Run Date :<br>Run Time :<br>Report No: | 25-May-2007<br>05:42 PM<br>ST076/1 |
|--------------------------------|--------------------------------------------------|----------------|----------------------------------------------|-----------------|----------------------------------------|------------------------------------|
| CCY                            | NO OF TXNS.                                      | Amount Debited | Amount Credited                              | Amount Return   | Net Amount In TCY                      |                                    |
| Clearing                       |                                                  |                |                                              |                 | -                                      |                                    |
| Endpoint Lit                   | eral:                                            | Name :         |                                              |                 |                                        |                                    |
| Originating<br>Branch:         |                                                  | Name :         |                                              |                 |                                        |                                    |
|                                |                                                  |                |                                              |                 |                                        |                                    |
|                                |                                                  |                | *** No data for thi                          | s Report ***    |                                        |                                    |

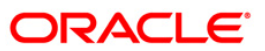

- 5. Select the **Print** option from the **File** menu.
- 6. The system displays the **Print** dialog box.
- 7. Select the appropriate parameters and click the **OK** button.

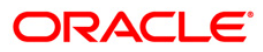

## ST110 - Demand Drafts Issued NON-CBS

Branches can issue demand drafts against the customer's CASA account / GL / Cash. Depending upon the correspondent banking relationship with other banks, Demand Drafts can be issued on other banks also. This is a confirmation report for the drafts already issued by non-CBS branches and can be used for reconciliation purpose.

This is a draft issued intimation report generated for the given day. Each column of the report provides information on Branch Serial Number, Printed Number, Bank Identifier Code, Drawee Branch Name, Instrument amount, Payee Name and Purchaser's name.

#### To generate the Demand Drafts Issued NON-CBS Report

- 1. Access the **Report Request** (Fast Path: 7775) screen.
- 2. Ensure that the **Adhoc Reports** button is selected.
- 3. Navigate through **Payments and Settlement > OUTWARD CLEARING REPORTS** >ST110 Demand Drafts Issued NON-CBS.
- 4. The system displays the ST110 Demand Drafts Issued NON-CBS screen.

|              | wanted example | - Channes 🗖 |
|--------------|----------------|-------------|
| sting Date : | waived Servic  | e onarge: 💌 |
|              |                |             |
|              |                |             |
|              |                |             |
|              |                |             |
|              |                |             |
|              |                |             |
|              |                |             |
|              |                |             |
|              |                |             |
|              |                |             |
|              |                |             |
|              |                |             |
|              |                |             |
|              |                |             |
|              |                |             |
|              |                |             |
|              |                |             |
|              |                |             |
|              |                |             |
|              |                |             |
|              |                |             |

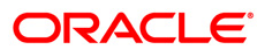

| Fie | ld Name                         | Description                                                                                                    |
|-----|---------------------------------|----------------------------------------------------------------------------------------------------|
| Pos | sting Date                      | [Mandatory, dd/mm/yyyy]                                                                                                    |
|     |                                 | Type the posting date for which the teller batch needs to be closed.                                                                                        |
|     |                                 | Closing of the teller batch for a particular date indicates that the teller has completed the transactions and the balancing of cash for the selected date. |
|     |                                 | This date should be the same date for which the teller batch is opened.                                                                                     |
| Wa  | ived Service Charge             | [Optional, Check Box]                                                                                                    |
|     |                                 | Select the check box to waive the service charge.                                                                                                    |
| 5.  | Enter the appropriate p screen. | arameters in the ST110 - Demand Drafts Issued NON-CBS                                                                                                    |
| 6.  | Click the Generate but          | ton.                                                                                                    |

- 7. The system displays the message "Report Request Submitted".
- 8. Click the **OK** button.
- 9. The system generates the **Demand Drafts Issued NON-CBS Report**.

### To view and print the Demand Drafts Issued NON-CBS Report

- 1. Access the Advice/Report Status Enquiry (Fast Path: 7778) screen.
- 2. Select the check box corresponding to ST110 Demand Drafts Issued NON-CBS.
- 3. Click the **View** button to view the report.
- 4. The system displays the **Demand Drafts Issued NON-CBS Report** screen.

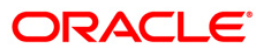

| Bank :<br>Branch : | 25<br>9999 | Bank Dana<br>Head Office | mon                                   | F<br>STATEMENT (             | LEXCUBE | D DRAFTS ISSUE | Run Date :<br>D[IBR 10] |     | 19-Jun-2008<br>Run Time : | 09:45 AM      |
|--------------------|------------|--------------------------|---------------------------------------|------------------------------|---------|----------------|-------------------------|-----|---------------------------|---------------|
| On Id              | TRUCK      | AINI.                    | ON                                    | 15-Feb-2008                  |         | Report No:     | IBR-10/                 | 1   |                           |               |
| Serial No.         | Pr         | inted No                 | Drawee Branch                         | Name                         | BIC     | Instr Amt (Rs) | Payee N                 | ame | Pur                       | chaser's Name |
|                    |            | ***                      | End Of Data For<br>* No data for this | This Report **<br>Report *** |         |                |                         |     |                           | -             |

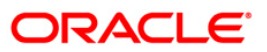

- 5. On the File menu, click Print.
- 6. The system displays the **Print** dialog box.
- 7. Select the appropriate parameters and click the **OK** button.

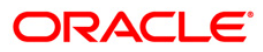

## ST203 - Outward clearing extract - Bankwise

Outward clearing cheques are lodged in clearing module so that they can be credited to customer accounts. The cheques are sent to the clearing house for the settlement to take place. A report can be generated to segregate the cheques deposited bank-wise for record and reconciliation.

This is a report of Cheques Sent for Outward Clearing-Bank wise for the day. Transactions are grouped by bank and clearing type. Each column in this report provides information on Payee Branch, Payee Account, Transaction Number, Transaction Mnemonics, Instrument Number, Drawee Details/Routing Number, Customer Value Date, Bank Value Date, Cheque Amount and Reference Document Number.

#### To generate the Outward clearing extract - Bankwise Report

- 1. Access the **Report Request** (Fast Path: 7775) screen.
- 2. Ensure that the **Adhoc Reports** button is selected.
- 3. Navigate through **Payments and Settlement > OUTWARD CLEARING REPORTS >ST203 Outward clearing extract Bankwise.**
- 4. The system displays the ST203 Outward clearing extract Bankwise screen.

| ten Cla Due   |     | water a constra of such | 1 |
|---------------|-----|-------------------------|---|
|               | 1   | waived Service Charge:  |   |
| ter End Point | -1  |                         |   |
|               | 1.0 |                         |   |
|               |     |                         |   |
|               |     |                         |   |
|               |     |                         |   |
|               |     |                         |   |
|               |     |                         |   |
|               |     |                         |   |
|               |     |                         |   |
|               |     |                         |   |
|               |     |                         |   |
|               |     |                         |   |
|               |     |                         |   |
|               |     |                         |   |
|               |     |                         |   |
|               |     |                         |   |
|               |     |                         |   |
|               |     |                         |   |
|               |     |                         |   |
|               |     |                         |   |
|               |     |                         |   |
|               |     |                         |   |
|               |     |                         |   |
|               |     |                         |   |
|               |     | -                       |   |

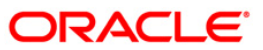

| Field Name            | Description                                                                                                    |
|-----------------------|----------------------------------------------------------------------------------------------------|
| Enter Clg Brn         | [Mandatory, Numeric, 22]                                                                                                    |
|                       | Type a valid clearing branch code.                                                                                                    |
|                       | Clearing branch is the service branch that will clear cheques for<br>all the branches of the bank under the same sector.                                                                                                    |
| Enter End Point       | [Mandatory, Numeric, 22]                                                                                                    |
|                       | Type a valid endpoint code.                                                                                                    |
|                       | Endpoint is a unique number representing the clearing<br>house/bank code. The float days of an instrument is set up<br>using the endpoint code. Each branch should have a clearing<br>branch setup for the endpoint to send the cheques for clearing. |
| Waived Service Charge | [Optional, Check Box]                                                                                                    |
|                       | Select the check box to waive the service charge.                                                                                                    |

- 5. Enter the appropriate parameters in the **ST203 Outward clearing extract Bankwise** screen.
- 6. Click the Generate button.
- 7. The system displays the message "Report Request Submitted".
- 8. Click the **OK** button.
- 9. The system generates the **Outward clearing extract Bankwise Report**.

### To view and print the Outward clearing extract - Bankwise Report

- 1. Access the Advice/Report Status Enquiry (Fast Path: 7778) screen.
- 2. Select the check box corresponding to ST203 Outward clearing extract Bankwise.
- 3. Click the View button to view the report.
- 4. The system displays the **Outward clearing extract Bankwise Report** screen.

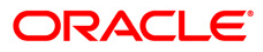

| 10.                    |         |           |             | FLEXCUBE            |          |           |            |             |
|------------------------|---------|-----------|-------------|---------------------|----------|-----------|------------|-------------|
| Bank : 9119 Head       | Officen |           | 2           | CHEQUES SENT FOR    |          | E         | Run Date : | 25-Jul-2008 |
| Branch :               |         |           | OUTWARD     | CLEARING - BANKWISE |          | R         | un Time :  | 04:40 PM    |
| Op.Id: TMANISH         |         |           | For         | : 20-Mar-2008       |          | Report No | : ST203/1  |             |
| Payee Payee            | Txn     | Txn lr    | nstrument   | Drawee Details      | Cust Val | Bank Val  | Cheque,    | Amount Ref  |
| Brn Account            | No.     | Mnem.     | No. F       | Routing No/Account  | Date     | Date      | (IN TCY)   | Doc No.     |
| End Point : 2001       |         |           | Name : JAVA | CLEARING            |          |           |            |             |
| BANK: 11 Dana          | mon Ba  | nk        |             |                     |          |           |            |             |
| CCY : IDR              |         |           |             |                     |          |           |            |             |
| Clearing Type :        | REG     | ULAR CLE/ | ARING       |                     |          |           |            |             |
| 5 00000044354          | 2       | 6501      | 00000000000 | 14 1001001/255      | 30/04    | 1/2008 3  | 0/04/2008  | 12.36       |
| 5 00000044370          | 2       | 6501      | 00000000478 | 35 1001001/5468     | 30/0     | 4/2008 3  | 30/04/2008 | 25.45       |
| Total(Clearing Type) : |         |           |             |                     |          | 37.81     |            |             |

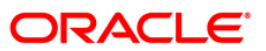

- 5. On the File menu, click Print.
- 6. The system displays the **Print** dialog box.
- 7. Select the appropriate parameters and click the **OK** button.

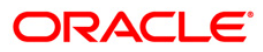

## ST205 - Cheques Pending Clearing Summary

Various types of instruments are lodged for credit to branch accounts through clearing. Till the clearing settlements take place, the deposited money will not be available to the customers. On the designated clearing value date, the clearing settlement will take place and credits are afforded to the account. This ad hoc report lists out the summary of transactions that are pending for clearing settlement.

This is a summary report of cheques pending for clearing. Product wise transactions are summarised. Also the total amount and no. of instruments pending for the branch are also provided. Each column in this report provides information on Branch Code and Name, Product Code and Name, AMT (LCY) and Total Instruments.

### To generate the Cheques Pending Clearing Summary Report

- 1. Access the **Report Request** (Fast Path: 7775) screen.
- 2. Ensure that the **Adhoc Reports** button is selected.
- 3. Navigate through Settlement > OUTWARD CLEARING REPORTS >ST205 Cheques Pending Clearing Summary.
- 4. The system displays the ST205 Cheques Pending Clearing Summary screen.

| ST205 - Cheques Pending Clearing S | ummary                 | X |
|------------------------------------|------------------------|---|
| _ Input Parameters                 |                        |   |
| Enter Branch code                  | Waived Service Charge: |   |
|                                    |                        |   |
|                                    |                        |   |
|                                    |                        |   |
|                                    |                        |   |
|                                    |                        |   |
|                                    |                        |   |
|                                    |                        |   |
|                                    |                        |   |
|                                    |                        |   |
|                                    |                        |   |
|                                    |                        |   |
|                                    |                        |   |
|                                    |                        |   |
|                                    |                        |   |
|                                    |                        |   |
|                                    |                        |   |
|                                    |                        |   |
| G                                  | enerate                |   |

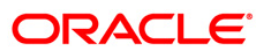

| Field Name                 | Description                                                                                                    |  |  |  |  |
|----------------------------|----------------------------------------------------------------------------------------------------|--|--|--|--|
| Enter Branch code          | [Mandatory, Numeric, 5]<br>The code of the branch for which the report needs to be<br>generated. Type a valid branch code. |  |  |  |  |
| Waived Service Charge      | [Optional, Check Box]<br>Select the check box to waive the service charge.                                                 |  |  |  |  |
| 5 Enter the appropriate pa | Enter the appropriate parameters in the ST205 - Cheques Pending Clearing Summary                                           |  |  |  |  |

- Enter the appropriate parameters in the ST205 Cheques Pending Clearing Summary screen.
- 6. Click the **Generate** button.
- 7. The System displays the message "Report Request Submitted".
- 8. Click the **OK** button.
- 9. The system generates the Cheques Pending Clearing Summary Report.

#### To view and print the Cheques Pending Clearing Summary Report

- 1. Access the Advice/Report Status Enquiry (Fast Path: 7778) screen.
- 2. Select the check box corresponding to ST205 Cheques Pending Clearing Summary.
- 3. Click the **View** button to view the report.
- 4. The system displays the Cheques Pending Clearing Summary Report screen.

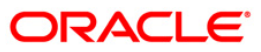

| Bank : 335<br>Branch : 999<br>Op. Id : TBABITA1<br>Local INR<br>Currency: | FLEXCU<br>Cheques Pending/Cl<br>For : 29-Fe                           | BE<br>earing Summary<br>b-2008        | Run Date : 27-Apr-2007<br>Run Time : 03:11 PM<br>Report No: ST205 / 1 |
|---------------------------------------------------------------------------|-----------------------------------------------------------------------|---------------------------------------|-----------------------------------------------------------------------|
| Branch Code & Name                                                        | Product Code & Name                                                   | AMT (LCY)                             | Total Instruments                                                     |
| 999 Head Office<br>999 Head Office<br>999 Head Office                     | 621 CHQ PUR - BK BAL<br>623 CHQ PUR - LIAB<br>624 CHQ PUR - LIAB - CO | 85,500.00<br>149,000.00<br>135,000.00 | 3<br>2<br>2                                                           |
| BRANCH TOTAL :                                                            | ~~                                                                    | 369,500.00                            | 7                                                                     |
| GRAND TOTAL :                                                             |                                                                       | 369,500.00                            | 7                                                                     |
|                                                                           | *** End o                                                             | f Report ***                          |                                                                       |

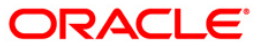

- 5. Select the **Print** option from the **File** menu.
- 6. The system displays the **Print** dialog box.
- 7. Select the appropriate parameters and click the **OK** button.

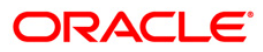

### ST038 - Outward clearing extract

Outward clearing instruments are lodged for various clearing types, clearing houses, clearing valued days etc. The funds are made available to the customers on the clearing value date subject to returns from the clearing house.

This report gives details of the instruments processed during Outward Clearing and Inward rejects. This is a daily report of outward clearing extract. The details are sorted on clearing house, clearing type, originating branch and clearing batch. Each column in this report provides information about the account number, customer name, instrument number, amount, routing code, aqb charged flag, aqb amt last quarter.

#### To generate the Outward clearing extract Report

- 1. Access the **Report Request** (Fast Path: 7775) screen.
- 2. Ensure that the **Adhoc Reports** button is selected.
- 3. Navigate through Settlement > OUTWARD CLEARING REPORTS >ST038 Outward clearing extract.
- 4. The system displays the ST038 Outward clearing extract screen.

| ST038 - Outward clearing extract       | × |
|----------------------------------------|---|
| Input Parameters                       |   |
| Enter Clg Brn Waived Service Charge: 🗸 |   |
| Enter End Point                        |   |
| Enter Clg Type                         |   |
|                                        |   |
|                                        |   |
|                                        |   |
|                                        |   |
|                                        |   |
|                                        |   |
|                                        |   |
|                                        |   |
|                                        |   |
|                                        |   |
|                                        |   |
|                                        |   |
|                                        |   |
|                                        |   |
|                                        |   |
|                                        |   |
|                                        |   |
|                                        |   |
|                                        |   |
|                                        |   |
| Generate                               |   |

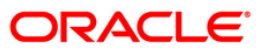

| Field Name            | Description                                                                                                    |
|-----------------------|----------------------------------------------------------------------------------------------------|
| Enter Clg Brn         | [Mandatory, Numeric, 22]                                                                                                    |
|                       | Type a valid clearing branch.                                                                                                    |
|                       | Clearing branch is the service branch that will clear cheques for all the branches of the bank under the same sector.                                                                                                    |
| Enter End Point       | [Mandatory, Numeric, 22]                                                                                                    |
|                       | Endpoint is a unique number representing the clearing<br>house/bank code. The float days of an instrument is set up<br>using the endpoint code. Each branch should have a clearing<br>branch setup for the endpoint to send the cheques for clearing. |
|                       | Type a valid endpoint code.                                                                                                    |
| Enter Clg Type        | [Mandatory, Alphanumeric, 3]                                                                                                    |
|                       | Type a valid clearing type.                                                                                                    |
| Waived Service Charge | [Optional, Check Box]                                                                                                    |
|                       | Select the check box to waive the service charge.                                                                                                    |

- 5. Enter the appropriate parameters in the ST038 Outward clearing extract screen.
- 6. Click the Generate button.
- 7. The System displays the message "Report Request Submitted".
- 8. Click the **OK** button.
- 9. The system generates the Outward clearing extract Report.

### To view and print the Outward clearing extract Report

- 1. Access the Advice/Report Status Enquiry (Fast Path: 7778) screen.
- 2. Select the check box corresponding to ST038 Outward clearing extract.
- 3. Click the **View** button to view the report.
- 4. The system displays the **Outward clearing extract Report** screen.

| Bank : 240    | Demo Bank     |                | FI           | EXCUBE            |                  | Run Date :    | 26/05/2010 |
|---------------|---------------|----------------|--------------|-------------------|------------------|---------------|------------|
| Branch : 240  |               |                | CHEQUES SENT | FOR OUTWARD CLEAR | ING              | Run Time :    | 7:03 PM    |
| Op. Id : TUMA |               |                | For          | 31-Mar-2008       |                  | Report No:    | ST038/1    |
| Value Date:   |               |                | En           | nd Point:         |                  | Brn:          |            |
|               |               |                |              |                   |                  |               |            |
| Account No    | Customer Name | Instrument No. | Amount       | Routing Code      | AQB Charged Flag | AQB Amt (Last | Quarter)   |
|               |               |                |              |                   |                  |               |            |
|               |               |                | *** No data  | a for this Report | ***              |               |            |

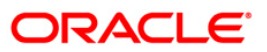

- 5. Select the **Print** option from the **File** menu.
- 6. The system displays the **Print** dialog box.
- 7. Select the appropriate parameters and click the **OK** button.

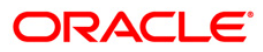

## **ST086 - DRAWER NAME NOT MAINTAINED REPORT**

Drawer Name Not Maintained report will be an adhoc report and will display the outward clearing cheques for which the drawer name narration has not yet been updated. The report is generated based on following parameters:

- Endpoint Code
- Clearing Type
- Cheque Deposit Date

If the endpoint code and clearing type is inputted as 0 then based on cheque deposit date the report will display the outward clearing cheques for which the narration is updated.

#### To generate the drawer name not maintained report

- 1. Access the Report Request (Fast Path: 7775) screen.
- 2. Ensure that the **Adhoc Reports** button is selected.
- 3. Navigate through **Payments and Settlement > Clearing EOD Reports > ST086 DRAWER** NAME NOT MAINTAINED REPORT.
- 4. The system displays the ST086 DRAWER NAME NOT MAINTAINED REPORT screen.

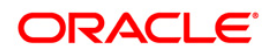

| Report ID :       STORE         Payments and Sattlement       Beneral Ledge:       Safe Deposit Box Term Deposit; Others Branch Savings: Customer Information Security Management Electronic Clearing         Report Encode       STORE - Outward Draver Details - Not Maintained       Impute Paymentes:         TINWARD CLEARING REPORTS       Enter End Point :       Impute Paymentes:         Enter Clearing Type :       Enter Clearing Type :       Enter Clearing Type :         Enter Clearing Daty Reports       Enter Cheque Deposit Date (DD/MM/YVYY) :       Impute Payments:         INWARD CLEARING REPORTS       Enter Cheque Deposit Date (DD/MM/YVYY) :       Impute Payments:                                                                                                    | Adhoc Reports        | OBatch Reports      |                                    |                           |                                  |                        |
|----------------------------------------------------------------------------------------------------|----------------------|---------------------|------------------------------------|---------------------------|----------------------------------|------------------------|
| Payments and Settlement General Ledger (Safe Deposit Box Term Deposit Other: Branch Savings Customer Information Security Management Electronic Clearins CONVARD CLEARING REPORTS         ST086 - Outvard Draver Details - Not Maintained         UntWARD CLEARING REPORTS         Enter End Point :         Enter Clearing EOD Reports         Enter Clearing CDD Reports         INWARD CLEARING REPORTS         Enter Clearing EOD Reports         Enter Cheque Deposit Date (DD/MM/YMY) :                                                                                                    | Report ID :          | ST086               |                                    |                           |                                  |                        |
| Psymetria and Settlement General Ledger Safe Deposit Box Term Deposit Others I branch Savings Customer Information Security Management Electronic Clearing<br>Report Group<br>OUTWARD CLEARING REPORTS<br>INWARD CLEARING REPORTS<br>Enter End Point :<br>Enter Clearing Type :<br>Enter Clearing Type :<br>Enter Cheque Deposit Date (DD/MM/YYYY) :<br>INWARD CLEARING REPORTS<br>INWARD CLEARING REPORTS                                                                                                    |                      |                     |                                    |                           |                                  |                        |
| Report Group       ST086 - Outward Draver Details - Not Maintained         Imput Parameters       Input Parameters         Clearing Daily Transaction Reports       Enter Ind Point :         Equing EOD Reports       Enter Clearing Type :         Enter Clearing Type :       Enter Clearing Type :         Enter Clearing Type :       Enter Clearing Type :         INWARD CLEARING REPORTS       Enter Clearing Type :         Enter Clearing Type :       Enter Clearing Type :         Enter Clearing Type :       Enter Clea                                                                                                    | Payments and Settlen | ment General Ledger | Safe Deposit Box Term Deposit Othe | rs Branch Savings Custome | er Information Security Manageme | nt Electronic Clearing |
| UNITWARD CLEARING REPORTS         Impured Reports         Clearing EDD Reports         Clearing EDD Reports         Enter Cheque Deposit Date (DD/MM/YYYYY) :         ImwarD CLEARING REPORTS                                                                                                    | Report Group         | 0500070             | ST086 - Outward Drawer Details - I | Not Maintained            | <b></b>                          |                        |
| Intercent Reports         Gearing Daily Transaction Reports         Payments Reports         Clearing EOD Reports         Enter Cheque Deposit Date (DD/MM/YYYY) :                                                                                                    | TNWARD CLEARING      | REPORTS             | — _ Input Parameters               |                           |                                  |                        |
| Iter Clearing Type:<br>Iter Cheque Deposit Date (DD/MM/YYYY):<br>Ther Cheque Deposit Date (DD/MM/YYYY):<br>Ther Cheque Deposit Date (DD/M/YYY):<br>Ther Cheque Deposit Date (DD/M/YYYY):<br>Ther Cheque Deposit Date (DD/M/YYYY):<br>Ther Cheque Date (DD/M/YYYY):<br>Ther Cheque Date (DD/M/YYYY):<br>Ther Cheque Date (DD/M/Y | NWARD CLEARING R     | ction Reports       | Enter End Point :                  |                           | Waived Service Charg             |                        |
| Usaring EOD Reports     Enter Cheque Deposit Date (DD/MM/YYYY) :                                                                                                    | Payments Reports     | coon reports        |                                    |                           |                                  |                        |
| NWARD CLEARING REPORTS                                                                                                    | Clearing EOD Reports |                     |                                    |                           |                                  |                        |
|                                                                                                    | NWARD CLEARING RI    | EPORTS              | Enter Cheque Deposit Date (DD/N    | 1M/YYYYY) :               |                                  |                        |
|                                                                                                    |                      |                     | 4                                  |                           | •                                |                        |
|                                                                                                    |                      |                     |                                    |                           |                                  |                        |

| Field Name                | Description                                                                                                    |
|---------------------------|----------------------------------------------------------------------------------------------------|
| Enter End Point           | [Mandatory, Numeric, Four]                                                                                                    |
|                           | The Endpoint code for which report needs to be generated. If 0 is inputted then report will be generated for all endpoint codes. |
| Waived Service Charge     | [Optional, Check Box]                                                                                                    |
|                           | Select the check box to waive the service charge.                                                                                |
| Enter Clearing Type       | [Mandatory, Numeric, Three]                                                                                                    |
|                           | Type the valid end date for the report.                                                                                          |
| Enter Cheque Deposit Type | [Mandatory, Date Field, Ten]                                                                                                    |
|                           | The date of cheque deposits for which drawer name is maintained.                                                                 |

5. Enter the appropriate parameters in the **ST086 - DRAWER NAME NOT MAINTAINED REPORT** screen.

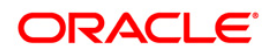

- 6. Click the **Generate** button.
- 7. The system displays the message "Report Request Submitted". Click the **OK** button.
- 8. The system generates the **ST086 DRAWER NAME NOT MAINTAINED REPORT**. For reference, a specimen of the report generated is given below:

| Bank : 240 HDFC BANK LTD<br>Branch : 240 MAIN BRANCH<br>op. Id : TRONAK          |                          |                                                   | Run Date<br>Run Time<br>Report No.                      | : 03-MAY-2013<br>: 7:23 PM<br>: ST086/1 | FLEXCUBE<br>Outward Drawer Details - Not Main<br>For 06-Jun-2015 |                        |                        |  |
|----------------------------------------------------------------------------------|--------------------------|---------------------------------------------------|---------------------------------------------------------|-----------------------------------------|------------------------------------------------------------------|------------------------|------------------------|--|
| Txn No. Account No.                                                              | Customer N               | lame                                              | Instrument No.                                          | Amount                                  | Cheque Status                                                    | Routing No.            | Descriptic             |  |
| Clearing House :<br>Batch No. :                                                  | 4000                     | Name : BOMBAY BANKERS<br>Batch Date: 06/06/2015   | CLEARING HOUSE                                          | Currency :INR                           | ⊂le                                                              | aring Type :MI         | CR CLG                 |  |
| 14 5020000004658<br>CLG = SANDOZ - MUM<br>15 5020000004276<br>CLG = SANDOZ - MUM | TISCASA010<br>MINIMIGFBF | ) HDFCBANKLTD CUST_ACCTSS<br>SRTEST               | _TITLE 000000012345<br>000000000002 -<br>Batch Amount - | 5,551.00<br>4,444.00<br>9,995.00        | UNCLEARED<br>UNCLEARED                                           | 400030002<br>400003001 | CHQ DEP -<br>CHQ DEP - |  |
| Clearing House :                                                                 | 4000                     | Name : BOMBAY BANKERS                             | CLEARING HOUSE                                          | Currency :INR                           | ⊂le                                                              | aring Type :MI         | CR CLG                 |  |
| Batch No. :<br>                                                                  | 78<br>WBOBBAC711         | Batch Date: 06/06/2015<br>HDFCBANKLTD CUST_ACCTSS | Count of Records: 1                                     | 555.25                                  | UNCLEARED                                                        | 400328002              | CHQ DEP -              |  |
| Clearing House :<br>Batch No. :                                                  | 4000<br>289              | Name : BOMBAY BANKERS<br>Batch Date: 06/06/2015   | CLEARING HOUSE<br>Count of Records: 1                   | Currency :INR                           | Cle                                                              | aring Type :MI         | CR CLG                 |  |
| 9 5020000004658<br>CLG – SANDOZ – MUM                                            | T1SCASA010               | HDFCBANKLTD CUST_ACCTSS                           | S_TITLE 000000005504 -<br>Batch Amount _                | 1,234.00                                | UNCLEARED                                                        | 400036021              | CHQ DEP -              |  |

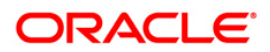

## **ST085 - DRAWER NAME MAINTAINED REPORT**

Drawer Name Maintained report will be an adhoc report and will display the outward clearing cheques for which the drawer name narration is updated. The report is generated based on following parameters:

- Endpoint Code
- Clearing Type
- Cheque Deposit Date

If the endpoint code and clearing type is inputted as 0 then based on cheque deposit date the report will display the outward clearing cheques for which the narration is updated.

#### To generate the drawer name maintained report

- 1. Access the **Report Request** (Fast Path: 7775) screen.
- 2. Ensure that the Adhoc Reports button is selected.
- 3. Navigate through **Payments and Settlement > Clearing Daily Transaction Reports > ST085 - DRAWER NAME MAINTAINED REPORT.**
- 4. The system displays the **ST085 DRAWER NAME MAINTAINED REPORT** screen.

| America and Settlement General Ledger Safe Deposit Box Term Deposit Others Branch Saving? Customer Information Security Management Elect<br>sport Group<br>UTWARD CLEARING REPORTS<br>WARD CLEARING REPORTS<br>Hearing Dolly Franzation Reports<br>HARD CLEARING REPORTS<br>WARD CLEARING REPORTS<br>WARD CLEARING REPOR |                 |
|----------------------------------------------------------------------------------------------------|-----------------|
| yments and Settlemant General Ledger Safe Deposit Box Term Deposit Others Branch Savings Customer Information Security Management Election   yments Reports   saring EOD Reports   earing EOD Reports   wARD CLEARING REPORTS   Warb CLEARING REPORTS Warb CLEARING REPORTS Warb CLEARING                                                                                                    |                 |
| ayments and Settlement General Ledger Safe Deposit Box Term Deposit Others Branch Savings Customer Information Security Management Elec<br>Bearing Dol Reports Reports Reports Box Term Deposit Date (DD/MM/YYYY) : Walved Service Charge<br>Here End Point : Enter Chaque Deposit Date (DD/MM/YYYY) : Charge Service Charge<br>Here Chaque Deposit Date (DD/MM/YYYY) : Charge Service Charge<br>Here Chaque Deposit Date (DD/MM/YYYY) : Charge Service Charge<br>Here Chaque Deposit Date (DD/MM/YYYY) : Charge Service Charge<br>Here Chaque Deposit Date (DD/MM/YYYY) : Charge Service Charge<br>Here Chaque Deposit Date (DD/MM/YYYY) : Charge Service Charge<br>Here Chaque Deposit Date (DD/MM/YYYY) : Charge Service Charge Service Charge Servi                                                                                                    |                 |
| Augure and Settlement General Ledger Safe Deposit Box (Term Deposit) Others (Branch Savings) Customer Information (Security Management (Electrony CLEARING REPORTS) NUMARD CLEARING REPORTS Imput Parameters Inter Clearing Type : Inter Clearing Type : Inter Cheque Deposit Date (DD/MM/YYYY) : Inter Cheque Deposit Date (DD/MM/YYYY) : Inter Cheque Deposit Date (DD/MM/YYYY) : Inter Cheque Deposit Date (DD/MM/YYYY) : Inter Cheque Deposit Date (DD/MM/YYYY) : Inter Cheque Deposit Date (DD/MM/YYYY) : Inter Cheque Deposit Date (DD/MM/YYYY) : Inter Cheque Deposit Date (DD/MM/YYYY) : Inter Cheque Deposit Date (DD/MM/YYYY) : Inter Cheque Deposit Date (DD/MM/YYYY) : Inter Cheque Deposit Date (DD/MM/YYYY) : Inter Cheque Deposit Date (DD/MM/YYY) : Inter Cheque Deposit Date (DD/MM/YYY) : Inter Cheque Deposit Date                                                                                                    | 1               |
| sport Group SIDS - Outward Draver Details - Maintained     UTWARD CLEARING REPORTS     WARD CLEARING REPORTS     Input Parameters     Enter End Point :   Enter Cheque Deposit Date (DD/MM/YYYY) :     WARD CLEARING REPORTS     WARD CLEARING REPORTS     Input Parameters     Enter Cheque Deposit Date (DD/MM/YYYY) :     WARD CLEARING REPORTS     Input Parameters     Enter Cheque Deposit Date (DD/MM/YYYY) :     Input Parameters     Enter Cheque Deposit Date (DD/MM/YYYY) :     Input Parameters     Enter Cheque Deposit Date (DD/MM/YYYY) :     Input Parameters     Enter Cheque Deposit Date (DD/MM/YYYY) :     Input Parameters     Enter Cheque Deposit Date (DD/MM/YYYY) :     Input Parameters     Enter Cheque Deposit Date (DD/MM/YYYY) :     Input Parameters     Input Parameters     Enter Cheque Deposit Date (DD/MM/YYYY) :     Input Parameters     Input Parameters     Input Parameters     Input Parameters     Input Parameters     Input Parameters     Input Parameters     Input Parameters     Input Parameters     Input Parameters     Input Parameters                                                                                                    | tronic Clearing |
| UTWARD CLEARING REPORTS Ivarbaction Reports Input Parameters Inter Clearing Type : Inter Clearing Type : Inter Clearing Type : Inter Cheque Deposit Date (DD/MM/YYYY) : Imput Parameters Imput Parameters Imput Pa                                                                                                    |                 |
| WWARD CLEARING REPORTS     learing Daily Transaction Reports     ayments Reports     learing EDD Reports     Inter Cheque Deposit Date (DD/MM/YYYY) :     Inter Cheque Deposit Date (DD/MM/YYYY) :                                                                                                    |                 |
| Learing Daliy Transaction Reports   Enter Clearing Type : Enter Cheque Deposit Date (DD/MM/YYYY) : Enter Cheque Deposit Date (DD/MM/YYYY) :                                                                                                    |                 |
| ayments reports Image Deports Image Deports                                                                                                    |                 |
| Learning EVO Kapons   Enter Cheque Deposit Date (DD/MM/YYYY) :                                                                                                    |                 |
|                                                                                                    |                 |
|                                                                                                    |                 |
| 4 Remarate V                                                                                                    |                 |
| Tenerste V                                                                                                    |                 |
|                                                                                                    |                 |
|                                                                                                    |                 |
|                                                                                                    |                 |
|                                                                                                    |                 |
|                                                                                                    |                 |
| Tensezte ▼                                                                                                    |                 |
| Tenerste V                                                                                                    |                 |
| Conserte V                                                                                                    |                 |
| Tenseste V                                                                                                    |                 |
| Tenerste V                                                                                                    |                 |
| Consestes V                                                                                                    |                 |
| Conseration V                                                                                                    |                 |
| ■ Image: Second Second Sec                                                                                                    |                 |
| Conerste V                                                                                                    |                 |
| Consta<br>4                                                                                                    |                 |
| Consecto ▼                                                                                                    |                 |
| Cenerate y                                                                                                    |                 |
| Conseste V                                                                                                    |                 |
| Consecto V                                                                                                    |                 |
| Consiste V                                                                                                    |                 |
| Conorste y                                                                                                    |                 |
| Conserate V                                                                                                    |                 |
| Conorato V                                                                                                    |                 |
| Consiste y                                                                                                    |                 |
| Conarsto V                                                                                                    |                 |
| Conarsta V                                                                                                    |                 |
|                                                                                                    |                 |
|                                                                                                    |                 |
|                                                                                                    |                 |
|                                                                                                    |                 |
|                                                                                                    |                 |
|                                                                                                    |                 |
|                                                                                                    |                 |

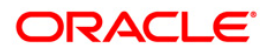

| Field Name                | Description                                                                                                    |
|---------------------------|----------------------------------------------------------------------------------------------------|
| Enter End Point           | [Mandatory, Numeric, Four]                                                                                                  |
|                           | The Endpoint code for which report needs to be generated. If 0 is inputted report will be generated for all endpoint codes. |
| Waived Service Charge     | [Optional, Check Box]                                                                                                    |
|                           | Select the check box to waive the service charge.                                                                           |
| Enter Clearing Type       | [Mandatory, Numeric, Three]                                                                                                 |
|                           | Type the valid end date for the report.                                                                                     |
| Enter Cheque Deposit Type | [Mandatory, Date Field, Ten]                                                                                                |
|                           | The date of cheque deposits for which drawer name is maintained.                                                            |

- 5. Enter the appropriate parameters in the **ST085 DRAWER NAME MAINTAINED REPORT** screen.
- 6. Click the **Generate** button.
- 7. The system displays the message "Report Request Submitted". Click the **OK** button.
- 8. The system generates the **ST085 DRAWER NAME MAINTAINED REPORT**. For reference, a specimen of the report generated is given below:

| Bank :                                                                                                    | 240 HDFC                                                                                                    | BANK LT                                                                                 | D                                                                                                    |                                                                                                    |                                                                                                    |                                                                                                    |                                                                                                    | 18                                                        | 10 S 10                                                                                  | 21<br>                                                                                                    | FLEXCUBE                                                         |
|----------------------------------------------------------------------------------------------------|----------------------------------------------------------------------------------------------------|-----------------------------------------------------------------------------------------|----------------------------------------------------------------------------------------------------|----------------------------------------------------------------------------------------------------|----------------------------------------------------------------------------------------------------|----------------------------------------------------------------------------------------------------|----------------------------------------------------------------------------------------------------|-----------------------------------------------------------|------------------------------------------------------------------------------------------|----------------------------------------------------------------------------------------------------|------------------------------------------------------------------|
| Branch :<br>Maint aine<br>Op. Id :                                                                                | 240 MAIN<br>d<br>TRONAK                                                                                      | BRANCH                                                                                  |                                                                                                    |                                                                                                    |                                                                                                    |                                                                                                    |                                                                                                    | Rur<br>Rep                                                | n Date : 03<br>Run Time<br>port No. : S1                                                 | 3-MAY-2013<br>Outward<br>: 7:04 PM<br>F085/1                                                                                      | Drawer Details<br>For 06-Jun-2                                   |
| Txn No.                                                                                                    | Account                                                                                                    | No.                                                                                     | Customer                                                                                                    | Name                                                                                                    |                                                                                                    | Instrument No                                                                                                    | o. An                                                                                                    | nount<br>Ma                                               | Cheque Sta<br>aker ID                                                                    | atus Routing No.<br>Checker ID                                                                                                    | . Descriptic                                                     |
| Clearing                                                                                                    | House :                                                                                                    | 4                                                                                       | 000                                                                                                    | Name : BOMBAY BA                                                                                                    | ANKERS CLE                                                                                             | ARING HOUSE                                                                                                    | Currency :IM                                                                                                    | NR.                                                       |                                                                                          | Clearing Type :M                                                                                                    | MICR CLG                                                         |
| Batch No.                                                                                                    | ;                                                                                                    | 7                                                                                       | 5                                                                                                    | Batch Date: 06/06                                                                                                    | 5/2015                                                                                                 | Count of Records:                                                                                                    | 5                                                                                                    |                                                           |                                                                                          |                                                                                                    |                                                                  |
| GLG - SAN<br>6501 SCRE<br>17 MUMBAI US<br>20<br>6501 - MI<br>21<br>CLG - SAN<br>CLG - SAN<br>Clearing<br>Batch No | 50200000<br>IDOZ - MUM<br>50100000<br>IEENNNN -<br>50200000<br>CR CLG -<br>50100000<br>IDOZ - MUM<br>House : | 004276<br>:222222<br>318613<br>MICR C:L<br>004276<br>NARRA:TE<br>001774<br>:TEST CA<br> | MINIMIGF<br>NARATIVE HE<br>RAHUL KA<br>pdated new<br>MINIMIGF<br>ST MAX LENC<br>BALDEV R<br>SEST CASE 4.<br>BALDEV R<br>SES4.17 USE | BESRTEST<br>RE:AHMEDABAD MERCANT<br>PUR<br>narration to fit may<br>DESRTEST<br>IT OF NARAATIOE HERE<br>AJ<br>I7 USER INPUTTED NAF<br>AJ<br>R INPUT TC 2 BULK AL<br>NAME : BOMBAY BA<br>BATCH DATE: 06/00 | TILE CO-OP<br>C lengthhh<br>ERDDDDDDDD<br>RRATION BU<br>UTH:STATE<br>UTH:STATE<br>ANKERS CLE<br>5/2015 | 000000741832<br>BANK LTD<br>000000012345<br>hhhhhhhh2:STANDARD<br>00000000220<br>DDDDDD2:FUNJAB ANK<br>00000000222<br>LK AUTH:STATE BANK<br>000000001111<br>BANK OF BIXANER ANK<br>Batch Amount<br>Batch Amount<br>ARING HOUSE | 22<br>85,000,00<br>CHARTERED BANK<br>MAHARASHTRA CO-C<br>OF BIKANER AND J<br>O JAIPUR<br>85,016,85<br>Currency :IM | 22.45<br>00.00<br>00.00<br>35.23<br>41P<br>50.25<br>57.93 | UNCLEARED<br>TRONAK<br>UNCLEARED<br>TRONAK<br>UNCLEARED<br>TRONAK<br>UNCLEARED<br>TRONAK | 400066002<br>TRONAK<br>400036021<br>SAUTO1<br>4000328002<br>SAUTO1<br>SAUTO1<br>400003001<br>SAUTO1<br>SAUTO1<br>Clearing Type :P | CHQ DEP -<br>CHQ DEP TH<br>CHQ DEP MJ<br>CHQ DEP TH<br>CHQ DEP - |
| 15<br>CLG – SAN<br>16<br>CLG – SAN                                                                                | 50100000<br>IDOZ - MUM<br>50100000<br>IDOZ - MUM                                                             | 000290<br>:TEST CA<br>017258<br>:TEST CA                                                | KOUSIK G<br>SE4.19 BULK<br>MINIMIGF<br>SE 4.19 BUL                                                                                  | HOSH<br>AUTH SELECT CHK BO><br>BFSRTEST<br>K AUTH:ABN AMRO BANK                                                                                                    | <:ABN AMRO                                                                                             | BANK 000000000000000000000000000000000000                                                                                                    | 44<br>1,47<br>1,92                                                                                                 | 14.56<br>78.25<br>22.81                                   | UNCLEARED<br>TAUTO2<br>UNCLEARED<br>TAUTO2                                               | 400030001<br>SAUTO1<br>400030005<br>SAUTO1                                                                                        | CHQ DEP -<br>CHQ DEP -                                           |
| clearing                                                                                                    | House :                                                                                                    | 4                                                                                       | 000                                                                                                    | Name : BOMBAY BA                                                                                                    | ANKERS CLE                                                                                             | ARING HOUSE                                                                                                    | Currency :IN                                                                                                    | NR                                                        |                                                                                          | Clearing Type :M                                                                                                    | MICR CLG                                                         |
| Batch No.                                                                                                    | :                                                                                                    | 2                                                                                       | 89                                                                                                    | Batch Date: 06/06                                                                                                    | 5/2015                                                                                                 | Count of Records:                                                                                                    | 9                                                                                                    |                                                           |                                                                                          |                                                                                                    |                                                                  |

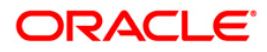

## 2.1.8. Payments Reports

The Payments Reports include those reports that provide information specific to outgoing payment.

## List of Payments Reports:

- PM015 Outgoing Payment Report By Account No And Date
- PM016 Outgoing Payment Report By CCY And Date
- PM017 Outgoing Payment Report By CCY Amount And Date
- PM018 Outgoing Payment Report By FCR Ref No And Date
- PM019 Outgoing Payment Report By Date
- PM020 Outgoing Payment Report By FCC Ref No And Date
- PM021 ISB GL Report By Date CCY and Amount
- PM022 ISB GL Report By FCR Ref No
- PM023 ISB GL Report By FCC Ref No
- PM024 Payment Transaction Accounting Report
- PM025 Outgoing Payment Post Cutoff CallBack Report
- PM026 NEFT OUTWARD TRANSACTION REPORT DETAILED
- PM027 NEFT Returned Payment Detailed Report NO7
- PM028 Outgoing Payments Reports
- PM030 Incoming Reject Payment Detailed Report
- PM031 RTGS Outward Transaction Report Detailed
- PM032 Rtgs Outgoing Transactions Forced Authorized Transactions Report
- PM033 RTGS Outgoing Transactions Unauthorized Transactions Report
- PM034 RTGS OUTWARD POSSIBLE DUPLICATE REPORT DETAILED
- PM035 Unauthorized Transaction Report
- PM039 Returns of Outgoing Payment Detailed
- PM040 RTGS Incoming Payments NON STP
- PM041 FLEX@RTGS INCOMING PAYMENTS REJECTED
- PM042 Rtgs Outward/Inward Statuswise Payment Report
- PM043 IFLEX@ RTGS INCOMING CUSTOMER PAYMENTS CALLBACK REPORT
- PM051 Rtgs Bulk File Report Summary
- PM052 Neft File Upload Summary
- PM053 Neft File Report(Success/Failed)
- PM054 Outgoing Payment Callback Report
- PM055 SDMC Status Report

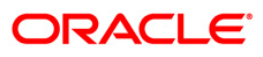

## PM015 - Outgoing Payment Report By Account No And Date

Domestic, Cross border and SEPA funds transfers can be initiated by debit to various CASA/Loan/Credit Card accounts. Domestic Payment is a domestic wire transfer of money in Litas currency to payee account located in other registered banks. SEPA involves intra Europe transfers and cross border payments involve other international funds transfers.

The settlement or the payments are executed on the same day subject to the request being initiated within the cut-off time as prescribed by the external network.

This is the Outgoing Payment Report for the branch. This report is arranged by Account Number and Date. This report can be generated in adhoc mode. Each column of this report provides details on **Oracle FLEXCUBE** Transaction Reference Number, Account Number, Currency, Amount, Type of Charges and Date.

#### To generate the Outgoing Payment Report By Account No And Date

- 1. Access the **Report Request** (Fast Path: 7775) screen.
- 2. Ensure that the Adhoc Reports button is selected.
- 3. Navigate through **Payments and Settlement > Payments Reports > PM015 Outgoing Payment Report By Account No And Date.**
- 4. The system displays the **PM015 Outgoing Payment Report by Account No and Date** screen.

| emitter Account N | lo. : | Waived Serv | ice Charge: 🔽 |
|-------------------|-------|-------------|---------------|
| om Date :         |       | <br>        |               |
| Date :            |       |             |               |
|                   |       |             |               |
|                   |       |             |               |
|                   |       |             |               |
|                   |       |             |               |
|                   |       |             |               |
|                   |       |             |               |
|                   |       |             |               |
|                   |       |             |               |
|                   |       |             |               |
|                   |       |             |               |
|                   |       |             |               |
|                   |       |             |               |
|                   |       |             |               |
|                   |       |             |               |
|                   |       |             |               |
|                   |       |             |               |
|                   |       |             |               |
|                   |       |             |               |
|                   |       |             |               |
|                   |       |             |               |
|                   |       |             |               |
|                   |       |             |               |
|                   |       |             |               |
|                   |       |             |               |
|                   |       |             |               |

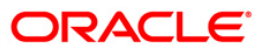

| Field Name                | Description                                                                   |
|---------------------------|-------------------------------------------------------------------------------|
| Remitter Account No.      | [Mandatory, Numeric, 16]                                                      |
|                           | Type the remitter account number for which the report needs to be generated.  |
| From Date                 | [Mandatory, dd/mm/yyyy]                                                       |
|                           | Type the valid start date for the report.                                     |
|                           | This date should not be greater than the To Date.                             |
| To Date                   | [Mandatory, dd/mm/yyyy]                                                       |
|                           | Type the valid end date for the report.                                       |
| Waived Service Charge     | [Optional, Check Box]                                                         |
|                           | Select the check box to waive the service charge from the drop-<br>down list. |
| 5 Enter the appropriate r | parameters in the PM015 - Outgoing Payment Report By Account                  |

- 5. Enter the appropriate parameters in the PM015 Outgoing Payment Report By Account No and Date screen.
- 6. Click the **Generate** button.
- 7. The system displays the message "Report Request Submitted". Click the **OK** button.
- 8. The system generates the **Outgoing Payment Report By Account No And Date.** For reference, a specimen of the report generated is given below:

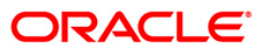

|                          |                  |          | FLEXCUBE       |               |         |          |
|--------------------------|------------------|----------|----------------|---------------|---------|----------|
|                          |                  | SKANDINA | VISKA ENSKILDA | BANKEN AP     |         |          |
|                          |                  | OUTG     | OING PAYMENT R | EPORT         |         |          |
| Branch Code: 9999 Demol  | Ban k            |          |                |               | Date:   | 20081217 |
| Remitter's Account No: 6 | 5000000438440    |          |                |               | Time:   | 15:33:01 |
| Transaction Date: 2007   | 1231 To 20071231 |          |                |               | User:   | TDEEPAK  |
| FCR Transaction Ref No   | Account No       | Ссу      | Amount Tyj     | pe of Charges | Date    |          |
| 9999007123100121         | 65000000438440   | LTL      | 1,000.00       | SHA           | 2007123 | 1        |
| 9999007123100122         | 6500000438440    | EUR      | 576.08         | SHA           | 2007123 | 1        |
| ă.                       |                  | **       | *End of Report | ***           |         |          |

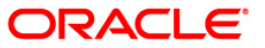

### PM016 - Outgoing Payment Report By CCY And Date

Domestic, Cross border and SEPA funds transfers can be initiated by debit to various CASA/Loan/Credit Card accounts. Domestic Payment is a domestic wire transfer of money in Litas currency to payee account located in other registered banks. SEPA involves intra Europe transfers and cross border payments involve other international funds transfers.

The settlement or the payments are executed on the same day subject to the request being initiated within the cut-off time as prescribed by the external network.

This is the Outgoing Payment Report for the branch. This report is arranged by Currency and date. This report can be generated in adhoc mode. Each column of this report provides details on **Oracle FLEXCUBE** Transaction Reference Number, Account Number, Currency, Amount, Beneficiary Bank BIC, Type of Charges and Date.

#### To generate the Outgoing Payment Report By CCY And Date

- 1. Access the **Report Request** (Fast Path: 7775) screen.
- 2. Ensure that the Adhoc Reports button is selected.
- 3. Navigate through Payments and Settlement > Payments Reports > PM016 Outgoing Payment Report By CCY And Date.
- 4. The system displays the PM016 Outgoing Payment Report By CCY And Date screen.

| Currency Name(sh  | ort) : | <br>Waived Service ( | barge: 🔽   |
|-------------------|--------|----------------------|------------|
| , amency manne(). |        |                      | indige: [• |
| From Date :       | L      |                      |            |
| To Date :         |        |                      |            |
|                   |        |                      |            |
|                   |        |                      |            |
|                   |        |                      |            |
|                   |        |                      |            |
|                   |        |                      |            |
|                   |        |                      |            |
|                   |        |                      |            |
|                   |        |                      |            |
|                   |        |                      |            |
|                   |        |                      |            |
|                   |        |                      |            |
|                   |        |                      |            |
|                   |        |                      |            |
|                   |        |                      |            |
|                   |        |                      |            |
|                   |        |                      |            |
|                   |        |                      |            |
|                   |        |                      |            |
|                   |        |                      |            |
|                   |        |                      |            |
|                   |        |                      |            |
|                   |        |                      |            |
|                   |        |                      |            |
|                   |        |                      |            |
|                   |        |                      |            |
|                   |        |                      |            |

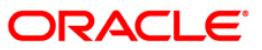
| Fiel | d Name                                       | Description                                                                                                    |
|------|----------------------------------------------|----------------------------------------------------------------------------------------------------|
| Cur  | rency Name(short)                            | [Mandatory, Alphanumeric, Three]<br>Type the currency code for the report.                                                |
| Fro  | m Date                                       | [Mandatory, dd/mm/yyyy]<br>Type the valid start date for the report.<br>This date should not be greater than the To Date. |
| То   | Date                                         | [Mandatory, dd/mm/yyyy]<br>Type the valid end date for the report.                                                        |
| Wai  | ived Service Charge                          | [Optional, Check Box]<br>Select the check box to waive the service charge from the drop-<br>down list.                    |
| 5.   | Enter the appropriate pa<br>And Date screen. | arameters in the PM016 - Outgoing Payment Report By CCY                                                                   |
| 6.   | Click the Generate butt                      | on.                                                                                                    |

- 7. The system displays the message "Report Request Submitted". Click the **OK** button.
- 8. The system generates the **Outgoing Payment Report By CCY And Date.** For reference, a specimen of the report generated is given below:

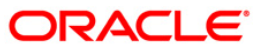

|                                                                                                    |                                                                                                    |          | FLEXC                     | UBE                  |        |           |          |
|----------------------------------------------------------------------------------------------------|----------------------------------------------------------------------------------------------------|----------|---------------------------|----------------------|--------|-----------|----------|
|                                                                                                    |                                                                                                    | SKANDIN/ | AVISKA ENSJ<br>GOING DAVM | KILDA BANKEN AP      |        |           |          |
|                                                                                                    |                                                                                                    | 0010     | JOING FAIM                | ENI REFORT           |        |           |          |
| Branch Code: 9999 Dem                                                                                                    | o Bank                                                                                                    |          |                           |                      |        | Date:     | 20081216 |
| Transaction Date: 2007                                                                                                    | 71212 To 20071231                                                                                                    |          |                           |                      |        | Time:     | 10:40:39 |
| a historia de la companya de la companya de la companya de la companya de la companya de la companya de la comp<br>El companya de la companya de la companya de la companya de la companya de la companya de la companya de la comp | and a state and a state of the second state of the second state of the |          |                           |                      |        | User:     | SGAJANAN |
| FCR Transaction Ref No                                                                                                    | Account No                                                                                                    | Ccy      | Amount                    | Beneficiary Bank BIC | Type o | f Charges | Date     |
| 9999007123100001                                                                                                    | 6000000012440                                                                                                    | LTL      | 99.00                     |                      | OUR    |           | 20071231 |
| 9999007123100002                                                                                                    | 111110111                                                                                                    | LTL      | 999.00                    |                      | BEN    |           | 20071231 |
| 9999007123100003                                                                                                    | 6000000012440                                                                                                    | LTL      | 99.00                     |                      | OUR    |           | 20071231 |
| 9999007123100004                                                                                                    | 111110111                                                                                                    | LTL      | 999.00                    |                      | BEN    |           | 20071231 |
| 9999007123100005                                                                                                    | 111110111                                                                                                    | LTL      | 999.00                    |                      | BEN    |           | 20071231 |
| 9999007123100070                                                                                                    | 6000000012440                                                                                                    | LTL      | 99.00                     |                      | OUR    |           | 20071231 |
| 9999007123100072                                                                                                    | 6000000012440                                                                                                    | LTL      | 99.00                     |                      | OUR    |           | 20071231 |
| 9999007123100074                                                                                                    | 6000000012440                                                                                                    | LTL      | 99.00                     |                      | OUR    |           | 20071231 |
| 9999007123100075                                                                                                    | 6000000012440                                                                                                    | LTL      | 99.00                     |                      | OUR    |           | 20071231 |
| 9999007123100077                                                                                                    | 6000000012440                                                                                                    | LTL      | 20.00                     |                      | OUR    |           | 20071231 |
| 9999007123100078                                                                                                    | 6000000012440                                                                                                    | LTL      | 23.00                     |                      | OUR    |           | 20071231 |
|                                                                                                    |                                                                                                    |          | ***End of                 | Report***            |        |           |          |

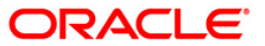

### PM017 - Outgoing Payment Report By CCY Amount And Date

**Oracle FLEXCUBE** provides the following options for outgoing payments:

Domestic Outgoing Payment Initiation (Credit Card) (Fast Path: 2035)

SEPA Outgoing Payment Initiation (Credit Card) (Fast Path: 2037)

Cross Border Outgoing Payment Initiation (Credit Card) (Fast Path: 2039)

FCR validates through the external system interface with FCC PE to resolve the routing. After the entries are posted, FCR will send a positive response through the interface system to FCC PE to upload the payment.

#### To generate the Outgoing Payment Report By CCY Amount And Date

- 1. Access the **Report Request** (Fast Path: 7775) screen.
- 2. Ensure that the **Adhoc Reports** button is selected.
- 3. Navigate through Payments and Settlement > Payments Reports > PM017 Outgoing Payment Report By CCY Amount And Date.
- 4. The system displays the **PM017 Outgoing Payment Report By CCY Amount And Date** screen.

| Input Parameters     |          |                          |   |
|----------------------|----------|--------------------------|---|
| Currency Name(short) | r [      | Waived Service Charge: 🖡 | 7 |
| From Amount :        |          |                          |   |
| Fo Amount :          | <b>_</b> |                          |   |
| From Date :          | <b>_</b> |                          |   |
| To Date :            | г.<br>Г  |                          |   |
| To Date :            | I        |                          |   |
|                      |          |                          |   |
|                      |          |                          |   |
|                      |          |                          |   |
|                      |          |                          |   |
|                      |          |                          |   |
|                      |          |                          |   |
|                      |          |                          |   |
|                      |          |                          |   |
|                      |          |                          |   |
|                      |          |                          |   |
|                      |          |                          |   |
|                      |          |                          |   |
|                      |          |                          |   |
|                      |          |                          |   |
|                      |          |                          |   |
|                      |          |                          |   |
|                      |          |                          |   |
|                      |          |                          |   |
|                      |          |                          |   |
|                      |          |                          |   |
|                      |          |                          |   |
|                      |          |                          |   |
|                      |          |                          |   |
|                      |          |                          |   |
|                      |          |                          |   |

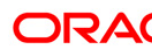

| Field Name            | Description                                                                                                    |
|-----------------------|----------------------------------------------------------------------------------------------------|
| Currency Name(short)  | [Mandatory, Alphanumeric, Three]<br>Type the currency code for the report.                                                |
| From Amount           | [Mandatory, Numeric, 15]<br>Type the minimum amount from which the report will be<br>generated.                           |
| To Amount             | [Mandatory, Numeric, 15]<br>Type the maximum amount to which the report will be<br>generated.                             |
| From Date             | [Mandatory, dd/mm/yyyy]<br>Type the valid start date for the report.<br>This date should not be greater than the To Date. |
| To Date               | [Mandatory, dd/mm/yyyy]<br>Type the valid end date for the report.                                                        |
| Waived Service Charge | [Optional, Check Box]<br>Select the check box to waive the service charge from the drop-<br>down list.                    |

- 5. Enter the appropriate parameters in the PM017 Outgoing Payment Report By CCY Amount And Date screen.
- 6. Click the **Generate** button.
- 7. The system displays the message "Report Request Submitted". Click the **OK** button.
- 8. The system generates the **Outgoing Payment Report By CCY Amount And Date.** For reference, a specimen of the report generated is given below:

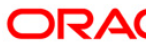

|                          |              |        |           | FLEXCUBE              |                 |          |
|--------------------------|--------------|--------|-----------|-----------------------|-----------------|----------|
|                          |              | SK     | ANDINAVIS | KA ENSKILDA BANKEN AP |                 |          |
|                          |              |        | OUTGOIN   | G PAYMENT REPORT      |                 |          |
| Branch Code: 9999 Demo B | an k         |        |           |                       |                 |          |
| Transaction Ccv: LTL     |              |        |           |                       | Date:           | 20081219 |
| Transaction Date: 20080  | )101 To 2008 | 0315   |           |                       | Time:           | 11:01:30 |
| Transaction Amount:      |              | 100.00 | То        | 50,000.00             | User:           | SGAJANAN |
| FCR Transaction Ref No   | Account No   | Ccy    | Amount    | Beneficiary Bank BIC  | Type of Charges | Date     |
| 9999008011500014         | 111110111    | LTL    | 999.00    |                       | BEN             | 20080115 |
| 9999008011500032         | 111110111    | LTL    | 999.00    |                       | BEN             | 20080115 |
| 9999008011500033         | 111110111    | LTL    | 999.00    |                       | BEN             | 20080115 |
| 9999008011500037         | 111110111    | LTL    | 999.00    |                       | BEN             | 20080115 |
| 9999008011500038         | 111110111    | LTL    | 999.00    |                       | BEN             | 20080115 |
| 9999008011500055         | 111110111    | LTL    | 999.00    |                       | BEN             | 20080115 |
| 9999008011500056         | 111110111    | LTL    | 999.00    |                       | BEN             | 20080115 |
| 9999008011500067         | 111110111    | LTL    | 999.00    |                       | BEN             | 20080115 |
| 9999008011500068         | 111110111    | LTL    | 999.00    |                       | BEN             | 20080115 |
| 9999008011500069         | 111110111    | LTL    | 999.00    |                       | BEN             | 20080115 |
| 9999008013100019         | 111110111    | LTL    | 999.00    |                       | BEN             | 20080131 |
| 9999008013100022         | 111110111    | LTL    | 999.00    |                       | BEN             | 20080131 |

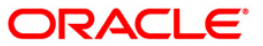

### PM018 - Outgoing Payment Report By FCR Ref No And Date

Domestic, Cross border and SEPA funds transfers can be initiated by debit to various CASA/Loan/Credit Card accounts. Domestic Payment is a domestic wire transfer of money in Litas currency to payee account located in other registered banks. SEPA involves intra Europe transfers and cross border payments involve other international funds transfers.

The settlement or the payments are executed on the same day subject to the request being initiated within the cut-off time as prescribed by the external network.

This is the Outgoing Payment Report for a user defined period. This report is arranged by Oracle FLEXCUBE transaction reference number. Each column of this report provides details on Oracle FLEXCUBE Transaction Reference Number, Account Number, Currency, Amount, Beneficiary Bank BIC, Type of Charges, Date and FCC Transaction Reference Number.

#### To generate the Outgoing Payment Report By FCR Ref No And Date

- 1. Access the **Report Request** (Fast Path: 7775) screen.
- 2. Ensure that the **Adhoc Reports** button is selected.
- 3. Navigate through **Payments and Settlement > Payments Reports > PM018 Outgoing Payment Report By FCR Ref No And Date.**
- 4. The system displays the **PM018 Outgoing Payment Report By FCR Ref No And Date** screen.

| ECR Transation Bof No | N |   | Wained Service Ob-   |       |
|-----------------------|---|---|----------------------|-------|
| on transaction Ket No |   |   | waiveu service charg | =: 14 |
| From Date :           |   |   |                      |       |
| To Date :             |   |   |                      |       |
|                       |   | 1 |                      |       |
|                       |   |   |                      |       |
|                       |   |   |                      |       |
|                       |   |   |                      |       |
|                       |   |   |                      |       |
|                       |   |   |                      |       |
|                       |   |   |                      |       |
|                       |   |   |                      |       |
|                       |   |   |                      |       |
|                       |   |   |                      |       |
|                       |   |   |                      |       |
|                       |   |   |                      |       |
|                       |   |   |                      |       |
|                       |   |   |                      |       |
|                       |   |   |                      |       |
|                       |   |   |                      |       |
|                       |   |   |                      |       |
|                       |   |   |                      |       |
|                       |   |   |                      |       |
|                       |   |   |                      |       |
|                       |   |   |                      |       |
|                       |   |   |                      |       |
|                       |   |   |                      |       |
|                       |   |   |                      |       |
|                       |   |   |                      |       |
|                       |   |   |                      |       |

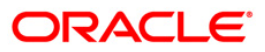

| Field Name                                                | Description                                                                                                    |
|-----------------------------------------------------------|----------------------------------------------------------------------------------------------------|
| FCR Transaction Ref No.                                   | [Mandatory, Numeric, 20]<br>Type the FCR reference number for the payment transaction.                                    |
| From Date                                                 | [Mandatory, dd/mm/yyyy]<br>Type the valid start date for the report.<br>This date should not be greater than the To Date. |
| To Date                                                   | [Mandatory, dd/mm/yyyy]<br>Type the valid end date for the report.                                                        |
| Waived Service Charge                                     | [Optional, Check Box]<br>Select the check box to waive the service charge from the drop-<br>down list.                    |
| 5. Enter the appropriate pa<br><b>No And Date</b> screen. | arameters in the PM018 - Outgoing Payment Report By FCR Ref                                                               |

- 6. Click the **Generate** button.
- 7. The system displays the message "Report Request Submitted". Click the **OK** button.
- 8. The system generates the **Outgoing Payment Report By FCR Ref No And Date.** For reference, a specimen of the report generated is given below:

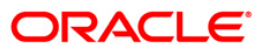

| FCR Transaction Ref No | Account No | Ссу | Amount    | Beneficiary<br>Bank BIC | Type of | Date | FCC Transact: | ion Ref No |
|------------------------|------------|-----|-----------|-------------------------|---------|------|---------------|------------|
|                        | noto and   |     | 100000000 | Bank BIC                | Charges |      |               |            |

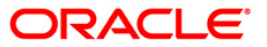

### PM019 - Outgoing Payment Report By Date

Domestic, Cross border and SEPA funds transfers can be initiated by debit to various CASA/Loan/Credit Card accounts. Domestic Payment is a domestic wire transfer of money in Litas currency to payee account located in other registered banks. SEPA involves intra Europe transfers and cross border payments involve other international funds transfers.

The settlement or the payments are executed on the same day subject to the request being initiated within the cut-off time as prescribed by the external network.

This is the Outgoing Payment Report for a user defined period. Each column of this report provides details on Oracle FLEXCUBE Transaction Reference Number, Account Number, Currency, Amount, Beneficiary Bank BIC, Type of Charges, Date and FCC Transaction Reference Number.

#### To generate the Outgoing Payment Report By Date

- 1. Access the **Report Request** (Fast Path: 7775) screen.
- 2. Ensure that the Adhoc Reports button is selected.
- 3. Navigate through **Payments and Settlement > Payments Reports > PM019 Outgoing Payment Report By Date.**
- 4. The system displays the PM019 Outgoing Payment Report By Date screen.

| Input Parameters | -1 | [                   | _     |
|------------------|----|---------------------|-------|
| From Date :      |    | Waived Service Char | ge: 🔽 |
| Fo Date :        |    |                     |       |
|                  |    |                     |       |
|                  |    |                     |       |
|                  |    |                     |       |
|                  |    |                     |       |
|                  |    |                     |       |
|                  |    |                     |       |
|                  |    |                     |       |
|                  |    |                     |       |
|                  |    |                     |       |
|                  |    |                     |       |
|                  |    |                     |       |
|                  |    |                     |       |
|                  |    |                     |       |
|                  |    |                     |       |
|                  |    |                     |       |
|                  |    |                     |       |
|                  |    |                     |       |
|                  |    |                     |       |
|                  |    |                     |       |
|                  |    |                     |       |
|                  |    |                     |       |
|                  |    |                     |       |
|                  |    |                     |       |
|                  |    |                     |       |
|                  |    |                     |       |
|                  |    |                     |       |

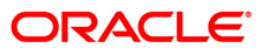

| Field Name            | Description                                                                                                    |
|-----------------------|----------------------------------------------------------------------------------------------------|
| From Date             | [Mandatory, dd/mm/yyyy]<br>Type the valid start date for the report.<br>This date should not be greater than the To Date. |
| To Date               | [Mandatory, dd/mm/yyyy]<br>Type the valid end date for the report.                                                        |
| Waived Service Charge | [Optional, Check Box]<br>Select the check box to waive the service charge from the drop-<br>down list.                    |

- 5. Enter the appropriate parameters in the **PM019 Outgoing Payment Report By Date** screen.
- 6. Click the Generate button.
- 7. The system displays the message "Report Request Submitted". Click the **OK** button.
- 8. The system generates the **Outgoing Payment Report By Date.** For reference, a specimen of the report generated is given below:

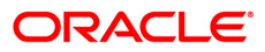

|                                           |                                | SKAN       | FLEX<br>NDINAVISKA EN | CUBE<br>ISKILDA BANKEN  | AP                 |                      |                         |                                 |
|-------------------------------------------|--------------------------------|------------|-----------------------|-------------------------|--------------------|----------------------|-------------------------|---------------------------------|
| Branch Code: 9999<br>Transaction Date: 20 | DemoBank<br>071130 To 200811   | 30         |                       | HENT REPORT             |                    |                      | Date:<br>Time:<br>User: | 20081215<br>9:39:29<br>TDEVPAY1 |
| FCR Transaction Ref No                    | Account No                     | Ccy        | Amount                | Beneficiary<br>Bank BIC | Type of<br>Charges | Date                 | FCC Trans               | action Ref No                   |
| 9999007123100091                          | 6000000209440                  | LTL        | 500.00                |                         | SHA                | 20071231             | 000912310               | 03400000022                     |
| 9999007123100092                          | 6000000344440                  | LTL        | 500.00<br>500.00      |                         | SHA                | 20071231             | 000912310               | 03400000023<br>03400000024      |
| 9999007123100097<br>9999007123100100      | 6000000350440<br>6000000352440 | LTL<br>LTL | 500.00<br>500.00      |                         | SHA<br>SHA         | 20071231<br>20071231 | 000912310<br>000912310  | 03400000025<br>03400000026      |
| 9999007123100102<br>9999007123100104      | 6000000346440<br>6000000354440 | LTL<br>LTL | 500.00<br>500.00      |                         | SHA<br>SHA         | 20071231<br>20071231 | 000912310<br>000912310  | 03400000027<br>03400000028      |
| 9999008011500012                          | 7000002040440                  | LTL        | 13,500.00             | 1.2. Norman - Kommu     | SHA                | 20080115             | 002601150               | 05200000004                     |

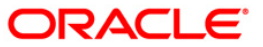

#### PM020 - Outgoing Payment Report By FCC Ref No And Date

Domestic, Cross border and SEPA funds transfers can be initiated by debit to various CASA/Loan/Credit Card accounts. Domestic Payment is a domestic wire transfer of money in Litas currency to payee account located in other registered banks. SEPA involves intra Europe transfers and cross border payments involve other international funds transfers.

The settlement or the payments are executed on the same day subject to the request being initiated within the cut-off time as prescribed by the external network.

This is the Outgoing Payment Report for a user defined period. This report is arranged by FCC transaction reference number. Each column of this report provides details on **Oracle FLEXCUBE** Transaction Reference Number, Account Number, Currency, Amount, Beneficiary Bank BIC, Type of Charges, Date and FCC Transaction Reference Number.

#### To generate the Outgoing Payment Report By FCC Ref No And Date

- 1. Access the **Report Request** (Fast Path: 7775) screen.
- 2. Ensure that the **Adhoc Reports** button is selected.
- 3. Navigate through **Payments and Settlement > Payments Reports > PM020 Outgoing Payment Report By FCC Ref No And Date.**
- 4. The system displays the **PM020 Outgoing Payment Report By FCC Ref No And Date** screen.

| om Date :                                                                                                    |  |
|----------------------------------------------------------------------------------------------------|--|
| om Date :                                                                                                    |  |
| Date :                                                                                                    |  |
| , and the second second s |  |
|                                                                                                    |  |
|                                                                                                    |  |
|                                                                                                    |  |
|                                                                                                    |  |
|                                                                                                    |  |
|                                                                                                    |  |
|                                                                                                    |  |
|                                                                                                    |  |
|                                                                                                    |  |
|                                                                                                    |  |
|                                                                                                    |  |
|                                                                                                    |  |
|                                                                                                    |  |
|                                                                                                    |  |
|                                                                                                    |  |
|                                                                                                    |  |
|                                                                                                    |  |
|                                                                                                    |  |
|                                                                                                    |  |
|                                                                                                    |  |
|                                                                                                    |  |
|                                                                                                    |  |
|                                                                                                    |  |
|                                                                                                    |  |
|                                                                                                    |  |
|                                                                                                    |  |

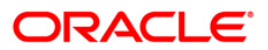

| Field Name                                                | Description                                                                                                    |
|-----------------------------------------------------------|----------------------------------------------------------------------------------------------------|
| FCC Transaction Ref No.                                   | [Mandatory, Numeric, 20]<br>Type the FCC reference number for the payment transaction.                                    |
| From Date                                                 | [Mandatory, dd/mm/yyyy]<br>Type the valid start date for the report.<br>This date should not be greater than the To Date. |
| To Date                                                   | [Mandatory, dd/mm/yyyy]<br>Type the valid end date for the report.                                                        |
| Waived Service Charge                                     | [Optional, Check Box]<br>Select the check box to waive the service charge from the drop-<br>down list.                    |
| 5. Enter the appropriate pa<br><b>No And Date</b> screen. | arameters in the PM020 - Outgoing Payment Report By FCC Ref                                                               |

- 6. Click the **Generate** button.
- 7. The system displays the message "Report Request Submitted". Click the **OK** button.
- 8. The system generates the **Outgoing Payment Report By FCC Ref No And Date.** For reference, a specimen of the report generated is given below:

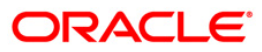

|                                            | FLEXCUBE                                        |         |      |         |                 |
|--------------------------------------------|-------------------------------------------------|---------|------|---------|-----------------|
| SKANDIN                                    | AVISKA ENSKILDA BANKEN AP                       |         |      |         |                 |
| OUTG                                       | OING PAYMENT REPORT                             |         |      |         |                 |
| Branch Code: 9999 DemoBank                 |                                                 |         |      | Date:   | 20081212        |
| Transaction Date: 20071130 To 20071130     |                                                 |         |      | Time:   | 9:50:57         |
| (FCC) Transaction Ref No: 9999007113000030 |                                                 |         |      | User:   | TDEVPAY2        |
| FCR Transaction Ref No Account No Ccy      | Amount Beneficiary                              | Type of | Date | FCC Tra | nsaction Ref No |
|                                            | Bank BIC                                        | Charges |      |         |                 |
| ***                                        | No Data In The Report***<br>***End of Report*** |         |      |         |                 |

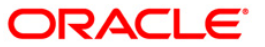

# PM021 - ISB GL Report By Date CCY and Amount

Incoming customer payment messages are received by FCC PE and payment passed on to Enterprise Service Bus (ESB) (for further credit to customer accounts in the respective systems). Before this, depending on the network, FCC PE performs the AML checks.FCC PE then interfaces with ESB for account validation and handoff to it the beneficiary **IBAN**<sup>2</sup> and incoming payment currency.

All accounting entries in Oracle FLEXCUBE (FCR) and FCC will be routed through the Intersystem Bridge GL (ISB GL). Both FCR and FCC will maintain their own ISB GLs. It is essential for the branches to keep track of all the entries on the ISB GL. The unique FCC contract reference number will be stored in FCR against each entry in the customer account.

This is the ISB GL Report by Date, Currency and Amount. This report is grouped by Branch Code, Transaction Currency, Transaction Date, and Transaction Amount. Each column of this report provides details on Date, Transaction Type, FCC Transaction Reference Number, Oracle FLEXCUBE (FCR) Transaction Reference Number, Debit Amount, Credit Amount, Details of Payment, Branch and User ID.

#### To generate the ISB GL Report By Date CCY and Amount

- 1. Access the **Report Request** (Fast Path: 7775) screen.
- 2. Ensure that the **Adhoc Reports** button is selected.
- 3. Navigate through **Payments and Settlement > Payments Reports > PM021 ISB GL Report By Date CCY and Amount.**
- 4. The system displays the PM021 ISB GL Report By Date CCY and Amount screen.

<sup>&</sup>lt;sup>2</sup>(International Bank Account Number: It is a unique account number that is used to identify a customer's account in a financial institution internationally.)

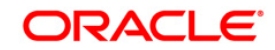

|                      | -     | 1 |      |              | _        |
|----------------------|-------|---|------|--------------|----------|
| from Date :          | 1     |   | Waiv | ed Service C | harge: 🖌 |
| To Date :            |       |   |      |              |          |
| Currency Name(short) | i : [ |   |      |              |          |
| From Amount :        |       |   |      |              |          |
| To Amount :          |       |   |      |              |          |
|                      |       |   |      |              |          |
|                      |       |   |      |              |          |
|                      |       |   |      |              |          |
|                      |       |   |      |              |          |
|                      |       |   |      |              |          |
|                      |       |   |      |              |          |
|                      |       |   |      |              |          |
|                      |       |   |      |              |          |
|                      |       |   |      |              |          |
|                      |       |   |      |              |          |
|                      |       |   |      |              |          |
|                      |       |   |      |              |          |
|                      |       |   |      |              |          |
|                      |       |   |      |              |          |
|                      |       |   |      |              |          |
|                      |       |   |      |              |          |
|                      |       |   |      |              |          |
|                      |       |   |      |              |          |
|                      |       |   |      |              |          |
|                      |       |   |      |              |          |
|                      |       |   |      |              |          |
|                      |       |   |      |              |          |
|                      |       |   |      |              |          |
|                      |       |   |      |              |          |
|                      |       |   |      |              |          |
|                      |       |   |      |              |          |
|                      |       |   |      |              |          |

| Field Name            | Description                                                                                                    |
|-----------------------|----------------------------------------------------------------------------------------------------|
| From Date             | [Mandatory, dd/mm/yyyy]<br>Type the valid start date for the report.<br>This date should not be greater than the To Date. |
| To Date               | [Mandatory, dd/mm/yyyy]<br>Type the valid end date for the report.                                                        |
| Currency Name(short)  | [Mandatory, Alphanumeric, Three]<br>Type the currency code for the report.                                                |
| From Amount           | [Mandatory, Numeric, 15]<br>Type the minimum amount from which the report will be<br>generated.                           |
| To Amount             | [Mandatory, Numeric, 15]<br>Type the maximum amount to which the report will be<br>generated.                             |
| Waived Service Charge | [Optional, Check Box]<br>Select the check box to waive the service charge from the drop-<br>down list.                    |

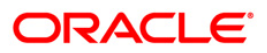

- 5. Enter the appropriate parameters in the **PM021 ISB GL Report By Date CCY and Amount** screen.
- 6. Click the **Generate** button.
- 7. The system displays the message "Report Request Submitted". Click the **OK** button.
- 8. The system generates the **ISB GL Report By Date CCY and Amount.** For reference, a specimen of the report generated is given below:

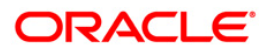

|                                                 |                    | FLEXCUBE               |                        |                          |
|-------------------------------------------------|--------------------|------------------------|------------------------|--------------------------|
|                                                 | SKANDINAVI         | SKA ENSKILDA BANKEN AP |                        |                          |
|                                                 | ISB GL             | TRANSACTION REPORT     |                        |                          |
| Branch Code: 9999 DemoBank                      |                    |                        |                        |                          |
| Transaction Ccy: LTL                            |                    |                        | Date:                  | 20081219                 |
| Transaction Date: 20071212 To                   | 20071231           |                        | Time:                  | 10:52:28                 |
| Transaction Amount:                             | 100.00 To          | 50,000.00              | User:                  | SGAJANAN                 |
| Date Transaction Type FCC<br>Details of Payment | Transaction Ref No | FCR Transaction Ref No | Debit Amount<br>Branch | Credit Amount<br>User Id |
|                                                 | ***No Da           | ta In The Report***    | 961662267643.166       | Alfaniyatiko Sixisti     |
|                                                 | *** <u>E</u>       | nd of Report***        |                        |                          |

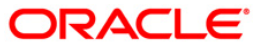

# PM022 - ISB GL Report By FCR Ref No

Incoming customer payment messages are received by FCC PE and payment passed on to Enterprise Service Bus (ESB) (for further credit to customer accounts in the respective systems). Before this, depending on the network, FCC PE performs the AML checks.FCC PE then interfaces with ESB for account validation and handoff to it the beneficiary **IBAN**<sup>3</sup> and incoming payment currency.

All accounting entries in Oracle FLEXCUBE (FCR) and FCC will be routed through the Intersystem Bridge GL (ISB GL). Both FCR and FCC will maintain their own ISB GLs. It is essential for the branches to keep track of all the entries on the ISB GL. The unique FCC contract reference number will be stored in FCR against each entry in the customer account.

This is the ISB GL Report by Date Currency (CCY) and Amount. This report is grouped by FCR Reference Number. Each column of this report provides details on Date, Transaction Type, FCC Transaction Reference Number, FCR Transaction Reference Number, Debit Amount, Credit Amount, Details of Payment, Branch and User ID.

#### To generate the ISB GL Report By FCR Ref No

- 1. Access the **Report Request** (Fast Path: 7775) screen.
- 2. Ensure that the **Adhoc Reports** button is selected.
- 3. Navigate through **Payments and Settlement > Payments Reports > PM022 ISB GL Report By FCR Ref No.**
- 4. The system displays the PM022 ISB GL Report By FCR Ref No screen.

| Input Parameters         | 1 |              |              |
|--------------------------|---|--------------|--------------|
| CR Transaction Ref No. : |   | Waived Servi | ce Charge: 🔽 |
|                          |   |              |              |
|                          |   |              |              |
|                          |   |              |              |
|                          |   |              |              |
|                          |   |              |              |
|                          |   |              |              |
|                          |   |              |              |
|                          |   |              |              |
|                          |   |              |              |
|                          |   |              |              |
|                          |   |              |              |
|                          |   |              |              |
|                          |   |              |              |
|                          |   |              |              |
|                          |   |              |              |
|                          |   |              |              |
|                          |   |              |              |
|                          |   |              |              |
|                          |   |              |              |
|                          |   |              |              |
|                          |   |              |              |
|                          |   |              |              |

<sup>&</sup>lt;sup>3</sup>(International Bank Account Number: It is a unique account number that is used to identify a customer's account in a financial institution internationally.)

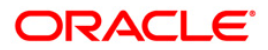

| Fie                     | ld Name                  | Description                                                                   |
|-------------------------|--------------------------|-------------------------------------------------------------------------------|
| FCR Transaction Ref No. |                          | [Mandatory, Numeric, 20]                                                      |
|                         |                          | Type the Oracle FLEXCUBE (FCR) reference number for the payment transaction.  |
| Waived Service Charge   |                          | [Optional, Check Box]                                                         |
|                         |                          | Select the check box to waive the service charge from the drop-<br>down list. |
| 5.                      | Enter the appropriate pa | arameters in the PM022 - ISB GL Report By FCR Ref No screen.                  |
| 6.                      | Click the Generate butt  | on.                                                                           |

- 7. The system displays the message "Report Request Submitted". Click the **OK** button.
- 8. The system generates the **PM022 ISB GL Report By FCR Ref No.** For reference, a specimen of the report generated is given below:

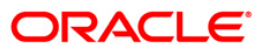

|           | FLEXCUBE                                                       |              |               |
|-----------|----------------------------------------------------------------|--------------|---------------|
|           | SKANDINAVISKA ENSKILDA BANKEN AP                               |              |               |
|           | ISB GL TRANSACTION REPORT                                      |              |               |
| Branch C  | ode: 9999 DemoBank                                             | Date:        | 20081210      |
| (FCR) Tra | insaction Ref No: 9999008013100185                             | Time:        | 20:12:56      |
| ISB GL A  | ccount:                                                        | User:        | TEST          |
| Date      | Transaction Type FCC Transaction Ref No FCR Transaction Ref No | Debit Amount | Credit Amount |
|           | Details of Payment                                             | Branch       | User Id       |
|           | ***No Data In The Report***                                    |              |               |
|           | ***End of Report***                                            |              |               |
|           |                                                                |              |               |

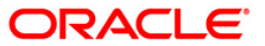

# PM023 - ISB GL Report By FCC Ref No

Incoming customer payment messages are received by FCC PE and payment passed on to Enterprise Service Bus (ESB) (for further credit to customer accounts in the respective systems). Before this, depending on the network, FCC PE performs the AML checks.FCC PE then interfaces with ESB for account validation and handoff to it the beneficiary **IBAN**<sup>4</sup> and incoming payment currency.

All accounting entries in Oracle FLEXCUBE (FCR) and FCC will be routed through the Intersystem Bridge GL (ISB GL). Both FCR and FCC will maintain their own ISB G-suit is essential for the branches to keep track of all the entries on the ISB GL. The unique FCC contract reference number will be stored in FCR against each entry in the customer account.

This is the ISB GL Report by Date CCY and Amount. This report is grouped by FCC Reference Number. Each column of this report provides details on Date, Transaction Type, FCC Transaction Reference Number, Oracle FLEXCUBE (FCR) Transaction Reference Number, Debit Amount, Credit Amount, Details of Payment, Branch and User ID.

#### To generate the ISB GL Report By FCC Ref No

- 1. Access the **Report Request** (Fast Path: 7775) screen.
- 2. Ensure that the **Adhoc Reports** button is selected.
- 3. Navigate through **Payments and Settlement > Payments Reports > PM023 ISB GL Report By FCC Ref No.**
- 4. The system displays the PM023 ISB GL Report By FCC Ref No screen.

| Input Parameters         |                       |  |
|--------------------------|-----------------------|--|
| CC Transaction Ref No. : | Waived Service Charge |  |
|                          |                       |  |
|                          |                       |  |
|                          |                       |  |
|                          |                       |  |
|                          |                       |  |
|                          |                       |  |
|                          |                       |  |
|                          |                       |  |
|                          |                       |  |
|                          |                       |  |
|                          |                       |  |
|                          |                       |  |
|                          |                       |  |
|                          |                       |  |
|                          |                       |  |
|                          |                       |  |
|                          |                       |  |
|                          |                       |  |
|                          |                       |  |
|                          |                       |  |
|                          |                       |  |
|                          |                       |  |
|                          |                       |  |
|                          |                       |  |
|                          |                       |  |
|                          |                       |  |

<sup>&</sup>lt;sup>4</sup>(International Bank Account Number: It is a unique account number that is used to identify a customer's account in a financial institution internationally.)

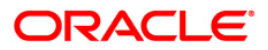

| Fie                                              | ld Name                  | Description                                                                                            |
|--------------------------------------------------|--------------------------|----------------------------------------------------------------------------------------------------|
| FCC Transaction Ref No.<br>Waived Service Charge |                          | [Mandatory, Numeric, 20]<br>Type the FCC reference number for the payment transaction.                 |
|                                                  |                          | [Optional, Check Box]<br>Select the check box to waive the service charge from the drop-<br>down list. |
| 5.                                               | Enter the appropriate pa | arameters in the PM023 - ISB GL Report By FCC Ref No screen.                                           |
| 6.                                               | Click the Generate butte | on.                                                                                                    |
| 7.                                               | The system displays the  | e message "Report Request Submitted". Click the <b>OK</b> button.                                      |
| 8                                                | The system generates t   | he PM023 - ISB GI Report By FCC Ref No. For reference a                                                |

8. The system generates the **PM023 - ISB GL Report By FCC Ref No.** For reference, a specimen of the report generated is given below:

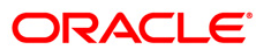

|       |                       |             | SK     | AND IN.<br>ISB | FLEXCU<br>AVISKA ENSK<br>GL TRANSACT | BE<br>ILDA BANKEN<br>ION REPORT | I AP         |          |            |
|-------|-----------------------|-------------|--------|----------------|--------------------------------------|---------------------------------|--------------|----------|------------|
| Branc | h Code: 9999 DemoBank |             |        | 000            |                                      | A.444 9442 9644                 |              | Date     | : 20081201 |
| (FCC) | Transaction no: 2030  |             |        |                |                                      |                                 |              | Time     | : 13:57:04 |
| ISB G | L account:            |             |        |                |                                      |                                 |              | User     | : TEST     |
| Date  | Transaction Type FCC  | Transaction | Ref No | FCR            | Transaction                          | n Ref No                        | Debit Amount | t Credit | Amount     |
|       | Details of Payment    |             |        |                |                                      |                                 | Branch       | User Id  |            |
|       |                       |             |        | ± * *]         | No Data In<br>***End of              | The Report*<br>Report***        | ***          |          |            |

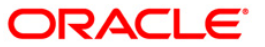

#### PM024 - Payment Transaction Accounting Report

Domestic, Cross border and SEPA funds transfers can be initiated by debit to various CASA/Loan/Credit Card accounts. Domestic Payment is a domestic wire transfer of money in Litas currency to payee account located in other registered banks. SEPA involves intra Europe transfers and cross border payments involve other international funds transfers.

The settlement or the payments are executed on the same day subject to the request being initiated within the cut-off time as prescribed by the external network.

This is the Payment Transaction Accounting Report for the day. This report is arranged by Branch Code and Oracle FLEXCUBE (FCR) Reference Number. This report can be generated in adhoc mode. Each column of this report provides details on Date, Transaction Type, FCC Transaction Reference Number, Oracle FLEXCUBE (FCR) Transaction Reference Number, Account Number, Currency(Ccy), Debit Amount, Credit Amount, Exchange Rate Details of Payment, Branch and User ID.

#### To generate the Payment Transaction Accounting Report

- 1. Access the **Report Request** (Fast Path: 7775) screen.
- 2. Ensure that the **Adhoc Reports** button is selected.
- 3. Navigate through **Payments and Settlement > Payments Reports > PM024 Payment Transaction Accounting Report.**
- 4. The system displays the PM024 Payment Transaction Accounting Report screen.

| R Transaction Ref No. : | Waived Service Cl | narge: 🔽 |
|-------------------------|-------------------|----------|
|                         |                   |          |
|                         |                   |          |
|                         |                   |          |
|                         |                   |          |
|                         |                   |          |
|                         |                   |          |
|                         |                   |          |
|                         |                   |          |
|                         |                   |          |
|                         |                   |          |
|                         |                   |          |
|                         |                   |          |
|                         |                   |          |
|                         |                   |          |
|                         |                   |          |
|                         |                   |          |
|                         |                   |          |
|                         |                   |          |

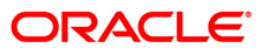

| Fiel                    | d Name                                                                                                    | Description                                                                   |  |
|-------------------------|----------------------------------------------------------------------------------------------------|-------------------------------------------------------------------------------|--|
| FCR Transaction Ref No. |                                                                                                    | [Mandatory, Numeric, 20]                                                      |  |
|                         |                                                                                                    | Type the (Oracle FLEXCUBE) FCR reference number for the payment transaction.  |  |
| Waived Service Charge   |                                                                                                    | [Optional, Check Box]                                                         |  |
|                         |                                                                                                    | Select the check box to waive the service charge from the drop-<br>down list. |  |
| 5.                      | Enter the appropriate parameters in the <b>PM024 - Payment Transaction Accounting</b><br><b>Report</b> screen. |                                                                               |  |
| 6.                      | Click the Generate butto                                                                                       | n.                                                                            |  |
| 7.                      | The system displays the message "Report Request Submitted". Click the <b>OK</b> button.                        |                                                                               |  |

8. The system generates the **PM024 - Payment Transaction Accounting Report.** For reference, a specimen of the report generated is given below:

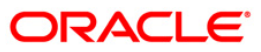

|                      |                                  | SKANDINAVI<br>FCR TRANSAC      | FLEXCUBE<br>SKA ENSKILDA BANKEN AP<br>TION ACCOUNTING REPORT |                                          | 22201215 |     |          |
|----------------------|----------------------------------|--------------------------------|--------------------------------------------------------------|------------------------------------------|----------|-----|----------|
| Branch Code: 9999    | Demo Bank                        |                                |                                                              | Date:<br>Time:                           | 10:02:09 |     |          |
| (FCR) Transaction Re | 1 No: 99990071231                | 00091                          |                                                              | User:                                    | SGAJANAN |     |          |
| Date Transaction     | n Type FCC Trans<br>Debit Amount | action Ref No<br>Credit Amount | FCR Transaction Ref No<br>Exchange Rate Details o            | Account No<br>f Payment                  | Branch   | Ccy | User Id  |
| 20071231 TRX         | 500.00                           | 0.00                           | 9999007123100091                                             | LT107044060000002                        | 09       | LTL | TVIGNESH |
| 20071231 TRX         | 0.00                             | 500.00                         | 9999007123100091<br>1.00 6000000209440 :<br>payment t        | 99990111012345<br>Outgoing<br>ransaction | 9999     | LTL | TVIGNESH |
| Total Amount         | 500.00                           | 500.00                         |                                                              |                                          |          |     |          |
|                      |                                  | **                             | *End of Report***                                            |                                          |          |     |          |

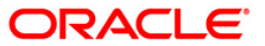

### PM025 - Outgoing Payment Post Cutoff CallBack Report

Instructions for RTGS and NEFT based payments received within the cutoff time are processed in the same working day. However, certain transaction requests are received post cutoff and are sent to RBI on the subsequent day. This is an Adhoc report listing out the post cutoff transactions.

This report displays information on Serial Number, Transaction Date, Reference Number, Beneficiary IFSC, Remit Account Number, Remit Name, Originator Address, Input ID and Time, Transaction Status, Branch Code, Value Date, Amount, Cheque Number, Beneficiary Account Number, Beneficiary Name, Sender Receiver Information, Authorizer ID and Time and Account Status.

To generate the Outgoing Payment Post Cutoff CallBack Report

- 1. Access the **Report Request** (Fast Path: 7775) screen.
- 2. Ensure that the Adhoc Reports button is selected.
- 3. Navigate through **Payments and Settlement > Payments Reports > PM025 Outgoing Payment Post Cutoff CallBack Report.**
- 4. The system displays the **PM025 Outgoing Payment Post Cutoff CallBack Report** screen.

| PM025 - Outgoing Payment Post Cutoff | CallBack Report      |      | x |
|--------------------------------------|----------------------|------|---|
| _ Input Parameters                   |                      |      |   |
| Branch Code:                         | Waived Service Charg | e: 🔽 |   |
|                                      |                      |      |   |
| Date :                               |                      |      |   |
| ·                                    |                      |      |   |
|                                      |                      |      |   |
|                                      |                      |      |   |
|                                      |                      |      |   |
|                                      |                      |      |   |
|                                      |                      |      |   |
|                                      |                      |      |   |
|                                      |                      |      |   |
|                                      |                      |      |   |
|                                      |                      |      |   |
|                                      |                      |      |   |
|                                      |                      |      |   |
|                                      |                      |      |   |
|                                      |                      |      |   |
|                                      |                      |      |   |
|                                      |                      |      |   |
|                                      |                      |      |   |
|                                      |                      |      |   |
|                                      |                      |      |   |
|                                      |                      |      |   |
|                                      |                      |      |   |
|                                      |                      |      |   |
|                                      |                      |      |   |
|                                      |                      |      |   |
|                                      |                      |      |   |
|                                      |                      |      |   |
|                                      |                      |      |   |
|                                      |                      |      |   |
|                                      |                      |      |   |
|                                      |                      |      |   |
|                                      |                      |      |   |
|                                      | Generate             |      |   |
|                                      |                      |      |   |

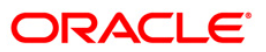

| Field Name |                                                   | Description                                                                   |  |
|------------|---------------------------------------------------|-------------------------------------------------------------------------------|--|
| lt is      | mandatory to enter the                            | Branch Code or Date.                                                          |  |
| Bra        | inch Code                                         | [Optional, Numeric, Five]                                                     |  |
|            |                                                   | Type the branch code for which you want to generate the report.               |  |
|            |                                                   | Enter 0 to generate reports for all the branch.                               |  |
| Date       |                                                   | [Optional, DD/MM/YYYY]                                                        |  |
|            |                                                   | Type the valid date for which you want to generate report.                    |  |
| Wa         | ived Service Charge                               | [Optional, Check Box]                                                         |  |
|            |                                                   | Select the check box to waive the service charge from the drop-<br>down list. |  |
| 5.         | Enter the appropriate pa<br>CallBack Report scree | arameters in the <b>PM025 - Outgoing Payment Post Cutoff</b><br>n.            |  |
| 6.         | Click the <b>Generate</b> button.                 |                                                                               |  |

- 7. The system displays the message "Report Request Submitted". Click the **OK** button.
- 8. The system generates the **PM025 Outgoing Payment Post Cutoff CallBack Report.** For reference, a specimen of the report generated is given below:

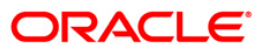

| Bank :<br>Branch :<br>User : | 240<br>240<br>TSAMEER | DEMO BANK<br>DEMO        |                       | Outgoing Paymer<br>For:        | FLEXCUBE<br>nt Post Cutoff Calli | Back Report                                | Run Date :<br>Run Time<br>Report No:  | 18 -FEB-2011<br>:3:03 PM<br>PM025/1 |
|------------------------------|-----------------------|--------------------------|-----------------------|--------------------------------|----------------------------------|--------------------------------------------|---------------------------------------|-------------------------------------|
| Sr No<br>BR CODE             | Txn Date<br>Value Dat | Reference No<br>e Amount | Bene IFSC<br>Chq. No. | Remit A/c. No<br>Bene A/c. No. | Remit Name<br>Bene Name          | Originator Address<br>Sender Receiver Info | INPUT ID AND TIME<br>AUTH ID AND TIME | Txn Status<br>A/c Status            |
|                              |                       |                          |                       |                                | ***No Data In The R              | eport***                                   |                                       |                                     |

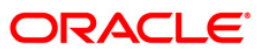

#### PM026 - NEFT OUTWARD TRANSACTION REPORT - DETAILED

This is an adhoc report listing out the total outgoing NEFT transactions with count and totals.

This is the NEFT outward transaction detailed report. Each column of this report provides details on Branch Code, Sender Account Type, Beneficiary Account Type, Status, Originator Details, Remittance Details, Reference Number, Sender Account Number, Beneficiary Account Number, Input ID, Value Date, Sender Account Name, Beneficiary Account Name, Authorizer ID, Cheque Number, Sender IFSC Code, Beneficiary IFSC Code, Authorizer Date, Amount, Processing, Consol Identifier and Transaction process status.

#### To generate the NEFT OUTWARD TRANSACTION REPORT - DETAILED report

- 1. Access the **Report Request** (Fast Path: 7775) screen.
- 2. Ensure that the **Adhoc Reports** button is selected.
- 3. Navigate through **Payments and Settlement > Payments Reports > PM026 NEFT** OUTWARD TRANSACTION REPORT - DETAILED.
- 4. The system displays the **PM026 NEFT OUTWARD TRANSACTION REPORT - DETAILED** screen.

| PM026 - NEFT OUTWARD - TRANSACTION DETAILED REPORT        |   |     |
|-----------------------------------------------------------|---|-----|
| Input Parameters                                          | ] |     |
| Branch code (0 for all):                                  |   | Wai |
| Auth/Value Date Indicator(A/V):                           |   |     |
| From Date(DD/MM/YYYY):                                    |   |     |
| To Date(DD/MM/YYYY):                                      |   |     |
| From Time(HH24:MI:SS Time applicable for Auth Date only): |   |     |
| To Time(HH24:MI:SS Time applicable for Auth Date only):   |   |     |
| Transaction Mode(ALL/BRN/GEFU/IB):                        |   |     |
|                                                           |   |     |
|                                                           |   |     |
|                                                           |   |     |
|                                                           |   |     |
|                                                           |   |     |
|                                                           |   |     |
|                                                           |   |     |
|                                                           |   |     |
|                                                           |   |     |
|                                                           |   |     |
|                                                           |   |     |
|                                                           |   |     |
|                                                           |   |     |
|                                                           |   |     |
| County                                                    |   |     |
| Generate                                                  |   |     |

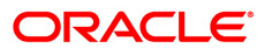

| Field Name                                                      | Description                                                                                                    |
|-----------------------------------------------------------------|----------------------------------------------------------------------------------------------------|
| Posting Date                                                    | [Mandatory, dd/mm/yyyy]<br>Type the posting date.                                                                                   |
| Branch Code (0 for all)                                         | [Mandatory, Numeric, Five]<br>Type a valid branch code.                                                                             |
| Auth/Value Date Indicator                                       | [Mandatory]<br>Enter <b>A</b> for selecting Transaction Date and <b>V</b> for Posting Date.                                         |
| From Date (DD/MM/YYYY)                                          | [Mandatory, Date Format]<br>Enter the date from which the report is to be generated.                                                |
| To Date (DD/MM/YYYY)                                            | [Mandatory, Date Format]<br>Enter the date to which the report is to be generated.                                                  |
| From Time (HH24:MI:SS<br>Time applicable for Auth<br>Date only) | [Mandatory]<br>If Auth/Value Date Indicator is selected as <b>A</b> , enter the time in<br>24 hour format.                          |
|                                                                 | For value selected as <b>V</b> , enter zero as value.                                                                               |
| To Time (HH24:MI:SS Time<br>applicable for Auth Date<br>only)   | [Mandatory]<br>If Auth/Value Date Indicator is selected as <b>A</b> , enter the time in<br>24 hour format.                          |
|                                                                 | Tor value selected as V, enter zero as value.                                                                                       |
| Transaction                                                     | [Mandatory]                                                                                                    |
|                                                                 | Enter the transaction modes to be generated:                                                                                        |
|                                                                 | <ul> <li>ALL- Transactions in all modes are generated</li> <li>BRN – Transactions done online or in branch are generated</li> </ul> |
|                                                                 | • <b>GEFU</b> – Transactions done using GEFU file upload are generated.                                                             |
|                                                                 | • <b>IB</b> – Transactions done using utility are generated.                                                                        |
| Waived Service Charge                                           | [Optional, Check Box]                                                                                                    |
|                                                                 | Select the check box to waive the service charge from the drop-<br>down list.                                                       |
| 5. Enter the appropriate pa<br>REPORT - DETAILED s              | rameters in the <b>PM026 - NEFT OUTWARD TRANSACTION</b> creen.                                                                      |

- 6. Click the **Generate** button.
- 7. The system displays the message "Report Request Submitted". Click the **OK** button.
- 8. The system generates the **PM026 NEFT OUTWARD TRANSACTION REPORT - DETAILED**. For reference, a specimen of the report generated is given below:

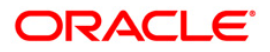

| Bank : 240<br>Branch : 240<br>Op. Id : TSOURADIPTA                |                                                                                                    | FLEXCUBE<br>NEFT OUTWARD TRANSACTION<br>For: 31-Dec-                                              | REPORT - DETAILED<br>2010                                                  |                                                                                            | Run Date : 25-APR-2011<br>Run Time : 2011-04-25T1 |
|-------------------------------------------------------------------|----------------------------------------------------------------------------------------------------|---------------------------------------------------------------------------------------------------|----------------------------------------------------------------------------|--------------------------------------------------------------------------------------------|---------------------------------------------------|
| Branch Code<br>Reference No<br>Value Date<br>Cheque No.<br>Àmount | Sender. Acct Type<br>Sender. Account No<br>Sender . Account Name<br>Sender IFSC Code<br>Processing | Bene. Acct Type<br>Bene. Account No<br>Bene. Account Name<br>Bene. IFSC Code<br>Consol Identifier | Status<br>Input Id.<br>Auth Id.<br>Auth Date<br>Transaction process st     | Originator Details<br>atus                                                                 | Remittance Details                                |
| 240<br>240110960000701<br>30/11/2010<br>5,001.00                  | Saving Account<br>50100000001340<br>PRIYANKA A SHAH<br>HDFC0000240                                 | Saving Account<br>9999999999<br>qwert<br>SBIN0008791                                              | Released<br>TDEVPMT4<br>SDEVPMT2<br>O6/04/2011 10:27:20 am<br>MESSAGE_SENT | PRIYANKA A SHAH<br>C-1/4,104,SHANTINAGER, , MI<br>E) , 4011107 , MUMBAI , MAH<br>, 4001101 | RÅ                                                |
| Total Records :                                                   | 1                                                                                                  |                                                                                                   |                                                                            |                                                                                            |                                                   |
| Total Amount                                                      | 5,001.00                                                                                           | *** End of Report                                                                                 | * * *                                                                      |                                                                                            |                                                   |

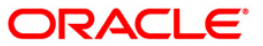

#### PM031 - RTGS OUTWARD - TRANSACTION DETAILED REPORT

This is an adhoc report listing out the total outgoing RTGS transactions with count and totals.

#### To generate the NEFT OUTWARD TRANSACTION REPORT - DETAILED report

- 1. Access the **Report Request** (Fast Path: 7775) screen.
- 2. Ensure that the **Adhoc Reports** button is selected.
- 3. Navigate through **Payments and Settlement > Payments Reports > PM031 RTGS** OUTWARD - TRANSACTION DETAILED REPORT.
- 4. The system displays the PM031- RTGS OUTWARD TRANSACTION DETAILED REPORT screen.

| PM031 - RTGS OUTWARD - TRANSACTION DETAILED REPORT        |      |
|-----------------------------------------------------------|------|
| _ Input Parameters                                        |      |
| Branch code (0 for all):                                  | Wain |
| Auth/Value Date Indicator(A/V):                           |      |
| From Date(DD-MON-YYYY):                                   |      |
| To Date(DD-MON-YYYY):                                     |      |
| From Time(HH24:MI:SS Time applicable for Auth Date only): |      |
| To Time(HH24:MI:SS Time applicable for Auth Date only):   |      |
| Transaction Mode(ALL/BRN/GEFU/IB):                        |      |
| Payment Tran.(R41/R42/% for all) :                        |      |
|                                                           |      |
|                                                           |      |
|                                                           |      |
|                                                           |      |
|                                                           |      |
|                                                           |      |
|                                                           |      |
|                                                           |      |
|                                                           |      |
|                                                           |      |
|                                                           |      |
|                                                           |      |
|                                                           |      |
| Generate                                                  |      |

| Field Name              | Description                                             |
|-------------------------|---------------------------------------------------------|
| Posting Date            | [Mandatory, dd/mm/yyyy]<br>Type the posting date.       |
| Branch Code (0 for all) | [Mandatory, Numeric, Five]<br>Type a valid branch code. |

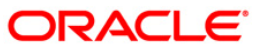

| Field Name                                                      | Description                                                                                                    |  |  |
|-----------------------------------------------------------------|----------------------------------------------------------------------------------------------------|--|--|
| Auth/Value Date Indicator                                       | [Mandatory]<br>Enter <b>A</b> for selecting Transaction Date and <b>V</b> for Posting Date.                                                                                                    |  |  |
| From Date (DD/MM/YYYY)                                          | Mandatory, Date Format]<br>Enter the date from which the report is to be generated.                                                                                                    |  |  |
| To Date (DD/MM/YYYY)                                            | Mandatory, Date Format]<br>Enter the date to which the report is to be generated.                                                                                                    |  |  |
| From Time (HH24:MI:SS<br>Time applicable for Auth<br>Date only) | [Mandatory]<br>If Auth/Value Date Indicator is selected as <b>A</b> , enter the time in<br>24 hour format.<br>For value selected as <b>V</b> , enter zero as value.                                                                                                    |  |  |
| To Time (HH24:MI:SS Time<br>applicable for Auth Date<br>only)   | [Mandatory]<br>If Auth/Value Date Indicator is selected as <b>A</b> , enter the time in<br>24 hour format.<br>For value selected as <b>V</b> , enter zero as value.                                                                                                    |  |  |
| Transaction<br>Mode(ALL/BRN/GEFU/IB)                            | <ul> <li>[Mandatory]</li> <li>Enter the transaction modes to be generated: <ul> <li>ALL- Transactions in all modes are generated</li> <li>BRN – Transactions done online or in branch are generated</li> <li>GEFU – Transactions done using GEFU file upload are generated.</li> <li>IB – Transactions done using utility are generated.</li> </ul> </li> </ul> |  |  |
| Payment Tran. (R41/R42/%<br>for all)                            | <ul> <li>[Mandatory]</li> <li>Enter the type of RTGS Transaction: <ul> <li>R41- RTGS Payment Transactions initiated by Customer are generated</li> <li>R42 – - RTGS Payment Transactions initiated by Bank are generated</li> <li>% – All Transactions done are generated.</li> </ul> </li> </ul>                                                               |  |  |
| Waived Service Charge                                           | [Optional, Check Box]<br>Select the check box to waive the service charge from the drop-<br>down list.                                                                                                    |  |  |
| 9. Enter the appropriate pa <b>DETAILED REPORT</b> sc           | rameters in the <b>PM031 - RTGS OUTWARD - TRANSACTION</b> reen.                                                                                                    |  |  |

- 10. Click the Generate button.
- 11. The system displays the message "Report Request Submitted". Click the **OK** button.

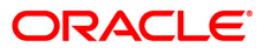

12. The system generates the **RTGS OUTWARD - TRANSACTION DETAILED REPORT**. For reference, a specimen of the report generated is given below:

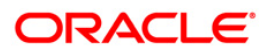
| Ordering Custom                                                                                                    | mer Detai              | 15                                                        |                                    |                                                   |                                                                               |            |                          |
|----------------------------------------------------------------------------------------------------|------------------------|-----------------------------------------------------------|------------------------------------|---------------------------------------------------|-------------------------------------------------------------------------------|------------|--------------------------|
| Bank : 240 DEMO BANK LIMITED      FLEXCUBE      Run Date : 09-NOV-2016        Branch : 9999 DEMOI      RUG SOUTWARD TRANSACTION REPORT - DETAILED      Run Time : 2:53 FM        Op. Id : TFAVAN19999      RTGS OUTWARD TRANSACTION REPORT - DETAILED      Report No: FM031/1 |                        |                                                           |                                    |                                                   |                                                                               |            |                          |
|                                                                                                    |                        |                                                           |                                    |                                                   |                                                                               |            |                          |
| Branch Code<br>Cheque No<br>Amount<br>Ordering Custor<br>Sender Reciever                                                                                                    | mer Detai<br>r details | Payment Type<br>Debit Account No<br>Payment Details<br>Is | Reference No<br>Debit Account Name | Maker id<br>Benef. IFSC<br>UIR No                 | Checker Id<br>Credit Account No. (Bene a/c)<br>Credit Accout Name (Bene name) | Bat<br>Aut | ch No<br>horization Time |
| Status :                                                                                                    | MESSAGE                | FAILED                                                    |                                    |                                                   |                                                                               |            |                          |
| 9999                                                                                                    | 0,000.00               | Bank Payment<br>5010000024544                             | R18816000001921<br>KEVIN NASH      | TDEEPESH<br>ICIC0000001<br>RTGSR52016070650001861 | SDEEFESH9999                                                                  | 63<br>06/  | 07/2016 11:34:39 am      |
| 5010000024544<br>/FAST/FAST                                                                                                    |                        |                                                           |                                    |                                                   |                                                                               |            |                          |
| 9999                                                                                                    | 0,000.00               | Bank Payment<br>5010000024544                             | R18816000001923<br>KEVIN NASH      | TDEEPESH<br>ICIC0000001<br>RIGSR52016070650001863 | SDEEPESH9999                                                                  | 63<br>06/  | 07/2016 12:05:54 pm      |
| 5010000024544<br>/FAST/FAST                                                                                                    |                        |                                                           |                                    |                                                   |                                                                               |            |                          |
| 9999                                                                                                    | 0,000.00               | Bank Payment<br>5010000024787                             | R18816000001924<br>KEVIN NASH      | TEMP9999<br>ICIC0000001<br>RIGSR52016070650001864 | SDEEFESH9999                                                                  | 67<br>06/  | 07/2016 12:14:56 pm      |
| 50100000024787<br>/FAST/FAST                                                                                                    |                        |                                                           |                                    |                                                   |                                                                               |            |                          |
| 9999                                                                                                    |                        | Bank Payment 50100000001011                               | R189160000001925<br>HAZEL D DSOUZA | TSOHELR9999<br>ICIC0000001                        | SSOHELR9999                                                                   | 82<br>07/  | 07/2016 10:22:33 am      |

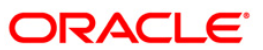

#### PM032 - Rtgs Outgoing Transactions - Forced Authorized Transactions Report

This report provides the list of outgoing RTGS transaction and the forced authorized transactions.

This is the RTGS outgoing transactions - forced authorized transactions report. This report can be generated in adhoc mode. Each column of this report provides details on Branch, Date Authorization, UTR Number, Account Number, Ordering Customer Details 1, Authorizer ID, Amount, Date Post, Reject Code, Ordering Customer Details 2, Maker ID, Processed Status, Reject Reason, Ordering Customer Details 3 and Transaction Date.

#### To generate the Rtgs Outgoing Transactions - Forced Authorized Transactions report

- 1. Access the **Report Request** (Fast Path: 7775) screen.
- 2. Ensure that the **Adhoc Reports** button is selected.
- 3. Navigate through **Payments and Settlement > Payments Reports > PM032 Rtgs Outgoing Transactions - Forced Authorized Transactions Report**.
- 4. The system displays the **PM032 Rtgs Outgoing Transactions Forced Authorized Transactions Report** screen.

| PM032 - Rtgs Outgoing Transactions - Forced Authorized | Transactions Report      | × |
|--------------------------------------------------------|--------------------------|---|
| _ Input Parameters                                     |                          |   |
| Posting Date :                                         | Waived Service Charge: 🔽 |   |
| Branch Code(0 for all) :                               |                          |   |
| Account No(% for all) :                                |                          |   |
|                                                        |                          |   |
|                                                        |                          |   |
|                                                        |                          |   |
|                                                        |                          |   |
|                                                        |                          |   |
|                                                        |                          |   |
|                                                        |                          |   |
|                                                        |                          |   |
|                                                        |                          |   |
|                                                        |                          |   |
|                                                        |                          |   |
|                                                        |                          |   |
|                                                        |                          |   |
|                                                        |                          |   |
|                                                        |                          |   |
|                                                        |                          |   |
|                                                        |                          |   |
|                                                        |                          |   |
|                                                        |                          |   |
| Generate                                               |                          |   |

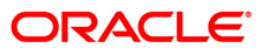

| Field Name              | Description                                                                                            |  |  |  |  |  |
|-------------------------|----------------------------------------------------------------------------------------------------|--|--|--|--|--|
| Posting Date            | [Mandatory, dd/mm/yyyy]<br>Type the posting date.                                                      |  |  |  |  |  |
| Branch Code (0 for all) | [Mandatory, Numeric, Five]<br>Type a valid branch code.                                                |  |  |  |  |  |
| Account No (% for all)  | [Mandatory, Alphanumeric, 16]<br>Type the account number.                                              |  |  |  |  |  |
| Waived Service Charge   | [Optional, Check Box]<br>Select the check box to waive the service charge from the drop-<br>down list. |  |  |  |  |  |

- 5. Enter the appropriate parameters in the PM032 Rtgs Outgoing Transactions Forced Authorized Transactions Report screen.
- 6. Click the Generate button.
- 7. The system displays the message "Report Request Submitted". Click the **OK** button.
- 8. The system generates the **PM032 Rtgs Outgoing Transactions Forced Authorized Transactions Report**. For reference, a specimen of the report generated is given below:

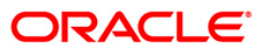

| Bank :<br>Branch :<br>Op. Id : |                                                       | RTGS Outgoing Transact | FLEXCUBE<br>ions - Forced Authorized Transactions Report<br>For: | Run Date : 09-NOV<br>Run Time : 2:57 P<br>Report No: PM032/                                                              | -2016<br>M<br>1                               |
|--------------------------------|-------------------------------------------------------|------------------------|------------------------------------------------------------------|----------------------------------------------------------------------------------------------------|-----------------------------------------------|
| Branch<br>Amount               | Date Authorization<br>Date Post<br>Transaction Status | UTR Number             | Account Number<br>Reject Code<br>Reason for Force Authorization  | Ordering Customer Details 1<br>Ordering Customer Details 2<br>Ordering Customer Details 3<br>Ordering Customer Details 4 | Authorizer ID<br>Maker ID<br>Transaction Date |
|                                |                                                       | *** No data for thi    | s Report ***                                                     |                                                                                                    |                                               |
|                                |                                                       |                        |                                                                  |                                                                                                    | I                                             |
|                                |                                                       |                        |                                                                  |                                                                                                    |                                               |
|                                |                                                       |                        |                                                                  |                                                                                                    |                                               |
|                                |                                                       |                        |                                                                  |                                                                                                    |                                               |
|                                |                                                       |                        |                                                                  |                                                                                                    |                                               |
|                                |                                                       |                        |                                                                  |                                                                                                    |                                               |
|                                |                                                       |                        |                                                                  |                                                                                                    |                                               |

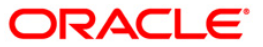

#### PM034 - RTGS OUTWARD POSSIBLE DUPLICATE REPORT - DETAILED

This report provides the details of the RTGS outward possible duplicate records.

This is the RTGS outward possible detailed report. This report can be generated in adhoc mode. Each column of this report provides details on Branch Code, Transaction Date and Time, Debit Account Number, Reference Number, Payment Type, Maker ID, UTR Number, Amount, Beneficiary IFSC, Credit Card Account Number, Credit Card Account Name, Checker ID, Related Reference Number and Status.

#### To generate the RTGS OUTWARD POSSIBLE DUPLICATE REPORT - DETAILED report

- 1. Access the **Report Request** (Fast Path: 7775) screen.
- 2. Ensure that the **Adhoc Reports** button is selected.
- 3. Navigate through **Payments and Settlement > Payments Reports > PM034 RTGS** OUTWARD POSSIBLE DUPLICATE REPORT - DETAILED.
- 4. The system displays the **PM034 RTGS OUTWARD POSSIBLE DUPLICATE REPORT - DETAILED** screen.

| PM034 - RTGS OUTWARD POSSIBLE DUPLICATE REPORT - DE | TAILED                 | × |
|-----------------------------------------------------|------------------------|---|
| _ Input Parameters                                  |                        |   |
| Posting Date :                                      | Waived Service Charge: |   |
|                                                     |                        |   |
| Branch :                                            |                        |   |
| Message Type(R41 / R42, % for all) :                |                        |   |
|                                                     |                        |   |
|                                                     |                        |   |
|                                                     |                        |   |
|                                                     |                        |   |
|                                                     |                        |   |
|                                                     |                        |   |
|                                                     |                        |   |
|                                                     |                        |   |
|                                                     |                        |   |
|                                                     |                        |   |
|                                                     |                        |   |
|                                                     |                        |   |
|                                                     |                        |   |
|                                                     |                        |   |
|                                                     |                        |   |
|                                                     |                        |   |
|                                                     |                        |   |
|                                                     |                        |   |
|                                                     |                        |   |
|                                                     |                        |   |
|                                                     |                        |   |
|                                                     |                        |   |
|                                                     |                        |   |
|                                                     |                        |   |
|                                                     |                        |   |
|                                                     |                        |   |
|                                                     |                        |   |
| Generate                                            |                        |   |

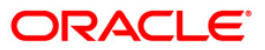

| Field Name                            | Description                                                                                            |  |  |  |  |  |  |
|---------------------------------------|----------------------------------------------------------------------------------------------------|--|--|--|--|--|--|
| Posting Date                          | [Mandatory, dd/mm/yyyy]<br>Type the posting date.                                                      |  |  |  |  |  |  |
| Branch Code                           | [Mandatory, Numeric, Five]<br>Type a valid branch code.                                                |  |  |  |  |  |  |
| Message Type(R41 / R42,<br>% for all) | [Mandatory, Alphanumeric, Three]<br>Type the message type.                                             |  |  |  |  |  |  |
| Waived Service Charge                 | [Optional, Check Box]<br>Select the check box to waive the service charge from the drop-<br>down list. |  |  |  |  |  |  |

- 5. Enter the appropriate parameters in the **PM034 RTGS OUTWARD POSSIBLE DUPLICATE REPORT DETAILED** screen.
- 6. Click the **Generate** button.
- 7. The system displays the message "Report Request Submitted". Click the **OK** button.
- 8. The system generates the PM034 RTGS OUTWARD POSSIBLE DUPLICATE REPORT
   DETAILED. For reference, a specimen of the report generated is given below:

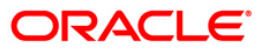

| Bank   | : 24            | )                       | FLEXCUBE                                          |                     |              |            |            |             |  |  |  |
|--------|-----------------|-------------------------|---------------------------------------------------|---------------------|--------------|------------|------------|-------------|--|--|--|
| Branch | : 56            | )                       |                                                   |                     |              |            | Run Time : | 11:38 AM    |  |  |  |
| Op. Id | : SSWATI        |                         | RTGS OUTWARD POSSIBLE DUPLICATE REPORT - DETAILED |                     |              |            |            |             |  |  |  |
|        | For 31-Dec-2010 |                         |                                                   |                     |              |            |            |             |  |  |  |
| Branch | Code            | Transaction Date & time | Debit Account No                                  | Reference No.       | Paument Tune | Maker ID   | IITR No    |             |  |  |  |
| Amount |                 | Beneficiary IFSC        | Credit Account No                                 | Credit Account Name | rayment rype | Checker ID | Related Re | eference No |  |  |  |
| Status |                 |                         |                                                   |                     |              |            |            |             |  |  |  |
|        |                 |                         |                                                   |                     |              |            |            |             |  |  |  |

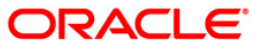

## PM035 - Unauthorized Transaction Report

This report provides the list of unauthorized payment transactions.

This is the unauthorized transaction report. This report can be generated in adhoc mode. Each column of this report provides details on Branch Code, Message Type, Sender Reference Number, Related Reference Number, Sender IFSC, Sender Account Type, Sender Account Number, Sender Name, Beneficiary IFSC, Beneficiary Account Type, Beneficiary Account Number, Beneficiary Name, Received Date, Return Value Date, Transaction Amount, Reject Code, Reject Reason, Status, Inputter ID, Transaction Type, File Name and Originator Details.

#### To generate the Unauthorized Transaction Report

- 1. Access the **Report Request** (Fast Path: 7775) screen.
- 2. Ensure that the **Adhoc Reports** button is selected.
- 3. Navigate through **Payments and Settlement > Payments Reports > PM035 -Unauthorized Transaction Report.**
- 4. The system displays the PM035 Unauthorized Transaction Report screen.

| PM035 - Unauthorized Transaction Report        | X |
|------------------------------------------------|---|
| Input Parameters                               |   |
| Posting Date(DD/MM/YY): Waived Service Charge: |   |
| Branch code (0 for all):                       |   |
| Inputter Id(% for all) :                       |   |
| File name(% for all) :                         |   |
|                                                |   |
|                                                |   |
|                                                |   |
|                                                |   |
|                                                |   |
|                                                |   |
|                                                |   |
|                                                |   |
|                                                |   |
|                                                |   |
|                                                |   |
|                                                |   |
|                                                |   |
|                                                |   |
|                                                |   |
|                                                |   |
|                                                |   |
|                                                |   |
|                                                |   |
|                                                |   |
| Generate                                       |   |

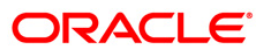

| Field Name              | Description<br>[Mandatory, dd/mm/yyyy]<br>Type the posting date.                                                                     |  |  |  |  |  |
|-------------------------|----------------------------------------------------------------------------------------------------|--|--|--|--|--|
| Posting Date            |                                                                                                    |  |  |  |  |  |
| Branch Code (0 for all) | [Mandatory, Numeric, Five]<br>Type a valid branch code.<br>If the branch code is 0, report will be generated for all the<br>branches |  |  |  |  |  |
|                         | The code of the branch for which the report needs to be generated.                                                                   |  |  |  |  |  |
| Inputter Id(% for all)  | [Mandatory, Alphanumeric, Three]<br>Type the inputter id.                                                                            |  |  |  |  |  |
| File name(% for all)    | [Mandatory, Alphanumeric, Three]<br>Type the file name.                                                                              |  |  |  |  |  |
| Waived Service Charge   | [Optional, Check Box]<br>Select the check box to waive the service charge from the drop-<br>down list.                               |  |  |  |  |  |

- 5. Enter the appropriate parameters in the **PM035 Unauthorized Transaction Report** screen.
- 6. Click the Generate button.
- 7. The system displays the message "Report Request Submitted". Click the **OK** button.
- 8. The system generates the **PM035 Unauthorized Transaction Report.** For reference, a specimen of the report generated is given below:

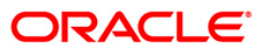

| Bani<br>Brai<br>Op, | t : 240 Demo D<br>nch : 240 WORLI<br>Id :TSOURADIPTA | ANK LTD<br>- SANDOZ HOUSE |                 |                             |               |             |                                        | Ūr         | FLEDCU<br>Nauthorized Trans<br>For 31-Dec | BE<br>action Report<br>-2010 |             |           |                                                             |           |             |          |           | Run Date : 26-APR-2011<br>Run Time : 11:41 AM<br>Report No: PM035/1 |
|---------------------|------------------------------------------------------|---------------------------|-----------------|-----------------------------|---------------|-------------|----------------------------------------|------------|-------------------------------------------|------------------------------|-------------|-----------|-------------------------------------------------------------|-----------|-------------|----------|-----------|---------------------------------------------------------------------|
| Brn                 | . Code Nessage Type                                  | Sender Ref. No            | Related Ref. No | Sender IFSC Sender A/C Type | Sender 1/C No | Sender Name | Benef IFSC Benef ½/c Type Benef ½/C No | Benef Name | Received Date                             | Rtn value Date               | Tran Amount | Rej Code  | Rej Reason                                                  | Status    | Inputter Id | Txn type | File name | Originator Details                                                  |
| <br>240             | ND6                                                  | 240110950000681           |                 | HDFCOODD240 Saving Account  | 5010000000389 | HASHH       | ICICODODOD1 Sering Account 123         | SDF        | 30/11/2010                                | 30/11/2010                   | 150,000.00  | PM0078,18 | Hold Funds Present - Refer to Drawer   Account would Overdr | Initiated | TEDFC3      | BRN      |           | ELSHER , H , H , ELL                                                |
| 560                 | ND6                                                  | 560110950000683           |                 | HDFC0000234 Saving Account  | 5010000000389 | HASHH       | ICIC0000001 Saving Account 12          | SD         | 30/11/2010                                | 30/11/2010                   | 162,521.00  | PM0078,18 | Hold Nunds Present - Refer to Drawer   Account would Overdr | Initiated | THDFC6      | BRN      |           | HASHEH , H , H , HAL                                                |
| 560                 | ND6                                                  | 560110960000703           |                 | HDFC0000234 INVALID_STAT    | 5010000000324 | JAMES BOND  | ICICOODOODI INVALID_STAT ICIC420       | DELL       | 30/11/2010                                | 30/11/2010                   | 150,985.65  | PM0078,   | Transaction kmt is greater than Authi Limit Amount,         | Initiated | THDFC8      | BRN      |           | JAMES BONDA , , ,                                                   |
| 240                 | ND6                                                  | 240110960000706           |                 | HDFC0000240 Saving Account  | 5010000000478 | SHTAN9      | ABNA0100314 Saving Account 5000        | 88         | 30/11/2010                                | 30/11/2010                   | 200,000.00  | PM0078,42 | Hold Funds Present - Account is going to Overline. ,Transac | Initiated | THARI       | BRN      |           | SHTAN95 , , , CHEN                                                  |
| 560                 | ND6                                                  | 560110960000707           |                 | HDFC0000234 Saving Account  | 5010000000478 | SHTAN9      | ICIC0000001 Saving Account ICI420      | DELL       | 30/11/2010                                | 30/11/2010                   | 5,001.00    | PM0078,42 | Hold Funds Present - Account is going to Overline. ,Transac | Initiated | THDFC8      | BRN      |           | SHTAN95 , , , CHEN                                                  |
| 560                 | ND6                                                  | 560110960000709           |                 | HDFC0000234 Saving Account  | 5010000000478 | SHYAN9      | ICIC0000001 Saving Account IC420       | HICROBOFT  | 30/11/2010                                | 30/11/2010                   | 6,000.00    | PM0078,42 | Hold Funds Present - Account is going to Overline. ,Transac | Initiated | THDFC8      | BRN      |           | SHTAN95 , , , CHEN                                                  |
|                     |                                                      |                           |                 |                             |               |             |                                        |            | *** End of Rej                            | jort ***                     |             |           |                                                             |           |             |          |           |                                                                     |

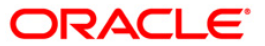

## PM039 - Returns of Outgoing Payment Detailed

This report provides details of outgoing NEFT payments that are returned by the beneficiary bank and are received as return incoming payments, with count and totals.

Each column of this report provides details on Branch Code, Message Type, Sender Reference Number, Sender IFSC, Beneficiary IFSC, Reject Reason Code, Inputter ID, Beneficiary Customer Address, Originator Details, Sender Receiver Information, Related Reference Number, Sender Account Type, Beneficiary Account Type, Reject Reason, Input Date and Time, Value Date, Sender Account Number, Beneficiary Account Number, Status, Authoriser ID, Transaction Amount, Sender Name, Beneficiary Name SFMS, Transaction Process Status and Auth Date and Time.

#### To generate the Returns of Outgoing Payment Detailed Report

- 1. Access the **Report Request** (Fast Path: 7775) screen.
- 2. Ensure that the **Adhoc Reports** button is selected.
- 3. Navigate through **Payments and Settlement > Payments Reports > PM039 Returns of Outgoing Payment Detailed**.
- 4. The system displays the PM039 Returns of Outgoing Payment Detailed screen.

| PM039 - Returns of Outgoing Payment Detailed |                          | × |
|----------------------------------------------|--------------------------|---|
| Input Parameters                             |                          |   |
| Posting Date                                 | Waived Service Charge: 🔽 |   |
| Breach Cada (0 fee all)                      |                          |   |
| Branch Code(U for all)                       |                          |   |
|                                              |                          |   |
|                                              |                          |   |
|                                              |                          |   |
|                                              |                          |   |
|                                              |                          |   |
|                                              |                          |   |
|                                              |                          |   |
|                                              |                          |   |
|                                              |                          |   |
|                                              |                          |   |
|                                              |                          |   |
|                                              |                          |   |
|                                              |                          |   |
|                                              |                          |   |
|                                              |                          |   |
|                                              |                          |   |
|                                              |                          |   |
|                                              |                          |   |
|                                              |                          |   |
|                                              |                          |   |
|                                              |                          |   |
|                                              |                          |   |
|                                              |                          |   |
|                                              |                          |   |
|                                              |                          |   |
|                                              |                          |   |
|                                              |                          |   |
|                                              |                          |   |
|                                              |                          |   |
| Generate                                     |                          |   |
|                                              |                          |   |

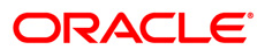

| Field Name                 | Description                                                                                                    |  |  |  |  |  |
|----------------------------|----------------------------------------------------------------------------------------------------|--|--|--|--|--|
| Posting Date               | [Mandatory, dd/mm/yyyy]                                                                                                   |  |  |  |  |  |
|                            | Type the posting date. The posting date for which the Users sorted by Class, Category Level Report needs to be generated. |  |  |  |  |  |
| Branch Code (0 for all)    | [Mandatory, Numeric, Five]                                                                                                |  |  |  |  |  |
|                            | Type a valid branch code.                                                                                                 |  |  |  |  |  |
|                            | If the branch code is 0, report will be generated for all the branches.                                                   |  |  |  |  |  |
|                            | The code of the branch for which the report needs to be generated.                                                        |  |  |  |  |  |
| Waived Service Charge      | [Optional, Check Box]                                                                                                    |  |  |  |  |  |
|                            | Select the check box to waive the service charge from the drop-<br>down list.                                             |  |  |  |  |  |
| 5. Enter the appropriate p | Enter the appropriate parameters in the PM039 - Returns of Outgoing Payment                                               |  |  |  |  |  |

- Enter the appropriate parameters in the PM059 Keturns of Outgoing Detailed screen.
  Click the Generate button.
- 7. The system displays the message "Report Request Submitted". Click the **OK** button.
- 8. The system generates the **PM039 Returns of Outgoing Payment Detailed.** For reference, a specimen of the report generated is given below:

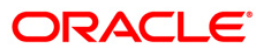

| Bank : 240<br>Branch : 240<br>op. Id : TSOURADI                                 | PTA                                                                                |                                                                       | FLEXCUBE<br>Returns of Outgoing Payment Detailed<br>For: 31-Dec-2010 |                                                                           | Run Date :<br>Run Time :<br>Report : | 26-APR-2011<br>11:44 AM<br>PM039/1 |
|---------------------------------------------------------------------------------|------------------------------------------------------------------------------------|-----------------------------------------------------------------------|----------------------------------------------------------------------|---------------------------------------------------------------------------|--------------------------------------|------------------------------------|
| Sender Ref No.<br>Details Sender<br>Related Ref No<br>Value Date<br>Tran Amount | Sender IFSC<br>Receiver Info<br>Sender A/C. Type<br>Sender A/C. No.<br>Sender Name | Benef. IFSC<br>Benef. A/C. Type<br>Benef. A/C. No<br>Benef. Name SFMS | Reject Reason Code<br>Reject Reason<br>Status<br>Txn Process Status  | Inputter Id<br>Input Date and Time<br>Authoriser Id<br>Auth Date and Time | Benef Cust Address                   | Originator                         |

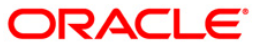

## PM040 - RTGS Incoming Payments - NON STP

This report provides the list of inward transaction which are failed due to some reason and then accepted manually to change the status with total count and sum.

This is the RTGS incoming payments - NON STP report. This report can be generated in adhoc mode. Each column of this report provides details on Transaction Date, Value Date, UTR Number, Transaction Reference Number, Related Reference Number, Account Number, IFSC Code, Sender Details 1, Sender Details 2, Beneficiary Customer Account, Beneficiary Customer Detail 1, Beneficiary Customer Detail 2, Beneficiary Customer Detail 3, Beneficiary Customer Detail 4 and Transaction Amount.

#### To generate the RTGS Incoming Payments - NON STP report

- 1. Access the **Report Request** (Fast Path: 7775) screen.
- 2. Ensure that the **Adhoc Reports** button is selected.
- 3. Navigate through **Payments and Settlement > Payments Reports > PM040 RTGS Incoming Payments - NON STP**.
- 4. The system displays the PM040 RTGS Incoming Payments NON STP screen.

| PM040 - RTGS Incoming Paymer  | nts - NON STP |                        | × |
|-------------------------------|---------------|------------------------|---|
| _ Input Parameters            |               |                        |   |
| Posting Start Date(DD/MM/YY): |               | Waived Service Charge: | - |
| User id (% for all):          |               |                        |   |
| Status(% for all) :           |               |                        |   |
| Message Type(% for all) :     |               |                        |   |
| To Date(DD/MM/YY)             |               |                        |   |
|                               |               |                        |   |
|                               |               |                        |   |
|                               |               |                        |   |
|                               |               |                        |   |
|                               |               |                        |   |
|                               |               |                        |   |
|                               |               |                        |   |
|                               |               |                        |   |
|                               |               |                        |   |
|                               |               |                        |   |
|                               |               |                        |   |
|                               |               |                        |   |
|                               |               |                        |   |
|                               |               |                        |   |
|                               |               |                        |   |
|                               |               |                        |   |
|                               |               |                        |   |
|                               |               |                        |   |
|                               |               |                        |   |
|                               | Generate      |                        |   |

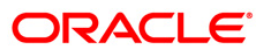

| Field Name                       | Description                                                                                                    |
|----------------------------------|----------------------------------------------------------------------------------------------------|
| Posting Start Date<br>(DD/MM/YY) | [Mandatory, dd/mm/yyyy]<br>The start date for the report.<br>Type a valid start date. This date should not be greater than the end<br>date. |
| User id (% for all)              | [Mandatory, Numeric, Three]<br>Type the user ID.                                                                                            |
| Status (% for all)               | [Mandatory, Numeric, Three]<br>Type the status.                                                                                             |
| Message Type (%<br>for all)      | [Mandatory, Numeric, Three]<br>Type the message type.                                                                                       |
| To<br>Date(DD/MM/YYYY)           | [Mandatory, dd/mm/yyyy]<br>The end date for the report.                                                                                     |
| Waived Service<br>Charge         | [Optional, Check Box]<br>Select the check box to waive the service charge from the drop-down<br>list.                                       |

- 5. Enter the appropriate parameters in the **PM040 RTGS Incoming Payments NON STP** screen.
- 6. Click the Generate button.
- 7. The system displays the message "Report Request Submitted". Click the **OK** button.
- 8. The system generates the **PM040 RTGS Incoming Payments NON STP**. For reference, a specimen of the report generated is given below:

| Bank : 240 Demo BAN<br>Branch : 240 WORLI -<br>Op. Id :TSOURADIPTA | IK LTD<br>SANDOZ HOUS | 1                |                  |                |                | R           | FLEXCUBE<br>TGS Incoming Payments - NCN STP<br>For 31-Dec-2010 |                  |                 |                    |                    |                    | Run Date<br>Run Time<br>Report No | : 25-APR-2011<br>: 5:45 PM<br>: PM040/1 |
|--------------------------------------------------------------------|-----------------------|------------------|------------------|----------------|----------------|-------------|----------------------------------------------------------------|------------------|-----------------|--------------------|--------------------|--------------------|-----------------------------------|-----------------------------------------|
| TXN_DT                                                             | VALUE_DT              | UTR_NO           | TXN_REF_NO       | RELATED_REF_NO | AC_NO          | IFSC_CODE   | SENDER_DETAILS_1                                               | SENDER_DETAILS_2 | BENE_CUST_ACCT  | BENE CUST DETAIL 1 | BENE_CUST_DETAIL_2 | BENE_CUST_DETAIL_3 | BENE_CUST_DETAIL_4                | TXN_ANOUNT                              |
| 07/04/2011 05:39:13 PM                                             | 30/11/2010            | RTGSRAVI30118891 | 3289009262834491 |                | 5010000000478  | SBINOO11353 | /URGENT/SENDTORECV7495INF0111                                  |                  | /5010000000478  | SHYAN1O            |                    |                    |                                   | 330,000.00                              |
| 07/04/2011 12:14:22 PM                                             | 30/11/2010            | RTGSRAVI30118820 | 3289009262874466 |                | 50100000001152 | SBINOO11353 | /URGENT/SENDTORECV7495INF0111                                  |                  | /50100000001152 | HA                 |                    |                    |                                   | 200,100.00                              |
| 07/04/2011 12:57:24 PM                                             | 30/11/2010            | RTGSRAVI30118822 | 3289009262834472 |                | 5010000005658  | SBINOO11353 | /URGENT/SENDTORECV7495INF0111                                  |                  | /5010000005658  | SHEELA             |                    |                    |                                   | 550,000.00                              |
| 07/04/2011 02:51:06 PM                                             | 30/11/2010            | RTGSRAVI30118824 | 3289009262834474 |                | 5010000005658  | SBINOO11353 | /URGENT/SENDTORECV7495INF0111                                  |                  | /5010000005658  | NILAM SHIRODKAR    |                    |                    |                                   | 600,000.00                              |
| 07/04/2011 11:36:20 AM                                             | 30/11/2010            | XCINSAISH3011862 | 3289009262834455 |                | 50100000001152 | SBINOO11353 | /URGENT/SENDTORECV7495INF0111                                  |                  | /50100000001152 | HL                 |                    |                    |                                   | 200,000.00                              |
|                                                                    |                       |                  |                  |                |                |             | *** End of Report ***                                          |                  |                 |                    |                    |                    |                                   |                                         |

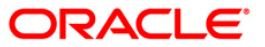

## PM041 - FLEX@RTGS INCOMING PAYMENTS - REJECTED

This report provides the list of payments which are rejected (Returned) to beneficiary bank with the count and sum.

This is the flex@ RTGS incoming payments rejected report. This report can be generated in adhoc mode. Each column of this report provides details on IFSC Code, UTR, Account Number, Code Status, ID User Reference, ID Related Reference, Sender Receiver Infor 7495, Sender Receiver Infor 7495 1, Sender Receiver Infor 7495 2, Sender Receiver Infor 7495 3, Sender Receiver Infor 7495 4, Sender Receiver Infor 7495 5 and Net Amount.

#### To generate the FLEX@RTGS INCOMING PAYMENTS - REJECTED Report

- 1. Access the **Report Request** (Fast Path: 7775) screen.
- 2. Ensure that the **Adhoc Reports** button is selected.
- 3. Navigate through **Payments and Settlement > Payments Reports > PM041 -**FLEX@RTGS INCOMING PAYMENTS - REJECTED.
- 4. The system displays the **PM041 FLEX@RTGS INCOMING PAYMENTS REJECTED** screen.

| PM041 - FLEX@RTGS INCOMING PAYMENTS - REJECTED |                        | × |
|------------------------------------------------|------------------------|---|
| _ Input Parameters                             |                        |   |
| Enter From Date :                              | Waived Service Charge: | 2 |
| Enter To Date :                                |                        |   |
| Initiator id (% for all):                      |                        |   |
|                                                |                        |   |
|                                                |                        |   |
|                                                |                        |   |
|                                                |                        |   |
|                                                |                        |   |
|                                                |                        |   |
|                                                |                        |   |
|                                                |                        |   |
|                                                |                        |   |
|                                                |                        |   |
|                                                |                        |   |
|                                                |                        |   |
|                                                |                        |   |
|                                                |                        |   |
|                                                |                        |   |
|                                                |                        |   |
|                                                |                        |   |
|                                                |                        |   |
|                                                |                        |   |
|                                                |                        |   |
| Generate                                       |                        |   |

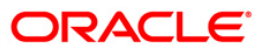

| Field Name               | Description                                                                   |
|--------------------------|-------------------------------------------------------------------------------|
| Enter From Date          | [Mandatory, dd/mm/yyyy]                                                       |
|                          | The start date for the report.                                                |
|                          | Type a valid start date. This date should not be greater than the end date.   |
| Enter From Date          | [Mandatory, dd/mm/yyyy]                                                       |
|                          | The end date for the report.                                                  |
| Initiator Id (% for all) | [Mandatory, Alphanumeric, Three]                                              |
|                          | Type the initiator id.                                                        |
| Waived Service Charge    | [Optional, Check Box]                                                         |
|                          | Select the check box to waive the service charge from the drop-<br>down list. |
| E Enter the energy ister |                                                                               |

- 5. Enter the appropriate parameters in the **PM041 FLEX@RTGS INCOMING PAYMENTS - REJECTED** screen.
- 6. Click the Generate button.
- 7. The system displays the message "Report Request Submitted". Click the **OK** button.
- 8. The system generates the **PM041 FLEX@RTGS INCOMING PAYMENTS REJECTED.** For reference, a specimen of the report generated is given below:

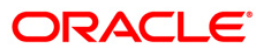

| Bank :        | 240              |           |           |                  | FLEX                         | CUBE                                 |                         |                                                                                               | Run Date : | 20-APR-2011 |
|---------------|------------------|-----------|-----------|------------------|------------------------------|--------------------------------------|-------------------------|-----------------------------------------------------------------------------------------------|------------|-------------|
| Branch :      | 240<br>In        |           |           |                  | Flow DTCC Innov              | ing Dermonte Dejected                |                         |                                                                                               | Run Time : | 5:46 PH     |
| op. 10 ; 1586 | 10               |           |           |                  | Fiewe Kida - Indon<br>For 31 | ing rayments - kejecteu<br>-Dec-2010 |                         |                                                                                               |            |             |
|               |                  |           |           |                  |                              |                                      |                         |                                                                                               |            |             |
| lfsccode      | Utr              | Accountno | Codstatus | Iduserreference  | Idrelatedref                 | Sender Recv Info 7495                | Sender Recv Info 7495 1 | Sender Recv Info 7495 2 Sender Recv Info 7495 3 Sender Recv Info 7495 4 Sender Recv Info 7495 | 5 Nua      | amount      |
| SBINDO11353   | HDFCH11097000823 |           |           | 0240010113000017 | 3289009262834456             | /RETURN/                             | //RTGSSAISH3011862      | //account transferred                                                                         | 2          | 00,000.00   |
| SBINOO11353   | HDFCH11097000825 |           |           | 0240010113000019 | 3289009262874456             | /RETURN/                             | //RTGSSAISH3011872      | //lccount trunsfered                                                                          | 2          | 00,000.00   |
| SBINOO11353   | HDFCH11103000865 |           |           | 0240010113000029 | 3289009262834490             | /RETURN/                             | //RTGSRAVI30118890      | //ACCOUNT DOES NOT EXIS                                                                       | 4          | 00,000.00   |
| SBINDO11353   | HDFCH11097000827 |           |           | 0240010113000021 | 3289009262834475             | /RETURN/                             | //RTGSRAVI30118825      | //ACCOUNT TRANSFERRED                                                                         | 3          | 00,000.00   |
| SBINOO11353   | HDFCH11097000828 |           |           | 0240010113000022 | 3289009261111882             | /RETURN/                             | //RTGSRAVI11118820      | //ACCOUNT UNDER ATTACHE                                                                       | 2          | 00,101.11   |
|               |                  |           |           |                  |                              | *** End of Report ***                |                         |                                                                                               |            |             |

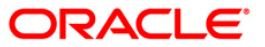

## PM042 - Rtgs Outward/Inward Statuswise Payment Report

This report provides the summary with the status of inward and outward payments.

This is the flex@ RTGS status report. This report can be generated in adhoc mode. Each column of this report provides details on Status, Status Description Amount, Count and Sum.

## To generate the Rtgs Outward/Inward Statuswise Payment Report

- 1. Access the Report Request (Fast Path: 7775) screen.
- 2. Ensure that the **Adhoc Reports** button is selected.
- 3. Navigate through **Payments and Settlement > Payments Reports > PM042 Rtgs Outward/Inward Statuswise Payment Report.**
- 4. The system displays the **PM042 Rtgs Outward/Inward Statuswise Payment Report** screen.

| PM042 - Rtgs Outward/Inward Statuswise Payment Report |                          | x |
|-------------------------------------------------------|--------------------------|---|
| _ Input Parameters                                    |                          |   |
| Enter Date:                                           | Waived Service Charge: 🔽 |   |
| Direction(IN/OUT, % for all) :                        |                          |   |
| Branch code(0 for all):                               |                          |   |
|                                                       |                          |   |
|                                                       |                          |   |
|                                                       |                          |   |
|                                                       |                          |   |
|                                                       |                          |   |
|                                                       |                          |   |
|                                                       |                          |   |
|                                                       |                          |   |
|                                                       |                          |   |
|                                                       |                          |   |
|                                                       |                          |   |
|                                                       |                          |   |
|                                                       |                          |   |
|                                                       |                          |   |
|                                                       |                          |   |
|                                                       |                          |   |
|                                                       |                          |   |
|                                                       |                          |   |
|                                                       |                          |   |
| Generate                                              |                          |   |

| Field Name | Description                                                                             |
|------------|-----------------------------------------------------------------------------------------|
| Enter Date | [Mandatory, dd/mm/yyyy]<br>Type a valid date for which the report needs to be generated |

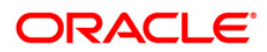

| Field Name                                           | Description                                                                                                    |  |  |  |
|------------------------------------------------------|----------------------------------------------------------------------------------------------------|--|--|--|
| Direction(IN/OUT, % for all) [Mandatory, dd/mm/yyyy] |                                                                                                    |  |  |  |
|                                                      | Type the direction of the transaction for which report is to be generated. Or enter % for generating report for both directions. |  |  |  |
| Branch Code( 0 for All)                              | [Mandatory, Numeric, Four]                                                                                                    |  |  |  |
|                                                      | Type the valid branch code for which the report needs to be generated.                                                           |  |  |  |
| Waived Service Charge                                | [Optional, Check Box]                                                                                                    |  |  |  |
|                                                      | Select the check box to waive the service charge from the drop-<br>down list.                                                    |  |  |  |
| 5. Enter the appropriate p                           | arameters in the PM042 - Rtgs Outward/Inward Statuswise                                                                          |  |  |  |

- Enter the appropriate parameters in the PM042 Rtgs Outward/Inward Statuswise Payment Report screen.
- 6. Click the Generate button.
- 7. The system displays the message "Report Request Submitted". Click the **OK** button.
- 8. The system generates the **PM042 Rtgs Outward/Inward Statuswise Payment Report.** For reference, a specimen of the report generated is given below:

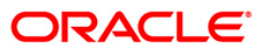

| Bank : 240<br>Branch : 240<br>Op.Id : TRAM | F                  | FLEXCUBE<br>lex@RTGS Stat<br>For: 01-Aug | tus wise payments<br>;-2012 | Run Date : 21-JAN-2012<br>Run Time : 4:24 PM<br>Report No : PM042/ 1 |
|--------------------------------------------|--------------------|------------------------------------------|-----------------------------|----------------------------------------------------------------------|
| STATUS                                     | STATUS_DESCRIPTION | COUNT                                    | AMOUNT                      |                                                                      |
| DIRECTION: IN                              |                    |                                          |                             |                                                                      |
| 16                                         | Tanked             | 1                                        | 1231000.25                  |                                                                      |
| 17                                         | Complete           | 24                                       | 35422637.5                  |                                                                      |
| 18                                         | Returned           | 7                                        | 8301000.25                  |                                                                      |
| 21                                         | txn_accept_sma     | 1                                        | 630000                      |                                                                      |
| SUM:                                       |                    | 33                                       |                             |                                                                      |
| DIRECTION: OU                              | т                  |                                          |                             |                                                                      |
| 0                                          | Initiated          | 15                                       | 27307567.35                 |                                                                      |
| 1                                          | Txn_Entry_Comple   | te 2                                     | 2100100                     |                                                                      |
| 2                                          | Released           | 3                                        | 2200000                     |                                                                      |
| 3                                          | Rejected           | 3                                        | 1200000                     |                                                                      |
| 4                                          | Reversed           | 5                                        | 1010003                     |                                                                      |
| 14                                         | TXN_SMA            | 1                                        | 960000                      |                                                                      |
| SUM:                                       | 29                 |                                          |                             |                                                                      |

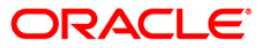

# PM043 - IFLEX@ RTGS - INCOMING CUSTOMER PAYMENTS - CALLBACK REPORT

This report provides the list of RTGS inward customer transaction for call back purpose. This report displays limited columns that are required.

This is the Iflex@ RTGS incoming customer payments report. This report can be generated in adhoc mode. Each column of this report provides details on

# To generate the IFLEX@ RTGS - INCOMING CUSTOMER PAYMENTS - CALLBACK REPORT

- 1. Access the **Report Request** (Fast Path: 7775) screen.
- 2. Ensure that the **Adhoc Reports** button is selected.
- 3. Navigate through Payments and Settlement > Payments Reports > PM043 IFLEX@ RTGS - INCOMING CUSTOMER PAYMENTS - CALLBACK REPORT.
- 4. The system displays the PM043 IFLEX@ RTGS INCOMING CUSTOMER PAYMENTS CALLBACK REPORT screen.

| PM043 - IFLEX@ RTGS - INCOMING CUSTOMER PAYMENTS | - CALLBACK REPORT      |
|--------------------------------------------------|------------------------|
| Input Parameters                                 |                        |
| Enter Start Date(DD/MM/YYYY):                    | Waived Service Charge: |
|                                                  |                        |
| Payment Status (% for all):                      |                        |
| Enter To Date(DD/MM/YYYY):                       |                        |
|                                                  |                        |
|                                                  |                        |
|                                                  |                        |
|                                                  |                        |
|                                                  |                        |
|                                                  |                        |
|                                                  |                        |
|                                                  |                        |
|                                                  |                        |
|                                                  |                        |
|                                                  |                        |
|                                                  |                        |
|                                                  |                        |
|                                                  |                        |
|                                                  |                        |
|                                                  |                        |
|                                                  |                        |
|                                                  |                        |
|                                                  |                        |
|                                                  |                        |
|                                                  |                        |
|                                                  |                        |
|                                                  |                        |
|                                                  |                        |
|                                                  |                        |
|                                                  |                        |
|                                                  |                        |
| Generate                                         |                        |

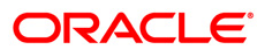

| Field Name                      | Description                                                                 |
|---------------------------------|-----------------------------------------------------------------------------|
| Enter From Date<br>(DD/MM/YYYY) | [Mandatory, dd/mm/yyyy]                                                     |
| (,                              | The start date for the report.                                              |
|                                 | Type a valid start date. This date should not be greater than the end date. |
| Payment Status(%                | [Mandatory, Alphanumeric, Three]                                            |
| for all)                        | Type the status of the payment.                                             |
| Enter From                      | [Mandatory, dd/mm/yyyy]                                                     |
| Date(DD/MM/YYYY)                | The end date for the report.                                                |
| Waived Service                  | [Optional, Check Box]                                                       |
| Charge                          | Select the check box to waive the service charge from the drop-down list.   |
| 5. Enter the appropriate        | riate parameters in the PM043 - IFLEX@ RTGS - INCOMING                      |

- CUSTOMER PAYMENTS CALLBACK REPORT screen.
- 6. Click the **Generate** button.
- 7. The system displays the message "Report Request Submitted". Click the **OK** button.

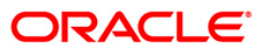

## PM051 - Rtgs Bulk File Report - Summary

The list of RTGS files uploaded in system file-wise with count, totals and status of the file on a particular date is given in this report.

Each column in this report provides information about the Branch, Date Post, File Name, Message Type, Total Transactions, Total Amount, Total Successful, Successful Amount, total Rejected, and Rejected Amount.

## To generate the Rtgs Bulk File Report - Summary

- 1. Access the **Report Request** (Fast Path: 7775) screen.
- 2. Ensure that the **Adhoc Reports** button is selected.
- 3. Navigate through **Payments and Settlement > Payments Reports > PM051 Rtgs Bulk** File Report - Summary.
- 4. The system displays the PM051 Rtgs Bulk File Report Summary screen.

| PM051 - Rtgs Bulk File Report - Summa | ary      |                        | × |
|---------------------------------------|----------|------------------------|---|
| _ Input Parameters                    |          |                        |   |
| File name(% for all) :                |          | Waived Service Charge: |   |
| Posting Date(DD/MM/YYYY):             |          |                        |   |
| Branch code(0 for all):               |          |                        |   |
| Message Type(R41 / R42, % for all) :  |          |                        |   |
| 1                                     |          |                        |   |
|                                       |          |                        |   |
|                                       |          |                        |   |
|                                       |          |                        |   |
|                                       |          |                        |   |
|                                       |          |                        |   |
|                                       |          |                        |   |
|                                       |          |                        |   |
|                                       |          |                        |   |
|                                       |          |                        |   |
|                                       |          |                        |   |
|                                       |          |                        |   |
|                                       |          |                        |   |
|                                       |          |                        |   |
|                                       |          |                        |   |
|                                       |          |                        |   |
|                                       |          |                        |   |
|                                       |          |                        |   |
|                                       |          |                        |   |
|                                       |          |                        |   |
|                                       | Generate |                        |   |
|                                       | Generate |                        |   |

| Field Name           | Description                                                                                                    |
|----------------------|----------------------------------------------------------------------------------------------------|
| File Name(% for all) | [Mandatory, Alphanumeric, 40]                                                                                                    |
|                      | Type the name of the file (for all the files) for which the report<br>needs to be generated. Or enter % for generating report for all<br>uploaded files on a particular date. |

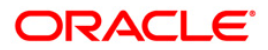

| Fie        | ld Name                                            | Description                                                                                             |  |  |
|------------|----------------------------------------------------|----------------------------------------------------------------------------------------------------|--|--|
| Pos<br>Dat | sting<br>e(DD/MM/YYYY)                             | [Mandatory, dd/mm/yyyy]<br>Type the posting date for which the report needs to be<br>generated.         |  |  |
| Bra        | inch Code( 0 for All)                              | [Mandatory, Numeric, Four]<br>Type the valid branch code for which the report needs to be<br>generated. |  |  |
| Me<br>% f  | ssage Type( R41, R42,<br>or all)                   | [Mandatory, Numeric, 40]<br>Type the message type for which the report needs to be<br>generated.        |  |  |
| Wa         | ived Service Charge                                | [Optional, Check Box]<br>Select the check box to waive the service charge from the drop-<br>down list.  |  |  |
| 5.         | Enter the appropriate pa<br><b>Summary</b> screen. | rameters in the PM051 - Rtgs Bulk File Report -                                                         |  |  |
| 6.         | Click the Generate button.                         |                                                                                                    |  |  |

- 7. The system displays the message "Report Request Submitted". Click the **Ok** button.
- 8. The system generates the **PM051 Rtgs Bulk File Report Summary.** For reference, a specimen of the report generated is given below:

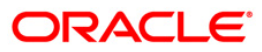

| Bank :  | 240         |              | FLEX           | CUBE                 | Run Date : 2 | 5-JAN-201  | L2           |         |            |                |                 |
|---------|-------------|--------------|----------------|----------------------|--------------|------------|--------------|---------|------------|----------------|-----------------|
| Branch  | : 240       |              | RTG            | S BULK FILE REPORT - | SUMMARY      | Ru         | n Time : 6:3 | 0 PM    |            |                |                 |
| Op.Id : | TBHUSHAN    |              | For 01-S       | ep-2012              | Report No: P | M051/ 1    |              |         |            |                |                 |
|         |             |              |                |                      |              |            |              |         |            |                |                 |
|         |             |              |                |                      |              |            |              |         |            |                |                 |
| Branch  | Date Post   | File Name    | Msg Type       | Total Transactions   | Total Amou   | nt Total S | uccessful    | Success | ful Amount | Total Rejected | Rejected Amount |
|         |             |              |                |                      |              |            |              |         |            |                |                 |
| 240     | 01-SEP-2012 | R41test4.txt | Customer       | 2                    | 400,200.00   | 2          | 400,200      | .00     | 0          | 0.00           |                 |
|         |             |              |                |                      | ,            |            | ,            |         |            |                |                 |
|         |             |              |                |                      |              |            |              |         |            |                |                 |
|         |             | *            | ** End of Repo | ort ***              |              |            |              |         |            |                |                 |
|         |             |              |                |                      |              |            |              |         |            |                |                 |

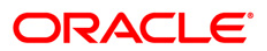

## PM052 - Neft File Upload Summary

This report gives list of SDSC NEFT files uploaded in system file-wise with count, totals and status of the file on a particular date.

Each column in this report provides information about the Date Post, File Name, File Status, Total Transactions, Total Amount, Total Successful, Successful Amount, Total Rejected, and Rejected Amount.

#### To generate the Neft File Upload Summary Report

- 1. Access the **Report Request** (Fast Path: 7775) screen.
- 2. Ensure that the **Adhoc Reports** button is selected.
- 3. Navigate through **Payments and Settlement > Payments Reports > PM052 Neft File Upload Summary**.
- 4. The system displays the PM052 Neft File Upload Summary screen.

| PM052 - Neft File Upload Summary | $\times$                 |
|----------------------------------|--------------------------|
| _ Input Parameters               |                          |
| File name(% for all) :           | Waived Service Charge: 🔽 |
| Posting Date(DD/MM/YYYY):        |                          |
| Branch code(0 for all):          |                          |
|                                  |                          |
|                                  |                          |
|                                  |                          |
|                                  |                          |
|                                  |                          |
|                                  |                          |
|                                  |                          |
|                                  |                          |
|                                  |                          |
|                                  |                          |
|                                  |                          |
|                                  |                          |
|                                  |                          |
|                                  |                          |
|                                  |                          |
|                                  |                          |
|                                  |                          |
|                                  |                          |
|                                  |                          |
|                                  |                          |
| Generate                         |                          |

| Field Name           | Description                                                                                                    |
|----------------------|----------------------------------------------------------------------------------------------------|
| File Name(% for all) | [Mandatory, Alphanumeric, 40]                                                                                                    |
|                      | Type the name of the file (for all the files) for which the report needs to be generated. Or enter % for generating report for all uploaded files on a particular date. |

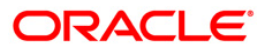

| Field Name                  | Description                                                                                             |
|-----------------------------|----------------------------------------------------------------------------------------------------|
| Posting<br>Date(DD/MM/YYYY) | [Mandatory, dd/mm/yyyy]<br>Type the posting date for which the report needs to be<br>generated.         |
| Branch Code( 0 for All)     | [Mandatory, Numeric, Four]<br>Type the valid branch code for which the report needs to be<br>generated. |
| Waived Service Charge       | [Optional, Check Box]<br>Select the check box to waive the service charge from the drop-<br>down list.  |

- 5. Enter the appropriate parameters in the PM052 Neft File Upload Summary screen.
- 6. Click the **Generate** button.
- 7. The system displays the message "Report Request Submitted". Click the **OK** button.
- 8. The system generates the **PM052 Neft File Upload Summary**. For reference, a specimen of the report generated is given below:

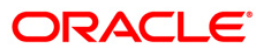

| Bank : 240<br>Branch : 240<br>Op.Id : TBHUSHAN | FLEXCUBE<br>: Neft File Upload<br>For 01-Sep-2012 | d Sumr | Run Date<br>mary<br>Report No | : 25-JAN-201<br>Run Tim<br>: PM052/ 1 | L2<br>e:6:31 PM |           |             |                 |
|------------------------------------------------|---------------------------------------------------|--------|-------------------------------|---------------------------------------|-----------------|-----------|-------------|-----------------|
| Date Post File Name File Status                | Total Transactions                                | To     | tal Amount Tota               | l Successful                          | Successful A    | mount Tot | al Rejected | Rejected Amount |
| 24-JAN-2012 N06test2.txt Pr                    | ocessed                                           | 3      | 2,297.00                      | 3                                     | 2,297.00        | 0         | 0.00        |                 |
| 24-JAN-2012 N06test3.txt Pr                    | ocessed                                           | 3      | 2,297.00                      | 3                                     | 2,297.00        | 0         | 0.00        |                 |
| 24-JAN-2012 NEFT47_240112.txt                  | Processed                                         | 2      | 2 218.00                      | 2                                     | 218.00          | 0         | 0.00        |                 |
| ***                                            | End of Report ***                                 |        |                               |                                       |                 |           |             |                 |

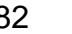

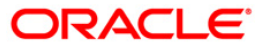

# PM053 - Neft File Report (Success/Failed)

This report gives details of each NEFT outward transaction that were uploaded through a given file. This gives transactions with status initiated, semi authorized and rejected only.

Each column in this report provides information about the Reference No, Value Date, Cheque No., Branch Code, Amount, Dr. Account Type, Dr. Account No., Dr. Account Name, Dr. IFSC Code, Cr. Account Type, Cr. Account No., Cr. Account Name, Cr. IFSC Code, Status, Input ID, Auth Id, Transactions Process Status, Originator Details, and Remittance Details.

#### To generate the Neft File Report (Success/Failed)

- 1. Access the Report Request (Fast Path: 7775) screen.
- 2. Ensure that the **Adhoc Reports** button is selected.
- 3. Navigate through **Payments and Settlement > Payments Reports > PM053 Neft File Report (Success/Failed)**.
- 4. The system displays the PM053 Neft File Report (Success/Failed) screen.

| Input Parameters        |                          |
|-------------------------|--------------------------|
| Branch code(0 for all): | Waived Service Charge: 🗸 |
|                         |                          |
|                         |                          |
| ile name :              |                          |
|                         |                          |
|                         |                          |
|                         |                          |
|                         |                          |
|                         |                          |
|                         |                          |
|                         |                          |
|                         |                          |
|                         |                          |
|                         |                          |
|                         |                          |
|                         |                          |
|                         |                          |
|                         |                          |
|                         |                          |
|                         |                          |
|                         |                          |
|                         |                          |
|                         |                          |
|                         |                          |
|                         |                          |
|                         |                          |
|                         |                          |
|                         |                          |
|                         |                          |
|                         |                          |
|                         |                          |
| Generate                |                          |

| Field Name              | Description                                                                                             |
|-------------------------|----------------------------------------------------------------------------------------------------|
| Branch Code( 0 for All) | [Mandatory, Numeric, Four]<br>Type the valid branch code for which the report needs to be<br>generated. |
|                         | J - · · · · · · · · ·                                                                                   |

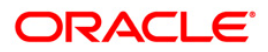

| Field Name                                             | Description                                                                                                    |
|--------------------------------------------------------|----------------------------------------------------------------------------------------------------|
| Date Upload<br>(DD/MM/YYYY)                            | [Mandatory, dd/mm/yyyy]<br>Type the date for file upload.                                                                     |
| File Name                                              | [Mandatory, Alphanumeric, 40]<br>Type the name of the file (for all the files) for which the report<br>needs to be generated. |
| Waived Service Charge                                  | [Optional, Check Box]<br>Select the check box to waive the service charge from the drop-<br>down list.                        |
| 5. Enter the appropriate pa<br>(Success/Failed) screet | arameters in the <b>PM053 - Neft File Report</b><br>en.                                                                       |

- 6. Click the **Generate** button.
- 7. The system displays the message "Report Request Submitted". Click the **OK** button.
- 8. The system generates the **PM053 Neft File Report (Success/Failed)**. For reference, a specimen of the report generated is given below:

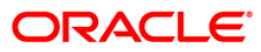

| Bank : 240<br>Branch : 240<br>Op.Id : TBHUSHAN                    | FLEXCU<br>Neft File Repor<br>For:                                        | JBE Run Date : 25-<br>t (Success and Failed) Ru<br>01-Sep-2012 Report I              | JAN-2012<br>n Time : 6:35 PM<br>No: PM053/1         |                                                    |                                    |
|-------------------------------------------------------------------|--------------------------------------------------------------------------|--------------------------------------------------------------------------------------|-----------------------------------------------------|----------------------------------------------------|------------------------------------|
| Reference No<br>Value Date<br>Cheque No.<br>Branch Code<br>Amount | Dr. Account Type<br>Dr. Account No.<br>Dr. Account Name<br>Dr. IFSC Code | Cr. Account Type<br>Cr. Account No.<br>Cr. Account Name<br>Cr.IFSC Code<br>Reject Re | Status<br>Input Id.<br>Auth Id.<br>Transaction proc | Originator Details<br>ess status                   | Remittance Details                 |
| 000272012090100<br>01-SEP-2012<br>PRA<br>240 H<br>999.00          | 0500000003<br>50100000017998<br>GYAN PATNAIK<br>DFC0000240               | 9969601318<br>PAYMENT5<br>UCBA0000664                                                | Initiated<br>GEFUONLY<br>GOR<br>Initiated           | GOREGAON1<br>GOREGAON2<br>EGAON3 REM<br>GOREGAON4  | REMIT1<br>REMIT2<br>IIT3<br>REMIT4 |
| 000272012090100<br>01-SEP-2012<br>BSA<br>240 H<br>1,099.00        | 0500000004<br>50200000000277<br>CHIT SHAH<br>DFC0000240                  | 9922448877<br>PAYMENT4<br>UCBA0001439                                                | Initiated<br>GEFUONLY<br>GOREG<br>Initiated         | GOREGAON1<br>GOREGAON2<br>GAON3 REMIT<br>GOREGAON4 | REMIT1<br>REMIT2<br>T3<br>REMIT4   |
| Total Records :<br>Total Amount                                   | 2<br>2,098.00<br>*** End of Rep                                          | port ***                                                                             |                                                     |                                                    |                                    |

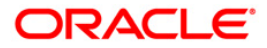

# PM054 - Outgoing Payment Callback Report

This report gives details of each NEFT outward transaction that are released.

Each column in this report provides information about the Branch Code, Reference No, Value Date, Cheque No., Amount, Sender Account Type, Sender Account No., Sender Account Name, Sender IFSC Code, Processing, Beneficiary Account Type, Beneficiary Account No., Beneficiary Account Name, Beneficiary IFSC Code, Console identifier, Status, Input ID, Auth Id, Auth Date, Transactions Process Status, Originator Details, and Remittance Details.

#### To generate the Outgoing Payment Callback Report

- 1. Access the Report Request (Fast Path: 7775) screen.
- 2. Ensure that the **Adhoc Reports** button is selected.
- 3. Navigate through **Payments and Settlement > Payments Reports > PM054 Outgoing Payment Callback Report**.
- 4. The system displays the PM054 Outgoing Payment Callback Report screen.

| PM054 - Outgoing Payment Callback Report | $\times$                 |
|------------------------------------------|--------------------------|
| Input Parameters                         |                          |
| Posting Date(DD/MM/YYYY):                | Waived Service Charge: 🔽 |
| Branch code(0 for all):                  |                          |
| Auth Start time(HH24:MI:SS):             |                          |
| Auth End time((HH24:MI:SS):              |                          |
|                                          |                          |
|                                          |                          |
|                                          |                          |
|                                          |                          |
|                                          |                          |
|                                          |                          |
|                                          |                          |
|                                          |                          |
|                                          |                          |
|                                          |                          |
|                                          |                          |
|                                          |                          |
|                                          |                          |
|                                          |                          |
|                                          |                          |
|                                          |                          |
|                                          |                          |
|                                          |                          |
|                                          |                          |
|                                          |                          |
| Generate                                 |                          |

| Field Name                  | Description                                                                                     |
|-----------------------------|-------------------------------------------------------------------------------------------------|
| Posting<br>Date(DD/MM/YYYY) | [Mandatory, dd/mm/yyyy]<br>Type the posting date for which the report needs to be<br>generated. |

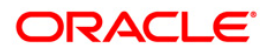

| Field Name                        | Description                                                                                                    |  |  |
|-----------------------------------|----------------------------------------------------------------------------------------------------|--|--|
| Branch Code( 0 for All)           | [Mandatory, Numeric, Four]<br>Type the valid branch code for which the report needs to be<br>generated.                                                                                                    |  |  |
| Auth Start<br>Time(HH24:MI:SS)    | [Mandatory, HH/MI/SS]<br>Type the authorisation start time.                                                                                                    |  |  |
| Auth End<br>Time(HH24:MI:SS)      | [Mandatory, HH/MI/SS]<br>Type the authorisation end time.                                                                                                    |  |  |
| Waived Service Charge             | [Optional, Check Box]<br>Select the check box to waive the service charge from the drop-<br>down list.                                                                                                    |  |  |
| C Ententine encourse deterministe | and the second second sec |  |  |

- 5. Enter the appropriate parameters in the **PM054 Outgoing Payment Callback Report** screen.
- 6. Click the Generate button.
- 7. The system displays the message "Report Request Submitted". Click the **OK** button.
- 8. The system generates the **PM054 Outgoing Payment Callback Report**. For reference, a specimen of the report generated is given below:

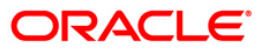

| Bank : 240<br>Branch : 240<br>Op.Id : TRAM                        | FLEXCU<br>NEFT Outgoing<br>For: 01-                                                                  | BE Run Date : 21-J<br>Payment Callback Report<br>Aug-2012 Report No:                                     | AN-2012<br>Run Time : 4:43 PM<br>PM054/1                            |                                                                                                    |
|-------------------------------------------------------------------|----------------------------------------------------------------------------------------------------|----------------------------------------------------------------------------------------------------|---------------------------------------------------------------------|----------------------------------------------------------------------------------------------------|
| Branch Code<br>Reference No<br>Value Date<br>Cheque No.<br>Amount | Sender. Account Typ<br>Sender. Account No.<br>Sender. Account Nam<br>Sender. IFSC Code<br>Processing | e Bene. Account Type<br>Bene. Account No.<br>e Bene. Account Name<br>Bene.IFSC Code<br>Consol Identifier | Status<br>Input Id.<br>Auth Id.<br>Auth Date<br>Transaction process | Originator Details Remittance Details<br>status                                                                |
| 240<br>024011335N00<br>01/07/2012<br>5,000                        | Current Account<br>06059 50200000000<br>BRAMESH POWAR<br>HDFC0000240<br>.00 M                        | Saving Account<br>225 898787879<br>TBHUSHAN<br>IBKL0000007<br>ESSAGE_SENT                                | Released<br>TBHUSHA<br>SBHUSHAN<br>01/12/2011 05:36:33              | BRAMESH POWAR auth L1 insuff funds<br>N B18 , XYZ Street , Tumdi NAGAR<br>JAYAWADA , ANDHRA PRADESH , 40<br>pm |
| 240<br>024011335N00<br>01/07/2012<br>1.000.10                     | Current Account<br>06060 5010000000<br>BAshok Singh Chequ<br>HDFC0000240<br>00.00                    | Saving Account<br>706 879879879879<br>Ie data entry requitbhushan<br>ICIC0000005<br>MESSAGE SENT         | Released<br>TBHUSI<br>SRAM<br>01/12/2011 06:03:15 p                 | BAshok Singh Cheque data entry<br>HAN mulund , , , MUMBAI , MAHARA testing re-key<br>, 400002<br>om            |
| 240<br>024011308N00<br>01/07/2012<br>100.                         | Saving Account<br>05942 5010000000<br>ROGER FEDRER<br>HDFC0000240<br>00 ME                           | INVALID_STAT<br>975 123456<br>VK LESS AUTH 1 RELEAS<br>SBIN0000001<br>SSSAGE_SENT                        | Released R<br>TVAIBHAV<br>E PROCESS SVAIBH<br>04/11/2011 12:03:38   | OGER FEDRER<br>KK, KK, KK, PUNE, MAHARASH<br>IAV 411027<br>pm                                                  |

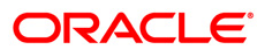
#### PM055 – SDMC Status Report

This report gives details of SDMC Status.

#### To generate the Outgoing Payment Callback Report

- 1. Access the **Report Request** (Fast Path: 7775) screen.
- 2. Ensure that the **Adhoc Reports** button is selected.
- 3. Navigate through **Payments and Settlement > Payments Reports > PM055 SDMC** Status Report.
- 4. The system displays the **PM055 SDMC Status Report** screen.

| PM055 - SDMC status report | x                        |
|----------------------------|--------------------------|
| Input Parameters           |                          |
| Date Upload(DD/MM/YYYY):   | Waived Service Charge: 🔽 |
| Branch code(0 for all):    |                          |
| Time From(HH24:MI:SS):     |                          |
| Time To((HH24:MI:SS):      |                          |
| File name :                |                          |
|                            |                          |
|                            |                          |
|                            |                          |
|                            |                          |
|                            |                          |
|                            |                          |
|                            |                          |
|                            |                          |
|                            |                          |
|                            |                          |
|                            |                          |
|                            |                          |
|                            |                          |
|                            |                          |
|                            |                          |
|                            |                          |
|                            |                          |
| Gener                      | ate                      |

#### **Field Description**

| Field Name                  | Description                                                                                             |
|-----------------------------|----------------------------------------------------------------------------------------------------|
| Posting<br>Date(DD/MM/YYYY) | [Mandatory, dd/mm/yyyy]<br>Type the posting date for which the report needs to be<br>generated.         |
| Branch Code( 0 for All)     | [Mandatory, Numeric, Four]<br>Type the valid branch code for which the report needs to be<br>generated. |
| Time From(HH24:MI:SS)       | [Mandatory, HH/MI/SS]<br>Type the time from which to generate report.                                   |

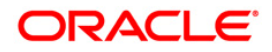

| Field Name            | Description                                                                                            |
|-----------------------|----------------------------------------------------------------------------------------------------|
| Time To (HH24:MI:SS)  | [Mandatory, HH/MI/SS]<br>Type the To time to which to generate report.                                 |
| File Name             | [Optional, Alphanumeric]<br>Type the file name.                                                        |
| Waived Service Charge | [Optional, Check Box]<br>Select the check box to waive the service charge from the drop-<br>down list. |

- 9. Enter the appropriate parameters in the **PM055 SDMC Status Report** screen.
- 10. Click the Generate button.
- 11. The system displays the message "Report Request Submitted". Click the **OK** button.
- 12. The system generates the **PM055 SDMC Status Report**. For reference, a specimen of the report generated is given below:

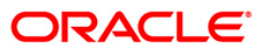

| Bank : 240 D                        | DEMO BANK LIMITED      | FLEXCUBE                               | Run Date :               | 01-DEC-2016                          |                          |
|-------------------------------------|------------------------|----------------------------------------|--------------------------|--------------------------------------|--------------------------|
| Op. Id : TKEDAR                     |                        | SDMC Status Report<br>For: 03-Apr-2017 | Run Time :<br>Report No: | 8:54 PM<br>PM055/1                   |                          |
| File Name<br>nal Auth Date & T      | Time SDMC Final Auth I | D Network Reference Number             | Consol identif           | ier Value Date Txn ref no            | Amount Sender Account No |
| neftSDMC46.txt<br>016 08/10/2016 12 | 2:49 TDEEPESH          | N281160000001522                       | 220                      | 03/04/2017 3323120170403000200040010 | 10,000.00 50100000024544 |
| neftSDMC46.txt<br>016 08/10/2016 12 | 2:49 TDEEPESH          | N28116000001523                        | 220                      | 03/04/2017 3323120170403000200040011 | 10,000.00 50100000024544 |
| neftSDMC46.txt<br>016 08/10/2016 12 | 2:50 TDEEPESH          | N28116000001525                        | 223                      | 03/04/2017 3323120170403000200040013 | 10,000.00 5010000024787  |
| neftSDMC46.txt<br>016 08/10/2016 12 | 2:51 TDEEPESH          | N28116000001524                        | 222                      | 03/04/2017 3323120170403000200040012 | 10,000.00 5010000025142  |
| neftSDMC46.txt<br>016 08/10/2016 12 | 2:50 TDEEPESH          | N28116000001521                        | 221                      | 03/04/2017 3323120170403000200040009 | 10,000.00 5010000024544  |
| Count: 5                            | Total Amount:          | 50,000.00                              | 3                        |                                      |                          |
| Total Count: 5                      | Grand Total :          | 50,000.00                              | *** End of Report ***    | *                                    |                          |
|                                     |                        |                                        |                          |                                      |                          |
|                                     |                        |                                        |                          |                                      |                          |
|                                     |                        |                                        |                          |                                      |                          |

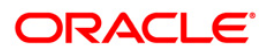

### 2.1.9. Remittance Reports

The remittance reports include the reports that provide information specific to status change.

### List of Remittance Reports:

• ST224 - Remittance Status Change Report

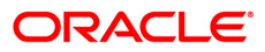

### ST224 - Remittance Status Change Report

Various instruments like bankers cheque, demand drafts etc. are issued to the customers by the bank. The entry is marked off at the time of making payments. The system keeps track of the instrument status like available with the teller, issued to the customer, paid etc. during the life cycle. This report gives information about the status change made by the branches like lost, duplicate issued etc.

This is a report of remittance status change. Each column of this report provides information on Cheque Number, Date Changed, Original status, New Status, Maker ID and Checker ID.

#### To generate the Remittance Status Change Report

- 1. Access the **Report Request** (Fast Path: 7775) screen.
- 2. Ensure that the **Adhoc Reports** button is selected.
- 3. Navigate through **Payments and Settlement > REMITTANCE REPORTS > ST224 -Remittance Status Change Report**.
- 4. The system displays the ST224 Remittance Status Change Report screen.

| ST224 - Remittance Status Change Report | 1x |
|-----------------------------------------|----|
|                                         | -  |
| _ Input Parameters                      |    |
| From Date : Waived Service Charge: 🗸    |    |
|                                         |    |
| To Date :                               |    |
|                                         |    |
|                                         |    |
|                                         |    |
|                                         |    |
|                                         |    |
|                                         |    |
|                                         |    |
|                                         |    |
|                                         |    |
|                                         |    |
|                                         |    |
|                                         |    |
|                                         |    |
|                                         |    |
|                                         |    |
|                                         |    |
|                                         |    |
|                                         |    |
|                                         |    |
|                                         |    |
|                                         |    |
|                                         |    |
|                                         |    |
|                                         |    |
|                                         |    |
|                                         |    |
|                                         |    |
|                                         |    |
|                                         |    |
|                                         |    |
|                                         |    |
|                                         |    |
| Generate                                |    |

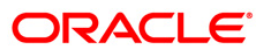

| Field Name                       | Description                                                                                                    |
|----------------------------------|----------------------------------------------------------------------------------------------------|
| From Posting<br>Date[DD/MM/YYYY] | [Mandatory, dd/mm/yyyy]<br>Type the valid start date for the report.<br>This date should not be greater than the To Date. |
| To Posting<br>Date[DD/MM/YYYY]   | [Mandatory, dd/mm/yyyy]<br>Type the valid end date for the report.                                                        |
| Waived Service Charge            | [Optional, Check Box]<br>Select the check box to waive the service charge.                                                |

- 5. Enter the appropriate parameters in the **ST224 Remittance Status Change Report** screen.
- 6. Click the Generate button.
- 7. The system displays the message "Report Request Submitted". Click the **OK** button.
- 8. The system generates the **Remittance Status Change Report** For reference, a specimen of the report generated is given below:

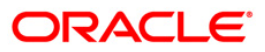

| Bank<br>Branch                                                                                    | :                                                                                    | 335<br>9999                                                               | DEMO BANK<br>DEMO                                                                                                    | Remi                                                                                                    | FLEXCUBE<br>ttance Status Change Re                                                            | eport                                                                                                    | Run Date : 18/12/2009<br>Run Time : 11:43 AM                                                     |
|---------------------------------------------------------------------------------------------------|--------------------------------------------------------------------------------------|---------------------------------------------------------------------------|----------------------------------------------------------------------------------------------------|----------------------------------------------------------------------------------------------------|------------------------------------------------------------------------------------------------|----------------------------------------------------------------------------------------------------|--------------------------------------------------------------------------------------------------|
| Op. Id                                                                                            | :                                                                                    | TDEVIDEAD                                                                 |                                                                                                    | From                                                                                                    | 30/11/2007 To 30/0                                                                             | 04/2008                                                                                                    | Report No: ST224/ 1                                                                              |
| Cheque                                                                                            | No                                                                                   |                                                                           | Date of Change                                                                                                    | Original Status                                                                                                    | New Status                                                                                     | Maker ID                                                                                                    | Checker ID                                                                                       |
| 000000<br>34000<br>03400<br>00340<br>000340<br>00003<br>00000<br>00000<br>00000<br>00000<br>40000 | 0000<br>0000<br>0000<br>0000<br>0000<br>0000<br>3400<br>0340<br>0034<br>0003<br>0000 | D34<br>D34<br>D34<br>D34<br>O34<br>O34<br>O34<br>O34<br>O34<br>O34<br>O34 | 31/12/2007<br>31/12/2007<br>31/12/2007<br>31/12/2007<br>31/12/2007<br>31/12/2007<br>15/01/2008<br>31/12/2007<br>31/12/2007<br>31/12/2007<br>15/01/2008 | Outstanding<br>Outstanding<br>Caution<br>Caution<br>Outstanding<br>Outstanding<br>Outstanding<br>Caution<br>Outstanding<br>Caution<br>Outstanding | Caution<br>Caution<br>Issued<br>Caution<br>Lost<br>Lost<br>Issued<br>Caution<br>Issued<br>Lost | TSHWETAB<br>TDEVJACK3<br>TDEVCASA1<br>TDEVJACK1<br>TSHWETAB<br>TSHWETAB<br>TDEVJACK3<br>TSHWETAB<br>TSHWETAB<br>TSHWETAB<br>TSHWETAB | SYSTEM<br>SYSTEM<br>SYSTEM<br>SYSTEM<br>SYSTEM<br>SYSTEM<br>SYSTEM<br>SYSTEM<br>SYSTEM<br>SYSTEM |
|                                                                                                   |                                                                                      |                                                                           |                                                                                                    | *** En                                                                                                    | d of Report ***                                                                                |                                                                                                    |                                                                                                  |

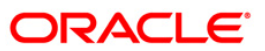

# 2.2. Batch Reports

Batch reports are automatically generated at the end of day (EOD) or beginning of day (BOD). Reports and advices can be requested from the **Report Request** (Fast Path: 7775) screen. Batch reports can only be generated using the system operator login.

The operator must run the cut-off process at the end of every day, before starting the end of the day for that day. This is to ensure that all transactions done through the on-line delivery channels are handed over to a log for batch processing. A fresh log is created for the next day's transactions. Here it is important to note that while the processing date from the point of view of EOD processing is still today, the on-line processing date has moved to the next processing date and the online transactions done after cut-off will be processed in the next day's EOD.

EOD refers to the processing required to be done for each functional module of **Oracle FLEXCUBE** as well as some files that are generated for updating data in other local offices. The EOD Client option is used to take care of the system related batch processes of cutoff, BOD, EOD, monthly report generation and printing, file hand off, eligibility of the Relationship Pricing (RP), etc.

Beginning of the Day (BOD) process opens a new transaction day for the Bank. BOD as a process depends on EOD process for the previous working day. This means, if the EOD is not completed for a day, system will not allow the BOD for the next day to start.

- Clearing Daily Transaction Reports
- Clearing EOD Reports
- CLEARING EXCEPTIONS REPORTS
- INTERNAL SYSTEM REPORTS
- INWARD CLEARING REPORTS
- OUTWARD CLEARING REPORTS
- Remittance Reports

#### Access

- Fast Path: EOD10
- Operator Process > EOD/BOD Operations > EOD Processing

#### To generate batch reports

- 1. Take Pre Cutoff Backup before processing the EOD.
- 2. Log in to the FLEXCUBE Retail application with a valid System Operator Login ID.
- 3. The FLEXCUBE Retail window appears.
- 4. Access the **EOD Client** (Fast Path: EOD10) screen.

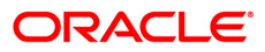

| EOD Client                         |              |                                      |        |          |             |
|------------------------------------|--------------|--------------------------------------|--------|----------|-------------|
| Process Category:<br>Process Date: | v<br>Fix     | Category Status:<br>Next Process Dat | ter    | ×        |             |
| State                              | Process Name | Module Code                          | Status | Duration |             |
|                                    |              |                                      |        |          |             |
|                                    |              |                                      |        |          |             |
|                                    |              |                                      |        |          |             |
|                                    |              |                                      |        |          |             |
|                                    |              |                                      |        |          |             |
|                                    |              |                                      |        | Start Re | fresh Close |

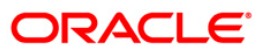

Process Category [Mandatory, Drop-Down]

Select the category of the process to be performed from the drop-down list.

The options are:

- End of Day: It is a process where a fixed set of shell or functionality are processed. A proper handoff of GL's to FLEXCUBE Corporate, Consolidation etc. is done in the EOD process. Interest related processing, GL Updations, Draw-Down, Sweep-Outs, TD part redemption due to Sweep-In instructions, report related processing is done during the EOD processing.
- Beginning Of Day: It is process where in some predefined functions are processed. The user can login in the system after the BOD is completed. The validation for BOD is that the previous day EOD should be completed. For e.g. TD Maturity, Standing Instruction (SI) Execution, etc.
- Cutoff: It is a process where the process date of the system is changed to the next working day as maintained in the bank calendar. All the transactions entered in the system, till the point of cutoff, are picked up for EOD processing. The validation for cutoff is that the previous day BOD should be completed.
- Transfer DB Scripts: This process was used earlier.
- Apply DB Scripts: This process was used earlier.
- Process CIF Handoff: This process is used to download the customers and related tables which are opened in other branch to the base branch of the customer. The validation for CIF handoff is that the previous day BOD should be completed.
- Schedule Extracts: It is a processed to extract specific schedule and to have a proper handoff to the interface.
- MONTHLY STATEMENTS: This process is used to generate the customer monthly statement in order to stream line the time during the actual EOM process. This process is run separately. This process can be run even after the BOD process next day.
- Handoff After EOD: It is a processed to extract specific schedule and to have a proper handoff to the interface.
- Elig Evaluation: It is a processed to evaluate the eligibility of the RVT schemes.
- File Handoff: It is a processed to extract specific schedule and to have a proper handoff to the interface.
- Automatic EFS for Converted Loan: This process is used to close the loan accounts with Automatic EFS Date falling on running day. If running of this process is skipped on a particular day, such accounts falling due for automatic closure on that day will be picked on next working day process. Future dated closure or back dated closure is not be supported. If the automatic closure date falls on 20% pliday, then such accounts will be picked up on the next working days process. All accounts attempted for such system initiated closure will be marked as Tried for both successful and failure cases.

| Category Status   | [Mandatory, Drop-Down]                                                                           |
|-------------------|--------------------------------------------------------------------------------------------------|
|                   | Select the category status from the drop-down list.                                              |
|                   | The options are:                                                                                 |
|                   | Yet to Start                                                                                     |
|                   | Started                                                                                          |
|                   | Aborted                                                                                          |
|                   | Completed                                                                                        |
| Process Date      | [Mandatory, Pick List, dd/mm/yyyy]                                                               |
|                   | Select the process date from the pick list.                                                      |
|                   | By default, this field displays the current process date for the selected process.               |
| Next Process Date | [Mandatory, Pick List, dd/mm/yyyy]                                                               |
|                   | Select the next process date from the pick list.                                                 |
|                   | By default, this field displays the next logical working day on which the process has to be run. |

| Column Name  | Description                                                                                    |
|--------------|------------------------------------------------------------------------------------------------|
| State        | [Display]                                                                                      |
|              | This column displays a different colour for different process state.                           |
|              | The different colour displayed are:                                                            |
|              | Green - Run                                                                                    |
|              | Red - Aborted                                                                                  |
|              | Default - Other Status (Complete, Yet to Start)                                                |
| Process Name | [Display]                                                                                      |
|              | This column displays the name of different processes which are performed.                      |
| Module Code  | [Display]<br>This column displays the code of the module on which the<br>process is performed. |

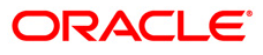

| Co  | lumn Name                 | Description                                                                                                    |
|-----|---------------------------|----------------------------------------------------------------------------------------------------|
| Sta | itus                      | [Display]                                                                                                    |
|     |                           | This column displays the status of the process performed.                                                       |
|     |                           | The status can be as follows:                                                                                   |
|     |                           | Yet to Start                                                                                                    |
|     |                           | Started                                                                                                    |
|     |                           | Aborted                                                                                                    |
|     |                           | Completed                                                                                                    |
| Du  | ration                    | [Display]                                                                                                    |
|     |                           | This column displays the duration for which the process was running, or when was the process completed.         |
| 5.  | Select Cutoff from the I  | Process Category drop-down list.                                                                                |
| 6.  | Select the appropriate p  | arameters in the EOD Client screen.                                                                             |
| 7.  | Click the Start button to | start the cutoff process.                                                                                       |
| ~   |                           | for the first second second second second second second second second second second second second second second |

- 8. On successful completion of cutoff process, the system displays the message "Category Successfully Completed".
- 9. Click the **OK** button.
- 10. Select End of Day from the Process Category drop-down list.
- 11. Click the **Start** button to start the EOD process.
- 12. On successful completion of EOD process, the system displays the message "Category Successfully Completed" and saves the reports in a folder in an appropriate location. For e.g. /home/wasadmin/USGapsSTR1/flexcube/host/runarea/rjsout

**Note**: Once this is done, the operator should logout completely out of the system and login again. After the EOD Console is brought up again, the operator must check the process date displayed at the bottom right hand corner of the status bar below. The date should have moved to the next process date.

- 13. Take POSTEOD Backup for that process date before processing the BOD.
- 14. Select Beginning of Day from the Process Category drop-down list.
- 15. Click the **Start** button to start the EOD process.
- 16. On successful completion of BOD process, the system displays the message "Category Successfully Completed" and saves the reports in a folder in an appropriate location. For e.g. /home/wasadmin/USGapsSTR1/flexcube/host/runarea/rjsout
- 17. Click the **OK** button.
- 18. Take POSTBOD Backup after executing the BOD.

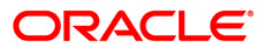

### 2.2.1. Clearing Daily Transaction Reports

The Clearing Daily Transaction Reports include those reports that provide information specific to collection items entry, realization and dishonor.

List of Clearing Daily Transaction Reports:

- ST202 Future Dated Transaction Posting Report
- ST206 CHEQUES PURCHASED REVERSAL REPORT
- ST209 OCC Realisation/Dishonored Report
- ST210 ICC Remittance/Dishonored Report
- ST211 MARK RECEIPT OF OCC REPORT
- ST216 Datewise discounted cheques
- ST217 Clientwise discounted cheques
- ST218 Cheque datewise discounted cheques
- ST219 Drawerwise discounted cheques
- ST220 Drawerwise returned cheques
- ST223 Unauthorised purchase instruments
- ST996 Past Due DBPL Report
- ST202 Future Dated Transaction Posting Report
- ST207 CHEQUES DISPATCHED REPORT
- ST208 OCC Items Deposited Report
- ST213 REALIZTN/DISHNR REPORT-NON-COR

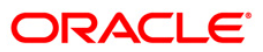

#### ST202 - Future Dated Transaction Posting Report

Banks can perform the Collection/Purchase activity for the local cheques or outstation cheques tendered by customers. After the data entry is completed and authorised, the originating branch will dispatch the instruments either to the destination branch or to a correspondent bank. After the realisation /dishonor advice this entry gets reconciled.

This report is a list of cheques dispatched for the day. Each column of the report provides information on Batch Number, Transaction Currency, Debit Account Number, Debit Account Name, Debit PID, Cheque Number, To Account, Credit Account Name, To PID, Amount in Transaction Currency, Rate of Transaction Currency is converted to the Local Currency, Rate of Account Currency is converted to the Local Currency, Debit Transaction Description, Transaction Date, User ID, Authoriser, Credit Transaction Description, Transaction Status Description and Number of successful Transaction Records.

#### Frequency

• Daily (EOD)

#### To view and print the Future Dated Transaction Posting Report

- 1. Access the **Report Request** (Fast Path: 7775) screen.
- 2. Ensure that the Batch Reports button is selected.
- 3. Navigate through Payments and Settlement > Clearing Daily Transaction Reports > ST202 Future Dated Transaction Posting Report.
- 4. The system displays the ST202 Future Dated Transaction Posting Report Screen.

| Process Date[DD/MM/YYYY]: | 13/12/200 | 7    |  |  |
|---------------------------|-----------|------|--|--|
| Branch Code               | Malang    | ~    |  |  |
|                           |           |      |  |  |
|                           |           |      |  |  |
|                           |           |      |  |  |
|                           |           |      |  |  |
|                           |           |      |  |  |
|                           |           |      |  |  |
|                           |           |      |  |  |
|                           |           |      |  |  |
|                           |           |      |  |  |
|                           |           |      |  |  |
|                           |           |      |  |  |
|                           |           |      |  |  |
|                           |           |      |  |  |
|                           |           |      |  |  |
|                           |           |      |  |  |
|                           |           |      |  |  |
|                           |           |      |  |  |
|                           |           |      |  |  |
|                           |           |      |  |  |
|                           |           |      |  |  |
|                           |           |      |  |  |
|                           |           |      |  |  |
|                           |           |      |  |  |
|                           | Ŧ         |      |  |  |
|                           | -         | View |  |  |

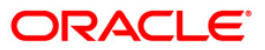

| Fie         | ld Name                 | Description                                                                                    |
|-------------|-------------------------|------------------------------------------------------------------------------------------------|
| Pro<br>Dat  | cess<br>e[DD/MM/YYYY]   | [Mandatory, dd/mm/yyyy]<br>Type the date for which the report is processed.                    |
|             |                         | By default, the system displays the current process date.                                      |
| Branch Code |                         | [Mandatory, Drop-Down]                                                                         |
|             |                         | Select the code of the branch for which the report needs to be viewed from the drop-down list. |
| 5.          | Enter the appropriate p | parameters in the ST202 - Future Dated Transaction Posting                                     |
| 6.          | Click the View button   | to view the report.                                                                            |

7. The system displays the **Future Dated Transaction Posting Report** screen.

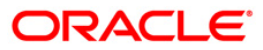

| Bank : 1 DEMO BANK<br>Branch : 9999 DEMO | Report for Fut  | FLEXCUBE<br>cure Dated Tra | nscations Pos | Run<br>Run             | Date :20-Apr-2009<br>Time :12:40PM |
|------------------------------------------|-----------------|----------------------------|---------------|------------------------|------------------------------------|
| Op. Id : TSUMBET                         | Run On:         | 30-Apr-2008                |               | Rep                    | ort No:ST202/1                     |
| No                                       |                 |                            |               |                        |                                    |
| Batch Txn CCY Dr Account                 | Dr Acct Name    | Dr PID                     | Chq No        | To Account             | Cr Acct Name                       |
| To PID Amount TC                         | Y Teley Aeley   |                            |               |                        |                                    |
| Dr Transaction Description               | Txn Date        | User Id                    | Authoriser    | Cr Transaction Descri  | ption                              |
| Transaction Status Description           |                 |                            |               |                        |                                    |
| SUCCESSFULL TRANSACTION RECORDS          |                 |                            |               |                        |                                    |
| 1                                        | GANESHA         |                            |               | 00000006460            | GANESHA                            |
|                                          |                 | D.                         |               | 000000000000           | OMABOLIA                           |
| 1,300.1                                  | 00 8928.00 1.00 |                            |               |                        | 25                                 |
| 000000006460:Future Dated Cash<br>Depos  | 4/15/2009       | TSAIKUMAR                  | SSAIRUMAR     | Future Dated Cash Dep  | osit                               |
| 2                                        |                 |                            |               |                        |                                    |
| 20 360 250990430                         | GEORGE DANNIEL  |                            |               | 00000011890            | GEORGE DANNIEL                     |
| 100.0                                    | 00 1.00 1.00    |                            |               |                        |                                    |
| 000000011890:Future Dated Cash<br>Depos  | 4/13/2009       | TROHITS                    | SROHITS       | Future Dated Cash Depo | Dsit                               |
| Number Of SUCCESSFULL TRANSACTIO         | N 2             |                            |               |                        |                                    |
|                                          |                 |                            | **            |                        |                                    |

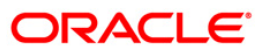

- 8. On the **File** menu, click **Print**.
- 9. The system displays the **Print** dialog box.
- 10. Select the appropriate parameters and click the **OK** button.

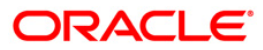

Cheque purchase implies that a bank can immediately credit the customer's CASA account for the said cheque amount after cheque deposit. After realisation/dishonor this entry gets marked off. If the cheque purchased entry is rejected by the supervisory official for some reasons, all such entries are listed in this report.

This is a Cheque purchased reversal report for the day. Details are grouped by product code. Each column of the report provides information on Account Number, Account Title, Cheque Purchase number, Cheque number, Purchase Margin, Purchased currency, Interest amount, SC Amount, Teller ID, Authoriser ID, LCP status, Reject code, Currency and Reject Reasons.

#### Frequency

• Daily (EOD)

#### To view and print CHEQUES PURCHASED REVERSAL REPORT

- 1. Access the Report Request (Fast Path: 7775) screen.
- 2. Select the Batch Reports button.
- 3. Navigate through Settlement> Clearing Daily Transaction Reports > ST206 CHEQUES PURCHASED REVERSAL REPORT.
- 4. The system displays the **ST206 CHEQUES PURCHASED REVERSAL REPORT** screen.

| Process Date[DD/MM/YYYY] : | 01/06/20 | 38 |  |
|----------------------------|----------|----|--|
| Branch Code                | Del      | ~  |  |
|                            |          |    |  |
|                            |          |    |  |
|                            |          |    |  |
|                            |          |    |  |
|                            |          |    |  |
|                            |          |    |  |
|                            |          |    |  |
|                            |          |    |  |
|                            |          |    |  |
|                            |          |    |  |
|                            |          |    |  |
|                            |          |    |  |
|                            |          |    |  |
|                            |          |    |  |
|                            |          |    |  |
|                            |          |    |  |
|                            |          |    |  |
|                            |          |    |  |

### **Field Description**

| Fiel                        | d Name                   | Description                                                                                    |
|-----------------------------|--------------------------|------------------------------------------------------------------------------------------------|
| Process<br>Date[DD/MM/YYYY] |                          | [Mandatory, dd/mm/yyyy]<br>Type the date for which the report is processed.                    |
|                             |                          | By default, the system displays the current process date.                                      |
| Branch Code                 |                          | [Mandatory, Drop-Down]                                                                         |
|                             |                          | Select the code of the branch for which the report needs to be viewed from the drop-down list. |
| 5.                          | Enter the appropriate pa | arameters in the ST206 – CHEQUES PURCHASED REVERSAL                                            |

- 6. Click the **View** button to view the report.
- 7. The system displays the CHEQUES PURCHASED REVERSAL REPORT screen.

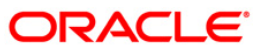

| Bank : 3:<br>Branch : 999<br>Op. Id : 51                    | 5 DEMO BANK<br>SOPER      | ž.                                         | FLEXC<br>CHEQUES PURCHASED<br>For:31-0 | UBE<br>REVERSAL REPORT<br>Dec-2007 |                       | Run Date :<br>Run Time :<br>Report No: | 19-May-2007<br>03:40 PM<br>st206/1 |
|-------------------------------------------------------------|---------------------------|--------------------------------------------|----------------------------------------|------------------------------------|-----------------------|----------------------------------------|------------------------------------|
| Account Nu<br>SC Amount<br>Branch Code<br>Product<br>Code : | Account Titl<br>Teller ID | Cheque Purchase<br>Number<br>Authoriser ID | eque Number<br>LCP<br>Status           | Purchase Margin<br>Reject code     | Purchased<br>Currency | Interest<br>Amount<br>Reject Reas      |                                    |
|                                                             |                           |                                            | *** End of F                           | leport ***                         |                       |                                        |                                    |

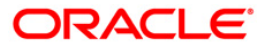

- 8. Select the **Print** option from the **File** menu.
- 9. The system displays the **Print** dialog box.
- 10. Select the appropriate parameters and click the **OK** button.

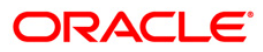

#### **ST207 - CHEQUES DISPATCHED REPORT**

Banks can perform the Collection/Purchase activity for the local cheques or outstation cheques tendered by customers. After the data entry is completed and authorised, the originating branch will dispatch the instruments either to the destination branch or to a correspondent bank. After the realisation /dishonor advice this entry gets reconciled.

This report is a list of cheques dispatched for the day. Each column of the report provides information on Posting Date, Outward Cheques for Collection (OCC) Payee Account, OCC Payee Customer, Currency Code, Currency Short Name, Instrument Amount, Instrument Number, Bank Code, Bank Name, Branch code, Branch Name, Address, Customer Value Date, Drawer Account Number, Drawer Code, Drawer Bank, Drawer Branch Code, Drawer Branch name, Service Charge Amount and Dispatch Branch code.

#### Frequency

• Daily (EOD)

#### To view and print CHEQUES DISPATCHED REPORT

- 1. Access the **Report Request** (Fast Path: 7775) screen.
- 2. Select the **Batch Reports** button.
- 3. Navigate through **Payments and Settlement > Clearing Daily Transaction Reports >** ST207 - CHEQUES DISPATCHED REPORT.
- 4. The system displays the CHEQUES DISPATCHED REPORT screen.

| Process Date[DD/MM/1 | YYY] : 31/12/2007 |  |
|----------------------|-------------------|--|
| ranch Code           | JeruzalKAS 🔹      |  |
|                      |                   |  |
|                      |                   |  |
|                      |                   |  |
|                      |                   |  |
|                      |                   |  |
|                      |                   |  |
|                      |                   |  |
|                      |                   |  |
|                      |                   |  |
|                      |                   |  |
|                      |                   |  |
|                      |                   |  |
|                      |                   |  |
|                      |                   |  |
|                      |                   |  |
|                      |                   |  |
|                      |                   |  |
|                      |                   |  |
|                      |                   |  |
|                      |                   |  |
|                      |                   |  |
|                      |                   |  |
|                      |                   |  |
|                      |                   |  |
|                      |                   |  |

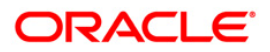

# ST207 - CHEQUES DISPATCHED REPORT

### **Field Description**

| Fie         | ld Name                         | Description                                                                                    |
|-------------|---------------------------------|------------------------------------------------------------------------------------------------|
| Pro<br>Dat  | cess<br>e[DD/MM/YYYY]           | [Mandatory, dd/mm/yyyy]<br>Type the date for which the report is processed.                    |
|             |                                 | By default, the system displays the current process date.                                      |
| Branch Code |                                 | [Mandatory, Drop-Down]                                                                         |
|             |                                 | Select the code of the branch for which the report needs to be viewed from the drop-down list. |
| 5.          | Enter the appropriate pascreen. | arameters in the ST207 - CHEQUES DISPATCHED REPORT                                             |
| 6.          | Click the View button to        | view the report.                                                                               |

7. The system displays the CHEQUES DISPATCHED REPORT screen.

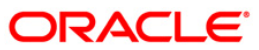

# ST207 - CHEQUES DISPATCHED REPORT

| Bank :335 DEMO BANK<br>Branch :999 DEMO<br>op. Id<br>TEABITAJ |             |                          | CHEQUE                 | FLEXCUBE<br>CHEQUES DISPATCHED REPORT<br>For: 29-Feb-2008 |                   |                     |                 | Run Date : 27-Apr-2007<br>Run Time :<br>03:02 PM:St207/ |                          |                            |  |
|---------------------------------------------------------------|-------------|--------------------------|------------------------|-----------------------------------------------------------|-------------------|---------------------|-----------------|---------------------------------------------------------|--------------------------|----------------------------|--|
| Sr.No                                                         | Posting     | ate OCC Payee<br>Account | OCC Payee<br>Customer  | Currency Coo<br>ShortName                                 | ie Currency       | Instrument          | Amt Ins         | trument No Bank C                                       | ode Bank Name            |                            |  |
| Branch                                                        | code Branch | Name Address             | Customer Value<br>Date | Draver Acco<br>I                                          | ount Draver<br>No | Code Draven<br>name | r Bank          | Draver Branch Dra<br>code                               | wer Branch Sc Ar<br>Name | mount Dispatch Brn<br>Code |  |
| Dispat                                                        | ch Br 999   |                          |                        |                                                           |                   |                     |                 |                                                         |                          |                            |  |
| 0999                                                          | 01/15/2008  | 099962100000<br>666555   | 09996210000036         | 104                                                       | 104               | 7,500.00            | 6666555<br>0.00 | 999                                                     | 0                        |                            |  |
| 0999                                                          | 01/15/2008  | 099962100001<br>555444   | 09996210000138         | 104                                                       | 104               | 8,500.00            | 0555444<br>0.00 | 999                                                     | 0                        |                            |  |
| 0999                                                          | 01/15/2008  | 099962300000<br>0151     | 09996230000016         | 104                                                       | 104               | 8,400.00            | 0000151<br>0.00 | 999                                                     | o                        |                            |  |
| 0999                                                          | 01/15/2008  | 099962400000<br>0152     | 09996240000019         | 104                                                       | 104               | 4,500.00            | 0000152         | 999                                                     | 0                        |                            |  |
| 0999                                                          | 02/15/2008  | 099962500000<br>7209     | 09996250000012         | 104                                                       | 104               | 7,500.00            | 0007209         | HSBC<br>999                                             | 15 15                    |                            |  |

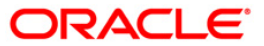

- 8. Select the **Print** option from the **File** menu.
- 9. The system displays the **Print** dialog box.
- 10. Select the appropriate parameters and click the **OK** button.

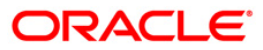

### ST208 - OCC Items Deposited Report

Using the Cheque Collection Process option, branches can perform the Outstation Clearing process. The various processes involved are Mark Collection Items, dispatch schedule, Realisation/Dishonor of collection items etc. This report gives full particulars of collection cheques deposited and the status of the instruments.

This report is a collection items deposited report. Each column of the report provides information on Serial Number, Posting Date, OCC Payee Account, Currency Short Name, Instrument Amount, Instrument Number, Sent To Bank Name, Sent To Branch Name, Total Purchase, Address, Customer Value Date, Drawer Account Number, Drawer Bank name, Drawer Branch Name, Service charge Amount, Deposit Branch Code, Increment Purchase Amount and Status. Branch wise and currency wise totals are provided.

#### Frequency

• Daily (EOD)

#### To view and print OCC Items Deposited Report

- 1. Access the **Report Request** (Fast Path: 7775) screen.
- 2. Select the Batch Reports button.
- 3. Navigate through **Payments and Settlement > Clearing Daily Transaction Reports >** ST208 - OCC Items Deposited Report.
- 4. The system displays the ST208 OCC Items Deposited Report screen.

| rocess Date[DD/MM/YYY | ] : 31/12/2007 |  |
|-----------------------|----------------|--|
| ranch Code            | JeruzalKAS     |  |
|                       |                |  |
|                       |                |  |
|                       |                |  |
|                       |                |  |
|                       |                |  |
|                       |                |  |
|                       |                |  |
|                       |                |  |
|                       |                |  |
|                       |                |  |
|                       |                |  |
|                       |                |  |
|                       |                |  |
|                       |                |  |
|                       |                |  |
|                       |                |  |
|                       |                |  |
|                       |                |  |
|                       |                |  |
|                       |                |  |
|                       |                |  |
|                       |                |  |
|                       |                |  |
|                       |                |  |
|                       |                |  |
|                       |                |  |
|                       |                |  |
|                       |                |  |
|                       |                |  |
|                       |                |  |
|                       |                |  |

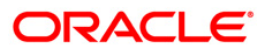

| Field Nar           | ne                 | Description                                                                                                    |
|---------------------|--------------------|----------------------------------------------------------------------------------------------------|
| Process<br>Date[DD/ | ΜΜ/ΥΥΥΥ]           | [Mandatory, dd/mm/yyyy]<br>Type the date for which the report is processed.<br>By default, the system displays the current process date. |
| Branch C            | Code               | [Mandatory, Drop-Down]<br>Select the code of the branch for which the report needs to be<br>viewed from the drop-down list.              |
| 5. Enter            | the appropriate pa | rameters in the ST208 - OCC Items Deposited Report screen.                                                                               |

- 6. Click the **View** button to view the report.
- 7. The system displays the OCC Items Deposited Report screen.

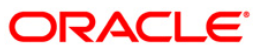

# ST208 - OCC Items Deposited Report

| Bank :<br>Branch :<br>On Id -        | 335 DEMO BANK                    |                                |                                  | COLLECTION                    | ITEMS DEPOSITED REPORT                   |                          |                    |                       | Run<br>Re                 | Time :<br>port No: | 10:38 AM009<br>St208/1 |
|--------------------------------------|----------------------------------|--------------------------------|----------------------------------|-------------------------------|------------------------------------------|--------------------------|--------------------|-----------------------|---------------------------|--------------------|------------------------|
| Sr.NoAddress                         | Posting Date<br>Customer Value   | OCC Payee Accoun<br>DateDraver | Currency Short No<br>Acct NoDraw | me Instrument<br>er Bank name | Amt Instrument No<br>_Draver Branch Name | Sent To Bar<br>Sc Amount | nk Name<br>Deposit | Sent To I<br>Brn Code | Franch Name<br>Incr Purch | Total<br>ase Amt   | Purchase Status        |
| Deposit Branch<br>Status<br>Currency | Code : 9999<br>COLLECTION<br>LTL |                                |                                  |                               |                                          |                          |                    |                       |                           |                    |                        |
| 999900090001<br>12                   | 30-Mar-2008                      | 60000001484440<br>7845         | LTL                              | 100.00                        | 00000000451                              | AMERICAN                 | 9999               | AMEX \$               | 0.00                      | 0.00               | COLLECTION             |
| 999900088001<br>12                   | 30-Mar-2008                      | 60000001484440<br>45612        | LTL                              | 1000.00                       | 00000000789                              | AMERICAN                 | 9999               | AMEX 5                | 0.00                      | 0.00               | COLLECTION             |
| 999900088002<br>12                   | 30-Mar-2008                      | 6000000192440<br>745           | LTL                              | 100.00                        | 00000000954                              | AMERICAN                 | 9999               | AMEX S                | 0.00                      | 0.00               | COLLECTION             |
| 999900117001<br>12                   | 15-Apr-2008                      | 6000000192440<br>7546          | LTL                              | 122.00                        | 00000000052                              | AMERICAN                 | 9999               | AMEX 5                | 0.00                      | 0.00               | COLLECTION             |
|                                      |                                  |                                | Total                            | 1,322.00                      | 0.00                                     |                          |                    |                       | 0.00                      | 0.00               |                        |
| Status<br>Currency                   | DISHONORED<br>LTL                |                                |                                  |                               |                                          |                          |                    |                       |                           |                    |                        |
| 999900092001<br>12                   | 30-Mar-2008                      | 60000001484440<br>7546         | LTL                              | 100.00                        | 00000003215                              | AMERICAN                 | 9999               | AMEX 5                | 0.00                      | 0.00               | DISHONORED             |
| 999900115001<br>12                   | 15-Apr-2008                      | 6000000192440<br>745           | LTL                              | 100.00                        | 00000074511<br>0.00                      | AMERICAN                 | 9999               | AMEX 5                | 0.00                      | 0.00               | DISHONORED             |
|                                      |                                  |                                | Total                            | 200.00                        | 0.00                                     |                          |                    |                       | 0.00                      | 0.00               |                        |

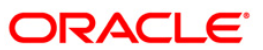

- 8. Select the **Print** option from the **File** menu.
- 9. The system displays the **Print** dialog box.
- 10. Select the appropriate parameters and click the **OK** button.

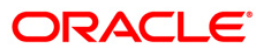

### ST209 - OCC Realisation/Dishonored Report

Using the **Cheque Collection Process** (Fast Path: 6806) option, branches can perform the Outstation Clearing process. The various processes involved are Mark Collection Items, dispatch schedule, Realisation/Dishonor of collection items etc. The collection/purchased entries will be marked off after receiving the realisation/dishonor advice from the responding branch.

This is Outward cheques for collection realisation /dishonor report for the day. Each column of the report provides information on Serial Number, Posting Date, Payee Account, Payee Customer, Currency, Instrument Number, Instrument Amount, Bank Name, Branch Name, Address, Customer Value Date, Service Charge Amount, Drawer Account Number, Status, Total Purchase, Increment Purchase Amount, Deposit Branch Code, Sent to Bank, Sent to Branch, Currency and status.

#### Frequency

• Daily (EOD)

#### To view and print OCC Realisation/Dishonored Report

- 1. Access the **Report Request** (Fast Path: 7775) screen.
- 2. Select the **Batch Reports** button.
- 3. Navigate through **Payments and Settlement > Clearing Daily Transaction Reports >** ST209 – OCC Realisation/Dishonored Report.
- 4. The system displays the ST209 OCC Realisation/Dishonored Report screen.

| Process Date[DD/MM/YYYY] : | 15/12/2007 |  |
|----------------------------|------------|--|
| anch Code                  | Malang     |  |
|                            |            |  |
|                            |            |  |
|                            |            |  |
|                            |            |  |
|                            |            |  |
|                            |            |  |
|                            |            |  |
|                            |            |  |
|                            |            |  |
|                            |            |  |
|                            |            |  |
|                            |            |  |
|                            |            |  |
|                            |            |  |
|                            |            |  |
|                            |            |  |
|                            |            |  |
|                            |            |  |
|                            |            |  |
|                            |            |  |
|                            |            |  |
|                            |            |  |
|                            |            |  |
|                            |            |  |
|                            |            |  |
|                            |            |  |
|                            |            |  |
|                            |            |  |
|                            |            |  |

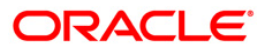

| Fie         | ld Name                                                                                   | Description                                                                                    |  |  |  |  |
|-------------|-------------------------------------------------------------------------------------------|------------------------------------------------------------------------------------------------|--|--|--|--|
| Pro         | cess                                                                                      | [Mandatory, dd/mm/yyyy]                                                                        |  |  |  |  |
| Dat         | e[DD/MM/YYYY]                                                                             | Type the date for which the report is processed.                                               |  |  |  |  |
|             |                                                                                           | By default, the system displays the current process date.                                      |  |  |  |  |
| Branch Code |                                                                                           | [Mandatory, Drop-Down]                                                                         |  |  |  |  |
|             |                                                                                           | Select the code of the branch for which the report needs to be viewed from the drop-down list. |  |  |  |  |
| 5.          | Enter the appropriate parameters in the ST209 – OCC Realisation/Dishonored Report screen. |                                                                                                |  |  |  |  |
| 6.          | . Click the <b>View</b> button to view the report.                                        |                                                                                                |  |  |  |  |

7. The system displays the OCC Realisation/Dishonored Report screen.

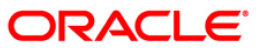

| Bank : 925<br>Branch : 999<br>Op. Id : <sub>SYS</sub>                 | 9 Demo Bank<br>Demo<br>OPER | FLEXCUBE<br>OCC REALIZATION/DISHONOR REPORT<br>For: 31-Jan-2008 |                                |                       |                         |                 | Run Time : 01:19 PM008<br>Report No: ST-209/1 |                                |  |  |
|-----------------------------------------------------------------------|-----------------------------|-----------------------------------------------------------------|--------------------------------|-----------------------|-------------------------|-----------------|-----------------------------------------------|--------------------------------|--|--|
| Sr.No<br>Branch Name                                                  | Posting Date<br>Address     | Payee Account<br>Customer Value                                 | Payee Customer<br>Date Sc Amol | Currency<br>unt Drawe | Instrumer<br>er Acct No | nt No<br>Status | Instrument Amount<br>Total Purchase           | Bank Name<br>Incr Purchase Amt |  |  |
| Deposit Branc<br>Sent To Bank<br>Sent To Brancl<br>Status<br>Currency | h code<br>1                 |                                                                 |                                |                       |                         |                 |                                               |                                |  |  |
|                                                                       |                             | *** End                                                         | d Of Report                    |                       |                         |                 |                                               |                                |  |  |

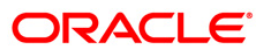

- 8. Select the **Print** option from the **File** menu.
- 9. The system displays the **Print** dialog box.
- 10. Select the appropriate parameters and click the **OK** button.

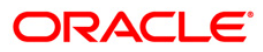

### ST210 - ICC Remittance/Dishonored Report

Bulk data entry of collection cheques is possible in **FLEXCUBE** where the bank has high volumes of cheques being received for collection. All the details pertaining to the instruments received for collection are entered in the system using the **ICC Batch Data Entry** option. The system also auto generates unique individual instrument wise ICC Serial numbers for ease of tracking at the time of realization/returns processing.

This report is an ICC remitted/dishonor report for the day. Each column of the report provides information on ICC Sr.No., Post Date, Deposit branch code, Instrument no., Currency, Instrument Amount, SC amount, TCY SC realisation amount, Drawer Bank Name, Drawer account no., Drawer Branch Name, Status, Customer Value Date, Received from bank name and Received from branch name.

#### Frequency

• Daily (EOD)

#### To view and print ICC Remittance/Dishonored Report

- 1. Access the **Report Request** (Fast Path: 7775) screen.
- 2. Select the Batch Reports button.
- 3. Navigate through Settlement> Clearing Daily Transaction Reports > ST210 ICC Remittance/Dishonored Report.
- 4. The system displays the **ST210 ICC Remittance/Dishonored Report** screen.

|                            | snonored keport |  |
|----------------------------|-----------------|--|
| Process Date[DD/MM/YYYY] : | : 01/06/2008    |  |
| Branch Code                | Del             |  |
|                            |                 |  |
|                            |                 |  |
|                            |                 |  |
|                            |                 |  |
|                            |                 |  |
|                            |                 |  |
|                            |                 |  |
|                            |                 |  |
|                            |                 |  |
|                            |                 |  |
|                            |                 |  |
|                            |                 |  |
|                            |                 |  |
|                            |                 |  |
|                            |                 |  |
|                            |                 |  |
|                            |                 |  |

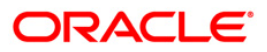

| Fie         | ld Name                                                                                  | Description                                                                                    |  |  |  |  |
|-------------|------------------------------------------------------------------------------------------|------------------------------------------------------------------------------------------------|--|--|--|--|
| Pro         | ocess                                                                                    | [Mandatory, dd/mm/yyyy]                                                                        |  |  |  |  |
| Dat         | te[DD/MM/YYYY]                                                                           | Type the date for which the report is processed.                                               |  |  |  |  |
|             |                                                                                          | By default, the system displays the current process date.                                      |  |  |  |  |
| Branch Code |                                                                                          | [Mandatory, Drop-Down]                                                                         |  |  |  |  |
|             |                                                                                          | Select the code of the branch for which the report needs to be viewed from the drop-down list. |  |  |  |  |
| 5.          | Enter the appropriate parameters in the ST210 – ICC Remittance/Dishonored Report screen. |                                                                                                |  |  |  |  |
| 6.          | . Click the <b>View</b> button to view the report.                                       |                                                                                                |  |  |  |  |

7. The system displays the ICC Remittance/Dishonored Report screen.

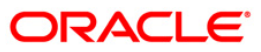

# ST210 - ICC Remittance/Dishonored Report

| Bank : 33<br>Branch : 999                              | 5 DEMO BANK<br>Head Office | FLEXCUBE<br>ICC REMITTED/DISHONORED REPORT |           |                        |                        |                          | Run Date :<br>Run Time : | 19-May-2007<br>03:41 PM |
|--------------------------------------------------------|----------------------------|--------------------------------------------|-----------|------------------------|------------------------|--------------------------|--------------------------|-------------------------|
| op. 10 . 51                                            | SUPER                      |                                            |           | For: 31-Dec            | -2007                  | Repurt No.               | 51210/1                  |                         |
| ICC Sr No                                              | Post Date                  | Deposit<br>Branch Code                     | Instr. No | ccy                    | Instr. Amount          | SC Amount                | TCY Realisation          |                         |
| Drawer Bank<br>Name                                    | Drawer Acc.<br>Number      | c. Drawer Branch<br>Name                   | Status    | Customer<br>Value date | Recd From<br>Bank Name | Recd From<br>Branch Name | SC ANOUNC                |                         |
| Deposit Branch<br>Recd From Bran<br>Status<br>Currency | n Code<br>Name<br>Ich Name |                                            |           |                        |                        |                          |                          |                         |
| 1                                                      |                            |                                            | ***       | NO Data for thi        | s report ***           |                          |                          |                         |

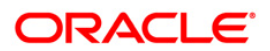
- 8. Select the **Print** option from the **File** menu.
- 9. The system displays the **Print** dialog box.
- 10. Select the appropriate parameters and click the **OK** button.

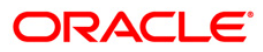

## ST211 - MARK RECEIPT OF OCC REPORT

Collection cheques are entered and dispatched to the correspondent banks / branches. These entries will be realized on receipt of funds from the correspondent bank. This report facilitates the branch for reconciling the outstanding entries.

This is Mark receipt of OCC today report. Full particulars of payee and drawer are provided. Each column of the report provides information on ICC Sr no., post date, OCC payee account, OCC payee customer, Receipt marking branch code, Receipt marking branch name, Marking receipt date, Status code, CCY code, Instrument amount, Instrument no., Customer value date, Drawer account no., Drawer bank code, Drawer bank name, Branch code, Drawer branch name and SC amount in ACY.

#### Frequency

• Daily (EOD)

### To view and print MARK RECEIPT OF OCC REPORT

- 1. Access the **Report Request** (Fast Path: 7775) screen.
- 2. Select the Batch Reports button.
- 3. Navigate through Settlement > Clearing Daily Transaction Reports > ST211 MARK RECEIPT OF OCC REPORT.
- 4. The system displays the ST211 MARK RECEIPT OF OCC REPORT screen.

| ST211 - MARK RECEIPT OF    | OCC REPORT | X |
|----------------------------|------------|---|
| Process Date[DD/MM/YYYY] : | 01/06/2008 |   |
| Branch Code                | Del        |   |
|                            |            |   |
|                            |            |   |
|                            |            |   |
|                            |            |   |
|                            |            |   |
|                            |            |   |
|                            |            |   |
|                            |            |   |
|                            |            |   |
|                            |            |   |
|                            |            |   |
|                            |            |   |
|                            |            |   |
|                            |            |   |
|                            |            |   |
|                            |            |   |
|                            |            |   |
|                            | View       |   |

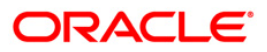

# ST211 - MARK RECEIPT OF OCC REPORT

# **Field Description**

| Fie | d Name                           | Description                                                                                    |
|-----|----------------------------------|------------------------------------------------------------------------------------------------|
| Pro | Cess                             | [Mandatory, dd/mm/yyyy]                                                                        |
| Dat | e[DD/MM/YYYY]                    | Type the date for which the report is processed.                                               |
|     |                                  | By default, the system displays the current process date.                                      |
| Bra | nch Code                         | [Mandatory, Drop-Down]                                                                         |
|     |                                  | Select the code of the branch for which the report needs to be viewed from the drop-down list. |
| 5.  | Enter the appropriate pa screen. | arameters in the ST211 – MARK RECEIPT OF OCC REPORT                                            |
| 6.  | Click the View button to         | view the report.                                                                               |

7. The system displays the MARK RECEIPT OF OCC REPORT screen.

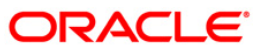

# ST211 - MARK RECEIPT OF OCC REPORT

| Bank :<br>Branch :<br>Op. Id : | nk : 335 DEMO BANK FLEXCUBE<br>anch : 999 Head office MARK RECEIPT OF OCC TODAY REPORT<br>Id : SYSOPER For: 01-May-2008 |                           |                       |                                |                                |                         | Run Date :<br>Run Time :<br>Report No: | 08-May-2007<br>08:32 PM<br>ST211/1 |                               |
|--------------------------------|----------------------------------------------------------------------------------------------------|---------------------------|-----------------------|--------------------------------|--------------------------------|-------------------------|----------------------------------------|------------------------------------|-------------------------------|
| ICC<br>Sr No                   | Post<br>Date                                                                                                    | OCC Payee<br>Account      | Occ Payee<br>Customer | Receipt Marking<br>Branch Code | Receipt Marking<br>Branch Name | Marking<br>Receipt Date | Status Code                            | ccy code                           | Instr.<br>Amt.                |
|                                | Instr.                                                                                                    | No Customer<br>Value date | Drawer Acct<br>Number | Drawer<br>Bank Code            | Drawer Bank<br>Name            | Branch Code             | Drawer Branch<br>Name                  |                                    | SC amount in<br>Acct currency |
| Deposit                        | Branch                                                                                                    | value date                | Number                | Bank Code                      | Name                           |                         | Name                                   |                                    | Acct curren                   |
|                                |                                                                                                    |                           |                       |                                |                                |                         |                                        |                                    |                               |
| _                              |                                                                                                    |                           |                       |                                |                                |                         |                                        |                                    |                               |
|                                |                                                                                                    |                           |                       | *** No data f                  | or this Report **              | e the                   |                                        |                                    |                               |

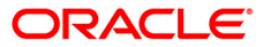

- 8. Select the **Print** option from the **File** menu.
- 9. The system displays the **Print** dialog box.
- 10. Select the appropriate parameters and click the **OK** button.

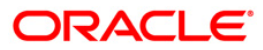

## ST213 - REALIZTN/DISHNR REPORT-NON-COR

Banks accept collection bills from the customers and sends it to the banks / branches to whom it is drawn for collection. The various stages are bills lodging, dispatch, realisation, dishonor, etc. This report provides the branch a comprehensive list of details of collection bills which are realized or dishonored.

This is a report of collection bills lodged by various tellers. Each column of the report provides information on Outward Cheques for Collection (OCC) Serial number, Post Date, OCC Payee Account, OCC Payee Customer, Currency Code, Currency Short name, Instrument number, Instrument date, Bank Code, Bank Name, Branch code, Branch Name, Address, Customer value date, Drawer Account number, Drawer Bank Code, Drawer Bank Name, Drawer branch code, Drawer branch name, Account currency (ACY) amount, Service charge (SC) amount, Transaction Mnemonic Code, Status Code, Dishonor remarks and Dispatch branch code.

### Frequency

• Daily (EOD)

#### To view and print REALIZTN/DISHNR REPORT-NON-COR REPORT

- 1. Access the **Report Request** (Fast Path: 7775) screen.
- 2. Select the **Batch Reports** button.
- 3. Navigate through **Payments and Settlement > Clearing Daily Transaction Reports >** ST213 - REALIZTN/DISHNR REPORT-NON-COR.
- 4. The system displays the ST213 REALIZTN/DISHNR REPORT-NON-COR screen.

| rocess Date[DD/MM/YYYY]: | 15/12/2007 |  |
|--------------------------|------------|--|
| ranch Code               | Malang 😼   |  |
|                          |            |  |
|                          |            |  |
|                          |            |  |
|                          |            |  |
|                          |            |  |
|                          |            |  |
|                          |            |  |
|                          |            |  |
|                          |            |  |
|                          |            |  |
|                          |            |  |
|                          |            |  |
|                          |            |  |
|                          |            |  |
|                          |            |  |
|                          |            |  |
|                          |            |  |
|                          |            |  |
|                          |            |  |
|                          |            |  |
|                          |            |  |
|                          |            |  |

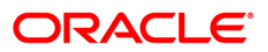

# ST213 - REALIZTN/DISHNR REPORT-NON-COR

| Fie     | ld Name                  | Description                                                            |
|---------|--------------------------|------------------------------------------------------------------------|
| Process |                          | [Mandatory, dd/mm/yyyy]                                                |
| Dat     | te[DD/MM/YYYY]           | Type the date for which the report is processed.                       |
|         |                          | By default, the system displays the current process date.              |
| Bra     | anch Code                | [Mandatory, Drop-Down]                                                 |
|         |                          | Select the code of the branch for which the report needs to be viewed. |
| 5.      | Enter the appropriate pa | arameters in the ST213 - REALIZTN/DISHNR REPORT-NON-COR                |
|         |                          |                                                                        |

- 6. Click the **View** button to view the report.
- 7. The system displays the **REALIZTN/DISHNR REPORT-NON-COR REPORT** screen.

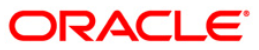

| Bank : 25 Ba<br>Branch : SYSOPE<br>Op.ld :                          | F<br>nk Danamon<br>:R<br>Fo                                                   | LEXCUBE<br>REALIZATION / DISHONOR I<br>r: 31-Jan-2008              | REPORT (NON-                                      | COR BANK)<br>Report No:            | Rur<br>St213/1                               | Time : 01:19 PM008                          |
|---------------------------------------------------------------------|-------------------------------------------------------------------------------|--------------------------------------------------------------------|---------------------------------------------------|------------------------------------|----------------------------------------------|---------------------------------------------|
| OCC Sr Post Date<br>Customer Drawer<br>Value Account<br>Date Number | OCC Payee Accou OCC Payee<br>Drawer Bank Co Drawer Bank<br>Branch Nam<br>Code | Cust Currency Co Currency S<br>Na Drawer Drawer Branch<br>e Amount | hort Instrument<br>ACY SC ount<br>Remarks<br>Code | Instrument<br>Trans Mnem<br>Branch | Bank Code Bank Nam<br>Co Status Cod Dishonor | e Branch co Branch Name Addres:<br>Dispatch |
|                                                                     | *** E                                                                         | nd Of Report ***                                                   |                                                   |                                    |                                              |                                             |

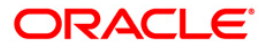

- 8. On the File menu, click Print.
- 9. The system displays the **Print** dialog box.
- 10. Select the appropriate parameters and click the **OK** button.

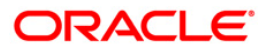

## ST216 - Datewise discounted cheques

Branches discount cheques and credit to customer accounts, based on purchase limit, margin etc. The cheques will be realised or dishonored subsequently and the entry is marked off. The income earned by way of interest is provided in this report.

This report is a list of cheques discounted by the branch for the given day. Each column of the report provides information on Account No., Customer Name, Cheque Date, Cheque No., Routing No., Drawee account no., Purchase Date, Purchase Srl No., Purchase Limit, Instrument Amount, Interest Amount, Margin Amount and SC amount.

#### Frequency

• Daily (EOD)

#### To view and print Datewise discounted cheques Report

- 1. Access the **Report Request** (Fast Path: 7775) screen.
- 2. Select the **Batch Reports** button.
- 3. Navigate through Settlement> Clearing Daily Transaction Reports > ST216 Datewise discounted cheques.
- 4. The system displays the ST216 Datewise discounted cheques screen.

| ounted  | cheque   | s       |      |      |      |      | X    |
|---------|----------|---------|------|------|------|------|------|
| ^yy]: 0 | 1/06/200 | 8       |      |      |      |      |      |
| C       | Del      | ~       |      |      |      |      |      |
|         |          |         |      |      |      |      |      |
|         |          |         |      |      |      |      |      |
|         |          |         |      |      |      |      |      |
|         |          |         |      |      |      |      |      |
|         |          |         |      |      |      |      |      |
|         |          |         |      |      |      |      |      |
|         |          |         |      |      |      |      |      |
|         |          |         |      |      |      |      |      |
|         |          |         |      |      |      |      |      |
|         |          |         |      |      |      |      |      |
|         |          |         |      |      |      |      |      |
|         |          |         |      |      |      |      |      |
|         |          | utaun 1 |      |      |      |      | _    |
|         |          |         | View | View | View | View | View |

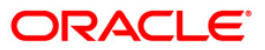

| Field Name                                                                                                    | Description                                                                                    |
|----------------------------------------------------------------------------------------------------|------------------------------------------------------------------------------------------------|
| Process<br>Date[DD/MM/YYYY]                                                                                                    | [Mandatory, dd/mm/yyyy]<br>Type the date for which the report is processed.                    |
| Branch Code                                                                                                    | By default, the system displays the current process date.<br>[Mandatory, Drop-Down]            |
|                                                                                                    | Select the code of the branch for which the report needs to be viewed from the drop-down list. |
| 5. Enter the appropriate the second second s | riate parameters in the <b>ST216 – Datewise discounted cheques</b> screen.                     |

- 6. Click the **View** button to view the report.
- 7. The system displays the **Datewise discounted cheques** report screen.

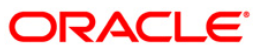

| Bank : 335 DEMO BANK<br>Branch : 999 Head Office<br>Op. Id : SYSOPER | Chequ<br>FC                      | Run Date : 19-May-2007<br>Run Time : 03:41:06PM<br>Report No: st216/1 |                                                          |  |
|----------------------------------------------------------------------|----------------------------------|-----------------------------------------------------------------------|----------------------------------------------------------|--|
| Account No Cust Name<br>Purchase Limit                               | Cheque Date<br>Instrument Amount | Cheque No Routing No Drawee Acct No<br>Interest Amount                | Purchase Date Purchase Srl No<br>Margin Amount SC amount |  |
|                                                                      | *** NC                           | ) data for this Report ***                                            |                                                          |  |

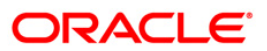

- 8. Select the **Print** option from the **File** menu.
- 9. The system displays the **Print** dialog box.
- 10. Select the appropriate parameters and click the **OK** button.

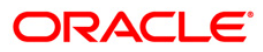

## ST217 - Clientwise discounted cheques

Branches discount cheques and credit to customer accounts, based on purchase limit, margin etc. The cheques will be realised or dishonored subsequently and the entry is marked off. This report is sorted based on client.

This report is a list of cheques discounted by the branch for the given day. Each column of the report provides information on Account No., Customer Name, Cheque Date, Cheque No., Routing No., Drawee account no., Purchase Date, Purchase Srl No., Purchase Limit, Instrument Amount, Interest Amount, Margin Amount and SC amount. The income earned by way of interest is also provided in this report.

#### Frequency

• Daily (EOD)

#### To view and print Clientwise discounted cheques Report

- 1. Access the Report Request (Fast Path: 7775) screen.
- 2. Select the Batch Reports button.
- 3. Navigate through Settlement> Clearing Daily Transaction Reports > ST217 Clientwise discounted cheques.
- 4. The system displays the ST217 Clientwise discounted cheques screen.

| Process Date[DD/MM/YYYY] : | 01/06/2008 |  |
|----------------------------|------------|--|
| Branch Code                | Del 👻      |  |
|                            |            |  |
|                            |            |  |
|                            |            |  |
|                            |            |  |
|                            |            |  |
|                            |            |  |
|                            |            |  |
|                            |            |  |
|                            |            |  |
|                            |            |  |
|                            |            |  |
|                            |            |  |
|                            |            |  |
|                            |            |  |
|                            |            |  |
|                            |            |  |
|                            |            |  |
|                            |            |  |
|                            |            |  |
|                            |            |  |
|                            |            |  |

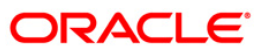

| Fiel       | d Name                           | Description                                                                                                    |
|------------|----------------------------------|----------------------------------------------------------------------------------------------------|
| Pro<br>Dat | cess<br>e[DD/MM/YYYY]            | [Mandatory, dd/mm/yyyy]<br>Type the date for which the report is processed.<br>By default, the system displays the current process date. |
| Bra        | nch Code                         | [Mandatory, Drop-Down]<br>Select the code of the branch for which the report needs to be<br>viewed from the drop-down list.              |
| 5.         | Enter the appropriate pa screen. | rameters in the ST217 – Clientwise discounted cheques                                                                                    |

- 6. Click the **View** button to view the report.
- 7. The system displays the **Clientwise discounted cheques Report** screen.

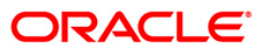

| Bank<br>Branch<br>Op. Id | : 335 DEMO BANK<br>: 999 Head Office<br>: SYSOPER | c                 | FLEXCUBE<br>Clientwise discounted cheques<br>FOR : 01-May-2008 |                |              |          |           |
|--------------------------|---------------------------------------------------|-------------------|----------------------------------------------------------------|----------------|--------------|----------|-----------|
| Acccount                 | NO                                                | Cust Name         |                                                                |                |              |          | )         |
| Cheque                   | Dat                                               | Cheque No         | Routing No                                                     | Drawee Acct No | Purchase Dat | Purchase | Srl No    |
|                          | Purchase Limit                                    | Instrument Amount | Interest /                                                     | mount          | Margin Amou  | nt       | SC amount |
| -                        |                                                   | *** NO            | data for this Repor                                            | <i>ц</i> нин   |              |          |           |

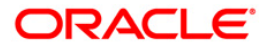

- 8. Select the **Print** option from the **File** menu.
- 9. The system displays the **Print** dialog box.
- 10. Select the appropriate parameters and click the **OK** button.

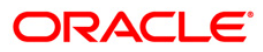

## ST218 - Cheque datewise discounted cheques

Branches discount cheques and credit to customer accounts, based on purchase limit, margin etc. The cheques will be realised or dishonoured subsequently and the entry is marked off. This report is sorted based on cheque date.

This report is a list of cheques discounted by the branch for the given day. Each column of the report provides information on Cheque date, Account No., Customer Name, Cheque No., Routing No., Drawee account no., Purchase Date, Purchase Srl No., Purchase Limit, Instrument Amount, Interest Amount, Margin Amount and SC amount. The income earned by way of interest is also provided in this report.

#### Frequency

• Daily (EOD)

#### To view and print Cheque datewise discounted cheques Report

- 1. Access the Report Request (Fast Path: 7775) screen.
- 2. Select the Batch Reports button.
- 3. Navigate through Settlement> Clearing Daily Transaction Reports > ST218 Cheque datewise discounted cheques.
- 4. The system displays the ST218 Cheque datewise discounted cheques screen.

|                          | 01/05/000 | 0 |   |  |
|--------------------------|-----------|---|---|--|
| rocess Date[DD/MM/TTTT]: | 01/06/200 | 0 | _ |  |
| ranch Code               | Del       | * |   |  |
|                          |           |   |   |  |
|                          |           |   |   |  |
|                          |           |   |   |  |
|                          |           |   |   |  |
|                          |           |   |   |  |
|                          |           |   |   |  |
|                          |           |   |   |  |
|                          |           |   |   |  |
|                          |           |   |   |  |
|                          |           |   |   |  |
|                          |           |   |   |  |
|                          |           |   |   |  |
|                          |           |   |   |  |
|                          |           |   |   |  |
|                          |           |   |   |  |
|                          |           |   |   |  |
|                          |           |   |   |  |
|                          |           |   |   |  |
|                          |           |   |   |  |
|                          |           |   |   |  |
|                          |           |   |   |  |

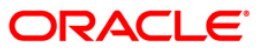

| Fie | ld Name                         | Description                                                                                    |
|-----|---------------------------------|------------------------------------------------------------------------------------------------|
| Pro | ocess                           | [Mandatory, dd/mm/yyyy]                                                                        |
| Dat | te[DD/MM/YYYY]                  | Type the date for which the report is processed.                                               |
|     |                                 | By default, the system displays the current process date.                                      |
| Bra | anch Code                       | [Mandatory, Drop-Down]                                                                         |
|     |                                 | Select the code of the branch for which the report needs to be viewed from the drop-down list. |
| 5.  | Enter the appropriate p screen. | parameters in the ST218 – Cheque datewise discounted cheques                                   |
| ~   |                                 |                                                                                                |

- 6. Click the **View** button to view the report.
- 7. The system displays the **Cheque datewise discounted cheques** report screen.

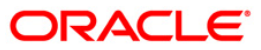

| Cheque<br>FOR     | FLEXCUBE<br>e Datewise discounted<br>: 15-Jul-2008         | Run Date : 30-May-2007<br>Run Time : 08:53:13PM<br>Report No: st218/1                                                    |                                                                                                    |                                                                                                    |
|-------------------|------------------------------------------------------------|----------------------------------------------------------------------------------------------------|----------------------------------------------------------------------------------------------------|----------------------------------------------------------------------------------------------------|
|                   |                                                            |                                                                                                    |                                                                                                    |                                                                                                    |
|                   |                                                            |                                                                                                    |                                                                                                    |                                                                                                    |
| Cheque No         | Routing No                                                 | Drawee Acct No                                                                                                    | Purchase Date                                                                                                    | Purchase Srl No                                                                                                    |
| Instrument Amount | Interest Amount                                            |                                                                                                    | Margin Amount                                                                                                    | SC amount                                                                                                    |
| *** No di         | ata for this Report **                                     | ะพ                                                                                                    |                                                                                                    |                                                                                                    |
|                   |                                                            |                                                                                                    |                                                                                                    |                                                                                                    |
|                   |                                                            |                                                                                                    |                                                                                                    |                                                                                                    |
|                   | Chequ<br>FOR<br>Cheque No<br>Instrument Amount<br>*** No d | FLEXCUBE<br>Cheque Datewise discounted<br>FOR : 15-Jul-2008<br>Cheque No Routing No<br>Instrument Amount Interest Amount | FLEXCUBE<br>Cheque Datewise discounted cheques<br>FOR : 15-Jul-2008<br>Cheque No Routing No Drawee Acct No<br>Instrument Amount Interest Amount<br>*** No data for this Report *** | FLEXCUBE<br>Cheque Datewise discounted cheques<br>FOR : 15-Jul-2008<br>Cheque NO Routing NO Drawee Acct NO Purchase Date<br>Instrument Amount Interest Amount Margin Amount<br>*** No data for this Report *** |

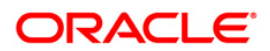

- 8. Select the **Print** option from the **File** menu.
- 9. The system displays the **Print** dialog box.
- 10. Select the appropriate parameters and click the **OK** button.

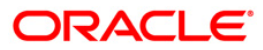

## ST219 - Drawerwise discounted cheques

Branches discount cheques and credit to customer accounts, based on purchase limit, margin etc. The cheques will be realised or dishonored subsequently and the entry is marked off.

This report is a list of cheques discounted by the branch sorted based on drawer account number. Each column of the report provides information on Account No., Customer Name, Cheque Date, Cheque No., Routing No., Purchase Date, Purchase Srl No., Purchase Limit, Instrument Amount, Interest Amount, Margin Amount and SC amount. The income earned by way of interest is also provided in this report.

### Frequency

• Daily (EOD)

### To view and print Drawerwise discounted cheques Report

- 1. Access the Report Request (Fast Path: 7775) screen.
- 2. Select the Batch Reports button.
- 3. Navigate through Settlement> Clearing Daily Transaction Reports > ST219 Drawerwise discounted cheques.
- 4. The system displays the ST219 Drawerwise discounted cheques screen.

| T219 - Drawerwise discour  | nted cheques | × |
|----------------------------|--------------|---|
| Process Date[DD/MM/YYYY] : | 01/06/2008   |   |
| Branch Code                | Del          |   |
|                            |              |   |
|                            |              |   |
|                            |              |   |
|                            |              |   |
|                            |              |   |
|                            |              |   |
|                            |              |   |
|                            |              |   |
|                            |              |   |
|                            |              |   |
|                            |              |   |
|                            |              |   |
|                            |              |   |
|                            |              |   |
|                            |              |   |

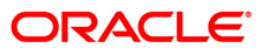

| Fiel       | d Name                           | Description                                                                                    |
|------------|----------------------------------|------------------------------------------------------------------------------------------------|
| Pro<br>Dat | cess<br>e[DD/MM/YYYY]            | [Mandatory, dd/mm/yyyy]                                                                        |
|            |                                  | By default, the system displays the current process date.                                      |
| Bra        | nch Code                         | [Mandatory, Drop-Down]                                                                         |
|            |                                  | Select the code of the branch for which the report needs to be viewed from the drop-down list. |
| 5.         | Enter the appropriate pa screen. | rameters in the ST219 – Drawerwise discounted cheques                                          |
| 6.         | Click the View button to         | view the report.                                                                               |

7. The system displays the **Drawerwise discounted cheques** screen.

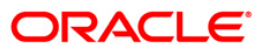

| Bank : 335 DE<br>Branch : 999 He<br>Op. Id : SYSOPER | 35 DEMO BANK<br>99 Head Office<br>YSOPER |                                  | FLEXCUBE<br>Drawerwise discounted cheques<br>FOR : 15-Feb-2008 |                               |                               | Run Date : 27-Apr-2007<br>Run Time : 12:09:11AM<br>Report No: st219/1 |  |  |
|------------------------------------------------------|------------------------------------------|----------------------------------|----------------------------------------------------------------|-------------------------------|-------------------------------|-----------------------------------------------------------------------|--|--|
| Drawee Acct No.                                      |                                          |                                  |                                                                |                               |                               |                                                                       |  |  |
| Acccount No                                          | Cust Name<br>Purchase Limit              | Cheque Date<br>Instrument Amount | Cheque No                                                      | Routing No<br>Interest Amount | Purchase Dat<br>Margin Amount | Purchase Srl No<br>SC amount                                          |  |  |
|                                                      |                                          | *** No da                        | ta for this R                                                  | eport ***                     |                               |                                                                       |  |  |
|                                                      |                                          |                                  |                                                                |                               |                               |                                                                       |  |  |
|                                                      |                                          |                                  |                                                                |                               |                               |                                                                       |  |  |

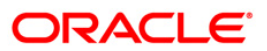

- 8. Select the **Print** option from the **File** menu.
- 9. The system displays the **Print** dialog box.
- 10. Select the appropriate parameters and click the **OK** button.

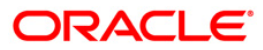

## ST220 - Drawerwise returned cheques

Branches discount cheques and credit to customer accounts, based on purchase limit, margin etc. The cheques will be realised or dishonored subsequently and the entry is marked off. This report is a list of returned cheques by the correspondent bank / branch for reasons like insufficient balance etc. The income earned by way of interest is also provided in this report.

This report is a list of cheques returned by the branch for the given day. Details are grouped based on the drawer. Each column of the report provides information on Drawer account no., Account No., Customer Name, Cheque date, Cheque No., Routing No., Purchase Date, Purchase Srl No., Purchase Limit, Instrument Amount, Interest Amount, Margin Amount and SC amount.

#### Frequency

• Daily (EOD)

#### To view and print Drawerwise returned cheques Report

- 1. Access the **Report Request** (Fast Path: 7775) screen.
- 2. Select the Batch Reports button.
- 3. Navigate through Settlement> Clearing Daily Transaction Reports > ST220 Drawerwise returned cheques.
- 4. The system displays the ST220 Drawerwise returned cheques screen.

| ST220 - Drawerwise returne | d cheques  | X |
|----------------------------|------------|---|
| Process Date[DD/MM/YYYY] : | 01/06/2008 |   |
| Branch Code                | Del        |   |
|                            |            |   |
|                            |            |   |
|                            |            |   |
|                            |            |   |
|                            |            |   |
|                            |            |   |
|                            |            |   |
|                            |            |   |
|                            |            |   |
|                            |            |   |
|                            |            |   |
|                            |            |   |
|                            |            |   |
|                            |            |   |
|                            |            |   |
|                            |            |   |
|                            | View       |   |

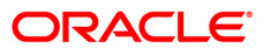

| Fiel       | d Name                   | Description                                                                                                    |
|------------|--------------------------|----------------------------------------------------------------------------------------------------|
| Pro<br>Dat | cess<br>e[DD/MM/YYYY]    | [Mandatory, dd/mm/yyyy]<br>Type the date for which the report is processed.<br>By default, the system displays the current process date. |
| Bra        | nch Code                 | [Mandatory, Drop-Down]<br>Select the code of the branch for which the report needs to be<br>viewed from the drop-down list.              |
| 5.         | Enter the appropriate pa | rameters in the <b>ST220 – Drawerwise returned cheques</b> screen.                                                                       |

- 6. Click the **View** button to view the report.
- 7. The system displays the **Drawerwise returned cheques Report** screen.

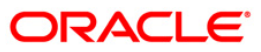

| Bank : 3<br>Branch : 9<br>Op. Id : 5 | 35 DEM<br>99 Hea<br>YSOPER | MO BANK<br>ad Office | FLEXCUBE Run Date : 19-<br>Returned Cheques Drawerwise Run Time : 03:<br>FOR : 31-Dec-2007 Report No: st2 |                 |                 | Date : 19-May-2007<br>Time : 03:41:38PM<br>ort No: st220/1 |                 |
|--------------------------------------|----------------------------|----------------------|----------------------------------------------------------------------------------------------------|-----------------|-----------------|------------------------------------------------------------|-----------------|
| Drawee Acct                          | NO.                        |                      |                                                                                                    |                 |                 |                                                            |                 |
| Acccount                             | NO                         | Cust Name            | Cheque Dat                                                                                                | Cheque No       | Routing No      | Purchase Date                                              | Purchase Srl No |
|                                      | Purcha                     | ase Limit            | Instrument Amount                                                                                         |                 | Interest Amount | Margin Amount                                              | SC amount       |
|                                      |                            |                      | *** NO C                                                                                                  | data for this R | eport ***       |                                                            |                 |

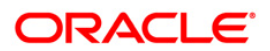

- 8. Select the **Print** option from the **File** menu.
- 9. The system displays the **Print** dialog box.
- 10. Select the appropriate parameters and click the **OK** button.

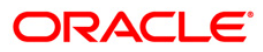

### ST223 - Unauthorised purchase instruments

Branches discount cheques and credit to customer accounts, based on purchase limit, margin etc. The cheques will be realised or dishonored subsequently and the entry is marked off. These purchases are to be authorised by an appropriate official and this report lists the transactions which are pending for authorisation.

This report provides a list of unauthorised purchase instruments for the day. Each column of the report provides information on Account No., Customer Name, Cheque Date, Cheque No., Routing No., Purchase Date, Purchase Srl No., Purchase Limit, Instrument Amount, Interest Amount, Margin Amount and SC amount.

#### Frequency

• Daily (EOD)

#### To view and print Unauthorised purchase instruments Report

- 1. Access the Report Request (Fast Path: 7775) screen.
- 2. Select the Batch Reports button.
- 3. Navigate through Settlement> Clearing Daily Transaction Reports > ST223 Unauthorised purchase instruments.
- 4. The system displays the ST223 Unauthorised purchase instruments screen.

| ST223 - Unauthorised purch | iase instru | iments  | <br> | Ľ |
|----------------------------|-------------|---------|------|---|
| Process Date[DD/MM/YYYY] : | 01/06/200   | 3       |      |   |
| Branch Code                | Del         | ~       |      |   |
|                            |             |         |      |   |
|                            |             |         |      |   |
|                            |             |         |      |   |
|                            |             |         |      |   |
|                            |             |         |      |   |
|                            |             |         |      |   |
|                            |             |         |      |   |
|                            |             |         |      |   |
|                            |             |         |      |   |
|                            |             |         |      |   |
|                            |             |         |      |   |
|                            |             |         |      |   |
|                            |             |         |      |   |
|                            |             |         |      |   |
|                            |             |         |      |   |
|                            |             | tions 1 | <br> |   |

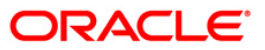

| Fie        | ld Name                         | Description                                                                                    |
|------------|---------------------------------|------------------------------------------------------------------------------------------------|
| Pro<br>Dat | cess<br>e[DD/MM/YYYY]           | [Mandatory, dd/mm/yyyy]                                                                        |
| Dui        |                                 | Type the date for which the report is processed.                                               |
|            |                                 | By default, the system displays the current process date.                                      |
| Bra        | inch Code                       | [Mandatory, Drop-Down]                                                                         |
|            |                                 | Select the code of the branch for which the report needs to be viewed from the drop-down list. |
| 5.         | Enter the appropriate pascreen. | arameters in the ST223 – Unauthorised purchase instruments                                     |
| 6.         | Click the View button to        | view the report.                                                                               |

7. The system displays the Unauthorised purchase instruments Report screen.

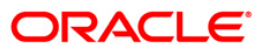

| ank : 335 DEMO BANK FLEXCUBE<br>manch : 999 Head Office Unauthorised purchase instruments<br>p. Id : SYSOPER FOR : 31-Mar-2008 |                                |                   | nents         | Run Date : 30-May<br>Run Time : 09:22:<br>Report No: st223/ |                |                               |                 |
|----------------------------------------------------------------------------------------------------|--------------------------------|-------------------|---------------|-------------------------------------------------------------|----------------|-------------------------------|-----------------|
| Account                                                                                                    | No Cust Name<br>Purchase Limit | Cheque Date       | Cheque No     | Routing No                                                  | Drawee Acct No | Purchase Dat<br>Margin Amount | Purchase Srl No |
|                                                                                                    | Purchase Limit                 | Instrument Amount | o data for th | Interest Amou                                               | nt             | Margin Amount                 | SC amount       |

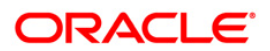

- 8. Select the **Print** option from the **File** menu.
- 9. The system displays the **Print** dialog box.
- 10. Select the appropriate parameters and click the **OK** button.

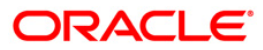

#### ST996 - Past Due DBPL Report

Cheque purchase implies that a bank can immediately credit the customer's CASA account for the said cheque amount after cheque deposit. Past Due – DBPL GL account is maintained for the purchased cheque returns. When a purchased cheque is returned, the system will put a hold equal to the cheque purchase amount. This report generated in the EOD has the list of all account numbers reporting to the Past Due – DBPL GL account.

This is a report of CASA accounts reporting to Past Due - DBPL (Domestic Bills Purchase Line) general ledger account. Each column of the report provides information on Account No., Customer Name, Date, Cheque No., Hold Amount, Hold description and Due Days.

#### Frequency

• Daily (EOD)

#### To view and print Past Due DBPL Report

- 1. Access the Report Request (Fast Path: 7775) screen.
- 2. Select the **Batch Reports** button.
- 3. Navigate through Settlement> Clearing Daily Transaction Reports > ST996 Past Due DBPL Report.
- 4. The system displays the ST996 Past Due DBPL Report screen.

| ST996 - Past Due DBPL Rep  | ×          |  |  |
|----------------------------|------------|--|--|
| Process Date[DD/MM/YYYY] : | 15/12/2007 |  |  |
| Branch Code                | Del 💌      |  |  |
|                            |            |  |  |
|                            |            |  |  |
|                            |            |  |  |
|                            |            |  |  |
|                            |            |  |  |
|                            |            |  |  |
|                            |            |  |  |
|                            |            |  |  |
|                            |            |  |  |
|                            |            |  |  |
|                            |            |  |  |
|                            |            |  |  |
|                            |            |  |  |
|                            |            |  |  |

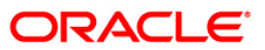

| Field Name                  | Description                                                                                    |  |  |  |  |
|-----------------------------|------------------------------------------------------------------------------------------------|--|--|--|--|
| Process<br>Date[DD/MM/YYYY] | [Mandatory, dd/mm/yyyy]<br>Type the date for which the report is processed.                    |  |  |  |  |
|                             | By default, the system displays the current process date.                                      |  |  |  |  |
| Branch Code                 | [Mandatory, Drop-Down]                                                                         |  |  |  |  |
|                             | Select the code of the branch for which the report needs to be viewed from the drop-down list. |  |  |  |  |
| 5. Enter the appropriate p  | parameters in the ST996 – Past Due DBPL Report screen.                                         |  |  |  |  |
|                             |                                                                                                |  |  |  |  |

- 6. Click the **View** button to view the report.
- 7. The system displays the **Past Due DBPL Report** screen.

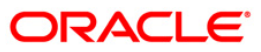

| Bank :999<br>Branch:335<br>Op.Id.:SYSOPER | DEMO BANK<br>Head Office | Past Due DBPL Report<br>30-jun-2008 |           |             |       | Run Date :<br>Run Time :<br>Report No: |      |      | 26-May-2007<br>07:01 PM<br>ST996/ |
|-------------------------------------------|--------------------------|-------------------------------------|-----------|-------------|-------|----------------------------------------|------|------|-----------------------------------|
| Account No.                               | Customer Name            | Date                                | Cheque No | Hold Amount | Descr | ipti                                   | on   |      | Due Days                          |
| 09996230000055                            | Alan                     | 15-Jan-2008                         | 40        | 97.00       | Past  | Due                                    | DBPL | Hold | 167                               |
| 09996240000022                            | Bret                     | 15-Jan-2008                         | 100       | 48.00       | Past  | Due                                    | DBPL | Hold | 167                               |
| 09996240000108                            | carl                     | 29-Feb-2008                         | 7931      | 2,713.66    | Past  | Due                                    | DBPL | Hold | 122                               |
| 09996230000131                            | Dany                     | 31-Mar-2008                         | 321321321 | 2,685.41    | Past  | Due                                    | DBPL | Hold | 91                                |
| 09996230000029                            | Fran                     | 15-Jan-2008                         | 10        | 93.00       | Past  | Due                                    | DBPL | Hold | 167                               |
| 09996240000045                            | Gion                     | 15-Jan-2008                         | 300       | 46.00       | Past  | Due                                    | DBPL | Hold | 167                               |
| 09996230000042                            | Hart                     | 15-Jan-2008                         | 30        | 33.00       | Past  | Due                                    | DBPL | Hold | 167                               |
| 09996240000032                            | John                     | 15-Jan-2008                         | 200       | 722.00      | Past  | Due                                    | DBPL | Hold | 167                               |
| 09996240000058                            | Karl                     | 15-Jan-2008                         | 400       | 35.00       | Past  | Due                                    | DBPL | ноld | 167                               |
|                                           | 14 H                     | * End of Report                     | t ***     |             |       |                                        |      |      |                                   |

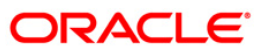
- 8. Select the **Print** option from the **File** menu.
- 9. The system displays the **Print** dialog box.
- 10. Select the appropriate parameters and click the **OK** button.

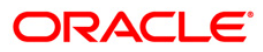

## 2.2.2. Clearing EOD Reports

The Clearing EOD Reports include those reports that provide information specific to clearing cheque deposits and returns.

## List of Clearing EOD Reports:

- ST080 Decentralised Inw Clg Cheques Rejected
- ST083 Inward Payee Details maintained
- ST084- Inward Payee Details non-maintained
- CH168 Advice for Introducer Cust ID
- ST156 Details of DD issued on Corrbank Location

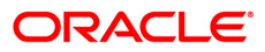

## ST080 - Decentralised Inw Clg Cheques Rejected

In a centralised set up, there is a common branch which acts as a clearing branch. Every branch where cheques are deposited, reports to the clearing branch, through which the cheque will be cleared. In a decentralised set up, each branch may clear its own cheques for different endpoints. During the processing of inward clearing cheques, the system may reject some cheques for reasons like insufficient funds, blocked accounts etc. This report lists out such transactions with reject reasons.

This is a report of inward clearing cheques rejected for a decentralised branch. Details provided for the given clearing branch and end point. Each column of the report provides information on Account no., Instrument type, Instrument no., Instrument amount, Inward clearing ref no., Telephone no., Customer short name, Available balance and Reject reason.

### Frequency

• Daily (EOD)

### To view and print Decentralised Inw Clg Cheques Rejected Report

- 1. Access the **Report Request** (Fast Path: 7775) screen.
- 2. Select the Batch Reports button.
- 3. Navigate through Settlement > Clearing EOD Reports > ST080 Decentralised Inw Clg Cheques Rejected.
- 4. The system displays the **ST080 Decentralised Inw Clg Cheques Rejected** screen.

| Process Date[DD/MM/YYYY] : | 01/06/2008 |  |
|----------------------------|------------|--|
| Branch Code                | Del        |  |
|                            |            |  |
|                            |            |  |
|                            |            |  |
|                            |            |  |
|                            |            |  |
|                            |            |  |
|                            |            |  |
|                            |            |  |
|                            |            |  |
|                            |            |  |
|                            |            |  |
|                            |            |  |
|                            |            |  |
|                            |            |  |
|                            |            |  |
|                            |            |  |
|                            | View       |  |

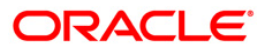

# ST080 - Decentralised Inw Clg Cheques Rejected

## **Field Description**

| Fiel                        | d Name                                                                                                    | Description                                                                                          |  |
|-----------------------------|----------------------------------------------------------------------------------------------------|----------------------------------------------------------------------------------------------------|--|
| Process<br>Date[DD/MM/YYYY] |                                                                                                    | [Mandatory, dd/mm/yyyy]<br>The date for which the report is processed. Type a valid<br>process date. |  |
| Branch Code                 |                                                                                                    | [Mandatory, Drop-Down]                                                                               |  |
|                             |                                                                                                    | The code of the branch for which the report needs to be viewed. Select a valid branch code.          |  |
| 5.                          | Enter the appropriate parameters in the <b>ST080 – Decentralised Inw Clg Cheques</b><br><b>Rejected</b> screen. |                                                                                                    |  |
| 6.                          | Click the <b>View</b> button to view the report.                                                                |                                                                                                    |  |

7. The system displays the **Decentralised Inw Clg Cheques Rejected Report** screen.

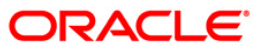

| Bank : 335 D<br>Branch : 999 H<br>Op. Id : SYSOPER | EMO BANK<br>ead office       | FLE<br>Decentralised Inw C<br>Epr: 31 | FLEXCUBE<br>Decentralised Inw Clg Cheques Rejected |                     |                        | 30-May-2007<br>09:19PM<br>ST080/1 |
|----------------------------------------------------|------------------------------|---------------------------------------|----------------------------------------------------|---------------------|------------------------|-----------------------------------|
| Account No<br>Reject Reason                        | Instrument<br>Type No        | Instrument<br>Amount                  | Inw. Clearing Ref. No.<br>CH/Batch No/Txn No       | Telephone<br>Number | Customer<br>Short Name | Available<br>Balance              |
| Clearing Branch Cod                                | e 999 Name                   | : Head Office                         |                                                    |                     |                        |                                   |
| CCY : INR                                          |                              |                                       |                                                    |                     |                        |                                   |
| 06009560000169<br>CHQ_NOT_ISSUED                   | 000000004589<br>CHQ          | 500,000.00                            | 6000/31041/1                                       |                     | craig                  | 500,000.00                        |
| 06009560000172<br>CHQ_NOT_ISSUED                   | 00000007894<br>CHQ           | 300,000.00                            | 6000/31041/2                                       |                     | calvin                 | 300,000.00                        |
| 06021480000012<br>Limit Breached - Wa              | 00000000002<br>rningCHQrride | 30,000.00                             | 6000/31081/2                                       |                     | arentata               | -25,000.00                        |
| Total Amount(Ccy)                                  | 1                            | 830,000.00                            |                                                    |                     |                        |                                   |
|                                                    |                              | *** End of Repo                       | rt www                                             |                     |                        |                                   |
|                                                    |                              |                                       |                                                    |                     |                        |                                   |

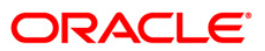

- 8. Select the **Print** option from the **File** menu.
- 9. The system displays the **Print** dialog box.
- 10. Select the appropriate parameters and click the **OK** button.

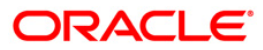

## ST083 - Inward Payee Details Maintained

Payee details for inward clearing transactions can be updated through an upload file or these details can be maintained through a separate option. This report captures details of records successfully maintained.

This is a batch report. Each column of the report provides information on Transaction Number, Account Number, Customer Name, Instrument No., Amount, Cheque Status, Routing Number, Maker ID, Checker ID and Description. This report also provides the clearing details such as Clearing House, Name of the clearing house, Currency, Batch Number and Clearing type.

#### Frequency

• Daily (EOD)

#### To view and print the Inward Payee Details Maintained Report

- 1. Access the **Report Request** (Fast Path: 7775) screen.
- 2. Select the **Batch Reports** button.
- 3. Navigate through **Payments and Settlement > Clearing EOD Reports > ST083 Inward Payee Details Maintained.**
- 4. The system displays the ST083 Inward Payee Details Maintained screen.

| ST083 - Inward Payee Details r | maintained | × |
|--------------------------------|------------|---|
| Process Date[DD/MM/YYYY] :     | 15/01/2008 |   |
| Branch Code                    | PEN        |   |
|                                |            |   |
|                                |            |   |
|                                |            |   |
|                                |            |   |
|                                |            |   |
|                                |            |   |
|                                |            |   |
|                                |            |   |
|                                |            |   |
|                                |            |   |
|                                |            |   |
|                                |            |   |
|                                |            |   |
|                                |            |   |
|                                |            |   |
|                                |            |   |
|                                |            |   |
|                                |            |   |
|                                |            |   |
|                                |            |   |
|                                |            |   |
|                                | View       |   |
|                                |            |   |

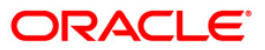

| Fie         | ld Name                                                                                          | Description                                                                        |  |  |
|-------------|--------------------------------------------------------------------------------------------------|------------------------------------------------------------------------------------|--|--|
| Pro<br>Dat  | cess<br>:e[DD/MM/YYYY]                                                                           | [Mandatory, dd/mm/yyyy]<br>Type the date for which the report is processed.        |  |  |
|             |                                                                                                  | By default, the system displays the current process date.                          |  |  |
| Branch Code |                                                                                                  | [Mandatory, Drop-Down]                                                             |  |  |
|             |                                                                                                  | Select the branch for which the report needs to be viewed from the drop-down list. |  |  |
| 5.          | . Enter the appropriate parameters in the <b>ST083 - Inward Payee Details Maintained</b> screen. |                                                                                    |  |  |
| 6.          | Click the <b>View</b> button.                                                                    |                                                                                    |  |  |

7. The system displays the Inward Payee Details Maintained Report screen.

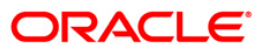

| Bank : Dem<br>Branch : Dem<br>Op. Id : SYS | o<br>OPER                     | FLEXCUBE<br>Inward Payee Detai<br>For: 15-Jan | ls - Maintained<br>-2008   |            | Run I<br>Run T<br>Repor | Pate : 28/12/2009<br>Time : 8:12 PM<br>St No: ST083/ 1 |
|--------------------------------------------|-------------------------------|-----------------------------------------------|----------------------------|------------|-------------------------|--------------------------------------------------------|
| Txn No.<br>Maker ID                        | Account No.<br>Checker ID     | Customer Name<br>Description                  | Instrument No.             | Amount     | Cheque Status           | Routing No.                                            |
| Clearing Hous<br>Batch No. :               | e: 4000<br>45586              | Name : BOMB<br>Clearing Type : MICR           | AY CLEARING HOUSE<br>1 CLG | Currency : | Indian Rupees           |                                                        |
| 1<br>TNISHANK                              | 06060150000015<br>TNISHANK    | SAKSHI SINHA<br>By Clg   NISHANK BHA          | 2<br>TNAGAR                | 200000     | Paid                    | 400335016                                              |
| 1<br>TSANDEEP560                           | 06060150000015<br>TSANDEEP560 | SAKSHI SINHA<br>By Clg   SANDEEP RED          | 2<br>D¥                    | 200000     | Paid                    | 400335016                                              |
| 2<br>TNISHANK                              | 06060150000015<br>TNISHANK    | SAKSHI SINHA<br>By Clg   NISHANK BHA          | 2<br>TNAGAR                | 200000     | Reject                  | 400335016                                              |
| 2<br>TSANDEEP560                           | 06060150000015<br>TSANDEEP560 | SAKSHI SINHA<br>By Clg   SANDEEP RED          | 2<br>DY                    | 200000     | Reject                  | 400335016                                              |
| Batch Amount                               | : 800,00                      | 00.00                                         |                            |            |                         |                                                        |
|                                            |                               | *** End of Report                             | * * *                      |            |                         |                                                        |

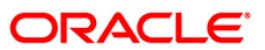

- 8. Select the **Print** option from the **File** menu.
- 9. The system displays the **Print** dialog box.
- 10. Select the appropriate parameters and click the **OK** button.

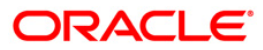

### ST084- Inward Payee Details Non-Maintained

Payee details for inward clearing transactions can be updated through an upload file or these details can be maintained through a separate option. This report captures detail of records which are not maintained.

This is a batch report. Each column of the report provides information on Transaction Number, Account Number, Customer Name, Instrument No., Amount, Cheque Status and Routing Number. This report also provides the clearing details such as Clearing House, Name of the clearing house, Currency, Batch Number and Clearing Type.

#### Frequency

• Daily (EOD)

#### To view and print the Inward Payee Details Non-Maintained Report

- 1. Access the **Report Request** (Fast Path: 7775) screen.
- 2. Select the Batch Reports button.
- 3. Navigate through **Payments and Settlement > Clearing EOD Reports > ST084 Inward Payee Details Non-Maintained.**
- 4. The system displays the ST084 Inward Payee Details Non-Maintained screen.

| ST084 - Inward Payee Details r | on-maintained | × |
|--------------------------------|---------------|---|
| Process Date[DD/MM/YYYY] :     | 15/01/2008    |   |
| Branch Code                    | PEN           |   |
|                                |               |   |
|                                |               |   |
|                                |               |   |
|                                |               |   |
|                                |               |   |
|                                |               |   |
|                                |               |   |
|                                |               |   |
|                                |               |   |
|                                |               |   |
|                                |               |   |
|                                |               |   |
|                                |               |   |
|                                |               |   |
|                                |               |   |
|                                |               |   |
|                                |               |   |
|                                |               |   |
|                                |               |   |
|                                |               |   |
|                                | View          |   |
|                                |               |   |

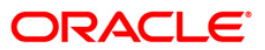

| Fie         | ld Name                                                                                                    | Description                                                                        |  |
|-------------|----------------------------------------------------------------------------------------------------|------------------------------------------------------------------------------------|--|
| Pro         | ocess                                                                                                    | [Mandatory, dd/mm/yyyy]                                                            |  |
| Dat         | te[DD/MM/YYYY]                                                                                                    | Type the date for which the report is processed.                                   |  |
|             |                                                                                                    | By default, the system displays the current process date.                          |  |
| Branch Code |                                                                                                    | [Mandatory, Drop-Down]                                                             |  |
|             |                                                                                                    | Select the branch for which the report needs to be viewed from the drop-down list. |  |
| 5.          | <ol> <li>Enter the appropriate parameters in the ST084 - Inward Payee Details Non-Maintain<br/>screen.</li> </ol> |                                                                                    |  |
| ~           |                                                                                                    |                                                                                    |  |

- 6. Click the **View** button.
- 7. The system displays the Inward Payee Details Non-Maintained Report screen.

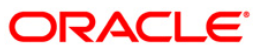

| Bank               | :         | Demo           |                                       |                   | FL       | EXCUBE          |                         |          | Ru     | n Date : | 28/12/2009  |
|--------------------|-----------|----------------|---------------------------------------|-------------------|----------|-----------------|-------------------------|----------|--------|----------|-------------|
| Branch             | :         | Demo           | Inward Payee Details - Not maintained |                   |          |                 |                         | ned      | Ru     | n Time : | 8:12 PM     |
| Op. Id             | :         | SYSOPER        |                                       |                   | For:     | 15-Jar          | -2008                   |          | Rej    | port No: | ST084/ 1    |
| Txn No             |           | Account N      | No.                                   | Customer          | Name     |                 | Instrument No.          | Amount   | Cheque | Status   | Routing No. |
| Cleari:<br>Batch I | ng<br>No. | House :<br>. : | 4000<br>45587                         | Name :<br>Cleari: | ng Type  | BOMBA<br>: MICR | Y CLEARING HOU<br>1 CLG | SE Curre | ency : | Indian   | Rupees      |
| 3                  |           | 060600500      | <br>000091                            | SANDEEP 1         | REDDY T  | EEGEL           | 5                       | 95802300 | Paid   |          | 400335015   |
| 3                  |           | 060600500      | 000091                                | SANDEEP 1         | REDDY T  | EEGEL           | 5                       | 95802300 | Paid   |          | 400335015   |
| 3                  |           | 060600500      | 00091                                 | SANDEEP 1         | REDDY TI | EEGEL           | 5                       | 95802300 | Paid   |          | 400335015   |
| Batch .            | Amo       | ount :         | 287,406                               | ,900.00           |          |                 |                         |          |        |          |             |
|                    |           |                |                                       | *** ]             | End of 1 | Report *        | ***                     |          |        |          |             |

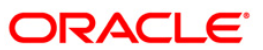

- 8. Select the **Print** option from the **File** menu.
- 9. The system displays the **Print** dialog box.
- 10. Select the appropriate parameters and click the **OK** button.

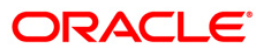

### CH168 - Advice for Introducer Cust ID

An existing customer may refer and introduce another customer for opening an account with the bank. This advice is sent to the introducer as an acknowledgement of the introduction made. In case the respondent is unaware of the customer, on receipt of this advice he/she can alert the bank officials.

### Frequency

• Daily (EOD)

#### To view and print Advice for Introducer Cust ID

- 1. Access the **Report Request** (Fast Path: 7775) screen.
- 2. Select the **Batch Reports** button.
- 3. Navigate through Settlement > Clearing EOD Reports > CH168 Advice for Introducer Cust ID.
- 4. The system displays the CH168 Advice for Introducer Cust ID screen.

| CH168 - Advice for Introducer Cust ID | x |
|---------------------------------------|---|
| Process Date[DD/MM/YYYY] : 31/10/2010 |   |
| Branch : TULSIANI - MUN               |   |
|                                       |   |
|                                       |   |
|                                       |   |
|                                       |   |
|                                       |   |
|                                       |   |
|                                       |   |
|                                       |   |
|                                       |   |
|                                       |   |
|                                       |   |
|                                       |   |
|                                       |   |
|                                       |   |
|                                       |   |
|                                       |   |
|                                       |   |
| View                                  |   |

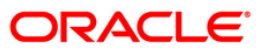

| Fie         | ld Name                                                                               | Description                                                                                    |  |  |
|-------------|---------------------------------------------------------------------------------------|------------------------------------------------------------------------------------------------|--|--|
| Pro<br>Dat  | cess                                                                                  | [Mandatory, dd/mm/yyyy]                                                                        |  |  |
|             | te[DD/MM/YYYY]                                                                        | The date for which the report is processed. Type a valid process date.                         |  |  |
| Branch Code |                                                                                       | [Mandatory, Drop-Down]                                                                         |  |  |
|             |                                                                                       | The code of the branch for which the report needs to be viewed.<br>Select a valid branch code. |  |  |
| 5.          | Enter the appropriate parameters in the CH168 – Advice for Introducer Cust ID screen. |                                                                                                |  |  |
| 6.          | Click the <b>View</b> button to view the report.                                      |                                                                                                |  |  |

7. The system displays the Advice for Introducer Cust ID screen.

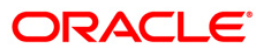

```
Date :01-Jan-2010
HARSHIT K SHAH
C-23/3, FLAT NO-002, DEVDOOT SOCIETY,
SHANTINAGER, MIRA ROAD(E)
401107
MUMBAI-401107
MAHARASHTRAIN
Dear Customer,
We thank you for having introduced the below mentioned customer(s) who
have opened account(s) in our Bank:
We are happy to open the account(s) of the above customers on the basis
of your introduction.
We look forward to your continued support to HDFC Bank & assure you
the best of our services at all times.
Kindly quote the above reference number in any correspondence related
to the introduction.
Yours sincerely,
Authorised Signatory
```

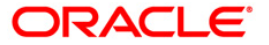

- 8. Select the **Print** option from the **File** menu.
- 9. The system displays the **Print** dialog box.
- 10. Select the appropriate parameters and click the **OK** button.

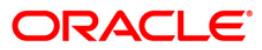

### ST156 - Details of DD issued on Corrbank Location

The bank can have arrangements with the correspondent banks for the issue of demand drafts (DD). This report displays the details of the DD issued on the correspondent bank during the day. DD issued and canceled on the same day are not included in this report.

#### Frequency

• Daily EOD

#### To view and print Details of DD issued on Corrbank Location

- 1. Access the Report Request (Fast Path: 7775) screen.
- 2. Select the **Batch Reports** button.
- 3. Navigate through Settlement > Clearing EOD Reports > ST156 Details of DD issued on Corrbank Location.
- 4. The system displays the ST156 Details of DD issued on Corrbank Location screen.

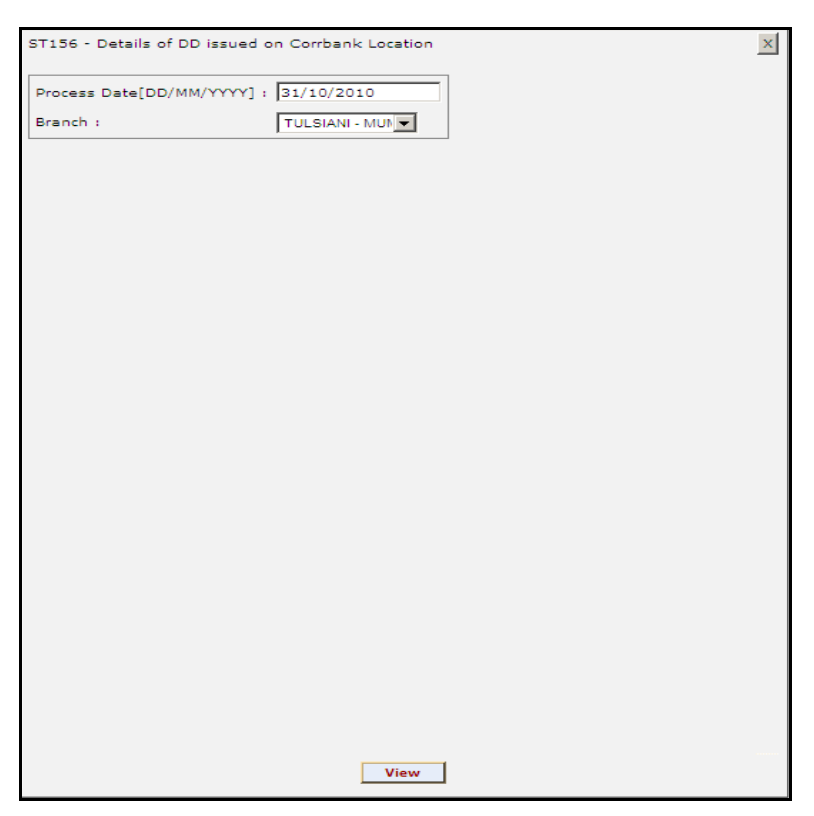

# ST156 - Details of DD issued on Corrbank Location

## **Field Description**

| Fiel                        | d Name                                                                                               | Description                                                                     |  |
|-----------------------------|----------------------------------------------------------------------------------------------------|---------------------------------------------------------------------------------|--|
| Process<br>Date[DD/MM/YYYY] |                                                                                                    | [Mandatory, dd/mm/yyyy]                                                         |  |
|                             |                                                                                                    | process date.                                                                   |  |
| Branch Code                 |                                                                                                    | [Mandatory, Drop-Down]                                                          |  |
|                             |                                                                                                    | The branch for which the report needs to be viewed. Select a valid branch code. |  |
| 5.                          | Enter the appropriate parameters in the <b>ST156 - Details of DD issued on Corrbank</b><br>Location. |                                                                                 |  |
| 6.                          | Click the <b>View</b> button to view the report.                                                     |                                                                                 |  |

7. The system displays the **Details of DD issued on Corrbank Location**.

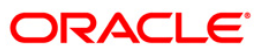

00011~0375~914166~31102009~T SWAMY 00011~0375~914167~31102009~GALAM RAGHAVA 00011~0375~914168~31102009~P SRINIVASA RAO 00011~0375~914165~31102009~N RAM CHANDRAM

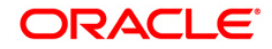

- 8. Select the **Print** option from the **File** menu.
- 9. The system displays the **Print** dialog box.
- 10. Select the appropriate parameters and click the **OK** button.

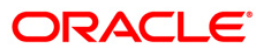

## 2.2.3. CLEARING EXCEPTIONS REPORTS

The Clearing Exceptions Report includes those reports that provide information specific to exceptions like insufficient funds, revalidation of instruments etc.

### List of Clearing Exceptions Reports:

- ST077 ReValidated Instrument/Duplicate BC Prnt
- ST077 ReValidated Instrument/Duplicate BC Prnt
- ST059 NSF Cheque Rejects Report

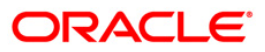

### ST059 - NSF Cheque Rejects Report

The system after processing inward clearing batches may reject some cheques due to insufficient funds. As branches would like to have a separate list of inward clearing cheques rejected / returned on account of insufficient balance, this report is generated as part of EOD and on an ad hoc basis also.

This is a report of inward clearing cheques returned list due to Non-sufficient funds (NSF) condition. Each column in this report provides information about the Cheque no., Amount rejected (TCY), Transaction currency, Transaction reference no., Date of transaction, Clearing house code and drawee account number. The total amount rejected for the day is also provided.

#### Frequency

• Daily (EOD)

#### To view and print NSF Cheque Rejects Report

- 1. Access the **Report Request** (Fast Path: 7775) screen.
- 2. Select the Batch Reports button.
- 3. Navigate through Settlement > CLEARING EXCEPTIONS REPORTS > ST059 NSF Cheque Rejects Report.
- 4. The system displays the ST059 NSF Cheque Rejects Report screen.

| ST059 - NSF Cheque Rejec | ts Report    | l |
|--------------------------|--------------|---|
| Process Date[DD/MM/YYYY] | : 01/06/2008 |   |
| Branch Code              | Del          |   |
|                          |              |   |
|                          |              |   |
|                          |              |   |
|                          |              |   |
|                          |              |   |
|                          |              |   |
|                          |              |   |
|                          |              |   |
|                          |              |   |
|                          |              |   |
|                          |              |   |
|                          |              |   |
|                          |              |   |
|                          |              |   |
|                          |              |   |
|                          |              |   |
|                          |              |   |
|                          |              |   |
|                          | View         |   |

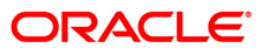

| Fie         | ld Name               | Description                                                                                    |
|-------------|-----------------------|------------------------------------------------------------------------------------------------|
| Pro         | cess                  | [Mandatory, dd/mm/yyyy]                                                                        |
| Dat         | te[DD/MM/YYYY]        | The date for which the report is processed. Type a valid process date.                         |
| Branch Code |                       | [Mandatory, Drop-Down]                                                                         |
|             |                       | The code of the branch for which the report needs to be viewed.<br>Select a valid branch code. |
| 5.          | Enter the appropriate | parameters in the ST059 – NSF Cheque Rejects Report screen.                                    |
| 6.          | Click the View button | to view the report.                                                                            |

7. The system displays the NSF Cheque Rejects Report screen.

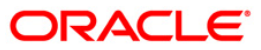

| Bank :        | FLI<br>NSI                                        | FLEXCUBE<br>NSF CHEQ   |                        |                     |  |  |  |
|---------------|---------------------------------------------------|------------------------|------------------------|---------------------|--|--|--|
| Op. Id :      | REJECT<br>For:                                    |                        | Report No:ST059/[page  |                     |  |  |  |
| Cheque Number | Amount rejected TXN Currency<br>(In Txn Currency) | Batch No. /<br>Seq No. | Date of<br>Transaction | Clearing House Code |  |  |  |
| %%5T059.out,  |                                                   |                        |                        |                     |  |  |  |
|               | *** No dat                                        | ta for this Report     | ***                    |                     |  |  |  |
|               |                                                   |                        |                        |                     |  |  |  |
|               |                                                   |                        |                        |                     |  |  |  |
|               |                                                   |                        |                        |                     |  |  |  |

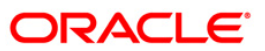

- 8. Select the **Print** option from the **File** menu.
- 9. The system displays the **Print** dialog box.
- 10. Select the appropriate parameters and click the **OK** button.

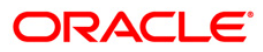

### ST077 - ReValidated Instrument/Duplicate BC Prnt

Instruments like banker's cheque, demand draft, dividend warrant, etc. have a fixed validity period within which the instruments need to be presented for payment. Beyond the validity period, the instruments are to be revalidated. Number of revalidations and period can be decided by the bank, and set up at the product level.

This is a report of revalidated instruments. Each column of this report provides information on User ID, Authoriser ID, Routing Number, Serial Number, Cheque Number, Instrument Date, Previous Revalidation Date, Issue Date, Transaction Date, Instrument Amount and Beneficiary Name.

#### Frequency

• Daily (BOD)

#### To generate the ReValidated Instrument/Duplicate BC Prnt Report

- 1. Access the **Report Request** (Fast Path: 7775) screen.
- 2. Ensure that the **Batch Reports** button is selected.
- 3. Navigate through Settlement > CLEARING EXCEPTIONS REPORTS > ST077 ReValidated Instrument/Duplicate BC Prnt.
- 4. The system displays the ST077 ReValidated Instrument/Duplicate BC Prnt screen.

| Process Date[DD/MM/\ | YY] : 29/02/2008 |  |
|----------------------|------------------|--|
| Branch Code          | JeruzalKAS 💽     |  |
|                      |                  |  |
|                      |                  |  |
|                      |                  |  |
|                      |                  |  |
|                      |                  |  |
|                      |                  |  |
|                      |                  |  |
|                      |                  |  |
|                      |                  |  |
|                      |                  |  |
|                      |                  |  |
|                      |                  |  |
|                      |                  |  |
|                      |                  |  |
|                      |                  |  |
|                      |                  |  |
|                      |                  |  |
|                      |                  |  |
|                      |                  |  |
|                      |                  |  |
|                      |                  |  |
|                      |                  |  |
|                      |                  |  |
|                      |                  |  |
|                      |                  |  |
|                      | View             |  |

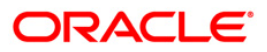

| Fie              | eld Name                                | Description                                                                                    |
|------------------|-----------------------------------------|------------------------------------------------------------------------------------------------|
| Proc             | ess                                     | [Mandatory, dd/mm/yyyy]                                                                        |
| Date[DD/MM/YYYY] |                                         | Type the date for which the report is processed.                                               |
|                  |                                         | By default, the system displays the current process date.                                      |
| Branch Code      |                                         | [Mandatory, Drop-Down]                                                                         |
|                  |                                         | Select the code of the branch for which the report needs to be viewed from the drop-down list. |
| 5.               | Enter the appropria <b>Prnt</b> screen. | te parameters in the ST077 - ReValidated Instrument/Duplicate BC                               |
| 6.               | Click the View butto                    | on to view the report.                                                                         |

7. The system displays the **ReValidated Instrument/Duplicate BC Prnt** report.

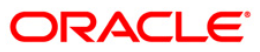

| Bank : 335 DEMO BANK<br>Branch : 999 DEMO<br>op. Id : TMYTHILI999 |         |             |        | FLEXCUBE<br>REVALIDATED INSTRUMENTS REPORT<br>FOR : 15-Feb-2008 |                        |           | Run Dâte : 24-May-2007<br>Run Time : 06:31:02PM<br>Report No: ST230 |                    |             |  |
|-------------------------------------------------------------------|---------|-------------|--------|-----------------------------------------------------------------|------------------------|-----------|---------------------------------------------------------------------|--------------------|-------------|--|
|                                                                   |         |             |        |                                                                 |                        |           |                                                                     | Report No: ST077/1 |             |  |
| USER ID AUTH ID                                                   | ROUTING | SRL_NO      | CHEQUE | INSTR.<br>DATE                                                  | PREVIOUS<br>REVAL DATE | ISSUE     | TRANSACTION                                                         | INSTR.<br>AMOUNT   | BENEFICIARY |  |
| REVALIDATED                                                       |         |             |        |                                                                 |                        |           |                                                                     |                    |             |  |
| TRAJAT1999<br>SUPER                                               | o       | 09991200001 | 9      | 2007/15/                                                        | 2007/15/12             | 2007/15/1 | 01/31/2008                                                          | 15.000.00          | walter      |  |
| TRAJAT1999<br>SUPER                                               | 0       | 09991200002 | 1      | 2007/15/                                                        | 2007/15/12             | 2007/15/1 | 01/31/2008                                                          | 7,800.00           | yacctra     |  |
| SUPER                                                             | 0       | 09991300002 | 1      | 2007/15/                                                        | 2007/15/12             | 2007/15/1 | 01/31/2008                                                          | 678.00             | denzil      |  |
| TRAJAT1999<br>SUPER                                               | 0       | 09991300002 | z      | 2007/15/                                                        | 2007/15/12             | 2007/15/1 | 01/31/2008                                                          | 4,522.00           | winnie      |  |
| TRAJAT1999                                                        | 0       | 09991300002 | 3      | 2007/15/                                                        | 2007/15/12             | 2007/15/1 | 01/31/2008                                                          | 35,668.00          | eugine      |  |
| TRAJAT1999<br>SUPER                                               | o       | 09991300004 | 8      | 2007/15/                                                        | 2007/15/12             | 2007/15/1 | 01/31/2008                                                          | 2,150.00           | arnie       |  |
| TRAJAT1999<br>SUPER                                               | 0       | 09991300004 | 9      | 2007/15/                                                        | 2007/15/12             | 2007/15/1 | 01/31/2008                                                          | 6,300.00           | Angel       |  |
| TRAJAT1999                                                        | 0       | 09991200001 | 7      | 2007/15/                                                        | 2007/15/12             | 2007/15/1 | 01/31/2008                                                          | 2,500.00           | freeda      |  |
| TRAJAT1999                                                        | o       | 09991200002 | 6      | 2007/15/                                                        | 2007/15/12             | 2007/15/1 | 01/31/2008                                                          | 3,150.00           | Anita       |  |
| TRAJAT1999                                                        | o       | 09991200002 | 7      | 2007/15/                                                        | 2007/15/12             | 2007/15/1 | 01/31/2008                                                          | 3,650.00           | actora      |  |
|                                                                   |         |             |        |                                                                 |                        | TOTAL     | AMOUNT:                                                             | 81,418.00          |             |  |

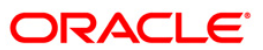

- 8. Select the **Print** option from the **File** menu.
- 9. The system displays the **Print** dialog box.
- 10. Select the appropriate parameters and click the **OK** button.

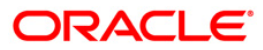

### ST077 - ReValidated Instrument/Duplicate BC Prnt

Instruments like banker's cheque, demand draft, dividend warrant, etc. have a fixed validity period within which the instruments need to be presented for payment. Beyond the validity period, the instruments are to be revalidated. Number of revalidations and period can be decided by the bank, and set up at the product level.

This is a report of revalidated instruments. Each column of this report provides information on User ID, Authoriser ID, Routing Number, Serial Number, Cheque Number, Instrument Date, Previous Revalidation Date, Issue Date, Transaction Date, Instrument Amount and Beneficiary Name.

#### Frequency

• Daily (EOD)

#### To generate the ReValidated Instrument/Duplicate BC Prnt Report

- 1. Access the **Report Request** (Fast Path: 7775) screen.
- 2. Ensure that the **Batch Reports** button is selected.
- 3. Navigate through Settlement > CLEARING EXCEPTIONS REPORTS > ST077 ReValidated Instrument/Duplicate BC Prnt.
- 4. The system displays the ST077 ReValidated Instrument/Duplicate BC Prnt screen.

| Process Date[DD/MM/ | mm] : [29/02/2008 |  |
|---------------------|-------------------|--|
| Branch Code         | JeruzalKAS +      |  |
|                     |                   |  |
|                     |                   |  |
|                     |                   |  |
|                     |                   |  |
|                     |                   |  |
|                     |                   |  |
|                     |                   |  |
|                     |                   |  |
|                     |                   |  |
|                     |                   |  |
|                     |                   |  |
|                     |                   |  |
|                     |                   |  |
|                     |                   |  |
|                     |                   |  |
|                     |                   |  |
|                     | View              |  |

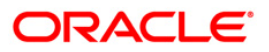

| Fie              | eld Name                                   | Description                                                                                    |
|------------------|--------------------------------------------|------------------------------------------------------------------------------------------------|
| Proc             | ess                                        | [Mandatory, dd/mm/yyyy]                                                                        |
| Date[DD/MM/YYYY] |                                            | Type the date for which the report is processed.                                               |
|                  |                                            | By default, the system displays the current process date.                                      |
| Branch Code      |                                            | [Mandatory, Drop-Down]                                                                         |
|                  |                                            | Select the code of the branch for which the report needs to be viewed from the drop-down list. |
| 5.               | Enter the appropria<br><b>Prnt</b> screen. | te parameters in the ST077 - ReValidated Instrument/Duplicate BC                               |
| 6.               | Click the View butto                       | on to view the report.                                                                         |

7. The system displays the **ReValidated Instrument/Duplicate BC Prnt** report.

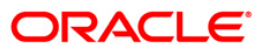

| Bank : 335 DEMO BANK<br>Branch : 999 DEMO<br>Op. Id : TMYTHILI999 |               |            | REV    | FLEXCUBE<br>REVALIDATED INSTRUMENTS REPORT<br>FOR : 15-Feb-2008 |                        |            | e : 24-May-20<br>e : 06:31:02F<br>No: ST230 | 907<br>9M        |             |
|-------------------------------------------------------------------|---------------|------------|--------|-----------------------------------------------------------------|------------------------|------------|---------------------------------------------|------------------|-------------|
|                                                                   |               |            |        |                                                                 |                        |            |                                             | Report No: S     | 1077/1      |
| USER ID AUTH ID                                                   | ROUTING<br>NO | SRL_NO     | CHEQUE | INSTR.<br>DATE                                                  | PREVIOUS<br>REVAL DATE | ISSUE      | TRANSACTION<br>DATE                         | INSTR.<br>AMOUNT | BENEFICIARY |
| REVALIDATED                                                       |               |            |        |                                                                 |                        |            |                                             |                  |             |
| TRAJAT1999<br>SUPER                                               | 0             | 0999120000 | 19     | 2007/15/12                                                      | 2007/15/12             | 2007/15/12 | 01/31/2008                                  | 15,000.00        | walter      |
| TRAJAT1999<br>SUPER                                               | 0             | 0999120000 | 150    | 2007/15/12                                                      | 2007/15/12             | 2007/15/12 | 01/31/2008                                  | 7,800.00         | yacctra     |
| TRAJAT1999<br>SUPER                                               | 0             | 0999130000 | 21     | 2007/15/12                                                      | 2007/15/12             | 2007/15/12 | 01/31/2008                                  | 678.00           | denzil      |
| TRAJAT1999<br>SUPER                                               | 0             | 0999130000 | 22     | 2007/15/12                                                      | 2007/15/12             | 2007/15/12 | 01/31/2008                                  | 4,522.00         | winnie      |
| TRAJAT1999<br>SUPER                                               | 0             | 0999130000 | 23     | 2007/15/12                                                      | 2007/15/12             | 2007/15/12 | 01/31/2008                                  | 35,668.00        | eugine      |
| TRAJAT1999<br>SUPER                                               | o             | 0999130000 | 148    | 2007/15/12                                                      | 2007/15/12             | 2007/15/12 | 01/31/2008                                  | 2,150.00         | arnie       |
| TRAJAT1999<br>SUPER                                               | 0             | 0999130000 | 149    | 2007/15/12                                                      | 2007/15/12             | 2007/15/12 | 01/31/2008                                  | 6,300.00         | Angel       |
| TRAJAT1999<br>SUPER                                               | 0             | 0999120000 | 17     | 2007/15/12                                                      | 2007/15/12             | 2007/15/12 | 01/31/2008                                  | 2,500.00         | freeda      |
| TRAJAT1999<br>SUPER                                               | 0             | 0999120000 | 26     | 2007/15/12                                                      | 2007/15/12             | 2007/15/12 | 01/31/2008                                  | 3,150.00         | Anita       |
| TRAJAT1999<br>SUPER                                               | o             | 0999120000 | 27     | 2007/15/12                                                      | 2007/15/12             | 2007/15/12 | 01/31/2008                                  | 3,650.00         | actnra      |
|                                                                   |               |            |        |                                                                 |                        | TOTAL AMO  | UNT:                                        | 81,418.00        |             |

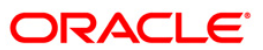

- 8. Select the **Print** option from the **File** menu.
- 9. The system displays the **Print** dialog box.
- 10. Select the appropriate parameters and click the **OK** button.

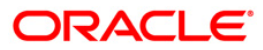

## 2.2.4. INTERNAL SYSTEM REPORTS

The Internal System Reports include those reports that provide information specific to clearing transactions handoff to GL.

- ST013 Handoffs from STL to GL BOD
- ST013 Handoffs from STL to GL EOD
- ST014 Handoff from settlements to Caps module BOD
- ST014 Handoff from settlements to Caps module EOD

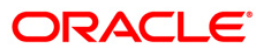
## ST013 - Handoffs from STL to GL

Branches perform clearing transactions across modules like CASA, TD and Loans etc. For outward clearing, accounts are credited on the clearing value date, while for inward clearing, debits are made if funds are available. At the end of day all these transactions are handed off directly to GL module for further processing and consolidation.

This is a report of settlement transactions hand off to GL module for the day. Each column of the report provides information on Branch Code, Entity Number, Batch Number, Stan, Sequence Number, GL Code, Currency, Value Date, Debit/Credit Indicator, Amount in Foreign Currency, Amount in Local Currency, Offset branch and Document Number.

### Frequency

• Daily (BOD)

### To view and print Handoffs from STL to GL Report

- 1. Access the **Report Request** (Fast Path: 7775) screen.
- 2. Select the Batch Reports button.
- 3. Navigate through **Payments and Settlement > INTERNAL SYSTEM REPORTS >ST013** - Handoffs from STL to GL.
- 4. The system displays the ST013 Handoffs from STL to GL screen.

| ocess Date[DD/MM/YYYY] : | 13/12/2007 | 13/12/2007 |  |  |  |  |  |
|--------------------------|------------|------------|--|--|--|--|--|
| anch Code                | Malang     | Malang 🗸   |  |  |  |  |  |
|                          |            |            |  |  |  |  |  |
|                          |            |            |  |  |  |  |  |
|                          |            |            |  |  |  |  |  |
|                          |            |            |  |  |  |  |  |
|                          |            |            |  |  |  |  |  |
|                          |            |            |  |  |  |  |  |
|                          |            |            |  |  |  |  |  |
|                          |            |            |  |  |  |  |  |
|                          |            |            |  |  |  |  |  |
|                          |            |            |  |  |  |  |  |
|                          |            |            |  |  |  |  |  |
|                          |            |            |  |  |  |  |  |
|                          |            |            |  |  |  |  |  |
|                          |            |            |  |  |  |  |  |
|                          |            |            |  |  |  |  |  |
|                          |            |            |  |  |  |  |  |
|                          |            |            |  |  |  |  |  |
|                          |            |            |  |  |  |  |  |
|                          |            |            |  |  |  |  |  |
|                          |            |            |  |  |  |  |  |
|                          |            |            |  |  |  |  |  |
|                          |            |            |  |  |  |  |  |
|                          |            |            |  |  |  |  |  |

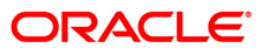

| Field Name                  | Description                                                                                                    |
|-----------------------------|----------------------------------------------------------------------------------------------------|
| Process<br>Date[DD/MM/YYYY] | [Mandatory, dd/mm/yyyy]<br>Type the date for which the report is processed.<br>By default, the system displays the current process date. |
| Branch Code                 | [Mandatory, Drop-Down]                                                                                                    |
|                             | viewed from the drop-down list.                                                                                                    |
| 5. Enter the appropriate    | parameters in the ST013 – Handoffs from STL to GL screen.                                                                                |

- 5. Enter the appropriate parameters in the S1013 Handoffs from S1L to
- 6. Click the **View** button to view the report.
- 7. The system displays the Handoffs from STL to GL Report screen.

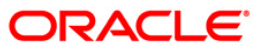

| Bank<br>Op. I | a :<br>: | 5 DEMO BANK<br>SYSOPER |      |        |           | SETTLEMENT<br>For: | FLEXCUBE<br>TRANSACTIONS T<br>30-Jan-2008 | O GL  |              | Run Date :<br>Report No: | 09<br>ST         | -Apr-2009<br>013/1M |
|---------------|----------|------------------------|------|--------|-----------|--------------------|-------------------------------------------|-------|--------------|--------------------------|------------------|---------------------|
| Brn           | Ent      | Batch No.              | Stan | Seq No | GL Code   | Ссу                | Value Date                                | Dr/Cr | Amount (FCY) | Amount (LCY)             | Offset<br>Branch | Doc No.             |
| Local         | Currency | :                      |      |        |           |                    |                                           |       |              |                          |                  |                     |
| 5             | 5        | 1315646                | 17   | l      | 150010400 | IDR                | 30/1/08                                   | DR    | 2,356.67     |                          | 0                |                     |
| 5             | 5        | 1315646                | 18   | 2      | 150056000 | IDR                | 30/1/08                                   | CR    | 2,356.67     |                          | 0                |                     |
| 5             | 9999     | 3698                   | 5    | 4      | 150310000 | IDR                | 30/1/08                                   | CR    | 1,050.00     |                          | 9999             | 1                   |
| 5             | 9999     | 3717                   | 2    | 1      | 330001008 | IDR                | 30/1/08                                   | CR    | 112.00       |                          | 0                |                     |
| 5             | 9999     | 3717                   | 2    | 1      | 150310000 | IDR                | 30/1/08                                   | DR    | 112.00       |                          | 9999             |                     |
| 5             | 9999     | 3725                   | 2    | 1      | 330001008 | IDR                | 30/1/08                                   | CR    | 112.00       |                          | 0                |                     |
| 5             | 9999     | 3725                   | 2    | 1      | 150310000 | IDR                | 30/1/08                                   | DR    | 112.00       |                          | 9999             |                     |
| 5             | 9999     | 3754                   | 2    | 1      | 150310000 | IDR                | 30/1/08                                   | DR    | 112.00       |                          | 9999             |                     |
| 5             | 9999     | 1315641                | 10   | 1      | 150050000 | IDR                | 30/1/08                                   | DR    | 150.00       |                          | 0                |                     |
| 5             | 9999     | 1315641                | 10   | 1      | 320100100 | IDR                | 30/1/08                                   | CR    | 150.00       |                          | 0                |                     |
| 5             | 9999     | 1315641                | 24   | 1      | 150050000 | IDR                | 30/1/08                                   | DR    | 150.00       |                          | 0                |                     |
| )             |          |                        |      |        |           | *** End o:         | f Report ***                              |       |              |                          |                  | 0                   |

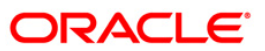

- 8. On the File menu, click Print.
- 9. The system displays the **Print** dialog box.
- 10. Select the appropriate parameters and click the **OK** button.

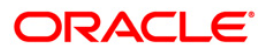

## ST013 - Handoffs from STL to GL

Branches perform clearing transactions across modules like CASA, TD and Loans etc. For outward clearing, accounts are credited on the clearing value date, while for inward clearing, debits are made if funds are available. At the end of day all these transactions are handed off directly to GL module for further processing and consolidation.

This is a report of settlement transactions hand off to GL module for the day. Each column of the report provides information on Branch Code, Entity Number, Batch Number, Stan, Sequence Number, GL Code, Currency, Value Date, Debit/Credit Indicator, Amount in Foreign Currency, Amount in Local Currency, Offset branch and Document Number.

### Frequency

• Daily (EOD)

### To view and print Handoffs from STL to GL Report

- 1. Access the **Report Request** (Fast Path: 7775) screen.
- 2. Select the Batch Reports button.
- 3. Navigate through **Payments and Settlement > INTERNAL SYSTEM REPORTS >ST013** - Handoffs from STL to GL.
- 4. The system displays the ST013 Handoffs from STL to GL screen.

| ocess Date[DD/MM/YYYY] : | 13/12/2007 |  |
|--------------------------|------------|--|
| anch Code                | Malang     |  |
|                          |            |  |
|                          |            |  |
|                          |            |  |
|                          |            |  |
|                          |            |  |
|                          |            |  |
|                          |            |  |
|                          |            |  |
|                          |            |  |
|                          |            |  |
|                          |            |  |
|                          |            |  |
|                          |            |  |
|                          |            |  |
|                          |            |  |
|                          |            |  |
|                          |            |  |
|                          |            |  |
|                          |            |  |
|                          |            |  |
|                          |            |  |
|                          |            |  |
|                          |            |  |

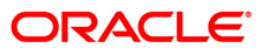

| Field Name                  | Description                                                                                                    |
|-----------------------------|----------------------------------------------------------------------------------------------------|
| Process<br>Date[DD/MM/YYYY] | [Mandatory, dd/mm/yyyy]<br>Type the date for which the report is processed.<br>By default, the system displays the current process date. |
| Branch Code                 | [Mandatory, Drop-Down]                                                                                                    |
|                             | Select the code of the branch for which the report needs to be viewed from the drop-down list.                                           |
| 5. Enter the appropriate    | parameters in the ST013 - Handoffs from STL to GL screen.                                                                                |

- 5. Enter the appropriate parameters in the ST013 Handoffs from STL to
- 6. Click the **View** button to view the report.
- 7. The system displays the Handoffs from STL to GL Report screen.

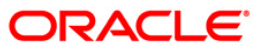

| Bank<br>Op. I | a :      | 5 DEMO BANK<br>SYSOPER |      |        |           | SETTLEMENT<br>For: | FLEXCUBE<br>TRANSACTIONS T<br>30-Jan-2008 | O GL  |              | Run Date :<br>Report No: | 09-<br>STC       | Apr-2009<br>113/1M |
|---------------|----------|------------------------|------|--------|-----------|--------------------|-------------------------------------------|-------|--------------|--------------------------|------------------|--------------------|
| Brn           | Ent      | Batch No.              | Stan | Seq No | GL Code   | Ссу                | Value Date                                | Dr/Cr | Amount (FCY) | Amount (LCY)             | Offset<br>Branch | Doc No.            |
| Local         | Currency | 8                      |      |        |           |                    |                                           |       |              |                          |                  |                    |
| 5             | 5        | 1315646                | 17   | l      | 150010400 | IDR                | 30/1/08                                   | DR    | 2,356.67     |                          | 0                |                    |
| 5             | 5        | 1315646                | 18   | 2      | 150056000 | IDR                | 30/1/08                                   | CR    | 2,356.67     |                          | 0                |                    |
| 5             | 9999     | 3698                   | 5    | 4      | 150310000 | IDR                | 30/1/08                                   | CR    | 1,050.00     |                          | 9999             | 1                  |
| 5             | 9999     | 3717                   | 2    | 1      | 330001008 | IDR                | 30/1/08                                   | CR    | 112.00       |                          | 0                |                    |
| 5             | 9999     | 3717                   | 2    | 1      | 150310000 | IDR                | 30/1/08                                   | DR    | 112.00       |                          | 9999             |                    |
| 5             | 9999     | 3725                   | 2    | 1      | 330001008 | IDR                | 30/1/08                                   | CR    | 112.00       |                          | 0                |                    |
| 5             | 9999     | 3725                   | 2    | 1      | 150310000 | IDR                | 30/1/08                                   | DR    | 112.00       |                          | 9999             |                    |
| 5             | 9999     | 3754                   | 2    | 1      | 150310000 | IDR                | 30/1/08                                   | DR    | 112.00       |                          | 9999             |                    |
| 5             | 9999     | 1315641                | 10   | 1      | 150050000 | IDR                | 30/1/08                                   | DR    | 150.00       |                          | 0                |                    |
| 5             | 9999     | 1315641                | 10   | 1      | 320100100 | IDR                | 30/1/08                                   | CR    | 150.00       |                          | 0                |                    |
| 5             | 9999     | 1315641                | 24   | 1      | 150050000 | IDR                | 30/1/08                                   | DR    | 150.00       |                          | 0                |                    |
| >             |          |                        |      |        |           | *** End o          | f Report ***                              |       |              |                          |                  | 0                  |

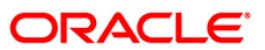

- 8. On the File menu, click Print.
- 9. The system displays the **Print** dialog box.
- 10. Select the appropriate parameters and click the **OK** button.

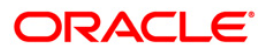

### ST014 - Handoff from settlements to Caps module

Branches perform clearing transactions across modules like CASA, TD and Loans etc. For outward clearing, accounts are credited on the clearing value date; while for inward clearing, debits are made if funds are available. At the end of day all these transactions are handed off to the GL module for further processing and consolidation.

This is a report of settlement transactions hand off to Caps module for the day. Each column of the report provides information on Branch Code, Batch Number, Stan, Sequence Number, Account Number, Value Date, Debit/Credit Indicator, Amount in Account Currency, Amount in Local Currency, Mnemonic, Cheque Number and Entity Number.

#### Frequency

• Daily (BOD)

#### To view and print Handoff from settlements to Caps module Report

- 1. Access the **Report Request** (Fast Path: 7775) screen.
- 2. Select the Batch Reports button.
- 3. Navigate through **Payments and Settlement > INTERNAL SYSTEM REPORTS >ST014** - Handoff from settlements to Caps module.
- 4. The system displays the ST014 Handoff from settlements to Caps module screen.

| ocess Date[DD/MM/YYYY]: | 13/12/2007 |  |
|-------------------------|------------|--|
| anch Code               | Malang 😪   |  |
|                         |            |  |
|                         |            |  |
|                         |            |  |
|                         |            |  |
|                         |            |  |
|                         |            |  |
|                         |            |  |
|                         |            |  |
|                         |            |  |
|                         |            |  |
|                         |            |  |
|                         |            |  |
|                         |            |  |
|                         |            |  |
|                         |            |  |
|                         |            |  |
|                         |            |  |
|                         |            |  |
|                         |            |  |
|                         |            |  |
|                         |            |  |
|                         |            |  |

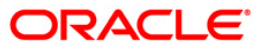

| Field | Description |  |
|-------|-------------|--|
|       | Decemption  |  |

| Field Name                                    | Description                                                                                                    |
|-----------------------------------------------|----------------------------------------------------------------------------------------------------|
| Process<br>Date[DD/MM/YYYY]                   | [Mandatory, dd/mm/yyyy]<br>Type the date for which the report is processed.<br>By default, the system displays the current process date. |
| Branch Code                                   | [Mandatory, Drop-Down]<br>Select the code of the branch for which the report needs to be<br>viewed from the drop-down list.              |
| 5. Enter the appropriat <b>module</b> screen. | e parameters in the ST014 – Handoff from settlements to Caps                                                                             |

- 6. Click the **View** button to view the report.
- 7. The system displays the Handoff from settlements to Caps module Report screen.

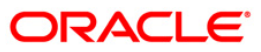

| Branch :<br>Op. Id :<br>Local<br>_Currency | :<br>:<br>7: | 1999<br>TSUMEET | DEMO B. | ANK          | HandoffFLEXCUBEtt:<br>to Caps modul<br>For: 30-Apr-200 | lements<br>le<br>)8 |               | Run Time :<br>Report No: | 12:35<br>ST014 | 9 PM009<br>4/14 |
|--------------------------------------------|--------------|-----------------|---------|--------------|--------------------------------------------------------|---------------------|---------------|--------------------------|----------------|-----------------|
| Brn<br>Ent                                 | Batch<br>No. | Stan            | Seq     | Account No.  | Value Date                                             | Dr/Cr               | Amount (ACY)  | Amount (LCY)             | Mnemonic       | Chq No.         |
| 9999<br>9999                               | 21463        | 10160           | 1       | 00000018747  | 30-Apr-2008                                            | CR                  | 13,387.00     | 13,387.00                | 1356           |                 |
| 9999<br>9999                               | 21463        | 10167           | l       | 00000022087  | 30-Apr-2008                                            | CR                  | 5,064.00      | 5,064.00                 | 1356           |                 |
| 9999<br>9999                               | 21463        | 10173           | 1       | 000000016196 | 30-Apr-2008                                            | CR                  | 100,000.00    | 100,000.00               | 1356           |                 |
| 9999<br>9999                               | 29176        | 1               | 1       | 00000008896  | 30-Apr-2008                                            | DR                  | 0.00          | 0.00                     | 5019           |                 |
| 9999<br>9999                               | 29178        | I               | 1       | 00000000133  | 30-Apr-2008                                            | DR                  | 0.00          | 0.00                     | 5019           |                 |
| 9999<br>9999                               | 29180        | l               | l       | 00000010454  | 30-Apr-2008                                            | DR                  | 0.00          | 0.00                     | 5019           |                 |
| 6                                          |              |                 |         |              |                                                        | *** End             | of Report *** |                          |                |                 |

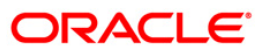

- 8. On the File menu, click Print.
- 9. The system displays the **Print** dialog box.
- 10. Select the appropriate parameters and click the **OK** button.

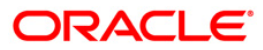

### ST014 - Handoff from settlements to Caps module

Branches perform clearing transactions across modules like CASA, TD and Loans etc. For outward clearing, accounts are credited on the clearing value date; while for inward clearing, debits are made if funds are available. At the end of day all these transactions are handed off to the GL module for further processing and consolidation.

This is a report of settlement transactions hand off to Caps module for the day. Each column of the report provides information on Branch Code, Batch Number, Stan, Sequence Number, Account Number, Value Date, Debit/Credit Indicator, Amount in Account Currency, Amount in Local Currency, Mnemonic, Cheque Number and Entity Number.

#### Frequency

• Daily (EOD)

#### To view and print Handoff from settlements to Caps module Report

- 1. Access the **Report Request** (Fast Path: 7775) screen.
- 2. Select the Batch Reports button.
- 3. Navigate through **Payments and Settlement > INTERNAL SYSTEM REPORTS >ST014** - Handoff from settlements to Caps module.
- 4. The system displays the ST014 Handoff from settlements to Caps module screen.

| ocess Date[DD/MM/YYYY]: | 13/12/2007 |  |
|-------------------------|------------|--|
| anch Code               | Malang 😪   |  |
|                         |            |  |
|                         |            |  |
|                         |            |  |
|                         |            |  |
|                         |            |  |
|                         |            |  |
|                         |            |  |
|                         |            |  |
|                         |            |  |
|                         |            |  |
|                         |            |  |
|                         |            |  |
|                         |            |  |
|                         |            |  |
|                         |            |  |
|                         |            |  |
|                         |            |  |
|                         |            |  |
|                         |            |  |
|                         |            |  |
|                         |            |  |
|                         |            |  |

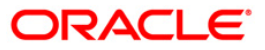

| Field | Description |  |
|-------|-------------|--|
|       | Decemption  |  |

| Field Name                                     | Description                                                                                                    |
|------------------------------------------------|----------------------------------------------------------------------------------------------------|
| Process<br>Date[DD/MM/YYYY]                    | [Mandatory, dd/mm/yyyy]<br>Type the date for which the report is processed.<br>By default, the system displays the current process date. |
| Branch Code                                    | [Mandatory, Drop-Down]<br>Select the code of the branch for which the report needs to be<br>viewed from the drop-down list.              |
| 5. Enter the appropriate <b>module</b> screen. | e parameters in the ST014 – Handoff from settlements to Caps                                                                             |

- 6. Click the **View** button to view the report.
- 7. The system displays the Handoff from settlements to Caps module Report screen.

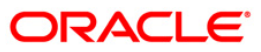

| ch Stan  | Seq                                                                                                    | Account No.                                                                                                    | Value Date                                                                                                    | 400 FB 4 2 50 C 75 Y                                                                                                    |                                                                                                    |                                                                                                    |                                                                                                    |                                                                                                    |
|----------|----------------------------------------------------------------------------------------------------|----------------------------------------------------------------------------------------------------|----------------------------------------------------------------------------------------------------|----------------------------------------------------------------------------------------------------|----------------------------------------------------------------------------------------------------|----------------------------------------------------------------------------------------------------|----------------------------------------------------------------------------------------------------|----------------------------------------------------------------------------------------------------|
|          |                                                                                                    |                                                                                                    | 0.000 M 2 2 2 2 2 2 3                                                                                                    | Dr/Cr                                                                                                    | Amount (ACY)                                                                                                    | Amount (LCY)                                                                                                    | Mnemonic                                                                                                    | Chq No.                                                                                                    |
| 63 10160 | 1                                                                                                    | 00000018747                                                                                                    | 30-Apr-2008                                                                                                    | CR                                                                                                    | 13,387.00                                                                                                    | 13,387.00                                                                                                    | 1356                                                                                                    |                                                                                                    |
| 63 10167 | ì                                                                                                    | 00000022087                                                                                                    | 30-Apr-2008                                                                                                    | CR                                                                                                    | 5,064.00                                                                                                    | 5,064.00                                                                                                    | 1356                                                                                                    |                                                                                                    |
| 63 10173 | 1                                                                                                    | 000000016196                                                                                                    | 30-Apr-2008                                                                                                    | CR                                                                                                    | 100,000.00                                                                                                    | 100,000.00                                                                                                    | 1356                                                                                                    |                                                                                                    |
| 76 1     | 1                                                                                                    | 00000008896                                                                                                    | 30-Apr-2008                                                                                                    | DR                                                                                                    | 0.00                                                                                                    | 0.00                                                                                                    | 5019                                                                                                    |                                                                                                    |
| 78 1     | 1                                                                                                    | 00000000133                                                                                                    | 30-Apr-2008                                                                                                    | DR                                                                                                    | 0.00                                                                                                    | 0.00                                                                                                    | 5019                                                                                                    |                                                                                                    |
| 80 1     | 1                                                                                                    | 00000010454                                                                                                    | 30-Apr-2008                                                                                                    | DR                                                                                                    | 0.00                                                                                                    | 0.00                                                                                                    | 5019                                                                                                    |                                                                                                    |
| e e e    | <ul> <li>3 10160</li> <li>53 10167</li> <li>53 10173</li> <li>76 1</li> <li>78 1</li> <li>30 1</li> </ul> | <ul> <li>3 10160 1</li> <li>53 10167 1</li> <li>53 10173 1</li> <li>53 10173 1</li> <li>76 1 1</li> <li>78 1 1</li> <li>30 1 1</li> </ul> | 53       10160       1       000000018747         53       10167       1       000000022087         53       10173       1       000000016196         76       1       1       000000008896         78       1       1       00000000133         30       1       1       000000010454 | 53       10160       1       000000018747       30-Apr-2008         53       10167       1       000000022087       30-Apr-2008         53       10173       1       000000016196       30-Apr-2008         54       1       1       00000008896       30-Apr-2008         76       1       1       0000000133       30-Apr-2008         78       1       1       0000000133       30-Apr-2008         30       1       1       000000010454       30-Apr-2008 | 53       10160       1       000000018747       30-Apr-2008       CR         53       10167       1       000000022087       30-Apr-2008       CR         53       10173       1       000000016196       30-Apr-2008       CR         53       10173       1       000000016196       30-Apr-2008       CR         76       1       1       000000008896       30-Apr-2008       DR         78       1       1       0000000133       30-Apr-2008       DR         30       1       1       000000010454       30-Apr-2008       DR         **** End | 53       10160       1       000000018747       30-Apr-2008       CR       13,387.00         53       10167       1       000000022087       30-Apr-2008       CR       5,064.00         53       10173       1       000000016196       30-Apr-2008       CR       100,000.00         53       10173       1       000000016196       30-Apr-2008       CR       100,000.00         76       1       1       000000008896       30-Apr-2008       DR       0.00         78       1       1       0000000133       30-Apr-2008       DR       0.00         30       1       1       00000010454       30-Apr-2008       DR       0.00         **** End of Report | 53       10160       1       000000018747       30-Apr-2008       CR       13,387.00       13,387.00         53       10167       1       000000022087       30-Apr-2008       CR       5,064.00       5,064.00         53       10173       1       000000016196       30-Apr-2008       CR       100,000.00       100,000.00         53       10173       1       000000016196       30-Apr-2008       CR       100,000.00       100,000.00         76       1       1       000000008896       30-Apr-2008       DR       0.00       0.00         78       1       1       0000000133       30-Apr-2008       DR       0.00       0.00         30       1       1       00000001454       30-Apr-2008       DR       0.00       0.00 | 33       10160       1       000000018747       30-Apr-2008       CR       13,387.00       13,387.00       1356         33       10167       1       000000022087       30-Apr-2008       CR       5,064.00       1356         33       10167       1       000000022087       30-Apr-2008       CR       5,064.00       1356         33       10173       1       000000016196       30-Apr-2008       CR       100,000.00       100,000.00       1356         76       1       1       00000008896       30-Apr-2008       DR       0.00       0.00       5019         78       1       1       0000000133       30-Apr-2008       DR       0.00       0.00       5019         30       1       1       0000000135       30-Apr-2008       DR       0.00       0.00       5019         **** End of Report *** |

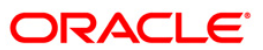

- 8. On the File menu, click Print.
- 9. The system displays the **Print** dialog box.
- 10. Select the appropriate parameters and click the **OK** button.

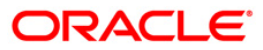

# 2.2.5. INWARD CLEARING REPORTS

The Inward Clearing Reports include those reports that provide information specific to inward clearing debits and returns.

### List of Inward Clearing Reports:

- ST006 Inward Clearning Reject Report BOD
- ST006 Inward Clearning Reject Report EOD
- ST078 Decentralised Inward clearing extract
- ST041 Inward clearing summary
- ST079 Decentralised Inward clearing summary

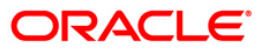

# ST006 - Inward Clearning Reject Report

Once the inward clearing process is run, the system divides the instruments between 'passed items' and 'rejected items'. The rejections of instruments can be due to various reasons like insufficient funds, cheque not issued, miss-sort, returned after clearing date, currency mismatch and so on. Using the **Scanning of Rejected Instruments** (Fast path: ST034) and **Scanning of Passed Instruments** (Fast path: ST035) options the user can decide to pass / reject the instruments.

This is an inward clearing reject report. Each column in this report provides information about the Account Number, Account title, Instrument Number, Instrument Type, Instrument Amount, Local Currency (LCY) Equivalent, Endpoint / Batch number / Transaction Number and Reject Reason.

## Frequency

• Daily (BOD)

## To view and print Inward Clearning Reject Report

- 1. Access the **Report Request** (Fast Path: 7775) screen.
- 2. Select the Batch Reports button.
- 3. Navigate through **Payments and Settlement > INWARD CLEARING REPORTS > ST006** - Inward Clearning Reject Report.
- 4. The system displays the ST006 Inward Clearning Reject Report screen.

|                            | ]          |  |
|----------------------------|------------|--|
| Process Date[DD/MM/YYYY] : | 13/12/2007 |  |
| Branch Code                | Malang 💉   |  |
|                            |            |  |
|                            |            |  |
|                            |            |  |
|                            |            |  |
|                            |            |  |
|                            |            |  |
|                            |            |  |
|                            |            |  |
|                            |            |  |
|                            |            |  |
|                            |            |  |
|                            |            |  |
|                            |            |  |
|                            |            |  |
|                            |            |  |
|                            |            |  |
|                            |            |  |
|                            |            |  |
|                            |            |  |
|                            |            |  |
|                            |            |  |
|                            |            |  |
|                            |            |  |
|                            |            |  |
|                            | Minus      |  |

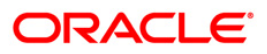

| <b>Field Description</b> |
|--------------------------|
|--------------------------|

| Field Name                  | Description                                                                 |
|-----------------------------|-----------------------------------------------------------------------------|
| Process<br>Date[DD/MM/YYYY] | [Mandatory, dd/mm/yyyy]<br>Type the date for which the report is processed. |
|                             | By default, the system displays the current process date.                   |
| Branch Code                 | [Mandatory, Drop-Down]                                                      |
|                             | Select the code of the branch for which the report needs to be viewed.      |
| 5. Enter the appropriate    | e parameters in the ST006 - Inward Clearning Reject Report screen.          |

- 6. Click the **View** button to view the report.
- 7. The system displays the Inward Clearning Reject Report screen.

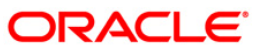

| Bank :<br>Branch :<br>Op. Id : | 1 DEMO BANK<br>9999 DEMO<br>TSOUMITRA | Inw                   | FLEXCUBE<br>ard Clearing Reject Rep<br>For: 15-Nov-2007 | port <sup>:</sup> | Run Date :<br>Run Time :<br>Report No: | 10-Mar-2009<br>05:20 PM<br>ST006/1 |
|--------------------------------|---------------------------------------|-----------------------|---------------------------------------------------------|-------------------|----------------------------------------|------------------------------------|
| Account No.                    | Account Title                         | Instrument Type<br>No | Instrument Amount                                       | LCY Equivalent    | End Point/Batch No                     | o/Txn No.                          |
| Reject Reason                  |                                       |                       |                                                         |                   |                                        |                                    |
| Local Currenc                  | у:                                    |                       |                                                         |                   |                                        |                                    |
| Transaction C                  | urrency:                              |                       |                                                         |                   |                                        | 11                                 |
|                                |                                       | *** N                 | o data for this Report                                  | ***               |                                        | ;                                  |

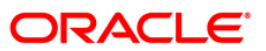

- 8. On the **File** menu, click **Print**.
- 9. The system displays the **Print** dialog box.
- 10. Select the appropriate parameters and click the **OK** button.

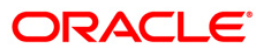

# ST006 - Inward Clearning Reject Report

Once the inward clearing process is run, the system divides the instruments between 'passed items' and 'rejected items'. The rejections of instruments can be due to various reasons like insufficient funds, cheque not issued, miss-sort, returned after clearing date, currency mismatch and so on. Using the **Scanning of Rejected Instruments** (Fast path: ST034) and **Scanning of Passed Instruments** (Fast path: ST035) options the user can decide to pass / reject the instruments.

This is an inward clearing reject report. Each column in this report provides information about the Account Number, Account title, Instrument Number, Instrument Type, Instrument Amount, Local Currency (LCY) Equivalent, Endpoint / Batch number / Transaction Number and Reject Reason.

## Frequency

• Daily (EOD)

## To view and print Inward Clearning Reject Report

- 1. Access the **Report Request** (Fast Path: 7775) screen.
- 2. Select the Batch Reports button.
- 3. Navigate through **Payments and Settlement > INWARD CLEARING REPORTS > ST006** - Inward Clearning Reject Report.
- 4. The system displays the ST006 Inward Clearning Reject Report screen.

| Process Date[DD/MM/YYYY] : | 13/12/2007 |  |
|----------------------------|------------|--|
| Branch Code                | Malang 😪   |  |
|                            |            |  |
|                            |            |  |
|                            |            |  |
|                            |            |  |
|                            |            |  |
|                            |            |  |
|                            |            |  |
|                            |            |  |
|                            |            |  |
|                            |            |  |
|                            |            |  |
|                            |            |  |
|                            |            |  |
|                            |            |  |
|                            |            |  |
|                            |            |  |
|                            |            |  |
|                            |            |  |
|                            |            |  |
|                            |            |  |
|                            |            |  |
|                            |            |  |
|                            |            |  |
|                            |            |  |
|                            |            |  |
|                            |            |  |

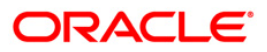

| <b>Field Description</b> |
|--------------------------|
|--------------------------|

| Field Name                  | Description                                                            |
|-----------------------------|------------------------------------------------------------------------|
| Process<br>Date[DD/MM/YYYY] | [Mandatory, dd/mm/yyyy]                                                |
|                             | Type the date for which the report is processed.                       |
|                             | By default, the system displays the current process date.              |
| Branch Code                 | [Mandatory, Drop-Down]                                                 |
|                             | Select the code of the branch for which the report needs to be viewed. |
| 5. Enter the appropriate    | parameters in the ST006 - Inward Clearning Reject Report screen.       |

- 6. Click the **View** button to view the report.
- 7. The system displays the Inward Clearning Reject Report screen.

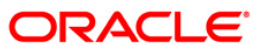

| Bank :<br>Branch :<br>Op. Id : | 1 DEMO BANK<br>9999 DEMO<br>TSOUMITRA | Inwa                  | FLEXCUBE<br>ard Clearing Reject Rep<br>For: 15-Nov-2007 | port <sup>:</sup> | Run Date :<br>Run Time :<br>Report No: | 10-Mar-2009<br>05:20 PM<br>ST006/1 |
|--------------------------------|---------------------------------------|-----------------------|---------------------------------------------------------|-------------------|----------------------------------------|------------------------------------|
| Account No.                    | Account Title                         | Instrument Type<br>No | Instrument Amount                                       | LCY Equivalent    | End Point/Batch No                     | o/Txn No.                          |
| Reject Reason                  | i .                                   |                       |                                                         |                   |                                        |                                    |
| Local Currenc                  | À:                                    |                       |                                                         |                   |                                        |                                    |
| Transaction C                  | urrency:                              |                       |                                                         |                   |                                        | 11                                 |
|                                |                                       |                       |                                                         |                   |                                        |                                    |
|                                |                                       | *** N                 | o data for this Report                                  | ***               |                                        |                                    |

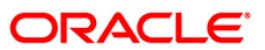

- 8. On the **File** menu, click **Print**.
- 9. The system displays the **Print** dialog box.
- 10. Select the appropriate parameters and click the **OK** button.

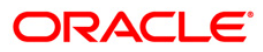

### ST041 - Inward clearing summary

In a branch, cheques are processed in various inward clearing types, currencies and batches throughout the day. Depending on the accounts fund position, status, etc. Inward clearing cheques are either posted successfully or rejected. This inward clearing process summary report helps the branches in balancing inward clearing transactions.

This is a summary report of inward clearing transactions processed for the day. Transactions are grouped by batches. Each column in this report provides information about the Clearing house, Currency, Batch number, Debit amount, Credit amount, Rejected amount, Passed amount in Transaction currency and Net amount in Local currency.

### Frequency

• Daily (EOD)

### To view and print Inward clearing summary Report

- 1. Access the **Report Request** (Fast Path: 7775) screen.
- 2. Select the Batch Reports button.
- 3. Navigate through **Payments and Settlement > INWARD CLEARING REPORTS >ST041** - Inward clearing summary.
- 4. The system displays the ST041 Inward clearing summary screen.

| Process Date[DD/MM/YYYY] : | 15/12/2007    |   |  |
|----------------------------|---------------|---|--|
| End Point                  | JAVA CLEARING | ~ |  |
|                            |               |   |  |
|                            |               |   |  |
|                            |               |   |  |
|                            |               |   |  |
|                            |               |   |  |
|                            |               |   |  |
|                            |               |   |  |
|                            |               |   |  |
|                            |               |   |  |
|                            |               |   |  |
|                            |               |   |  |
|                            |               |   |  |
|                            |               |   |  |
|                            |               |   |  |
|                            |               |   |  |
|                            |               |   |  |
|                            |               |   |  |
|                            |               |   |  |
|                            |               |   |  |
|                            |               |   |  |
|                            |               |   |  |
|                            |               |   |  |

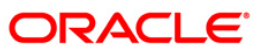

| Fie              | ld Name                  | Description                                                   |
|------------------|--------------------------|---------------------------------------------------------------|
| Process          |                          | [Mandatory, dd/mm/yyyy]                                       |
| Date[DD/MM/YYYY] | e[DD/MM/YYYY]            | Type the date for which the report is processed.              |
| End Point        |                          | By default, the system displays the current process date.     |
|                  |                          | [Mandatory, Drop-Down]                                        |
|                  |                          | Select the end point for which the report needs to be viewed. |
| 5.               | Enter the appropriate pa | rameters in the ST041 – Inward clearing summary screen.       |

6. Click the **View** button to view the report.

7. The system displays the Inward clearing summary Report screen.

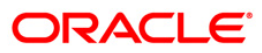

|              |          |             | FLE>                                       | CUBE      |                |            |         |                  |             |
|--------------|----------|-------------|--------------------------------------------|-----------|----------------|------------|---------|------------------|-------------|
| Bank         | 92       | 59 Head Off | ad Officen INWARD CLEARING EXTRACT SUMMARY |           |                |            |         | Run Time :       | 03:22PM2008 |
| Op. Id       | : TN     | MANISH      |                                            |           |                | Report No: | ST041/1 |                  |             |
| -0.008/40700 |          |             | For: 31-                                   | -Jan-2008 |                |            |         |                  |             |
| Clg          | CCY      | Batch       | Debit                                      | Credit    | Rejected       | Passed Amt |         | Net Amount (TCY) |             |
| House        | )        | No          | Amount                                     | Amount    | Amount         | In TCY     |         | N N              |             |
| End P        | oint : 2 | 001         | Name : JAVA CLEARING                       |           |                |            |         |                  |             |
| 2001         | IDR      | 30902       | 10.00                                      | 0.00      | 10.00          | 0.00       |         | 10.00            |             |
| 2001         | IDR      | 30903       | 450,000,000.00                             | 0.00      | 450,000,000.00 |            | 0.00    | 450,000,000.0    | 0           |
| 2001         | IDR      | 30905       | 18.00                                      | 0.00      | 18.00          | 0.00       |         | 18.00            |             |
| 2001         | IDR      | 30941       | 10.00                                      | 0.00      | 10.00          | 0.00       |         | 10.00            |             |
| 2001         | IDR      | 30982       | 1,000.00                                   | 0.00      | 0.00           | 1,000.00   |         | 1,000.00         |             |
| 2001         | IDR      | 31001       | 5,000.00                                   | 0.00      | 5,000.00       | 0.00       |         | 5,000.00         |             |

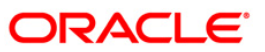

- 8. On the **File** menu, click **Print**.
- 9. The system displays the **Print** dialog box.
- 10. Select the appropriate parameters and click the **OK** button.

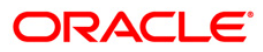

## ST078 - Decentralised Inward clearing extract

In a centralised set up, there is a common branch which acts as a clearing branch. Every branch where cheques are deposited, reports to the clearing branch, through which the cheque will be cleared. In a decentralised set up, each branch may clear its own cheques for different endpoints.

This report is an inward clearing extract for a decentralised branch. Details are grouped based on clearing type, clearing house and currency. Each column of the report provides information about Transaction no., Branch, Account no., Instrument type no., Instrument amount, OC ref no, Reject reason and Customer name.

### Frequency

• Daily (EOD)

### To view and print Decentralised Inward clearing extract Report

- 1. Access the **Report Request** (Fast Path: 7775) screen.
- 2. Select the **Batch Reports** button.
- 3. Navigate through Settlement > INWARD CLEARING REPORTS > ST078 Decentralised Inward clearing extract.
- 4. The system displays the ST078 Decentralised Inward clearing extract screen.

| ST078 - Decentralised Inwa | rd clearing extract | × |
|----------------------------|---------------------|---|
| Process Date[DD/MM/YYYY] : | 01/06/2008          |   |
| Branch Code                | Del                 |   |
|                            |                     |   |
|                            |                     |   |
|                            |                     |   |
|                            |                     |   |
|                            |                     |   |
|                            |                     |   |
|                            |                     |   |
|                            |                     |   |
|                            |                     |   |
|                            |                     |   |
|                            |                     |   |
|                            |                     |   |
|                            |                     |   |
|                            |                     |   |
|                            |                     |   |
|                            |                     |   |

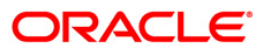

| Fie         | ld Name                                                                                       | Description                                                                                    |  |  |  |
|-------------|-----------------------------------------------------------------------------------------------|------------------------------------------------------------------------------------------------|--|--|--|
| Pro         | ocess                                                                                         | [Mandatory, dd/mm/yyyy]                                                                        |  |  |  |
| Da          | te[DD/MM/YYYY]                                                                                | Type the date for which the report is processed.                                               |  |  |  |
|             |                                                                                               | By default, the system displays the current process date.                                      |  |  |  |
| Branch Code |                                                                                               | [Mandatory, Drop-Down]                                                                         |  |  |  |
|             |                                                                                               | Select the code of the branch for which the report needs to be viewed from the drop-down list. |  |  |  |
| 5.          | Enter the appropriate parameters in the ST078 – Decentralised Inward clearing extract screen. |                                                                                                |  |  |  |
| ~           | Click the View button                                                                         |                                                                                                |  |  |  |

- 6. Click the **View** button to view the report.
- 7. The system displays the **Decentralised Inward clearing extract** report screen.

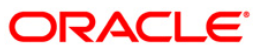

| Bank : 335 DEMO BANK<br>Branch : 999          | TRA                    | FLEXCUBE<br>LISED INWARD CLEARING EXTRA | Run Date :<br>Run Time :                         | 24-May-2007<br>10:04 PM      |
|-----------------------------------------------|------------------------|-----------------------------------------|--------------------------------------------------|------------------------------|
| Op. 10 : SYSOPER                              |                        | Report No:                              | 510/8/                                           |                              |
| Txn Our A/C Details<br>No. Branch/Account No. | Instrument<br>Type No. | Instrument<br>Amount                    | OC. Ref. No. Rejec<br>Brn/Batch/Txn Reaso<br>No. | ct Customer<br>on Short Name |
| Clearing House : 6000                         | Name : Gujarat Clg     |                                         |                                                  |                              |
| Batch No : 30941                              |                        |                                         |                                                  |                              |
| Clearing Type :                               |                        |                                         |                                                  |                              |
| CCY : INR                                     |                        |                                         | 7.4                                              |                              |
| 1 999/06019540000011                          | CHQ 0000000001         | 25,000.00                               |                                                  | abhishek                     |
| 2 999/06019540000011                          | CHQ 00000000002        | 20,000.00                               |                                                  | abhishek                     |
| 3 999/06019540000011                          | CHQ 0000000003         | 30,000.00                               |                                                  | abhishek                     |
| Total Amount (ccy) :                          |                        | 75,000.00                               |                                                  |                              |
| Batch No : 30961                              |                        |                                         |                                                  |                              |
| Clearing Type :                               |                        |                                         | 12                                               |                              |
| CCY : INR                                     |                        |                                         |                                                  |                              |
| 1 999/06017760000028                          | CHQ 00000000001        | 10,000.00                               |                                                  | Alan                         |
| 2 999/06017760000028                          | CHQ 0000000002         | 20,000.00                               |                                                  | Alan                         |
| Total Amount (ccy) :                          |                        | 30,000.00                               |                                                  |                              |
|                                               |                        | *** End of Report ***                   |                                                  |                              |

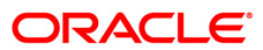

- 8. Select the **Print** option from the **File** menu.
- 9. The system displays the **Print** dialog box.
- 10. Select the appropriate parameters and click the **OK** button.

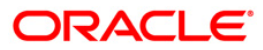

### ST079 - Decentralised Inward clearing summary

In a centralized set up, there is a common branch which acts as a clearing branch. Every branch where cheques are deposited, reports to the clearing branch, through which the cheques will be cleared. In a decentralized set up, each branch may clear its own cheques for different endpoints. To enable the branches to balance the inward clearing transactions for the day this inward clearing summary report is provided.

This report is an inward clearing summary report for a decentralised branch. Each column of the report provides information about Clearing house, Currency, Batch no., Debit amount, Credit amount, Rejected amount, Passed amount in TCY and Net amount in TCY.

#### Frequency

• Daily (EOD)

### To view and print Decentralised Inward clearing summary Report

- 1. Access the **Report Request** (Fast Path: 7775) screen.
- 2. Select the Batch Reports button.
- 3. Navigate through Settlement> INWARD CLEARING REPORTS > ST079 Decentralised Inward clearing summary.
- 4. The system displays the ST079 Decentralised Inward clearing summary screen.

| ST079 - Decentralised Inwa | Z          |  |
|----------------------------|------------|--|
| Process Date[DD/MM/YYYY] : | 01/06/2008 |  |
| Branch Code                | Del        |  |
|                            |            |  |
|                            |            |  |
|                            |            |  |
|                            |            |  |
|                            |            |  |
|                            |            |  |
|                            |            |  |
|                            |            |  |
|                            |            |  |
|                            |            |  |
|                            |            |  |
|                            |            |  |
|                            |            |  |
|                            | View       |  |

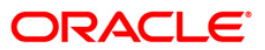

| Fie         | ld Name                                                                                              | Description                                                                                    |  |  |
|-------------|----------------------------------------------------------------------------------------------------|------------------------------------------------------------------------------------------------|--|--|
| Pro         | cess                                                                                                 | [Mandatory, dd/mm/yyyy]                                                                        |  |  |
| Dat         | te[DD/MM/YYYY]                                                                                       | Type the date for which the report is processed.                                               |  |  |
|             |                                                                                                    | By default, the system displays the current process date.                                      |  |  |
| Branch Code |                                                                                                    | [Mandatory, Drop-Down]                                                                         |  |  |
|             |                                                                                                    | Select the code of the branch for which the report needs to be viewed from the drop-down list. |  |  |
| 5.          | Enter the appropriate parameters in the <b>ST079 – Decentralised Inward clearing</b> summary screen. |                                                                                                |  |  |
| 6.          | Click the <b>View</b> button to view the report.                                                     |                                                                                                |  |  |

7. The system displays the Decentralised Inward clearing summary Report screen.

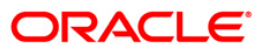

| Bank : 335 DEMO BANK<br>Branch : 999 Head office<br>Op. Id : SYSOPER |        |             | FLEXCUBE<br>TRALISED INWARD CLEARING EXTRACT SUMM<br>For: 15-Feb-2008 |                   |                    |                      | Run Date<br>Run Time<br>Report No: | 24-May-2007<br>10:05PM<br>ST079/1 |
|----------------------------------------------------------------------|--------|-------------|-----------------------------------------------------------------------|-------------------|--------------------|----------------------|------------------------------------|-----------------------------------|
| clg<br>House                                                         | CCY    | Batch<br>No | Debit<br>Amount                                                       | Credit<br>Amount  | Rejected<br>Amount | Passed Amt<br>In TCY | Net                                | Amount (TCY)                      |
| clearin                                                              | g Bran | ch Code999  |                                                                       |                   |                    |                      |                                    |                                   |
| 6000                                                                 | INR    | 30941       | 75,000.00                                                             | 0.00              | 0.00               | 75,000.00            |                                    | 75,000.00                         |
| 6000                                                                 | INR    | 30961       | 30,000.00                                                             | 0.00              | 0.00               | 30,000.00            |                                    | 30,000.00                         |
|                                                                      |        |             |                                                                       |                   |                    |                      |                                    |                                   |
|                                                                      |        |             |                                                                       | *** End Of Report |                    |                      |                                    |                                   |

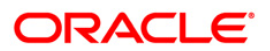
- 8. Select the **Print** option from the **File** menu.
- 9. The system displays the **Print** dialog box.
- 10. Select the appropriate parameters and click the **OK** button.

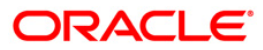

# 2.2.6. OUTWARD CLEARING REPORTS

The Outward Clearing Reports include those reports that provide information specific to outward clearing transactions entry, realisation and returns.

## List of Outward Clearing Reports:

- ST025 Postdated Cheques Dated Today
- ST073 CHEQUE PURCHASE RETURN TODAY
- ST074 OUTSTATION CHEQUE COMMISSION
- ST075 BILL PAYMENT REPORT
- ST012 Outward Clearing Failed Txns
- ST012 Outward Clearing Failed Txns
- ST015 Cheques Pending Clearing
- ST015 Cheques Pending Clearing
- ST021 Cheques matured today
- ST021 Cheques matured today
- ST023 Immediate Credits given today
- ST031 Post-dated cheques in hand
- ST031 Post-dated cheques in hand
- ST035 Cheques deposited today
- ST051 Outstanding Instruments
- ST051 Outstanding Instruments

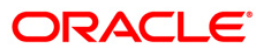

# ST025 - Postdated Cheques Dated Today

To ensure recovery, post dated cheques are obtained by the branches, so that they can be credited to the customer accounts on the scheduled date. These cheques are presented in the outward clearing on the due date as agreed upon. After realisation and subject to the returns, the credit is added to the customer's account.

This is a list of post dated cheques that are due, and sent for clearing for the day. The transactions are grouped instrument type and clearing type wise. Branch wise total presentation for the day is also provided. Each column in this report provides information about the Account No., Acct. Name, Bank Code, Cheque No., Cheque Amount, Transaction Seq., Deposit Date, Instr. Date, Value Date, and Txn literal.

### Frequency

• Daily (BOD)

### To view and print the Postdated Cheques Dated Today Report

- 1. Access the **Report Request** (Fast Path: 7775) screen.
- 2. Select the **Batch Reports** button.
- 3. Navigate through Settlement > OUTWARD CLEARING REPORTS >ST025 Postdated Cheques Dated Today.
- 4. The system displays the ST025 Postdated Cheques Dated Today screen.

| ST025 - Postdated Cheques  | 5 Dated To | oday | × |
|----------------------------|------------|------|---|
| Process Date[DD/MM/YYYY] : | 01/06/200  | В    |   |
| Branch Code                | Del        | ~    |   |
|                            |            |      |   |
|                            |            |      |   |
|                            |            |      |   |
|                            |            |      |   |
|                            |            |      |   |
|                            |            |      |   |
|                            |            |      |   |
|                            |            |      |   |
|                            |            |      |   |
|                            |            |      |   |
|                            |            |      |   |
|                            |            |      |   |
|                            |            |      |   |
|                            |            |      |   |
|                            |            |      |   |
|                            |            | /iew |   |

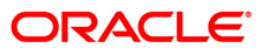

| Fiel                        | d Name                           | Description                                                                                          |
|-----------------------------|----------------------------------|----------------------------------------------------------------------------------------------------|
| Process<br>Date[DD/MM/YYYY] |                                  | [Mandatory, dd/mm/yyyy]<br>The date for which the report is processed. Type a valid<br>process date. |
| Branch Code                 |                                  | [Mandatory, Drop-Down]                                                                               |
|                             |                                  | The code of the branch for which the report needs to be viewed. Select a valid branch code.          |
| 5.                          | Enter the appropriate pa screen. | rameters in the ST025 – Postdated Cheques Dated Today                                                |
| 6.                          | Click the View button to         | view the report.                                                                                     |

7. The system displays the **Postdated Cheques Dated Today Report** screen.

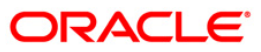

| Bank : 335 DEM<br>Branch : 999 Hea<br>Op. Id : SYSOPER      | O BANK<br>d office                                       |            | F<br>POST-D<br>SENT F<br>For            | LEXCUBE<br>ATED CHEQUES<br>OR CLEARING<br>: 29-Apr-2008 |                  | Rur<br>Rur<br>Rep        | Date: 5-<br>Time: 02<br>DOTE NO: ST | May-2007<br>:19 PM<br>025/1 | 6.         |
|-------------------------------------------------------------|----------------------------------------------------------|------------|-----------------------------------------|---------------------------------------------------------|------------------|--------------------------|-------------------------------------|-----------------------------|------------|
| Acct. No. A                                                 | cct.Name                                                 | Bank Code  | Cheque No.                              | Cheque Amount                                           | Transaction Seq. | Deposit Date             | Instr.Date                          | Value Date                  | Txn        |
| Instrument Type :                                           |                                                          |            |                                         |                                                         |                  |                          |                                     |                             |            |
| Clearing Type 2 DAY<br>09993060001755 C<br>09993060001755 C | FLOAT-DEFAULT DATE<br>1177.6.1.1.14C1<br>1177.6.1.1.14C1 | 160<br>160 | 000000000000000000000000000000000000000 | 10,000.00                                               | 16262<br>16262   | 01/04/2008<br>01/04/2008 | 10/04/2008<br>10/04/2008            | 15/03/2008<br>31/05/2008    | PLI<br>PLI |
| Clearing Type HIGH<br>09993150000270 C                      | VALUE CLEARING<br>IT7.4.1.28C1                           | 2          | 000000741281                            | 1,000.00                                                | 26102            | 15/02/2008               | 29/04/2008                          | 29/04/2008                  | PLI        |
| Clearing Type HIGH<br>09993270000555 C                      | VALUE CLEARING<br>IT7.6.2.3.2C1                          | 2          | 00000076232                             | 1,000.00                                                | 16222            | 31/03/2008               | 29/04/2008                          | 29/04/2008                  | PLI        |
| Clearing Type HIGH<br>09994330000802 C                      | VALUE CLEARING<br>IT6.1.4C1                              | 2          | 00000006143                             | 5,000.00                                                | 36266            | 31/01/2008               | 29/04/2008                          | 29/04/2008                  | PLI        |
| Total Amount (Branch                                        | ):                                                       |            |                                         | 27,000.00                                               |                  |                          |                                     |                             |            |
|                                                             |                                                          |            | *** End                                 | of Report ***                                           |                  |                          |                                     |                             |            |

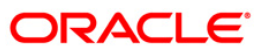

- 8. Select the **Print** option from the **File** menu.
- 9. The system displays the **Print** dialog box.
- 10. Select the appropriate parameters and click the **OK** button.

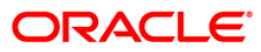

# **ST073 - CHEQUE PURCHASE RETURN TODAY**

When customers tender instruments like cheques, demand drafts, etc. drawn on other banks and on non-home centers, the instruments are purchased by the branches for credit to customer's account. When the cheques are returned by the other banks for reasons like insufficient balance, blocked account, etc. the customer account is reversed. This report generated at EOD lists all the cheque purchased and returned for effective follow-up by the branches.

This is a cheque purchased and returned for the day report. Each column in this report provides information about Payee A/C No., Cheque No., Local Currency, Amount Txn (LCY), Routing Code, Txn Currency and Amount Txn (TCY).

### Frequency

• Daily (EOD)

### To view and print the CHEQUE PURCHASE RETURN TODAY REPORT

- 1. Access the **Report Request** (Fast Path: 7775) screen.
- 2. Select the Batch Reports button.
- 3. Navigate through Settlement > OUTWARD CLEARING REPORTS > ST073 CHEQUE PURCHASE RETURN TODAY.
- 4. The system displays the ST073 CHEQUE PURCHASE RETURN TODAY screen.

| TOTO - CHEQUE FORCHASE     | NETONI TODAT |  |
|----------------------------|--------------|--|
| Process Date[DD/MM/YYYY] : | 01/06/2008   |  |
| Branch Code                | Del          |  |
|                            |              |  |
|                            |              |  |
|                            |              |  |
|                            |              |  |
|                            |              |  |
|                            |              |  |
|                            |              |  |
|                            |              |  |
|                            |              |  |
|                            |              |  |
|                            |              |  |
|                            |              |  |
|                            |              |  |
|                            |              |  |
|                            |              |  |
|                            |              |  |
|                            | View         |  |

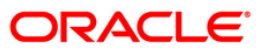

# ST073 - CHEQUE PURCHASE RETURN TODAY

# **Field Description**

| Fie                         | ld Name                         | Description                                                                                 |
|-----------------------------|---------------------------------|---------------------------------------------------------------------------------------------|
| Process<br>Date[DD/MM/YYYY] |                                 | [Mandatory, dd/mm/yyyy]                                                                     |
|                             |                                 | The date for which the report is processed. Type a valid process date.                      |
| Branch Code                 |                                 | [Mandatory, Drop-Down]                                                                      |
|                             |                                 | The code of the branch for which the report needs to be viewed. Select a valid branch code. |
| 5.                          | Enter the appropriate pascreen. | arameters in the ST073 – CHEQUE PURCHASE RETURN TODAY                                       |
| 6.                          | Click the View button to        | view the report.                                                                            |

7. The system displays the CHEQUE PURCHASE RETURN TODAY REPORT screen.

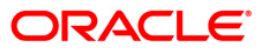

# ST073 - CHEQUE PURCHASE RETURN TODAY

| Bank :<br>Branch : | 335<br>999   | DEMO BANK<br>Head Office          |                      | СН          | FLEXC         | UBE<br>RETURNS TODAY |                  | Run Date :<br>Run Time : | 19-Apr-2007<br>08:42PM |
|--------------------|--------------|-----------------------------------|----------------------|-------------|---------------|----------------------|------------------|--------------------------|------------------------|
| op. 10 .           | STOOPE       |                                   |                      |             | For: 15-3     | an-2008              |                  | Keport No:               | 310/3/1                |
| Payee A/C No.      | 2            | Cheque No. Lo                     | cal CurrenAmoun      | t Txn (LCY) | Routing Code  | Txn Currency         | Amount Txn (TCY) |                          |                        |
| 099962100003       | 32<br>Reject | 000000000090<br>Reason : NO_FUNDS | INR<br>AVAILABLE     | -45,000.00  | 800160115     | 104                  | -45,000.00       |                          |                        |
| 099962200000       | 65<br>Reject | 000000005555<br>Reason : NO_FUNDS | INR<br>AVAILABLE     | -3,150.00   | 800160115     | 104                  | -3,150.00        |                          |                        |
| 099962200002       | 17<br>Reject | 000000000752<br>Reason : NO_FUNDS | INR<br>AVAILABLE     | -15,800.00  | 800160115     | 104                  | -15,800.00       |                          |                        |
| 099962200002       | 69<br>Reject | 000000000195<br>Reason : NO_FUNDS | INR<br>AVAILABLE     | -7,700.00   | 800160115     | 104                  | -7,700.00        |                          |                        |
| 099962200002       | 82<br>Reject | 00000003845<br>Reason : NO_FUNDS  | INR<br>AVAILABLE     | -12,500.00  | 800160115     | 104                  | -12,500.00       |                          |                        |
| 099962300000       | 29<br>Reject | 000000000010<br>Reason : NO_FUNDS | INR<br>AVAILABLE     | -11,000.00  | 800160115     | 104                  | -11,000.00       |                          |                        |
| 099962300000       | 42<br>Reject | 000000000030<br>Reason : CCY_MISM | INR                  | -4,888.00   | 800160115     | 104                  | -4,888.00        |                          |                        |
| 099962300000       | 55<br>Reject | 000000000040<br>Reason : DR_NOT_A | INR                  | -11,000.00  | 800160115     | 104                  | -11,000.00       |                          |                        |
| 099962300000       | SS<br>Reject | 00000000040<br>Reason : DR_NOT_A  | INR                  | -500.00     | 800160115     | 1.04                 | -500.00          |                          |                        |
| 099962400000       | 22<br>Reject | 000000000100<br>Reason : CAPS_ACC | INR<br>T_STAT_UNAUTH | -9,500.00   | 800160115     | 104                  | -9,500.00        |                          |                        |
| 099962400000       | 32<br>Reject | 000000000200<br>Reason : CAPS_ACC | INR<br>T_CLOS_TODAY  | -3,200.00   | 800160115     | 104                  | -3,200.00        |                          |                        |
| 099962400000       | 45<br>Reject | 000000000300<br>Reason : CAPS_ACC | INR<br>T_CLOS        | -4,900.00   | 800160115     | 104                  | -4,900.00        |                          |                        |
| 099962400000       | 58<br>Reject | 000000000400<br>Reason : CCY_MISM | INR                  | -1,200.00   | 800160115     | 104                  | -1,200.00        |                          |                        |
| 099962400000       | 58<br>Reject | 000000000400<br>Reason : CCY_MISM | INR<br>MATCH         | -3,800.00   | 800160115     | 104                  | -3,800.00        |                          |                        |
|                    | Reject       | Reason : CCY_MISM                 | IATCH                |             | *** End of Re | port ***             |                  |                          |                        |

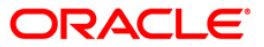

- 8. Select the **Print** option from the **File** menu.
- 9. The system displays the **Print** dialog box.
- 10. Select the appropriate parameters and click the **OK** button.

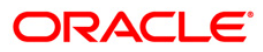

# **ST074 - OUTSTATION CHEQUE COMMISSION**

When outstation cheques are entered in the system for credit to customer accounts, certain amount of commission is recovered by the branches. This report provides a list of outstation cheques that have been sent, and the commission earned for a day.

This is a report of commission earned for outstation cheques for the day. Each column of the report provides information on Account No., Instrument No., Routing No., Account CCY, Commission Amount (LCY), Local CCY, and Commission Amount (LCY).

### Frequency

• Daily (EOD)

#### To view and print the OUTSTATION CHEQUE COMMISSION REPORT

- 1. Access the **Report Request** (Fast Path: 7775) screen.
- 2. Select the Batch Reports button.
- 3. Navigate through Settlement > OUTWARD CLEARING REPORTS > ST074 OUTSTATION CHEQUE COMMISSION.
- 4. The system displays the ST074 OUTSTATION CHEQUE COMMISSION screen.

|                            | 202        |  |
|----------------------------|------------|--|
| Process Date[DD/MM/YYYY] : | 01/06/2008 |  |
| Branch Code                | Del        |  |
|                            |            |  |
|                            |            |  |
|                            |            |  |
|                            |            |  |
|                            |            |  |
|                            |            |  |
|                            |            |  |
|                            |            |  |
|                            |            |  |
|                            |            |  |
|                            |            |  |
|                            |            |  |
|                            |            |  |
|                            |            |  |
|                            |            |  |
|                            |            |  |
|                            |            |  |
|                            |            |  |
|                            |            |  |
|                            |            |  |
|                            |            |  |

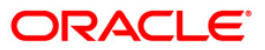

# ST074 - OUTSTATION CHEQUE COMMISSION

# **Field Description**

| Fiel       | d Name                           | Description                                                                                                    |
|------------|----------------------------------|----------------------------------------------------------------------------------------------------|
| Pro<br>Dat | cess<br>e[DD/MM/YYYY]            | [Mandatory, dd/mm/yyyy]<br>The date for which the report is processed. Type a valid<br>process date                      |
| Bra        | nch Code                         | [Mandatory, Drop-Down]<br>The code of the branch for which the report needs to be viewed.<br>Select a valid branch code. |
| 5.         | Enter the appropriate pa screen. | rameters in the ST074 – OUTSTATION CHEQUE COMMISSION                                                                     |
| 6.         | Click the View button to         | view the report.                                                                                                    |

7. The system displays the OUTSTATION CHEQUE COMMISSION REPORT screen.

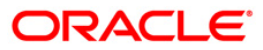

# ST074 - OUTSTATION CHEQUE COMMISSION

| Bank :<br>Branch :<br>Op. Id : | 335 DEMO BANK<br>SYSOPER | OL            | FLEXCUBE<br>ITSTATION CHEQUE COMMISSION<br>For: 31-Dec-2007 |                           |           | Run Date :<br>Run Time :<br>Report No: | 19-May-2007<br>03:39PM<br>ST074/1 |
|--------------------------------|--------------------------|---------------|-------------------------------------------------------------|---------------------------|-----------|----------------------------------------|-----------------------------------|
| Account No                     | Instrument No.           | Routing No.   | Account CCY                                                 | Commission<br>Amount(LCY) | LOCAl CCY | C0<br>Amo                              | ommission<br>Dunt(LCY)            |
| Drawee Bank                    | < Code:                  | Drawee Bank M | lame:                                                       |                           |           | 241                                    |                                   |
|                                |                          | nan b         | 10 data for this Report ***                                 |                           |           |                                        |                                   |

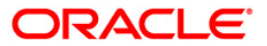

- 8. Select the **Print** option from the **File** menu.
- 9. The system displays the **Print** dialog box.
- 10. Select the appropriate parameters and click the **OK** button.

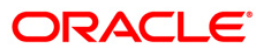

## **ST075 - BILL PAYMENT REPORT**

The **Bill Payment (Against Account)** option allows the bank to provide facilities to its customers for paying utility service bills (such as electricity, telephone, etc) through electronic clearing. The system will debit the customer's account in order to make payment towards the utility service provider.

This is a bill payment report for the day. The details are grouped by Utility service provider. Each column of the report provides information on Transaction Date, Bill No., Consumer No., Amount, Payment Mode and Reference No.

### Frequency

• Daily (EOD)

### To view and print the BILL PAYMENT REPORT

- 1. Access the **Report Request** (Fast Path: 7775) screen.
- 2. Select the **Batch Reports** button.
- 3. Navigate through Settlement > OUTWARD CLEARING REPORTS > ST075 BILL PAYMENT REPORT.
- 4. The system displays the ST075 BILL PAYMENT REPORT screen.

| ST075 - BILL PAYMENT REP   | ORT        |     |      |
|----------------------------|------------|-----|------|
| Process Date[DD/MM/YYYY] : | 01/06/2008 | }   |      |
| Branch Code                | Del        | ~   |      |
|                            |            |     |      |
|                            |            |     |      |
|                            |            |     |      |
|                            |            |     |      |
|                            |            |     |      |
|                            |            |     |      |
|                            |            |     |      |
|                            |            |     |      |
|                            |            |     |      |
|                            |            |     |      |
|                            |            |     |      |
|                            |            |     |      |
|                            |            |     |      |
|                            |            |     |      |
|                            |            |     |      |
|                            |            |     |      |
|                            |            |     | <br> |
|                            | ۷          | iew |      |

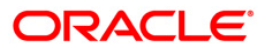

| Fie              | ld Name                  | Description                                                                                 |  |
|------------------|--------------------------|---------------------------------------------------------------------------------------------|--|
| Pro              | ocess                    | [Mandatory, dd/mm/yyyy]                                                                     |  |
| Date[DD/MM/YYYY] |                          | The date for which the report is processed. Type a valid process date.                      |  |
| Branch Code      |                          | [Mandatory, Drop-Down]                                                                      |  |
|                  |                          | The code of the branch for which the report needs to be viewed. Select a valid branch code. |  |
| 5.               | Enter the appropriate pa | arameters in the ST075 – BILL PAYMENT REPORT screen.                                        |  |
| 6.               | Click the View button to | view the report.                                                                            |  |

7. The system displays the **BILL PAYMENT REPORT** screen.

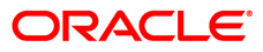

| Bank : 33<br>Branch :<br>Op. Id : SY | 5 DEMO BANK<br>SOPER |              | FLEXCUBE<br>BILL PAYMENT REPORT<br>For: 31-Dec-2007 |              | Run Date :<br>Run Time :<br>Report NO: | 19-May-2007<br>03:39 PM<br>ST075/1 |
|--------------------------------------|----------------------|--------------|-----------------------------------------------------|--------------|----------------------------------------|------------------------------------|
| Txn Date                             | Bill NO.             | Consumer No. | Amount                                              | Payment Mode | Ref No.<br>(Chq_#_/_Rtg_#_or_Acct_#)   |                                    |
| Issuer Code :                        |                      |              |                                                     |              |                                        |                                    |
|                                      |                      |              | *** No data for this Report                         | ***          |                                        |                                    |

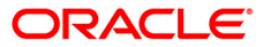

- 8. Select the **Print** option from the **File** menu.
- 9. The system displays the **Print** dialog box.
- 10. Select the appropriate parameters and click the **OK** button.

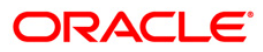

# ST012 - Outward Clearing Failed Txns

Outward clearing cheques are lodged in clearing module so that they can be credited to customer accounts. The cheques are sent to the clearing house for the settlement to take place. On the due date of settlement, credits are received from other banks through the clearing house. Subject to returns, funds are made available to the customers. If any outward clearing transactions fail for the day, then this report lists out such items.

This is a report of outward clearing transactions failed for the day. Transactions are grouped by instrument type and clearing type. Each column in this report provides information about Transaction Sequence Number, Payee Branch, Payee Account Number, Cheque Amount, Instrument Number, Routing Number, Drawee Details Account Number, Reject Reason and Transaction Literal.

## Frequency

• Daily (BOD)

## To view and print the Outward Clearing Failed Txns Report

- 1. Access the **Report Request** (Fast Path: 7775) screen.
- 2. Select the Batch Reports button.
- 3. Navigate through **Payments and Settlement > OUTWARD CLEARING REPORTS >ST012 – Outward Clearing Failed Txns.**
- 4. The system displays the ST012 Outward Clearing Failed Txns screen.

| ocess Date[DD/MM/YYYY] : | 13/12/2007 |  |
|--------------------------|------------|--|
| anch Code                | Malang 🖌   |  |
|                          |            |  |
|                          |            |  |
|                          |            |  |
|                          |            |  |
|                          |            |  |
|                          |            |  |
|                          |            |  |
|                          |            |  |
|                          |            |  |
|                          |            |  |
|                          |            |  |
|                          |            |  |
|                          |            |  |
|                          |            |  |
|                          |            |  |
|                          |            |  |
|                          |            |  |
|                          |            |  |
|                          |            |  |
|                          |            |  |
|                          |            |  |
|                          |            |  |

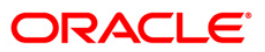

| Field Name                  | Description                                                                                                    |
|-----------------------------|----------------------------------------------------------------------------------------------------|
| Process<br>Date[DD/MM/YYYY] | [Mandatory, dd/mm/yyyy]<br>Type the date for which the report is processed.<br>By default, the system displays the current process date. |
| Branch Code                 | [Mandatory, Drop-Down]<br>Select the code of the branch for which the report needs to be<br>viewed from the drop-down list.              |
| 5 Enter the appropriate     | a parameters in the ST012 - Outward Clearing Eailed Type screen                                                                          |

- 5. Enter the appropriate parameters in the **ST012 Outward Clearing Failed Txns** screen.
- 6. Click the **View** button to view the report.
- 7. The system displays the Outward Clearing Failed Txns Report screen.

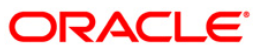

| Bank :<br>Op. Id :               | 9999 De<br>Tsumeet | MO BANK  |             |                 | OUTWAFL<br>FAILED TR<br>For: 30 | EXCUBEING<br>ANSACTIONS<br>-Apr-2008 |                   | I<br>I                 | Run Dat<br>Report : | e :<br>No: | 20-Apr<br>ST012/3 | -2009<br>IM |
|----------------------------------|--------------------|----------|-------------|-----------------|---------------------------------|--------------------------------------|-------------------|------------------------|---------------------|------------|-------------------|-------------|
| Txn Seq No.                      | Payee B            | rn Payee | Acct Number | Cheque Amount   | Instrum                         | ent No.                              | Routing<br>Number | Drawee De<br>Account N | tails<br>Jumber     | Reject     | Reason            | Txn<br>Ltrl |
| Instrument Typ<br>Transaction Cu | e :<br>arrency :   |          |             |                 |                                 |                                      |                   |                        |                     |            |                   | ţ.          |
| clearing lype                    |                    | 8        |             |                 |                                 |                                      |                   | j                      | /                   |            |                   |             |
|                                  |                    |          | l.          | *** No data for | this Repo                       | rt ***                               |                   |                        |                     |            |                   |             |

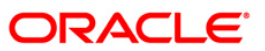

- 8. On the **File** menu, click **Print**.
- 9. The system displays the **Print** dialog box.
- 10. Select the appropriate parameters and click the **OK** button.

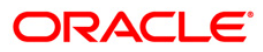

# ST012 - Outward Clearing Failed Txns

Outward clearing cheques are lodged in clearing module so that they can be credited to customer accounts. The cheques are sent to the clearing house for the settlement to take place. On the due date of settlement, credits are received from other banks through the clearing house. Subject to returns, funds are made available to the customers. If any outward clearing transactions fail for the day, then this report lists out such items.

This is a report of outward clearing transactions failed for the day. Transactions are grouped by instrument type and clearing type. Each column in this report provides information about Transaction Sequence Number, Payee Branch, Payee Account Number, Cheque Amount, Instrument Number, Routing Number, Drawee Details Account Number, Reject Reason and Transaction Literal.

## Frequency

• Daily (EOD)

## To view and print the Outward Clearing Failed Txns Report

- 1. Access the **Report Request** (Fast Path: 7775) screen.
- 2. Select the Batch Reports button.
- 3. Navigate through **Payments and Settlement > OUTWARD CLEARING REPORTS >ST012 Outward Clearing Failed Txns.**
- 4. The system displays the ST012 Outward Clearing Failed Txns screen.

|                            | 1          |  |
|----------------------------|------------|--|
| Process Date[DD/MM/YYYY] : | 13/12/2007 |  |
| Branch Code                | Malang     |  |
|                            |            |  |
|                            |            |  |
|                            |            |  |
|                            |            |  |
|                            |            |  |
|                            |            |  |
|                            |            |  |
|                            |            |  |
|                            |            |  |
|                            |            |  |
|                            |            |  |
|                            |            |  |
|                            |            |  |
|                            |            |  |
|                            |            |  |
|                            |            |  |
|                            |            |  |
|                            |            |  |
|                            |            |  |
|                            |            |  |
|                            |            |  |
|                            |            |  |
|                            |            |  |
|                            |            |  |

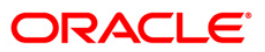

| Field Name                  | Description                                                                                                    |
|-----------------------------|----------------------------------------------------------------------------------------------------|
| Process<br>Date[DD/MM/YYYY] | [Mandatory, dd/mm/yyyy]<br>Type the date for which the report is processed.<br>By default, the system displays the current process date. |
| Branch Code                 | [Mandatory, Drop-Down]<br>Select the code of the branch for which the report needs to be<br>viewed from the drop-down list.              |
| 5. Enter the appropriat     | e parameters in the ST012 – Outward Clearing Failed Txns screen.                                                                         |

- Click the View button to view the report.
- 7. The system displays the **Outward Clearing Failed Txns Report** screen.

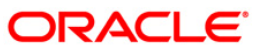

| Bank :<br>Op. Id :                                | ank : 9999 DEMO BANK<br>)p. Id : TSUMEET |          |             | OUTWAFLEXCUBEIN<br>FAILED TRANSACTIO<br>For: 30-Apr-200 | Run Date : 20-Apr<br>Report No: ST012/ |                   |                                  | -2009<br>1 <b>M</b> |        |             |
|---------------------------------------------------|------------------------------------------|----------|-------------|---------------------------------------------------------|----------------------------------------|-------------------|----------------------------------|---------------------|--------|-------------|
| Txn Seq No.                                       | Payee B                                  | rn Payee | Acct Number | Cheque Amount                                           | Instrument No.                         | Routing<br>Number | Drawee Details<br>Account Number | Reject              | Reason | Txn<br>Ltrl |
| Instrument Typ<br>Transaction Cu<br>Clearing Type | e :<br>rrency :                          |          |             |                                                         |                                        |                   |                                  |                     |        | 16          |
|                                                   |                                          |          |             |                                                         |                                        |                   | Z                                |                     |        |             |
| 5<br>                                             |                                          |          |             | *** No data for                                         | this Report ***                        |                   |                                  |                     |        |             |

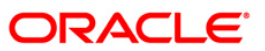

- 8. On the **File** menu, click **Print**.
- 9. The system displays the **Print** dialog box.
- 10. Select the appropriate parameters and click the **OK** button.

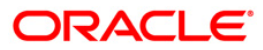

# **ST015 - Cheques Pending Clearing**

Various types of instruments are posted for credit to accounts through outward clearing. Funds are available for these cheques depend on the clearing type and value date. This report provides details of all cheques that have been deposited in the bank and are yet to be cleared. The date deposited and the value date for clearing is provided.

This report gives details of cheques pending for clearing. It is an End Point wise, Clearing type wise, and Instrument wise cheques pending clearing report. Each column in this report provides information about the Account Number, Bank Code, Cheque Number, Cheque Amount in Transaction Currency, Cheque Amount in Account Currency, Cheque Amount in Local Currency, Transaction Sequence Number, Date Deposited, Value Date, Transaction Literal for every Endpoint, Clearing Type and Instrument Type.

### Frequency

• Daily (BOD)

## To view and print the Cheques Pending Clearing Report

- 1. Access the **Report Request** (Fast Path: 7775) screen.
- 2. Select the Batch Reports button.
- 3. Navigate through **Payments and Settlement > OUTWARD CLEARING REPORTS >ST015 – Cheques Pending Clearing.**
- 4. The system displays the ST015 Cheques Pending Clearing screen.

| 13/12/2007    |                             |
|---------------|-----------------------------|
| JAVA CLEARING |                             |
|               |                             |
|               |                             |
|               |                             |
|               |                             |
|               |                             |
|               |                             |
|               |                             |
|               |                             |
|               |                             |
|               |                             |
|               |                             |
|               |                             |
|               |                             |
|               |                             |
|               |                             |
|               |                             |
|               |                             |
|               |                             |
|               |                             |
|               |                             |
|               |                             |
|               |                             |
|               |                             |
|               |                             |
|               |                             |
|               | 13/12/2007<br>JAVA CLEARING |

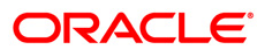

| Field Name                  | Description                                                                                                    |
|-----------------------------|----------------------------------------------------------------------------------------------------|
| Process<br>Date[DD/MM/YYYY] | [Mandatory, dd/mm/yyyy]<br>Type the date for which the report is processed.<br>By default, the system displays the current process date. |
| End Point                   | [Mandatory, Drop-Down]<br>Select the end point from the drop-down list.                                                                  |
| 5 Enter the appropriate     | parameters in the ST015 - Cheques Bending Clearing screen                                                                                |

- 5. Enter the appropriate parameters in the **ST015 Cheques Pending Clearing** screen.
- 6. Click the **View** button to view the report.
- 7. The system displays the Cheques Pending Clearing Report screen.

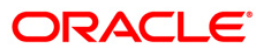

| Bank :<br>Branch :      | 1 DEMO BAN<br>9999 DEMO | K            | F                      | LEXCUBE       |               | Run Date :<br>Run Time : | 02-Apr-2009<br>01:18 PM |
|-------------------------|-------------------------|--------------|------------------------|---------------|---------------|--------------------------|-------------------------|
| Op. Id :                | SYSOPER                 |              | CHEQUES PENDIN<br>For: | Report No:    | ST015/1       |                          |                         |
| Account No.<br>Txn Ltrl | Bank Code<br>Trn. Seq.  | Cheque No.   | Chq Amt (Tcy)          | Chq Amt (Acy) | Chq Amt (Lcy) | Date Deposited           | Value Date              |
| End Point :             | 2001                    | JAVA CLE     | MARING                 |               |               |                          |                         |
| Clearing Type :         | REGULAR 2 I             | YAY          |                        |               |               |                          |                         |
| Instrument Type :       | CHQ                     |              |                        |               |               |                          |                         |
| 00000000737             | 100                     | 00000001131  | 60,000.00              | 60,000.00     | 60,000.00     | 14-Dec-2007              | 30-J <b>an</b> -2008    |
| CHD                     | 14100                   |              |                        |               |               |                          |                         |
| Clearing Type :         | REGULAR CLE             | ARING        |                        |               |               |                          |                         |
| Instrument Type :       | CHQ                     |              |                        |               |               |                          |                         |
| 00000000240             | 100                     | 00000045464  | 10,000.00              | 10,000.00     | 10,000.00     | 31-Dec-2007              | 30-Jan-2008             |
| CHD                     | 500                     |              |                        |               |               |                          |                         |
| 00000013151             | 100                     | 000123456734 | 5,000.00               | 5,000.00      | 5,000.00      | 31-Dec-2007              | 30-Jan-2008             |
| DPC                     | 315                     |              |                        |               |               |                          |                         |
| - Total Count:          |                         |              | 3                      |               | 75,000.00     |                          |                         |
| 23                      |                         |              | *** End of Rep         | ort ***       |               |                          |                         |

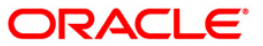

- 8. On the File menu, click Print.
- 9. The system displays the **Print** dialog box.
- 10. Select the appropriate parameters and click the **OK** button.

This report gives details of cheques pending for clearing. It is an End Point wise, Clearing type wise, and Instrument wise cheques pending clearing report. Each column in this report provides information about the Account Number, Bank Code, Cheque Number, Cheque Amount in Transaction Currency, Cheque Amount in Account Currency, Cheque Amount in Local Currency, Transaction Sequence Number, Date Deposited, Value Date, Transaction Literal for every Endpoint, Clearing Type and Instrument Type.

| Process Date[DD/MM/YYYY]: | 13/12/2007    |  |
|---------------------------|---------------|--|
| ind Point                 | JAVA CLEARING |  |
|                           |               |  |
|                           |               |  |
|                           |               |  |
|                           |               |  |
|                           |               |  |
|                           |               |  |
|                           |               |  |
|                           |               |  |
|                           |               |  |
|                           |               |  |
|                           |               |  |
|                           |               |  |
|                           |               |  |
|                           |               |  |
|                           |               |  |
|                           |               |  |
|                           |               |  |
|                           |               |  |
|                           |               |  |
|                           |               |  |
|                           |               |  |
|                           |               |  |
|                           | Minus         |  |

| Field Name                  | Description                                                                                                    |
|-----------------------------|----------------------------------------------------------------------------------------------------|
| Process<br>Date[DD/MM/YYYY] | [Mandatory, dd/mm/yyyy]<br>Type the date for which the report is processed.<br>By default, the system displays the current process date. |
| End Point                   | [Mandatory, Drop-Down]<br>Select the end point from the drop-down list.                                                                  |

- 5. Enter the appropriate parameters in the **ST015 Cheques Pending Clearing** screen.
- 6. Click the **View** button to view the report.
- 7. The system displays the Cheques Pending Clearing Report screen.

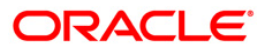

| Bank : 1 DEMO BANK<br>Branch : 9999 DEMO<br>Op. Id : SYSOPER CHEQUES PENDI<br>For: |                        |              |                       | LEXCUBE Run Date : 0<br>Run Time :<br>NG CLEARING LISTING Report No: |               |                |                      |
|------------------------------------------------------------------------------------|------------------------|--------------|-----------------------|----------------------------------------------------------------------|---------------|----------------|----------------------|
| Account No.<br>Txn Ltrl                                                            | Bank Code<br>Trn. Seq. | Cheque No.   | For:<br>Chq Amt (Tcy) | Chq Amt (Acy)                                                        | Chq Amt (Ley) | Date Deposited | Value Date           |
| - End Point :                                                                      | 2001                   | JAVA CLE     | ARING                 |                                                                      |               |                |                      |
| Clearing Type                                                                      | : REGULAR 2 D          | AY           |                       |                                                                      |               |                |                      |
| Instrument Type                                                                    | : CHQ                  |              |                       |                                                                      |               |                |                      |
| 00000000737                                                                        | 100                    | 00000001131  | 60,000.00             | 60,000.00                                                            | 60,000.00     | 14-Dec-2007    | 30-J <b>an</b> -2008 |
| CHD                                                                                | 14100                  |              |                       |                                                                      |               |                |                      |
| Clearing Type                                                                      | : REGULAR CLE          | ARING        |                       |                                                                      |               |                |                      |
| Instrument Type                                                                    | : CHQ                  |              |                       |                                                                      |               |                |                      |
| 00000000240                                                                        | 100                    | 000000045464 | 10,000.00             | 10,000.00                                                            | 10,000.00     | 31-Dec-2007    | 30-Jan-2008          |
| CHD                                                                                | 500                    |              |                       |                                                                      |               |                |                      |
| 000000013151                                                                       | 100                    | 000123456734 | 5,000.00              | 5,000.00                                                             | 5,000.00      | 31-Dec-2007    | 30-Jan-2008          |
| DPC                                                                                | 315                    |              |                       |                                                                      |               |                |                      |
| - Total Count:                                                                     |                        |              | 3                     |                                                                      | 75,000.00     |                |                      |
| <u>Si</u>                                                                          |                        |              | *** End of Rep        | ort ***                                                              |               |                |                      |

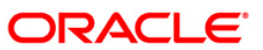

- 8. On the File menu, click Print.
- 9. The system displays the **Print** dialog box.
- 10. Select the appropriate parameters and click the **OK** button.

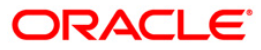

### ST021 - Cheques matured today

Various instruments are lodged in clearing that need to be credited to the customer's accounts. On the due date of clearing, the cheques are realised and subject to the returns credit are given. Branches open various clearing sessions simultaneously according to the requirements and lodge cheques. This report provides a list of cheques that are due for realisation for the day.

This report gives details of cheques matured on a day per end point, per originating branch, per clearing type, per instrument type, and per currency. It contains a list of cheques that are already due for credit to the accounts value date. Each column in this report provides information about the Account Number, Name, Bank Code, Cheque Number, Amount in Transaction Currency, Transaction Sequence Number, Deposit Date, Value Date, Deposit Type and Transaction Literal.

## Frequency

• Daily (BOD)

### To view and print the Cheques matured today Report

- 1. Access the **Report Request** (Fast Path: 7775) screen.
- 2. Select the Batch Reports button.
- 3. Navigate through **Payments and Settlement > OUTWARD CLEARING REPORTS >ST021 Cheques matured today.**
- 4. The system displays the **ST021 Cheques matured today** screen.

| Process Date[DD/MM/YYYY] : | 13/12/2007    |  |  |  |  |
|----------------------------|---------------|--|--|--|--|
| End Point                  | JAVA CLEARING |  |  |  |  |
|                            |               |  |  |  |  |
|                            |               |  |  |  |  |
|                            |               |  |  |  |  |
|                            |               |  |  |  |  |
|                            |               |  |  |  |  |
|                            |               |  |  |  |  |
|                            |               |  |  |  |  |
|                            |               |  |  |  |  |
|                            |               |  |  |  |  |
|                            |               |  |  |  |  |
|                            |               |  |  |  |  |
|                            |               |  |  |  |  |
|                            |               |  |  |  |  |
|                            |               |  |  |  |  |
|                            |               |  |  |  |  |
|                            |               |  |  |  |  |
|                            |               |  |  |  |  |
|                            |               |  |  |  |  |
|                            |               |  |  |  |  |
|                            |               |  |  |  |  |
|                            |               |  |  |  |  |
|                            |               |  |  |  |  |
|                            |               |  |  |  |  |
|                            |               |  |  |  |  |
|                            | Ninus 1       |  |  |  |  |

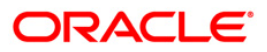

| Field Name                  | Description                                                                                                    |
|-----------------------------|----------------------------------------------------------------------------------------------------|
| Process<br>Date[DD/MM/YYYY] | [Mandatory, dd/mm/yyyy]<br>Type the date for which the report is processed.<br>By default, the system displays the current process date. |
| End Point                   | [Mandatory, Drop-Down]<br>Select the end point from the drop-down list.                                                                  |
| 5 Entor the oppropriat      | a parameters in the ST021 Chaques matured today across                                                                                   |

- 5. Enter the appropriate parameters in the **ST021 Cheques matured today** screen.
- 6. Click the **View** button to view the report.
- 7. The system displays the **Cheques matured today Report** screen.

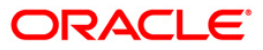

| Bank : 1 DEMO BANK<br>Op. Id : 9999PER DEMO |           | FLEXCUBE<br>CHEQUES MATURED TODAY<br>For: 31-Mar-2008 |              |               |                 |              | Run Time :<br>Report No: |            | 11-Apr-2009<br>ST021/1 |  |
|---------------------------------------------|-----------|-------------------------------------------------------|--------------|---------------|-----------------|--------------|--------------------------|------------|------------------------|--|
| Account No. Name                            |           | Bank<br>Code                                          | Cheque No.   | Amount in TCY | Trx. Seq<br>No. | Deposit Date | Value Date               | Deposit Ty | pe Txn<br>Ltrl         |  |
| End Point :                                 | 2001      | JAVA CLEARING                                         |              |               |                 |              |                          |            |                        |  |
| Originating Branch :                        | 9999      | DEMO                                                  |              |               |                 |              |                          |            |                        |  |
| Clearing Type and Description :             | 3         | REGULAR 2 DAY                                         |              |               |                 |              |                          |            |                        |  |
| Instrument Type : CHQ                       |           |                                                       |              |               |                 |              |                          |            |                        |  |
| Currency : IDR                              |           |                                                       |              |               |                 |              |                          |            |                        |  |
| 000000021899 GEORGE DANK                    | IIEL PAUL | 100                                                   | 000004564564 | 100,000.00    | 3000            | 30-Jan-2008  | 31-Mar-2008              | Customer   | CHD                    |  |
| Total Amount :                              |           |                                                       |              | 100,000.00    | COUNT :         | 1            |                          |            |                        |  |
|                                             |           |                                                       |              | *** End of P  | leport ***      |              |                          |            |                        |  |

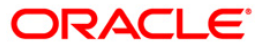

- 8. On the **File** menu, click **Print**.
- 9. The system displays the **Print** dialog box.
- 10. Select the appropriate parameters and click the **OK** button.

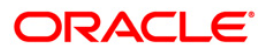
### ST021 - Cheques matured today

Various instruments are lodged in clearing that need to be credited to the customer's accounts. On the due date of clearing, the cheques are realised and subject to the returns credit are given. Branches open various clearing sessions simultaneously according to the requirements and lodge cheques. This report provides a list of cheques that are due for realisation for the day.

This report gives details of cheques matured on a day per end point, per originating branch, per clearing type, per instrument type, and per currency. It contains a list of cheques that are already due for credit to the accounts value date. Each column in this report provides information about the Account Number, Name, Bank Code, Cheque Number, Amount in Transaction Currency, Transaction Sequence Number, Deposit Date, Value Date, Deposit Type and Transaction Literal.

### Frequency

• Daily (EOD)

#### To view and print the Cheques matured today Report

- 1. Access the **Report Request** (Fast Path: 7775) screen.
- 2. Select the Batch Reports button.
- 3. Navigate through **Payments and Settlement > OUTWARD CLEARING REPORTS >ST021 Cheques matured today.**
- 4. The system displays the **ST021 Cheques matured today** screen.

| Process Date[DD/MM/YYYY] : | 13/12/2007    |  |
|----------------------------|---------------|--|
| End Point                  | JAVA CLEARING |  |
|                            |               |  |
|                            |               |  |
|                            |               |  |
|                            |               |  |
|                            |               |  |
|                            |               |  |
|                            |               |  |
|                            |               |  |
|                            |               |  |
|                            |               |  |
|                            |               |  |
|                            |               |  |
|                            |               |  |
|                            |               |  |
|                            |               |  |
|                            |               |  |
|                            |               |  |
|                            |               |  |
|                            |               |  |
|                            |               |  |
|                            |               |  |
|                            |               |  |
|                            |               |  |
|                            |               |  |
|                            |               |  |

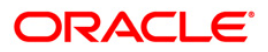

| Field Name                  | Description                                                                                                    |
|-----------------------------|----------------------------------------------------------------------------------------------------|
| Process<br>Date[DD/MM/YYYY] | [Mandatory, dd/mm/yyyy]<br>Type the date for which the report is processed.<br>By default, the system displays the current process date. |
| End Point                   | [Mandatory, Drop-Down]<br>Select the end point from the drop-down list.                                                                  |
| 5 Entor the oppropriat      | a parameters in the ST021 Chaques matured today across                                                                                   |

- 5. Enter the appropriate parameters in the **ST021 Cheques matured today** screen.
- 6. Click the **View** button to view the report.
- 7. The system displays the **Cheques matured today Report** screen.

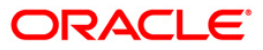

| Bank : 1 DEMO BANK<br>Op. Id : 9999PER DEMO |          | FLE<br>CHEQUES MA<br>For: 31-1 | KCUBE<br>TURED TODAY<br>Mar-2008 |               |                 | Run Time :<br>Report No: |             | 11-Apr-2009<br>ST021/1 |                  |
|---------------------------------------------|----------|--------------------------------|----------------------------------|---------------|-----------------|--------------------------|-------------|------------------------|------------------|
| Account No. Name                            |          | Bank<br>Code                   | Cheque No.                       | Amount in TCY | Trx. Seq<br>No. | Deposit Date             | Value Date  | Deposit 1              | Type Txn<br>Ltrl |
| End Point :                                 | 2001     | JAVA CLEARING                  |                                  |               |                 |                          |             |                        |                  |
| Originating Branch :                        | 9999     | DEMO                           |                                  |               |                 |                          |             |                        |                  |
| Clearing Type and Description :             | з        | REGULAR 2 DAY                  |                                  |               |                 |                          |             |                        |                  |
| Instrument Type : CHQ                       |          |                                |                                  |               |                 |                          |             |                        |                  |
| Currency : IDR                              |          |                                |                                  |               |                 |                          |             |                        |                  |
| 000000021899 GEORGE DANN                    | IEL PAUL | 100                            | 000004564564                     | 100,000.00    | 3000            | 30-Jan-2008              | 31-Mar-2008 | Customer               | CHD              |
| Total Amount :                              |          |                                |                                  | 100,000.00    | COUNT :         | 1                        |             |                        |                  |
|                                             |          |                                |                                  | *** End of P  | eport ***       |                          |             |                        |                  |

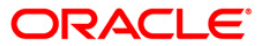

- 8. On the **File** menu, click **Print**.
- 9. The system displays the **Print** dialog box.
- 10. Select the appropriate parameters and click the **OK** button.

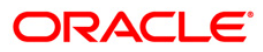

## ST023 - Immediate Credits given today

Bank can choose to give credit to the customer once the cheque is deposited before the value date. This can be done from the **Immediate Credit** (Fast Path: ST060) option, wherein the value date of the check is advanced to the current date. Immediate credit can also be provided for outstation cheques.

This report gives details of outward clearing instruments for which the credit is given on the same day. The transactions are grouped instrument type wise and clearing type wise. Each column in this report provides information about Account Number, Bank Code, Cheque Number, Transaction Currency, Credit Amount in Transaction Currency, Transaction Sequence Number, Date Deposited, Original Value Date, Authoriser ID and Transaction Literal.

## Frequency

• Daily (EOD)

#### To view and print the Savings Debit Advice

- 1. Access the Report Request (Fast Path: 7775) screen.
- 2. Select the Batch Reports button.
- 3. Navigate through **Payments and Settlement > OUTWARD CLEARING REPORTS >ST023 Immediate Credits given today.**
- 4. The system displays the ST023 Immediate Credits given today screen.

| 1025 - Immediate Crédits gi | en today   |  |
|-----------------------------|------------|--|
| Process Date[DD/MM/YYYY] :  | 13/12/2007 |  |
| Branch Code                 | Malang 😽   |  |
|                             |            |  |
|                             |            |  |
|                             |            |  |
|                             |            |  |
|                             |            |  |
|                             |            |  |
|                             |            |  |
|                             |            |  |
|                             |            |  |
|                             |            |  |
|                             |            |  |
|                             |            |  |
|                             |            |  |
|                             |            |  |
|                             |            |  |
|                             |            |  |
|                             |            |  |
|                             |            |  |
|                             |            |  |
|                             |            |  |
|                             |            |  |
|                             |            |  |
|                             |            |  |
|                             |            |  |
|                             | View       |  |

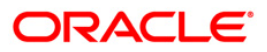

| Field Name                  | Description                                                                                                    |
|-----------------------------|----------------------------------------------------------------------------------------------------|
| Process<br>Date[DD/MM/YYYY] | [Mandatory, dd/mm/yyyy]<br>Type the date for which the report is processed.<br>By default, the system displays the current process date. |
| Branch Code                 | [Mandatory, Drop-Down]<br>Select the code of the branch for which the report needs to be                                                 |
| 5. Enter the appropriate    | viewed from the drop-down list.<br>parameters in the <b>ST023 - Immediate Credits given today</b> screen.                                |

- 6. Click the **View** button to view the advice.
- 7. The system displays the Immediate Credits given today screen.

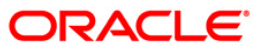

| Bank : 335 DEMO BANK<br>Branch : 999 DEMO<br>Op. Id : SYSOPER |                      |               |            | Run Date : 28-Apr-20<br>Run Time : 08:21 PM<br>Report No: ST023/1 |               |                   |                        |                  |             |
|---------------------------------------------------------------|----------------------|---------------|------------|-------------------------------------------------------------------|---------------|-------------------|------------------------|------------------|-------------|
| Account<br>No.                                                | Bank<br>Code         | cheque<br>No. | Txn<br>Ccy | Credit<br>Amount(TCY)                                             | Txn Seq<br>No | Date<br>Deposited | Original<br>Value_Date | Authoriser<br>Id | Txn<br>Ltrl |
| Instrument Type : L<br>Clearing Type HIGH                     | PP<br>VALUE CLEARING |               |            |                                                                   |               |                   |                        |                  |             |
| 09993140001550                                                | 2                    | 00000078115   | INR        | 793.00                                                            | 260000024     | 29-Feb-2008       | 29-Feb-2008            | SQTP12           | LPC         |
|                                                               |                      |               |            | 793.00                                                            |               |                   |                        |                  |             |
| *                                                             |                      |               |            | *** End of P                                                      | leport ***    |                   |                        |                  |             |

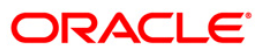

- 8. On the **File** menu, click **Print**.
- 9. The system displays the **Print** dialog box.
- 10. Select the appropriate parameters and click the **OK** button.

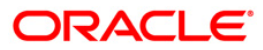

## ST031 - Post-dated cheques in hand

Customers may opt for handing over of Post dated cheques towards repayment of their loan installments. This is typically common in case of EMI (Equated Monthly Installment) type of loans where the loan installment amounts (Principal+Interest) are the same. Postdated cheques are presented to the clearing house on the respective cheque dates, and subsequently treated like normal cheques.

This report provides details of post-dated cheques in hand. Each column in this report provides information about the Account number, Account name, Routing number, Cheque number, Cheque amount, Transaction sequence number, Transaction date, Cheque date, Value date, and Transaction literal. Transactions are grouped instrument wise and clearing type wise. In clearing type wise, the total number of pending cheques and the amount is given.

### Frequency

• Daily (BOD)

#### To view and print the Post-dated cheques in hand Report

- 1. Access the **Report Request** (Fast Path: 7775) screen.
- 2. Select the Batch Reports button.
- 3. Navigate through **Payments and Settlement > OUTWARD CLEARING REPORTS >ST031 Post-dated cheques in hand.**
- 4. The system displays the ST031 Post-dated cheques in hand screen.

| rocess Date[DD/MM/YYYY] : | 15/12/2007 |  |
|---------------------------|------------|--|
| unach Cada                |            |  |
| andricode                 | Marang     |  |
|                           |            |  |
|                           |            |  |
|                           |            |  |
|                           |            |  |
|                           |            |  |
|                           |            |  |
|                           |            |  |
|                           |            |  |
|                           |            |  |
|                           |            |  |
|                           |            |  |
|                           |            |  |
|                           |            |  |
|                           |            |  |
|                           |            |  |
|                           |            |  |
|                           |            |  |
|                           |            |  |
|                           |            |  |
|                           |            |  |
|                           |            |  |

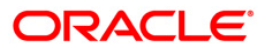

| Field Name                  | Description                                                                                                    |
|-----------------------------|----------------------------------------------------------------------------------------------------|
| Process<br>Date[DD/MM/YYYY] | [Mandatory, dd/mm/yyyy]<br>Type the date for which the report is processed.<br>By default, the system displays the current process date. |
| Branch Code                 | [Mandatory, Drop-Down]<br>Select the code of the branch for which the report needs to be<br>viewed.                                      |
| 5. Enter the appropriate p  | arameters in the ST031 – Post-dated cheques in hand screen.                                                                              |

- 6. Click the **View** button to view the report.
- 7. The system displays the **Post-dated cheques in hand Report** screen.

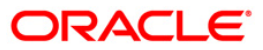

| Bank : 25 Bank Danamon<br>Branch : 9999 Head Office |                 | FLEXCUBE<br>POSTDATED CHEQUES IN HAND |            |               |               | Run Time : 12:15 PM008<br>Report No: ST031/1 |           |        |            |             |         |          |
|-----------------------------------------------------|-----------------|---------------------------------------|------------|---------------|---------------|----------------------------------------------|-----------|--------|------------|-------------|---------|----------|
| Op. Id. TGAN                                        | JI              | For:                                  | 20-Mar-200 | 18            |               |                                              |           |        |            |             |         |          |
| Account No.                                         | Account Name    | Routing No                            | Cheque No  | Instr subtype | Cheque Amount | Т                                            | xn Seq No | Txn Da | ate Cheque | e Date Valu | ie Date | Txn Itri |
| Clearing Type                                       | REGULAR CLEARIN | IG                                    |            |               |               |                                              |           |        |            |             |         |          |
| 00000003301                                         | ACHMADRUNDI     | 18018                                 | 00000      | 0000001       | 10,000.00     | 1                                            | 11/06/2   | 008    | 03/06/2008 | 31/07/2008  | PLI     |          |
| 00000003301                                         | ACHMADRUNDI     | 18018                                 | 01 00000   | 0000002       | 10,000.00     | 2                                            | 11/06/2   | 008    | 03/07/2008 | 31/08/2008  | PLI     |          |
| 00000003301                                         | ACHMADRUNDI     | 18018                                 | 00000 01   | 0000004       | 1,000.00      | 3                                            | 11/06/20  | 800    | 10/06/2008 | 31/07/2008  | PLI     |          |
| 00000003301                                         | ACHMADRUNDI     | 18018                                 | 00000      | 0000005       | 1,000.00      | 4                                            | 11/06/20  | 800    | 10/07/2008 | 31/08/2008  | PLI     |          |
| 00000003301                                         | ACHMADRUNDI     | 18018                                 | 01 00000   | 0000006       | 1,000.00      | 5                                            | 11/06/20  | 800    | 10/08/2008 | 30/09/2008  | PLI     |          |
| 000000058123                                        | CYNTHIAPRAHAR   | DJA 240                               | 2401 000   | 000000002     | 2,000.00      | 2                                            | 17/0      | 6/2008 | 29/03/2008 | 31/05/200   | 8 PLI   |          |
| 000000058123                                        | CYNTHIAPRAHAR   | DJA 240                               | 2401 000   | 000000003     | 2,000.00      | 3                                            | 17/0      | 6/2008 | 29/04/2008 | 31/05/200   | 8 PLI   |          |
| 000000058123                                        | CYNTHIAPRAHAR   | DJA 240                               | 2401 000   | 000000004     | 2,000.00      | 4                                            | 17/0      | 6/2008 | 29/05/2008 | 30/06/200   | 8 PLI   |          |
| 000000058123                                        | CYNTHIAPRAHAR   | DJA 240                               | 2401 000   | 000000005     | 2,000.00      | 5                                            | 17/0      | 6/2008 | 29/06/2008 | 31/07/200   | 8 PLI   |          |
| 000000058123                                        | CYNTHIAPRAHAR   | DJA 240                               | 2401 000   | 00000006      | 2,000.00      | 6                                            | 17/0      | 6/2008 | 29/07/2008 | 31/08/200   | 8 PLI   |          |
| 000000058123                                        | CYNTHIAPRAHAR   | DJA 240                               | 2401 000   | 000000007     | 2,000.00      | 7                                            | 17/0      | 6/2008 | 29/08/2008 | 30/09/200   | 8 PLI   |          |
| 000000058123                                        | CYNTHIAPRAHAR   | DJA 240                               | 2401 000   | 800000000     | 2,000.00      | 8                                            | 17/0      | 6/2008 | 29/09/2008 | 31/10/200   | 8 PLI   |          |
| 000000058123                                        | CYNTHIAPRAHAR   | DJA 240                               | 2401 000   | 000000009     | 2,000.00      | 9                                            | 17/0      | 6/2008 | 29/10/2008 | 30/11/200   | 8 PLI   | -        |
| 000000058123                                        | CYNTHIAPRAHAR   | DJA 240                               | 2401 000   | 000000010     | 2,000.00      | 11                                           | 0 17/0    | 6/2008 | 29/11/2008 | 31/12/20    | 08 PLI  | 8        |

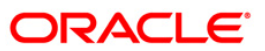

- 8. On the File menu, click Print.
- 9. The system displays the **Print** dialog box.
- 10. Select the appropriate parameters and click the **OK** button.

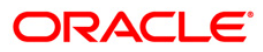

## ST031 - Post-dated cheques in hand

Customers may opt for handing over of Post dated cheques towards repayment of their loan installments. This is typically common in case of EMI (Equated Monthly Installment) type of loans where the loan installment amounts (Principal+Interest) are the same. Postdated cheques are presented to the clearing house on the respective cheque dates, and subsequently treated like normal cheques.

This report provides details of post-dated cheques in hand. Each column in this report provides information about the Account number, Account name, Routing number, Cheque number, Cheque amount, Transaction sequence number, Transaction date, Cheque date, Value date, and Transaction literal. Transactions are grouped instrument wise and clearing type wise. In clearing type wise, the total number of pending cheques and the amount is given.

### Frequency

• Daily (EOD)

#### To view and print the Post-dated cheques in hand Report

- 1. Access the **Report Request** (Fast Path: 7775) screen.
- 2. Select the Batch Reports button.
- 3. Navigate through **Payments and Settlement > OUTWARD CLEARING REPORTS >ST031 Post-dated cheques in hand.**
- 4. The system displays the ST031 Post-dated cheques in hand screen.

| rocess Date[DD/MM/YYYY] : | 15/12/2007 |  |
|---------------------------|------------|--|
| unach Cada                |            |  |
| andricode                 | Marang     |  |
|                           |            |  |
|                           |            |  |
|                           |            |  |
|                           |            |  |
|                           |            |  |
|                           |            |  |
|                           |            |  |
|                           |            |  |
|                           |            |  |
|                           |            |  |
|                           |            |  |
|                           |            |  |
|                           |            |  |
|                           |            |  |
|                           |            |  |
|                           |            |  |
|                           |            |  |
|                           |            |  |
|                           |            |  |
|                           |            |  |
|                           |            |  |

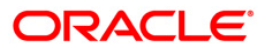

| Field Name                  | Description                                                                                                    |
|-----------------------------|----------------------------------------------------------------------------------------------------|
| Process<br>Date[DD/MM/YYYY] | [Mandatory, dd/mm/yyyy]<br>Type the date for which the report is processed.<br>By default, the system displays the current process date. |
| Branch Code                 | [Mandatory, Drop-Down]<br>Select the code of the branch for which the report needs to be<br>viewed.                                      |
| 5. Enter the appropriate p  | arameters in the ST031 – Post-dated cheques in hand screen.                                                                              |

- 6. Click the **View** button to view the report.
- 7. The system displays the **Post-dated cheques in hand Report** screen.

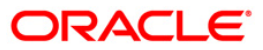

| Bank : 25 Bank Danamon<br>Branch : 9999 Head Office |                 | FLEXCUBE<br>POSTDATED CHEQUES IN HAND |            |               |               | Run Time : 12:15 PM008<br>Report No: ST031/1 |           |        |            |             |         |          |
|-----------------------------------------------------|-----------------|---------------------------------------|------------|---------------|---------------|----------------------------------------------|-----------|--------|------------|-------------|---------|----------|
| Op. Id. TGAN                                        | JI              | For:                                  | 20-Mar-200 | 18            |               |                                              |           |        |            |             |         |          |
| Account No.                                         | Account Name    | Routing No                            | Cheque No  | Instr subtype | Cheque Amount | Т                                            | xn Seq No | Txn Da | ate Cheque | e Date Valu | ie Date | Txn Itri |
| Clearing Type                                       | REGULAR CLEARIN | IG                                    |            |               |               |                                              |           |        |            |             |         |          |
| 00000003301                                         | ACHMADRUNDI     | 18018                                 | 00000      | 0000001       | 10,000.00     | 1                                            | 11/06/2   | 008    | 03/06/2008 | 31/07/2008  | PLI     |          |
| 00000003301                                         | ACHMADRUNDI     | 18018                                 | 01 00000   | 0000002       | 10,000.00     | 2                                            | 11/06/2   | 008    | 03/07/2008 | 31/08/2008  | PLI     |          |
| 00000003301                                         | ACHMADRUNDI     | 18018                                 | 00000 01   | 0000004       | 1,000.00      | 3                                            | 11/06/20  | 800    | 10/06/2008 | 31/07/2008  | PLI     |          |
| 00000003301                                         | ACHMADRUNDI     | 18018                                 | 00000      | 0000005       | 1,000.00      | 4                                            | 11/06/20  | 800    | 10/07/2008 | 31/08/2008  | PLI     |          |
| 00000003301                                         | ACHMADRUNDI     | 18018                                 | 01 00000   | 0000006       | 1,000.00      | 5                                            | 11/06/20  | 800    | 10/08/2008 | 30/09/2008  | PLI     |          |
| 000000058123                                        | CYNTHIAPRAHAR   | DJA 240                               | 2401 000   | 000000002     | 2,000.00      | 2                                            | 17/0      | 6/2008 | 29/03/2008 | 31/05/200   | 8 PLI   |          |
| 000000058123                                        | CYNTHIAPRAHAR   | DJA 240                               | 2401 000   | 000000003     | 2,000.00      | 3                                            | 17/0      | 6/2008 | 29/04/2008 | 31/05/200   | 8 PLI   |          |
| 000000058123                                        | CYNTHIAPRAHAR   | DJA 240                               | 2401 000   | 000000004     | 2,000.00      | 4                                            | 17/0      | 6/2008 | 29/05/2008 | 30/06/200   | 8 PLI   |          |
| 000000058123                                        | CYNTHIAPRAHAR   | DJA 240                               | 2401 000   | 000000005     | 2,000.00      | 5                                            | 17/0      | 6/2008 | 29/06/2008 | 31/07/200   | 8 PLI   |          |
| 000000058123                                        | CYNTHIAPRAHAR   | DJA 240                               | 2401 000   | 00000006      | 2,000.00      | 6                                            | 17/0      | 6/2008 | 29/07/2008 | 31/08/200   | 8 PLI   |          |
| 000000058123                                        | CYNTHIAPRAHAR   | DJA 240                               | 2401 000   | 000000007     | 2,000.00      | 7                                            | 17/0      | 6/2008 | 29/08/2008 | 30/09/200   | 8 PLI   |          |
| 000000058123                                        | CYNTHIAPRAHAR   | DJA 240                               | 2401 000   | 800000000     | 2,000.00      | 8                                            | 17/0      | 6/2008 | 29/09/2008 | 31/10/200   | 8 PLI   |          |
| 000000058123                                        | CYNTHIAPRAHAR   | DJA 240                               | 2401 000   | 000000009     | 2,000.00      | 9                                            | 17/0      | 6/2008 | 29/10/2008 | 30/11/200   | 8 PLI   | -        |
| 000000058123                                        | CYNTHIAPRAHAR   | DJA 240                               | 2401 000   | 000000010     | 2,000.00      | 11                                           | 0 17/0    | 6/2008 | 29/11/2008 | 31/12/20    | 08 PLI  |          |

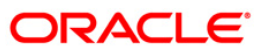

- 8. On the File menu, click Print.
- 9. The system displays the **Print** dialog box.
- 10. Select the appropriate parameters and click the **OK** button.

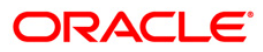

## ST035 - Cheques deposited today

During the day, customers will deposit various clearing cheques for credit to their accounts. For clearing settlement to take place, full particulars like payee, drawee, instrument details, etc are required. This report gives a list of cheques deposited to the accounts during the day, with complete details. The amount is credited to the account on the value date subject to clearing returns. This report provides details of the clearing cheques deposited today based on originating branch, end point and clearing type.

This report provides details of the clearing cheques deposited today. Each column in this report provides information about the Payee branch, Payee Account, Transaction number, Transaction type, Instrument number, Drawee details, Customer short name, Customer value date, Cheque amount, Reference document number, Transaction Currency, Transaction literal, and Routing number Accounts are grouped by originating branch, currency, end point, batch, and clearing type. Batch wise totals are also provided.

#### Frequency

• Daily (EOD)

#### To view and print the Cheques deposited today Report

- 1. Access the **Report Request** (Fast Path: 7775) screen.
- 2. Select the Batch Reports button.
- 3. Navigate through **Payments and Settlement > OUTWARD CLEARING REPORTS** >ST035 Cheques deposited today.
- 4. The system displays the ST035 Cheques deposited today screen.

| rocess Date[DD/MM/YYYY] : | 15/12/2007 |  |
|---------------------------|------------|--|
| ranch Code                | Malang 💉   |  |
|                           |            |  |
|                           |            |  |
|                           |            |  |
|                           |            |  |
|                           |            |  |
|                           |            |  |
|                           |            |  |
|                           |            |  |
|                           |            |  |
|                           |            |  |
|                           |            |  |
|                           |            |  |
|                           |            |  |
|                           |            |  |
|                           |            |  |
|                           |            |  |
|                           |            |  |
|                           |            |  |
|                           |            |  |
|                           |            |  |
|                           |            |  |

| Field Name                                                                         | Description                                                                                                    |  |  |  |  |  |
|------------------------------------------------------------------------------------|----------------------------------------------------------------------------------------------------|--|--|--|--|--|
| Process<br>Date[DD/MM/YYYY]                                                        | [Mandatory, dd/mm/yyyy]<br>Type the date for which the report is processed.<br>By default, the system displays the current process date. |  |  |  |  |  |
| Branch Code                                                                        | [Mandatory, Drop-Down]<br>Select the code of the branch for which the report needs to be<br>viewed.                                      |  |  |  |  |  |
| 5. Enter the appropriate parameters in the ST035 - Cheques deposited today screen. |                                                                                                    |  |  |  |  |  |

- 6. Click the **View** button to view the report.
- 7. The system displays the Cheques deposited today report screen.

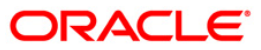

| Bank : 240<br>Branch : 9081<br>Op. Id : TB5M9081                                       | DEMO BANK LI<br>DEMO              | го                                                                              | FLEXCUBE<br>CHEQUES DEPOS<br>For 21-Sep                                      | TTED TODAY<br>-2011                                                        |                                                          | Run Date<br>Run Date<br>Report N                         | : 21-Se<br>: 3:14<br>o: ST035 | р-2011<br>РМ<br>/1              |                                              |
|----------------------------------------------------------------------------------------|-----------------------------------|---------------------------------------------------------------------------------|------------------------------------------------------------------------------|----------------------------------------------------------------------------|----------------------------------------------------------|----------------------------------------------------------|-------------------------------|---------------------------------|----------------------------------------------|
| Payee<br>Account                                                                       | Prod                              | Customer<br>Name                                                                | Instr.<br>No                                                                 | Drawee Details<br>Routing No./Account                                      | Cust Val<br>Date                                         | Cheque Amount                                            | тхп No                        | CCY A/C E                       | Branch                                       |
| Originating Branch<br>End Point<br>Clearing Type                                       | I Code : 9081<br>: 9080<br>: HIGH | Name :BRN 9081FC T<br>Name :VAPI CLEARIN<br>VALUE                               | FEST SECTOR 3 HI<br>NG HOUSE                                                 | DFC BANK                                                                   |                                                          |                                                          |                               |                                 |                                              |
| Batch No.                                                                              | : 95                              |                                                                                 |                                                                              |                                                                            |                                                          |                                                          |                               |                                 |                                              |
| NRE Accounts                                                                           | : N                               |                                                                                 |                                                                              |                                                                            |                                                          |                                                          |                               |                                 |                                              |
| 50100000025801<br>50100000025037<br>50100000025267<br>50100000025317<br>50100000025142 | 100<br>100<br>100<br>100<br>100   | CHARLIE WEASLEY<br>ALBUS DOREDORE<br>SEVERUS SNAPE<br>TOM RIDDLE<br>RON WEASLEY | 000000908123<br>000000952123<br>000000456001<br>000000458021<br>000009058124 | 908002002<br>908002002<br>908002002<br>908002002<br>908002002<br>908002002 | 21/09/11<br>21/09/11<br>21/09/11<br>21/09/11<br>21/09/11 | 1,000.00<br>3,000.00<br>4,000.00<br>5,000.00<br>2,000.00 | 0<br>0<br>0<br>0              | INR<br>INR<br>INR<br>INR<br>INR | 9051<br>9081<br>9081<br>9081<br>9081<br>9082 |
|                                                                                        |                                   | Total Amount (Batch) :                                                          |                                                                              |                                                                            |                                                          | 15,000.00                                                |                               |                                 |                                              |
| Batch No.                                                                              | : 99                              |                                                                                 |                                                                              |                                                                            |                                                          |                                                          |                               |                                 |                                              |
| NRE Accounts                                                                           | : N                               |                                                                                 |                                                                              |                                                                            |                                                          |                                                          |                               |                                 |                                              |
| 50100000173784<br>50100000173784                                                       | 100<br>100                        | GANESAN SELLAVEL<br>GANESAN SELLAVEL                                            | 000000045784<br>000000085744                                                 | 908002002<br>908002002                                                     | 21/09/11<br>21/09/11                                     | 345.00<br>123.00                                         | 0<br>0                        | INR<br>INR                      | 9086<br>9086                                 |
|                                                                                        |                                   | Total Amount (Batch) :                                                          |                                                                              |                                                                            |                                                          | 468.00                                                   |                               |                                 |                                              |
|                                                                                        |                                   | Total Amount (Clearing Type) :                                                  |                                                                              |                                                                            |                                                          | 15,468.00                                                |                               |                                 |                                              |
|                                                                                        |                                   | Total Amount (Clearing House) :                                                 | :                                                                            |                                                                            |                                                          | 15,468.00                                                |                               |                                 |                                              |
|                                                                                        |                                   | Total Amount (Branch) :                                                         |                                                                              |                                                                            |                                                          | 15,468.00                                                |                               |                                 |                                              |
|                                                                                        |                                   |                                                                                 | * * * End of F                                                               |                                                                            |                                                          |                                                          |                               |                                 |                                              |

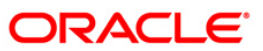

- 8. On the File menu, click Print.
- 9. The system displays the **Print** dialog box.
- 10. Select the appropriate parameters and click the **OK** button.

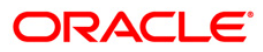

### ST051 - Outstanding Instruments

Various instruments are lodged in clearing that need to be credited to the customer's account. On the due date of clearing, the cheques are realised and subject to returns (if any) credits are given to the customer accounts. Branches open various clearing sessions simultaneously according to the requirements and lodge cheques. This report provides a list of cheques that are outstanding as on date.

This report gives details of cheques outstanding on a given day. Each column in this report provides information about Instrument Type, Payable At, Instrument Number, Issued Date, Serial Number, Currency, Amount, Issued By, Payment Mode, Months Outstanding and Instrument Status.

#### Frequency

• Daily (BOD)

#### To view and print the Outstanding Instruments Report

- 1. Access the **Report Request** (Fast Path: 7775) screen.
- 2. Select the Batch Reports button.
- 3. Navigate through **Payments and Settlement > OUTWARD CLEARING REPORTS > ST051 - Outstanding Instruments.**
- 4. The system displays the ST051 Outstanding Instruments screen.

| Process Date[DD/MM/ | mm1 : 31/12/2007 |  |
|---------------------|------------------|--|
| Branch Code         | JeruzalKAS •     |  |
|                     |                  |  |
|                     |                  |  |
|                     |                  |  |
|                     |                  |  |
|                     |                  |  |
|                     |                  |  |
|                     |                  |  |
|                     |                  |  |
|                     |                  |  |
|                     |                  |  |
|                     |                  |  |
|                     |                  |  |
|                     |                  |  |
|                     |                  |  |
|                     |                  |  |
|                     |                  |  |
|                     |                  |  |
|                     |                  |  |
|                     |                  |  |
|                     |                  |  |
|                     |                  |  |
|                     |                  |  |
|                     |                  |  |
|                     |                  |  |
|                     |                  |  |

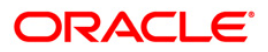

| Fiel                        | ld Name                                                                            | Description                                                                                    |  |  |  |
|-----------------------------|------------------------------------------------------------------------------------|------------------------------------------------------------------------------------------------|--|--|--|
| Process<br>Date[DD/MM/YYYY] |                                                                                    | Mandatory, dd/mm/yyyy]<br>ype the date for which the report is processed.                      |  |  |  |
|                             |                                                                                    | By default, the system displays the current process date.                                      |  |  |  |
| Branch Code                 |                                                                                    | [Mandatory, Drop-Down]                                                                         |  |  |  |
|                             |                                                                                    | Select the code of the branch for which the report needs to be viewed from the drop-down list. |  |  |  |
| 5.                          | 5. Enter the appropriate parameters in the ST051 - Outstanding Instruments screen. |                                                                                                |  |  |  |

- 6. Click the **View** button to view the report.
- 7. The system displays the **Outstanding Instruments Report** screen.

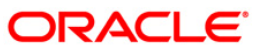

| Bank :<br>Branch :<br>Op. Id : | 25<br>999<br>SYS | DENO BANK<br>9 DENO<br>10PER |                | OUTSTAND ING  | FLEXCUBE<br>INSTRUMENT: | S REPOR | Т      |           |         | Ru<br>Ru | n Date :<br>n Time :    | 04-Dec-2008<br>09:58 PM |
|--------------------------------|------------------|------------------------------|----------------|---------------|-------------------------|---------|--------|-----------|---------|----------|-------------------------|-------------------------|
|                                | 0.0560.0         |                              |                |               |                         | 31-De   | c-2007 |           |         | Re       | port No:                | ST051/1                 |
| Instrument                     | Туре             | Payable Åt                   | Instrument No. | Issued Date   | Serial No.              | Ccy     | Amount | Issued By | Payment | Mode     | Nonths<br>_Outstanding_ | Instr                   |
|                                |                  |                              |                | *** No data f | or this Repo            | ort *** | -      |           |         |          |                         |                         |

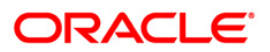

- 8. Select the **Print** option from the **File** menu.
- 9. The system displays the **Print** dialog box.
- 10. Select the appropriate parameters and click the **OK** button.

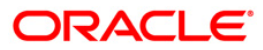

### ST051 - Outstanding Instruments

Various instruments are lodged in clearing that need to be credited to the customer's account. On the due date of clearing, the cheques are realised and subject to returns (if any) credits are given to the customer accounts. Branches open various clearing sessions simultaneously according to the requirements and lodge cheques. This report provides a list of cheques that are outstanding as on date.

This report gives details of cheques outstanding on a given day. Each column in this report provides information about Instrument Type, Payable At, Instrument Number, Issued Date, Serial Number, Currency (Ccy), Amount, Issued By, Payment Mode, Months Outstanding and Instrument Status.

### Frequency

• Daily (EOD)

#### To view and print the Outstanding Instruments Report

- 1. Access the **Report Request** (Fast Path: 7775) screen.
- 2. Select the Batch Reports button.
- 3. Navigate through **Payments and Settlement > OUTWARD CLEARING REPORTS > ST051 - Outstanding Instruments.**
- 4. The system displays the ST051 Outstanding Instruments screen.

| Process Date[DD/MM/ | ·····] : 31/12/2007 |  |
|---------------------|---------------------|--|
| Branch Code         | JeruzalKAS 📃        |  |
|                     |                     |  |
|                     |                     |  |
|                     |                     |  |
|                     |                     |  |
|                     |                     |  |
|                     |                     |  |
|                     |                     |  |
|                     |                     |  |
|                     |                     |  |
|                     |                     |  |
|                     |                     |  |
|                     |                     |  |
|                     |                     |  |
|                     |                     |  |
|                     |                     |  |
|                     |                     |  |
|                     |                     |  |
|                     |                     |  |
|                     |                     |  |
|                     |                     |  |
|                     |                     |  |
|                     |                     |  |
|                     |                     |  |
|                     |                     |  |

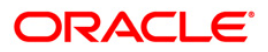

| Fiel                        | d Name                                                                             | Description                                                                                    |  |  |  |
|-----------------------------|------------------------------------------------------------------------------------|------------------------------------------------------------------------------------------------|--|--|--|
| Process<br>Date[DD/MM/YYYY] |                                                                                    | Mandatory, dd/mm/yyyy]<br>ype the date for which the report is processed.                      |  |  |  |
|                             |                                                                                    | By default, the system displays the current process date.                                      |  |  |  |
| Branch Code                 |                                                                                    | [Mandatory, Drop-Down]                                                                         |  |  |  |
|                             |                                                                                    | Select the code of the branch for which the report needs to be viewed from the drop-down list. |  |  |  |
| 5.                          | 5. Enter the appropriate parameters in the ST051 - Outstanding Instruments screen. |                                                                                                |  |  |  |

- 6. Click the **View** button to view the report.
- 7. The system displays the **Outstanding Instruments Report** screen.

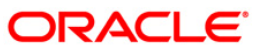

| Bank : 25 DEMO BANK<br>Branch : 9999 DEMO<br>Op. Id : SYSOPER | FLEXCUBE<br>OUTSTANDING INSTRUMENTS REPORT<br>For: 31-Dec-2007 |             |               |           |        | Run D<br>Run T | ate :<br>'ime : | 04-Dec-2008<br>09:58 PM |                       |                    |
|---------------------------------------------------------------|----------------------------------------------------------------|-------------|---------------|-----------|--------|----------------|-----------------|-------------------------|-----------------------|--------------------|
|                                                               |                                                                |             |               |           |        |                |                 | Repor                   | t No:                 | ST051/1            |
| Instrument Type Payable At                                    | Instrument No.                                                 | Issued Date | Serial No.    | Ссу       | Amount | Issued By      | Payment         | Mode                    | Nonths<br>_Outstandin | Instr.<br>gstatus_ |
|                                                               |                                                                | *** No da   | ta for this l | Report ** | t      |                |                 |                         |                       |                    |

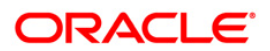

- 8. Select the **Print** option from the **File** menu.
- 9. The system displays the **Print** dialog box.
- 10. Select the appropriate parameters and click the **OK** button.

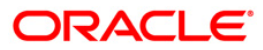

# 2.2.7. Remittance Reports

The remittance reports include the reports that provide information specific to status change.

## List of Remittance Reports:

• ST753 - Instrument Dormancy Report

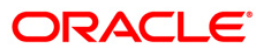

## ST753 - Instrument Dormancy Report

This report lists the instruments for which the status is changed to dormant.

This is a batch report. Each column of the report provides information on Cod Orgn Branch, Instrument Type, Payable Branch, Serial No., Process Date, Ref Inst Ser no, Instrument Date, Name of Beneficiary and Amount Instrument.

#### Frequency

• Daily (EOD)

#### To view and print the Instrument Dormancy Report

- 1. Access the **Report Request** (Fast Path: 7775) screen.
- 2. Select the Batch Reports button.
- 3. Navigate through **Payments and Settlement > REMITTANCE REPORTS > ST753 -**Instrument Dormancy Report
- 4. The system displays ST753 Instrument Dormancy Report screen.

| ST753 - Instrument Dormancy | Report     | × |
|-----------------------------|------------|---|
| Process Date[DD/MM/\\\] :   | 15/01/2008 |   |
| Branch Code                 | PEN        |   |
|                             |            |   |
|                             |            |   |
|                             |            |   |
|                             |            |   |
|                             |            |   |
|                             |            |   |
|                             |            |   |
|                             |            |   |
|                             |            |   |
|                             |            |   |
|                             |            |   |
|                             |            |   |
|                             |            |   |
|                             |            |   |
|                             |            |   |
|                             |            |   |
|                             |            |   |
|                             |            |   |
|                             |            |   |
|                             |            |   |
|                             |            |   |
|                             | View       |   |

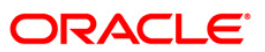

| Fie         | ld Name                  | Description                                                                                                    |
|-------------|--------------------------|----------------------------------------------------------------------------------------------------|
| Pro<br>Dat  | cess<br>e[DD/MM/YYYY]    | [Mandatory, dd/mm/yyyy]<br>Type the date for which the report is processed.<br>By default, the system displays the current process date. |
| Branch Code |                          | [Mandatory, Drop-Down]<br>Select the code of the branch for which the report needs to be<br>viewed from the drop-down list.              |
| 5.          | Enter the appropriate pa | rameters in the ST753 - Instrument Dormancy Report screen.                                                                               |

- 6. Click the **View** button.
- 7. The system displays the Instrument Dormancy Report screen.

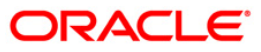

| Bank :D   | )emo                 |                     | FLEXCUBE             | Run Date :31/12/2009 |                   |  |  |  |  |
|-----------|----------------------|---------------------|----------------------|----------------------|-------------------|--|--|--|--|
|           |                      |                     | Dormant Instrument   | Report               | Run Time :5:05 PM |  |  |  |  |
| Branch :D | )emo                 | Finance Corporation |                      |                      |                   |  |  |  |  |
|           |                      |                     |                      |                      |                   |  |  |  |  |
|           |                      |                     | Laxmi Niwas Fort HDF | 'C Mumbai India      |                   |  |  |  |  |
| Op. Id :S | SYSOPER              |                     | For:30-Ja            | an-2008              | Report No:ST753/1 |  |  |  |  |
|           |                      |                     |                      |                      |                   |  |  |  |  |
| Cod Orgn  | Branch               | Payable Branch      | Process Date         | Instrument Date      | Amount Instrument |  |  |  |  |
| Instrumen | nt Type              | Serial No.          | Ref Inst Ser no      | Name of Beneficairy  |                   |  |  |  |  |
|           |                      |                     |                      |                      |                   |  |  |  |  |
|           |                      |                     |                      |                      |                   |  |  |  |  |
|           | *** No Data Found*** |                     |                      |                      |                   |  |  |  |  |

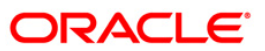

- 8. Select the **Print** option from the **File** menu.
- 9. The system displays the **Print** dialog box.
- 10. Select the appropriate parameters and click the **OK** button.

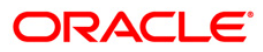